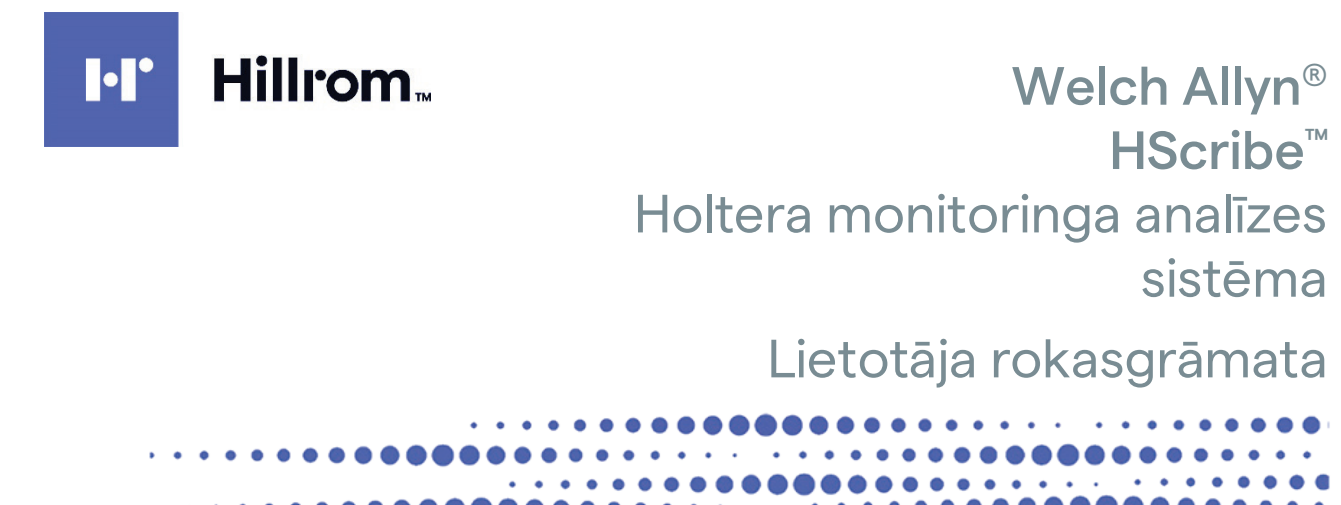

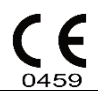

Ražotājs: Welch Allyn, Inc. Skaneateles Falls, NY U.S.A.

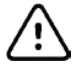

**UZMANĪBU!** ASV federālie tiesību akti nosaka, ka šo ierīci drīkst pārdot tikai ārstam vai pēc ārsta norādījuma. Nav pieejams ASV. © 2022 Welch Allyn Šajā dokumentā ietverta konfidenciāla informācija, kas pieder uzņēmumam Welch Allyn, Inc. Ja nav saņemta attiecīga rakstiska atļauja no uzņēmuma Welch Allyn Inc., nekādas šī dokumenta daļas nedrīkst nodot, reproducēt, izmantot vai izpaust ārpus šo dokumentu saņēmušā uzņēmuma. Welch Allyn ir Welch Allyn, Inc. reģistrēta preču zīme. H3+, H12+, E-Scribe, HScribe, Surveyor un VERITAS ir Welch Allyn, Inc. preču zīmes. Microsoft un Windows ir Microsoft Corporation reģistrētas preču zīmes. Citrix un Citrix XenApp ir Citrix Systems, Inc. reģistrētas preču zīmes.

Programmatūra V6.4.X 2022-07

Šajā dokumentā iekļautā informācija var tikt mainīta bez iepriekšēja brīdinājuma.

#### PATENTS/PATENTI

#### hillrom.com/patents

Uz produktu var attiekties viens vai vairāki patenti. Skatiet iepriekš minēto interneta adresi. Hill-Rom uzņēmumi ir Eiropas, ASV un citu patentu, kā arī izskatīšanai iesniegto patentu pieteikumu īpašnieki.

#### Hillrom tehniskais atbalsts

Lai saņemtu informāciju par jebkuru Hillrom produktu, sazinieties ar Hillrom tehniskā atbalsta dienestu, izmantojot kontaktinformāciju 1.888.667.8272, mor\_tech.support@hillrom.com.

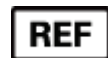

80029730 Ver A Pārskatīšanas datums: 2022-07

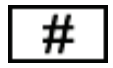

901143 HOLTERA ANALĪZES PROGRAMMATŪRA

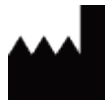

Welch Allyn, Inc. 4341 State Street Road Skaneateles Falls, NY 13153 ASV

hillrom.com

Welch Allyn, Inc. ir Hill-Rom Holdings, Inc. meitasuzņēmums.

EC REP

un IMPORTĒTĀJS Eiropas Savienībā

Welch Allyn Limited Navan Business Park, Dublin Road, Navan, Co. Meath C15 AW22 Īrija Pilnvarotais sponsors Austrālijā 1 Baxter Drive Old Toongabbie NSW 2146 Austrālija

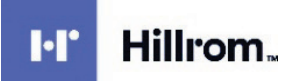

# SATURS

| 1. | PAZIŅOJUMI                                                 | 5    |
|----|------------------------------------------------------------|------|
|    | Ražotāja atbildība                                         | 5    |
|    | KLIENTA ATBILDĪBA                                          | 5    |
|    | APRĪKOJUMA IDENTIFIKĀCIJA                                  | 5    |
|    | PAZIŅOJUMI PAR AUTORTIESĪBĀM UN PREČU ZĪMĒM                | 5    |
|    | CITA SVARĪGA INFORMĀCIJA                                   | 5    |
|    | Paziņojums lietotājiem un/vai pacientiem Eiropas Savienībā | 5    |
| 2. | INFORMĀCIJA PAR GARANTIJU                                  | 7    |
|    | Jūsu Welch Allyn garantija                                 | 7    |
| 3. | INFORMĀCIJA PAR LIETOTĀJA DROŠĪBU                          | 9    |
|    | Ріеzīме(-s)                                                | . 11 |
| 4. | APRĪKOJUMA SIMBOLI UN MARĶĒJUMS                            | . 13 |
|    | IERĪCES SIMBOLU SKAIDROJUMS                                | . 13 |
|    | IEPAKOJUMA SIMBOLU SKAIDROJUMS                             | . 14 |
| 5. | VISPĀRĪGA APKOPE                                           | . 15 |
|    |                                                            | . 15 |
|    | Ārējo virsmu tīrīšana                                      | . 15 |
|    | IERĪCES TĪRĪŠANA                                           | . 15 |
|    | UTILIZĀCIJA                                                | . 15 |
| 6. | IEVADS                                                     | . 17 |
|    | Rokasgrāmatas nolūks                                       | . 17 |
|    | MĒRĶAUDITORIJA                                             | . 17 |
|    | LIETOŠANAS INDIKĀCIJAS                                     | . 17 |
|    | SISTĒMAS APRAKSTS                                          | . 18 |
|    | MIJIEDARBĪBA AR WINDOWS VIDI                               | . 19 |
|    | DAŽĀDA SISTĒMAS INFORMĀCIJA                                | 20   |
|    |                                                            | 20   |
|    |                                                            | 21   |
|    | LIDZEKĻA AKTIVIZESANA                                      | 24   |
|    | PIETEIKŠANĀS SISTĒMĀ HSCRIRE LIN GALVENAIS DISPLEIS        | 25   |
|    | HSCRIBE IKONU APRAKSTI                                     | . 26 |
|    | LIETOTĀJU LOMAS UN ATĻAUJAS                                | . 27 |
|    | HScribe tīkla darbība izplatītā konfigurācijā              | . 28 |
|    | HScribe specifikācijas                                     | . 30 |
|    | Prasības attiecībā uz HScribe Citrix XenApp programmatūrā  | . 31 |
|    | DAĻAS UN PIEDERUMI                                         | . 31 |
| 7. | MODALITĀTES DARBU SARAKSTS/PACIENTI                        | . 33 |
|    | Modalitātes darbu saraksts                                 | . 33 |
|    | PACIENTI                                                   | 35   |
| 8. | HOLTERA MONITORINGA IERĪCES SAGATAVOŠANA                   | . 37 |
|    | Monitoringa ierīces/kartes sagatavošana                    | . 37 |
|    | Esošs pasūtījums                                           | . 38 |

|    |                                                                                | SATURS |
|----|--------------------------------------------------------------------------------|--------|
|    | NAV ESOŠU PASŪTĪJUMU                                                           |        |
|    | H3+ DIGITĀLĀS HOLTERA MONITORINGA IERĪCES SAGATAVOŠANA                         |        |
|    | DATU NESĒJA KARTES (H12+ DIGITĀLAJAI HOLTERA MONITORINGA IERĪCEI) SAGATAVOŠANA |        |
| 9. | HOLTERA MONITORINGA DATU IMPORTĒŠANA                                           | 43     |
|    | H3+ un H12+ datu nesēja karšu monitoringa ierakstu importēšana                 |        |
|    | IMPORTĒŠANAS SĀKŠANA                                                           |        |
|    | TĪMEKLĪ AUGŠUPIELĀDĒTO MONITORINGA IERAKSTU IMPORTĒŠANA                        |        |
|    | SURVEYOR CENTRĀLO MONITORINGA IERAKSTU IMPORTĒŠANA                             |        |
|    | MANTOTO MONITORINGA IERAKSTU IMPORTĒŠANA                                       | 49     |
| 10 | ). HOLTERA MONITORINGA ANALĪZE                                                 |        |
|    | Holtera monitoringa ierakstu pārskatīšana                                      |        |
|    | CILNE ECG (EKG)                                                                | 53     |
|    | Profila cilne                                                                  |        |
|    | PROSPEKTĪVO DATU CILNE                                                         |        |
|    | TENDENČU CILNE                                                                 |        |
|    | SAVIETOŠANAS CILNE                                                             |        |
|    | VEIDŅU CILNE                                                                   | 69     |
|    | HISTOGRAMMU CILNE                                                              |        |
|    | JOSLU CILNE                                                                    |        |
|    | Automātiskas joslas                                                            |        |
|    | Kopsavilkuma cilne                                                             |        |
|    | ATKĀRTOTA SKENĒŠANA                                                            |        |
|    | GALĪGĀ PĀRSKATA DRUKĀŠANAS PRIEKŠSKATĪJUMS                                     |        |
|    | PACIENTA MONITORINGA IERAKSTA AIZVĒRŠANA                                       |        |
|    | PAVELKAMĀS IZVĒLNES                                                            |        |
|    | IKONAS UN NOLAIŽAMIE SARAKSTI                                                  |        |
| 11 | . IZMEKLĒJUMA MEKLĒŠANA                                                        | 85     |
|    | UZLABOTĀ MEKLĒŠANA                                                             |        |
| 12 | 2. GALĪGIE PĀRSKATI                                                            |        |
|    | SAĪSINĀTĀ PĀRSKATA PACIENTA INFORMĀCIJA AR KOPSAVILKUMA STATISTIKAS DATIEM     |        |
|    | STANDARTA PĀRSKATA PACIENTA INFORMĀCIJA                                        |        |
|    | STANDARTA PĀRSKATA KOPSAVILKUMA STATISTIKAS DATI                               |        |
|    | Stāstījuma kopsavilkums                                                        |        |
| 13 | 8. SISTĒMA UN LIETOTĀJA KONFIGURĀCIJA                                          |        |
|    | Administratīvie uzdevumi                                                       |        |
|    | LIETOTĀJU KONTU UN PERSONĀLA PĀRVALDĪBA                                        |        |
|    | JAUNS LIETOTĀJS                                                                |        |
|    | GRUPU PĀRVALDĪBA/IZVEIDE                                                       |        |
|    | Modalitātes iestatījumi                                                        |        |
|    | Failu apmaina                                                                  |        |
|    | TĪMEKLĪ AUGŠUPIELĀDĒTO FAILU/SURVEYOR MAPES (WU/SURV)                          |        |
|    | CFD KONFIGURĀCIJA                                                              |        |
|    | DICOM UN MWL IESTATĪJUMI                                                       |        |
|    | IZMEKLĒJUMU ATBLOĶĒŠANA                                                        |        |
|    | Arhīva krātuves pārvaldība                                                     |        |
|    | Audita pierakstu žurnāli                                                       |        |
|    | APKOPES ŽURNĀLI                                                                |        |
|    | DARBPLŪSMAS KONFIGURĒŠANA                                                      |        |
|    | LIETOTĀJA PREFERENCES                                                          |        |
|    | Pārskata iestatījumi                                                           | 105    |
|    | Pārskata veidnes                                                               |        |

| Pār                                      | SKATA KONFIGURĀCIJAS RĪKS                                                                                                    | SATURS<br>                                                  |
|------------------------------------------|----------------------------------------------------------------------------------------------------|-------------------------------------------------------------|
| 14.                                      | PROBLĒMU NOVĒRŠANA                                                                                                    | 109                                                         |
| Pro                                      | BLĒMU NOVĒRŠANAS DIAGRAMMA                                                                                                    |                                                             |
| 15.                                      | SISTĒMAS INFORMĀCIJAS ŽURNĀLS                                                                                                    |                                                             |
| 16.                                      | LIETOTĀJA LOMAS PIEŠĶIRŠANAS TABULA                                                                                                    |                                                             |
| 17.                                      | HSCRIBE DATU APMAIŅAS KONFIGURĀCIJA                                                                                                    |                                                             |
| Dat<br>Glo<br>Tīkl<br>DIC<br>Fail<br>HSc | U APMAIŅAS SASKARNES<br>JSĀRIJS<br>A TOPOLOĢIJAS<br>OM<br>U APMAIŅA<br>CRIBE STATISTIKAS DATU EKSPORTĒŠANA XML FORMĀTĀ<br>TRIBE IOSI U MORTARA XMI                                                                                                    | 117<br>117<br>117<br>118<br>120<br>127<br>127<br>127<br>141 |
| 18.                                      | PAMATDARBĪBAS                                                                                                    |                                                             |
| Hol<br>Mo<br>Izmi<br>Ātr.<br>Reti<br>Pro | .tera izmeklējuma plānošana (neobligāti)<br>nitoringa ierīces sagatavošana<br>nitoringa ierakstu importēšana<br>eklējuma meklēšana, lai pārskatītu un finalizētu Holtera monitoringa rezultātus<br>ā pārskatīšana, izmantojot automātiskas joslas<br>rospektīva skenēšana ar profila un veidnes pārskatu<br>.spektīva skenēšana ar lapdali un/vai savietošanu |                                                             |

SATURS

# 1. PAZIŅOJUMI

### Ražotāja atbildība

Uzņēmums Welch Allyn, Inc. uzņemas atbildību par ietekmi uz drošumu un veiktspēju tikai tad, ja ir spēkā tālāk minētie nosacījumi.

- Montāžas darbības, pagarinātāju uzstādīšanu, atkārtotu regulēšanu, modifikācijas un remontdarbus veic tikai uzņēmuma Welch Allyn, Inc. pilnvarotas personas.
- Ierīce tiek lietota atbilstoši lietošanas norādījumiem.
- Attiecīgās telpas elektroinstalācija atbilst attiecīgo noteikumu prasībām.

### Klienta atbildība

Šīs ierīces lietotājs ir atbildīgs par atbilstoša tehniskās apkopes grafika ieviešanu un izpildi. Pretējā gadījumā var rasties darbības traucējumi un veselības apdraudējuma risks.

### Aprīkojuma identifikācija

Welch Allyn, Inc. aprīkojumu identificē sērijas un atsauces numurs. Ir jāievēro piesardzība, lai šie numuri netiktu bojāti.

Uz HScribe produkta uzlīmes ir norādīti unikālie identifikācijas numuri, kā arī cita svarīga informācija.

Sērijas numura formāts ir šāds: GGGNNSSSSSSS GGG = pirmais G vienmēr ir 1, un pēc tā norādīti divi cipari, kas atbilst ražošanas gadam NN = ražošanas nedēļa SSSSSSS = ražošanas secības numurs

HScribe marķējums un UDI marķējums (ja piemērojams) ir norādīts uz produkta identifikācijas kartes, kas tiek piegādāta kopā ar programmatūru.

#### Paziņojumi par autortiesībām un preču zīmēm

Šajā dokumentā ietverta informācija, kas ir aizsargāta ar autortiesībām. Visas tiesības paturētas. Nevienu šī dokumenta daļu nedrīkst kopēt, reproducēt vai tulkot citā valodā, ja nav iepriekš saņemta atbilstoša rakstiska atļauja no uzņēmuma Welch Allyn, Inc.

#### Cita svarīga informācija

Šajā dokumentā iekļautā informācija var tikt mainīta bez iepriekšēja brīdinājuma.

Welch Allyn, Inc. nesniedz nekādas garantijas attiecībā uz šo materiālu, tostarp (bet ne tikai) netiešas garantijas par kvalitāti un piemērotību noteiktam nolūkam. Welch Allyn, Inc. neuzņemas nekādu atbildību par iespējamām kļūdām vai iztrūkumiem šajā dokumentā. Welch Allyn, Inc. neapņemas atjaunināt šajā dokumentā iekļauto informāciju vai uzturēt to aktuālu.

#### Paziņojums lietotājiem un/vai pacientiem Eiropas Savienībā

Par jebkuru ar ierīci saistītu nopietnu incidentu ir jāziņo ražotājam un kompetentajai iestādei dalībvalstī, kurā atrodas lietotājs un/vai pacients.

PAZIŅOJUMI

# 2. INFORMĀCIJA PAR GARANTIJU

## Jūsu Welch Allyn garantija

WELCH ALLYN, INC. (turpmāk tekstā "Welch Allyn") garantē, ka Welch Allyn produktu (turpmāk tekstā "Produkts(-i)") komponentiem nebūs apdares un materiālu defektu periodā, kas norādīts dokumenta pavaddokumentācijā vai par kuru attiecīgais pircējs ir iepriekš vienojies ar Welch Allyn, vai, ja nav norādīts citādi, divpadsmit (12) mēnešu periodā no piegādes datuma.

Attiecībā uz palīgmateriāliem vai vienreizlietojamiem produktiem, piemēram (bet ne tikai), PAPĪRU vai ELEKTRODIEM, tiek garantēts, ka tiem nebūs apdares vai materiālu defektu 90 dienu periodā pēc piegādes datuma vai pirmās lietošanas datuma, atkarībā no tā, kurš no šiem datumiem ir agrāks.

Attiecībā uz atkārtoti izmantojamiem produktiem, piemēram (bet ne tikai), AKUMULATORIEM, ASINSSPIEDIENA NOTEIKŠANAS MANŠETĒM, ASINSSPIEDIENA NOTEIKŠANAS ŠĻŪTENĒM, DEVĒJU KABEĻIEM, Y TIPA KABEĻIEM, NOVADĪJUMVADIEM, MAGNĒTISKAJIEM DATU NESĒJIEM, PĀRNĒSĀŠANAS SOMIŅĀM vai MONTĀŽAS PIEDERUMIEM, tiek garantēts, ka tiem nebūs apdares vai materiālu defektu 90 dienu periodā. Šī garantija neattiecas uz Produkta(-u) bojājumiem, kuru cēlonis ir jebkurš no tālāk minētajiem apstākļiem vai nosacījumiem, vai visi tālāk minētie apstākļi vai nosacījumi.

- a) Transportēšanas laikā izraisīti bojājumi.
- b) Produkta(-u) daļas un/vai piederumi, kas nav iegūti no Welch Allyn vai kuru lietošanu nav apstiprinājis uzņēmums Welch Allyn.
- c) Produkta(-u) nepareiza lietošana, kļūdaina izmantošana, ļaunprātīga izmantošana un/vai Produkta(-u) informācijas lapās un/vai informatīvajās vadlīnijās ietverto norādījumu neievērošana.
- d) Negadījums vai katastrofa, kas ietekmē Produktu(-s).
- e) Produkta(-u) izmaiņas un/vai modifikācijas, kuru īstenošanu nav pilnvarojis uzņēmums Welch Allyn.
- f) Citi notikumi, kurus uzņēmums Welch Allyn nevar saprātīgi ietekmēt vai kuri nerodas parastas darbības apstākļos.

ŠĪS GARANTIJAS NODROŠINĀTIE TIESISKĀS AIZSARDZĪBAS LĪDZEKĻI IR IEROBEŽOTI LĪDZ REMONTAM VAI NOMAIŅAI, NEIETUROT MAKSU PAR DARBU VAI MATERIĀLIEM, VAI JEBKĀDIEM PRODUKTIEM, KURIEM WELCH ALLYN PĒC IZPĒTES KONSTATĒ DEFEKTUS. Šie tiesiskās aizsardzības līdzekļi tiek noteikti, saņemot Welch Allyn paziņojumu par konstatētajiem defektiem uzreiz pēc to konstatēšanas garantijas periodā. Welch Allyn pienākumi garantijas ietvaros paredz, ka attiecīgā(-o) Produkta(-u) pircējs uzņemas segt (i) visas transportēšanas izmaksas, kas saistītas ar attiecīgā(-o) Produkta(-u) nogādāšanu Welch Allyn galvenajā birojā vai citā vietā atbilstoši Welch Allyn vai Welch Allyn pilnvarota izplatītāja, vai Welch Allyn pārstāvja sniegtajiem norādījumiem, kā arī (ii) visu risku attiecībā uz zaudējumiem, kas radušies transportēšanas laikā. Tiek sniegta skaidra piekrišana, ka Welch Allyn atbildība ir ierobežota un Welch Allyn nedarbojas kā apdrošinātājs. Produkta(-u) pircējs, pieņemot un iegādājoties attiecīgo(-s) Produktu(-s), apstiprina un piekrīt, ka uzņēmumu Welch Allyn nevar saukt pie atbildības par zudumiem, kaitējumu vai bojājumiem, kas tieši vai netieši ir saistīti ar to rašanos saistībā ar Produktu(-iem) vai kā Produkta(-u) lietošanas sekas. Ja atbilstoši jebkādiem nosacījumiem uzņēmums Welch Allyn ir saucams pie atbildības (izņemot šajā dokumentā noteikto tiešo garantiju) par zudumiem, kaitējumu vai bojājumiem, vai atbilstoši Produkta(-u) iegādes cenai.

IZŅEMOT ŠAJĀ DOKUMENTĀ NOTEIKTOS NOSACĪJUMUS ATTIECĪBĀ UZ DARBA IZMAKSU KOMPENSĒŠANU, PIRCĒJA VIENĪGAIS TIESISKĀS AIZSARDZĪBAS LĪDZEKLIS ATTIECĪBĀ UZ WELCH ALLYN, KAS PIEMĒROJAMS PRASĪBĀM ATTIECĪBĀ UZ JEBKĀDU CĒLOŅU IZRAISĪTIEM PRODUKTA(-U) ZUDUMIEM UN BOJĀJUMIEM, IR DEFEKTĪVĀ(-O) PRODUKTA(-U) REMONTS VAI NOMAIŅA, JA ATTIECĪGAIS DEFEKTS TIEK KONSTATĒTS UN PAR TO TIEK ZIŅOTS WELCH ALLYN GARANTIJAS PERIODA LAIKĀ. NEKĀDĀ GADĪJUMĀ, TOSTARP UZ NOLAIDĪBU ATTIECINĀMU PRASĪBU GADĪJUMĀ, UZŅĒMUMU WELCH ALLYN NEVAR SAUKT PIE ATBILDĪBAS PAR NEJAUŠIEM, ĪPAŠIEM VAI IZRIETOŠIEM ZAUDĒJUMIEM, VAI ARĪ JEBKĀDIEM CITIEM ZUDUMIEM, BOJĀJUMIEM VAI IZMAKSĀM, TOSTARP PEĻŅAS ZAUDĒJUMU, KAS RADIES SODA SANKCIJU, NOLAIDĪBAS VAI AR NORMATĪVAJIEM AKTIEM NOTEIKTAS ATBILDĪBAS REZULTĀTĀ, VAI ARĪ CITĀDI. ŠĪ GARANTIJA NEPĀRPROTAMI AIZSTĀJ VISAS CITAS TIEŠĀS VAI NETIEŠĀS GARANTIJAS, TOSTARP (BET NE TIKAI) NETIEŠAS GARANTIJAS ATTIECĪBĀ UZ KVALITĀTI UN PIEMĒROTĪBU NOTEIKTAM NOLŪKAM.

INFORMĀCIJA PAR GARANTIJU

# 3. INFORMĀCIJA PAR LIETOTĀJA DROŠĪBU

|           | BRĪDINĀJUMS. | Norāda, ka pastāv lietotāja vai citu personu traumu izraisīšanas risks. |
|-----------|--------------|-------------------------------------------------------------------------|
| <u>/!</u> | UZMANĪBU!    | Norāda, ka pastāv ierīces bojājumu izraisīšanas risks.                  |
|           | Piezīme.     | Sniedz papildinformāciju par ierīces lietošanu.                         |

**PIEZĪME**. Šajā rokasgrāmatā var būt ietverti ekrānuzņēmumi un attēli. Visi ekrānuzņēmumi un attēli ir paredzēti tikai kā uzskates līdzekļi, un tie neattēlo faktiskas darbības metodes. Konkrētu saturu skatiet faktiskajā ekrānā attiecīgajā valodā.

# <u> BRĪDINĀJUMI</u>

- Šajā rokasgrāmatā ir sniegta svarīga informācija par šīs ierīces lietošanu un drošību. Norādītajām ekspluatācijas procedūrām neatbilstoša rīcība, kā arī ierīces nepareiza vai nolaidīga lietošana un specifikāciju un ieteikumu neievērošana var radīt kaitējuma risku lietotājiem, pacientiem un klātesošajām personām, kā arī ierīces bojājumu risku.
- 2. Dažādi piederumu (piemēram, displeja, lāzerprintera, pacienta kabeļu un elektrodu) ražotāji nodrošina atsevišķas lietotāja rokasgrāmatas un/vai norādījumus. Rūpīgi izlasiet šos norādījumus un izmantojiet tos kā atsauces materiālu attiecībā uz konkrētām funkcijām. Ir ieteicams glabāt visus norādījumus kopā. Apstiprināto piederumu sarakstu skatiet šajos norādījumos. Šaubu gadījumā sazinieties ar uzņēmumu Welch Allyn.
- 3. Ierīce (Holtera monitoringa analīzes sistēma) tver un parāda datus par pacienta fizioloģisko stāvokli, un, ja šos datus pārskata apmācīts ārsts vai klīniskais speciālists, tie var būt noderīgi diagnozes noteikšanā; tomēr šādus datus nedrīkst izmantot kā vienīgo līdzekli pacienta diagnozes noteikšanai.
- 4. Paredzētie lietotāji ir licencēti klīniskie speciālisti, kuri pārzina medicīniskās procedūras un pacienta aprūpi, un ir pienācīgi apmācīti šīs ierīces lietošanā. Pirms šīs ierīces izmantošanas klīniskā vidē operatoram ir jāizlasa un jāizprot lietotāja rokasgrāmatas un pārējās pavaddokumentācijas saturs. Nepietiekamas zināšanas vai apmācība var palielināt kaitējuma risku lietotājiem, pacientiem un klātesošajām personām, kā arī ierīces bojājumu risku. Lai uzzinātu par papildu apmācības iespējām, sazinieties ar Welch Allyn klientu apkalpošanas dienestu.
- 5. Lai gādātu par elektrodrošību, darbinot ierīci ar maiņstrāvu (~), ierīce jāpievieno veselības aprūpes iestāžu prasībām atbilstošai kontaktligzdai.
- 6. Lai gādātu par operatora un pacientu drošību, izmantotajam perifērijas aprīkojumam un piederumiem, kas nokļūst tiešā saskarē ar pacientu, ir jāatbilst standartu UL 2601-1, IEC 60601-1 un IEC 60601-2-25 prasībām. Izmantojiet tikai ierīces komplektācijā iekļautās un Welch Allyn, Inc. nodrošinātās daļas un piederumus.
- 7. Visi signāla ievades un izvades (I/O) savienotāji ir paredzēti pievienošanai tikai ierīcēm, kas atbilst standarta IEC 60601-1 vai citu IEC standartu (piemēram, IEC 60950) prasībām, kā piemērojams ierīcei. Papildu ierīču pievienošana ierīcei var palielināt šasijas un/vai pacienta noplūdes strāvu. Lai gādātu par operatora un pacientu drošību, jāņem vērā standartā IEC 60601-1 noteiktās prasības, kā arī jāmēra noplūdes strāva, lai pārliecinātos, vai nepastāv elektriskās strāvas trieciena risks.
- 8. Lai novērstu elektriskās strāvas trieciena risku, pārliecinieties, vai apstiprinātais aprīkojums un piederumi ir pievienoti piemērotām pieslēgvietām un nav pievienots nesaderīgs aprīkojums.
- Personālajam datoram un visam izmantotajam perifērijas aprīkojumam jābūt apstiprinātam atbilstoši attiecīgajam drošības standartam attiecībā uz nemedicīniskajām elektroiekārtām saskaņā ar standartu IEC 60950 vai tā variantiem konkrētās valstīs.
- 10. Pastāv sprādzienbīstamības risks. Nelietojiet šo ierīci uzliesmojošu anestēzijas maisījumu klātbūtnē.

- 11. Pārbaudiet visas HScribe funkcijas pēc katra Microsoft kritiskā un drošības atjauninājuma instalēšanas.
- 12. Elektrokardiogrammas (EKG) elektrodi, kurus izmanto kopā ar Holtera monitoringa ierīcēm, var izraisīt ādas kairinājumu; ir jāpārbauda, vai pacientiem nerodas kairinājuma vai iekaisuma pazīmes. Elektrodu materiāli un sastāvdaļas ir norādītas uz iepakojuma vai pēc pieprasījuma ir pieejamas pie pārdevēja.
- 13. Nemēģiniet tīrīt ierīci vai pacienta kabeļus, iegremdējot šķidrumā, izmantojot autoklāvu vai tīrīšanu ar tvaiku, jo tādējādi varat sabojāt aprīkojumu vai samazināt tā kalpošanas laiku. Noslaukiet ārējās virsmas ar siltu ūdeni un maigu mazgāšanas līdzekļa šķīdumu un pēc tam nosusiniet ar tīru drāniņu. Tādu tīrīšanas/dezinfekcijas līdzekļu izmantošana, kas nav norādīti dokumentācijā, kā arī ieteicamo procedūru neievērošana vai saskare ar dokumentācijā nenorādītiem materiāliem var palielināt kaitējuma risku lietotājiem, pacientiem un klātesošajām personām, kā arī ierīces bojājumu risku.
- 14. Ja aprīkojums ir bojāts vai pastāv aizdomas par tā darbības traucējumiem, aprīkojuma lietošana ir nekavējoties jāpārtrauc un pirms turpmākas lietošanas kvalificētam speciālistam ir jāveic tā pārbaude/remonts.
- 15. Lai novērstu tādu vielu emisiju, kas var kaitēt videi, utilizējiet ierīci, tās komponentus un piederumus (piemēram, akumulatorus, kabeļus, elektrodus), un/vai iepakojuma materiālus, kuru glabāšanas laiks ir beidzies, saskaņā ar vietējiem noteikumiem.
- 16. Nepieciešamības gadījumā utilizējiet šo ierīci, tās komponentus un piederumus (piemēram, akumulatorus, kabeļus, elektrodus), un/vai iepakojuma materiālus atbilstoši vietējiem noteikumiem.
- 17. Lai izvairītos no novēlotas ārstēšanas nefunkcionējošas ierīces dēļ, ieteicams turēt rezervē pienācīgi funkcionējošus rezerves elementus, piemēram, rezerves pacienta kabeli, displeja monitoru un citu aprīkojumu.
- 18. Ierīcei un IT tīklam, kuram ierīce ir pievienota, jābūt droši konfigurētam un uzturētam saskaņā ar standarta IEC 80001 vai līdzvērtīga tīkla drošības standarta vai prakses prasībām.
- Šis produkts atbilst saistošo elektromagnētisko traucējumu, mehāniskās drošības, veiktspējas un biosavietojamības standartu prasībām. Tomēr produkts nevar pilnībā novērst tālāk minēto potenciālo pacienta vai lietotāja apdraudējumu.
  - Kaitējums vai ierīces bojājumi, kas saistīti ar elektromagnētisko apdraudējumu.
  - Mehāniska apdraudējuma radīts kaitējums.
  - Ierīces, funkciju vai parametru nepieejamības radīts kaitējums.
  - Nepareizas lietošanas, piemēram, nepienācīgas tīrīšanas, radīts kaitējums.
  - Kaitējums, ko rada ierīces pakļaušana bioloģiskajiem rosinātājiem, kuri var izraisīt spēcīgu sistēmisku, alerģisku reakciju.
- 20. Zīdaiņu EKG novērtējums ir ierobežots līdz QRS noteikšanai un ziņošanai par sirdsdarbības ātrumu, tostarp zīdaiņiem, kuru svars nepārsniedz 10 kg (22 mārciņas), ja to atbalsta Holtera monitoringa ierīce (skatiet konkrētās Holtera monitoringa ierīces lietotāja rokasgrāmatu).

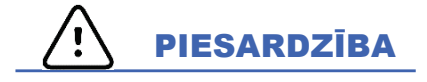

- 1. Neizmantojiet ierīci komerciāli pieejamas programmatūras ielādēšanai vai darbināšanai. Tas var negatīvi ietekmēt ierīces veiktspēju.
- 2. Pacienta kabeļus nedrīkst vilkt vai stiept, jo tādējādi var izraisīt mehāniskus bojājumus un/vai elektriskās darbības traucējumus. Pacienta kabeļi pirms novietošanas glabāšanai ir jāsatin vaļīgā cilpā.
- 3. Microsoft Windows atjauninājumu un pretvīrusu politika: Lai gan maz ticams, ka Windows atjauninājumi un drošības ielāpi var ietekmēt HScribe funkcionalitāti, uzņēmums Welch Allyn iesaka izslēgt automātisko Windows atjaunināšanu un to periodiski izpildīt manuāli. Pēc atjaunināšanas ir jāveic funkcionālais tests, kurā ietverta ieraksta ieguve, pārskata rediģēšana un drukāšana, kā arī pasūtījuma importēšana un rezultātu eksportēšana, ja ir novērtēta aktivizētā HScribe saderība ar uzņēmumiem paredzētās pretvīrusu

#### INFORMĀCIJA PAR LIETOTĀJA DROŠĪBU

programmatūras pakotnēm. Uzņēmums Welch Allyn iesaka no skenējamām mapēm izslēgt HScribe datu bāzes mapi (parasti mape atrodas individuālas sistēmas vai servera vietā C:\ProgramData\MiPgSqlData). Turklāt pretvīrusu ielāpu atjauninājumi un sistēmas skenēšana jāieplāno laika periodos, kad sistēma netiek aktīvi lietota, vai arī atjaunināšana un skenēšana jāveic manuāli.

- 4. Lai programmatūra varētu darboties pareizi, visām H3+ monitoringa ierīcēm un H12+ datu nesēju kartēm jābūt nešifrētām (piemēram, nedrīkst izmantot tādas tehnoloģijas kā BitLocker). Turklāt programmatūras lietotājiem ir nepieciešamas lasīšanas un rakstīšanas atļaujas attiecībā uz piemērotajām H3+ monitoringa ierīcēm un datu nesēju lasītājiem neatkarīgi no tā, vai ierīces ir pievienotas lokālajam datoram vai tīklā.
- 5. HScribe lietojumprogrammas lietošanas laikā nedrīkst darboties neviena cita neieteikta datora lietojumprogramma.
- 6. Ir ieteicams visas Holtera monitoringa darbstacijas periodiski atjaunināt ar Microsoft kritiskajiem un drošības atjauninājumiem, lai nodrošinātu aizsardzību pret ļaunprogrammatūras uzbrukumiem un labotu kritiskas Microsoft programmatūras problēmas.
- 7. Lai novērstu ļaunprogrammatūras iekļūšanu sistēmā, Welch Allyn iesaka iestādei izstrādāt darbības procedūras ar mērķi novērst ļaunprogrammatūras pārnešanu sistēmā no noņemamiem datu nesējiem.
- 8. Izmeklējumi, kas tiek saglabāti vietējā vai servera datu bāzē uz cietā diska, noteiktā laika periodā aizpildīs ierīces krātuvi. Lai novērstu ierīces darbības pārtraukumus, šie izmeklējumi ir jāizņem no datu bāzes, izdzēšot vai arhivējot. Ieteicams periodiski pārbaudīt ierīces krātuvi; minimālā drošā krātuves kapacitāte ir 10 GB. Sadaļā <u>Izmeklējuma meklēšana</u> skatiet metodes, kā izvēlēties dzēšamos vai arhivējamos izmeklējumus.
- 9. Lietojumprogramma HScribe parādīs brīdinājumu, aicinot lietotāju izdzēst izmeklējumus, kad datu bāzē tiks sasniegta robežvērtība 11 GB pieejamās vietas. Katra 24 stundu Holtera izmeklējuma aptuvenais apjoms ir 300 MB, un var importēt vēl tikai 30 izmeklējumus. Ja pieejamā vieta krātuvē ir 2 GB, nevienu jaunu Holtera izmeklējumu nevar importēt.
- Lai novērstu netīšu sāknēšanu USB ierīcē, gādājiet, lai sāknēšanas secībā BIOS SATA cietais disks būtu uzskaitīts kā pirmā sāknējamā ierīce. Informāciju par BIOS atvēršanu ierīces startēšanas laikā un sāknēšanas secības konfigurēšanu skatiet datora ražotāja norādījumos.
- 11. Ja karšu lasītājā izmantojat H12+ datu nesēja kartes (drošu digitālo [secure digital SD] vai kompakto zibatmiņas [compact flash CF] karti), pirms sistēmas ieslēgšanas datu nesēja karte ir jāizņem. Ja karte nebūs izņemta, dators var mēģināt sāknēt no datu nesēja kartes un ziņot par kļūdu.

## Piezīme(-s)

- 1. Programmatūras instalēšanai, lietojumprogrammu konfigurēšanai un programmatūras aktivizēšanai ir nepieciešamas vietējā administratora atļaujas. Lietojumprogrammu lietotājiem ir nepieciešamas vietējā lietotāja privilēģijas. Viesabonēšana un pagaidu konti netiek atbalstīti.
- 2. Sistēma automātiski kontrolē 8 stundu taimauta derīguma beigas. Katra veiktā darbība (piemēram, izmeklējuma meklēšana, pacienta meklēšana, izmeklējumu rediģēšana, izmeklējumu importēšana un citas darbības) atiestatīs taimauta sākuma laiku. Ja taimauta periodā nenotiek mijiedarbība ar sistēmu, lietotājam tiks lūgts ievadīt pieteikuminformāciju.
- 3. Ja serveris nav pieejams izplatītā konfigurācijā, klienta darbstacija par to paziņos lietotājam, aicinot turpināt darbu bezsaistes režīmā vai atcelt darbu. Ieplānoti pasūtījumi nav pieejami. Izmeklējumu var veikt, izmantojot manuāli ievadītus demogrāfiskos datus, un izmeklējums tiks saglabāts lokāli. Kad serveris kļūst pieejams, lietotājam tiek piedāvāts nenosūtīto izmeklējumu saraksts un izvēle nosūtīt izmeklējumus uz modalitātes pārvaldnieka datu bāzi.
- 4. Pacienta nepietiekama sagatavošana pirms elektrodu pievienošanas var ietekmēt Holtera monitoringa rezultātus, kā arī var negatīvi ietekmēt ierīces darbību.

INFORMĀCIJA PAR LIETOTĀJA DROŠĪBU

- 5. Pacienta kustības var radīt pārmērīgus trokšņus, kas var ietekmēt Holtera EKG pieraksta kvalitāti un pareizu ierīces veikto analīzi.
- 6. Novadījumu kļūmes periodos EKG līknē tiek attēlotas kvadrātveida līknes. Pēc labojuma veikšanas līkne tiks turpināta.
- 7. Ambulatoros apstākļos iegūta 12 novadījumu EKG, kuras avots ir pie augšējām ekstremitātēm piestiprināti elektrodi, nav ekvivalenta parastai diagnostikas EKG.
- 8. Sagatavojot H3+ digitālās Holtera monitoringa ierīces, obligāti gādājiet par pareizi iestatītu monitoringa ilgumu.
- Holtera monitoringa ierakstos, kuros iespējota elektrokardiostimulatora noteikšana, tiks iekļauts aktivitātes marķieris 500 μV amplitūdā, ja Holtera monitoringa analīzes sistēma konstatēs elektrokardiostimulatora darbību.
- Lietotājam tiks parādīti kļūdu kodi kopā ar aprakstošu ziņojuma tekstu. Ja jums ir jautājumi, sazinieties ar Welch Allyn apkopes dienestu.
- 11. Ja sagatavošanas laikā neizdodas atjaunināt H3+ monitoringa laiku, lietotājam tiks parādīts šāds ziņojums:

The internal clock on this recorder is not functioning. Consult Welch Allyn Service before using this recorder. (Šīs monitoringa ierīces iekšējais pulkstenis nedarbojas. Pirms šīs monitoringa ierīces lietošanas sazinieties ar Welch Allyn apkopes dienestu.)

12. Ja H3+ monitoringa ierīcē nav datu, jo nedarbojas iekšējais akumulators, lietotājam tiks parādīts šāds ziņojums:

The internal clock on this recorder has been reset since its last usage, possibly from not being used for some time. Consult the recorder user manual or Welch Allyn Service for instructions on how to charge the internal clock battery before use. (Šīs monitoringa ierīces iekšējais pulkstenis kopš pēdējās lietošanas reizes ir atiestatīts, iespējams, ilgstošas nelietošanas dēļ. Pirms lietošanas skatiet monitoringa ierīces lietotāja rokasgrāmatu vai sazinieties ar Welch Allyn apkopes dienestu, lai saņemtu norādījumus par iekšējā pulksteņa akumulatora uzlādi.)

# 4. APRĪKOJUMA SIMBOLI UN MARĶĒJUMS

## lerīces simbolu skaidrojums

| $\underline{\land}$ | "BRĪDINĀJUMS." Brīdinājumu paziņojumi šajā rokasgrāmatā norāda uz apstākļiem vai<br>darbībām, kas var izraisīt saslimšanu, traumas vai nāvi. Turklāt, ja šāds paziņojums ir norādīts<br>uz daļas, kas nonāk saskarē ar pacienta ķermeni, tas norāda, ka kabeļos ir iekļauta aizsardzība<br>pret defibrilāciju. Brīdinājuma simboli melnbaltā dokumentā tiek parādīti uz pelēka fona. |
|---------------------|----------------------------------------------------------------------------------------------------|
| $\triangle$         | "UZMANĪBU!" Šādi paziņojumi par piesardzību šajā rokasgrāmatā norāda uz apstākļiem vai<br>darbībām, kas var izraisīt aprīkojuma vai cita īpašuma bojājumus vai datu zudumu.                                                                                                    |
| hilliom.com         | Obligāti ievērojiet lietošanas pamācībā (directions for use — DFU) sniegtos norādījumus.<br>Lietošanas pamācības kopija ir pieejama tīmekļa vietnē. Drukātu lietošanas pamācības<br>kopiju var pasūtīt no uzņēmuma Hillrom, un tā tiks piegādāta 7 kalendāro dienu laikā.                                                                                                    |
| ¥                   | USB savienojums                                                                                                    |
| Dators              | USB savienojums ar datoru                                                                                                    |
| <b>CE</b><br>0459   | Norāda uz atbilstību attiecināmo Eiropas Savienības direktīvu prasībām                                                                                                    |
| MD                  | Medicīniska ierīce                                                                                                    |
| #                   | Modeļa identifikators                                                                                                    |
| REF                 | Numurs atkārtotai pasūtīšanai                                                                                                    |
| SN                  | Sērijas numurs                                                                                                    |
|                     | Ražotājs                                                                                                    |
| EC REP              | Pilnvarotais pārstāvis Eiropas Kopienā                                                                                                    |
| $\checkmark$        | Neizmest kā neškirotus sadzīves atkritumus. Atkritumu utilizācijai nepieciešama īpaša                                                                                                    |

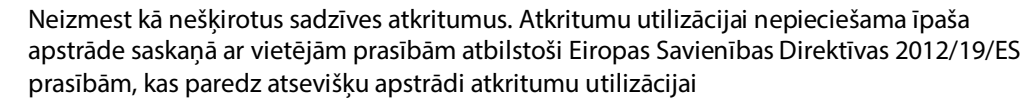

APRĪKOJUMA SIMBOLI UN MARĶĒJUMS

**PIEZĪME.** Iespējamo simbolu papildu definīcijas skatiet ierīces komplektācijā iekļautajā(-s) rokasgrāmatā(-s), kas attiecas uz datora aparatūru.

## lepakojuma simbolu skaidrojums

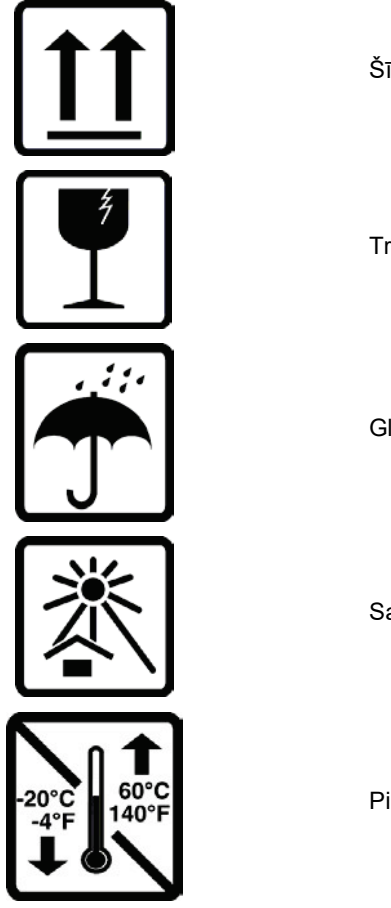

Šī puse augšā

Trausls

Glabāt sausumā

Sargāt no karstuma

Pieļaujamais temperatūras diapazons

# 5. VISPĀRĪGA APKOPE

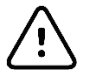

## Piesardzības pasākumi

- Pirms ierīces pārbaudes vai tīrīšanas tā ir jāizslēdz.
- Nedrīkst lietot organiskus šķīdinātājus, šķīdumus uz amonjaka bāzes vai abrazīvus tīrīšanas līdzekļus, kas var sabojāt ierīces virsmas.

### Pārbaude

Aprīkojums jāpārbauda katru dienu pirms darbināšanas. Ja konstatējat, ka nepieciešams remonts, sazinieties ar pilnvarotu apkopes speciālistu, lai vienotos par remontu.

- Pārliecinieties, vai visi vadi un savienotāji ir droši novietoti.
- Pārbaudiet, vai korpusam un šasijai nav redzamu bojājumu.
- Pārbaudiet, vai vadiem un savienotājiem nav redzamu bojājumu.
- Pārbaudiet, vai taustiņi un vadības elementi pareizi funkcionē un to izskats neliecina par bojājumiem.

### Ārējo virsmu tīrīšana

- 1. Ievērojiet piesardzību darbā ar pārmērīgu šķidruma daudzumu, jo saskare ar metāla detaļām var izraisīt koroziju.
- 2. Neizmantojiet pārmērīgas žāvēšanas metodes, piemēram, piespiedu sildīšanu.
- 3. Skatiet datora, displeja un printera komplektācijā iekļautos norādījumus par tīrīšanu.

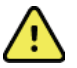

**BRĪDINĀJUMS**. Nemēģiniet tīrīt/dezinficēt monitoringa ierīci vai pacienta kabeļus, iemērcot tos šķidrumā, apstrādājot autoklāvā vai ar tvaiku.

#### lerīces tīrīšana

Atvienojiet barošanas avotu. Notīriet ierīces ārējo virsmu ar samitrinātu, mīkstu, bezplūksnu drāniņu, izmantojot maiga tīrīšanas līdzekļa un ūdens šķīdumu. Pēc mazgāšanas rūpīgi nosusiniet ierīci ar tīru, mīkstu drāniņu vai papīra dvieli.

# Piesardzības pasākumi

Nepiemēroti tīrīšanas līdzekļi un procesi var izraisīt ierīces bojājumus, radīt metāla koroziju un anulēt garantiju. Veicot ierīces tīrīšanu vai tehnisko apkopi, ievērojiet piesardzību un atbilstošas procedūras.

## Utilizācija

Utilizācija jāveic saskaņā ar tālāk aprakstītajām darbībām.

- 1. Izpildiet tīrīšanas un dezinfekcijas norādījumus, kas sniegti šajā lietošanas pamācības sadaļā.
- Dzēsiet visus esošos datus, kas saistīti ar pacientiem/slimnīcu/klīniku/ārstu. Pirms dzēšanas var veikt datu dublēšanu.
- 3. Sašķirojiet materiālus, lai sagatavotu tos pārstrādei.
  - Komponenti ir jāatvieno un jānodod pārstrādei atbilstīgi materiāla veidam.
    - Plastmasa ir jāpārstrādā kā plastmasas atkritumi.
    - Metāli ir jāpārstrādā kā metāli.
      - Ietver atdalāmus komponentus, kuros metāla īpatsvars pārsniedz 90% no kopsvara.
      - Ietver skrūves un stiprinājumus.

- Elektroniskie komponenti, tostarp strāvas vads, ir jāatvieno un jānodod pārstrādei kā elektrisko un elektronisko iekārtu atkritumi (EEIA).
- Akumulatori ir jāatdala no ierīces un jānodod pārstrādei kā EEIA.

Lietotājiem ir jāievēro visi federālie, valsts, reģionālie un/vai vietējie tiesību akti un regulējumi, kas attiecas uz medicīnas ierīču un piederumu drošu utilizāciju. Šaubu gadījumā ierīces lietotājam vispirms ir jāsazinās ar uzņēmuma Hillrom tehniskā atbalsta dienestu, lai saņemtu norādījumus par drošu utilizāciju.

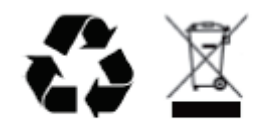

Waste of Electrical and Electronic Equipment (WEEE)

## 6.IEVADS

### Rokasgrāmatas nolūks

Šī rokasgrāmata ir paredzēta, lai sniegtu lietotājam informāciju par tālāk minēto.

- Holtera monitoringa ierīces sagatavošana.
- Ierakstīto Holtera EKG datu importēšana.
- Pacienta informācijas ievade, modificēšana un dzēšana.
- Ierakstīto Holtera EKG datu pārskatīšana un rediģēšana.
- Galīgā pārskata sagatavošana un ģenerēšana.
- Rezultātu eksportēšana uz ārējiem galamērķiem.
- Monitoringa ierakstu arhivēšana un atjaunošana.
- Skenēšanas kritēriju un citu sistēmas iestatījumu modificēšana.
- Saglabāto Holtera EKG datu pārvaldība.

**PIEZĪME**. Šajā rokasgrāmatā var būt ietverti ekrānuzņēmumi. Ekrānuzņēmumi ir paredzēti tikai kā uzskates līdzekļi, un tie neattēlo faktiskas darbības metodes. Konkrētu saturu skatiet faktiskajā ekrānā attiecīgajā valodā.

### Mērķauditorija

Šī rokasgrāmata ir paredzēta klīniskajiem speciālistiem. Rokasgrāmata paredz, ka šiem speciālistiem būs praktiskas zināšanas par medicīniskajām procedūrām un terminoloģiju, kas attiecas uz tādu pacientu uzraudzību, kuriem ir sirds saslimšanas.

### Lietošanas indikācijas

HScribe Holtera monitoringa analīzes sistēma paredzēta, lai iegūtu, automātiski analizētu, rediģētu, pārskatītu, ziņotu un saglabātu iepriekš ierakstītus elektrokardiogrāfijas datus no tādiem pacientiem, kuriem pievienota saderīga Holtera monitoringa ierīce lietošanai ambulatorā vidē. Holtera analīzes sistēmu paredzēts izmantot pieaugušiem un pediatriskiem pacientiem. Zīdaiņu EKG novērtējums ir ierobežots līdz QRS noteikšanai un ziņošanai par sirdsdarbības ātrumu.

Holtera analīzes sistēmu paredzēts izmantot klīniskos apstākļos, un tā paredzēta tikai kvalificētiem medicīnas speciālistiem. Sistēmu paredzēts izmantot, lai diagnosticētu sirds aritmiju un repolarizācijas traucējumus.

Holtera monitoringa analīzes sistēma iegūst datus, kurus var izmantot tālāk norādītajiem nolūkiem.

- Ar sirds ritma traucējumiem un/vai aritmiju saistītu simptomu novērtējums.
- Ziņošana par sirdsdarbības ātruma mainīgumu.
- Terapeitiskas iejaukšanās novērtējums.
- Priekškambaru fibrilācijas sloga novērtējums.
- ST segmentu izmaiņu noteikšana.
- QT/QTc intervālu novērtējums.
- Elektrokardiostimulatora funkcionalitātes novērtējums.
- Lietošana izpētē un klīniskajos pētījumos.

#### Sistēmas apraksts

HScribe ir ātra, datorā izmantojama Holtera monitoringa sistēma, kas ietver rīkus Holtera EKG datu rezultātu analīzei, pārskatīšanai, rediģēšanai un ģenerēšanai. Ja sistēmu HScribe izmanto kopā ar Welch Allyn H3<sup>+TM</sup> un H12<sup>+TM</sup> digitālajām Holtera monitoringa ierīcēm, HScribe nodrošina pilnus datus aritmijas analīzei un izmanto Welch Allyn ekskluzīvos VERITAS<sup>TM</sup> EKG algoritmus, lai īpaši efektīvi noteiktu sirdsdarbību un priekškambaru fibrilāciju, veiktu ST segmentu analīzi no visiem ieraksta novadījumiem un globāli aprēķinātu QT intervālus, izmantojot iegūtos Holtera EKG datus. No H3+ vai H12+ datu nesēja kartes (drošās digitālās (SD) vai kompaktās zibatmiņas (CF) kartes atkarībā no monitoringa ierīces) iegūtos EKG datus lejupielādē, lai sistēmā HScribe varētu veikt analīzi. Pēc iegūšanas monitoringa ierīces krātuve vai datu nesēja karte tiek notīrīta un sagatavota nākamajai monitoringa sesijai, izmantojot HScribe lietojumprogrammu.

Sistēma HScribe ir pieejama kā atsevišķa darbstacijas sistēma ar centralizētu izmeklējumu datu bāzi, kas var atbalstīt tīklotas HScribe pārskatīšanas un HScribe lejupielādes darbstacijas; kā arī ir pieejama sistēmas izplatīta konfigurācija, kur datu bāze atrodas servera aparatūrā, kas atbalsta vairākas tīklotas HScribe darbstacijas.

HScribe pārskatīšanas stacija nodrošina HScribe ekvivalentas pārskatīšanas, rediģēšanas un ziņošanas iespējas, izņemot datu iegūšanas funkciju. Holtera EKG ierakstus iegūst sistēmā HScribe vai tīklotā lejupielādes stacijā. HScribe pārskatīšanas staciju var iestatīt kā Citrix<sup>®</sup> lietojumprogrammas serveri, nodrošinot attālinātu piekļuvi no klientu datoriem, kuros instalēta programma Citrix XenApp<sup>™</sup>.

HScribe lejupielādes stacija atbalsta datu ieguvi no monitoringa ierīces vai datu nesēja kartes, kā arī šādu datu dzēšanu, pacientu informācijas ievadi, automātisku skenēšanu un arhivēšanu ārējā vai tīkla diskā. Lejupielādes stacija neveic Holtera EKG datu pārskatīšanu. Ieraksti ir jāpārskata un jārediģē jebkurā tīklotā HScribe vai pārskatīšanas stacijā, kur tiek ģenerēts arī galīgais pārskats.

# **PIEZĪME.** Kad klienta programmatūra tiek darbināta uz servera iekārtas, tieša lejupielāde no fiziska datu nesēja un monitoringa ierīcēm netiek atbalstīta.

Centrālā sistēma Surveyor<sup>™</sup> (programmatūras versija 3.00 vai jaunāka versija) saņem 12 novadījumu EKG datus no Welch Allyn digitālā raidītāja. Sistēmā HScribe var importēt pilnus pacientu monitoringa datus Holtera analīzei, izmantojot lietojumprogrammu HScribe Surveyor Import.

H3+ un H12+ Holtera monitoringa ierakstus var iegūt no tīmekļa servera, ja ieraksti ir augšupielādēti no attālinātas vietas, izmantojot Welch Allyn opciju augšupielādei tīmeklī.

Pārskata formāti ietver skenēšanas kritērijus, pārskata kopsavilkumus tabulu un stāstījuma formātā, sirds ritma profilus, visu aritmiju tendences, QT/QTc un ST segmentu vērtības, veidņu lapas, automātiskas un operatora atlasītas joslas ar viena, divu, trīs vai divpadsmit novadījumu EKG un pilnus datus par atsevišķiem kanāliem. Sistēma HScribe atbalsta pilnībā digitālu darba plūsmu, izmantojot lietotāju verifikāciju un pilnvarota elektroniskā paraksta opciju.

Vairāki ieraksti kopā ar analīzi tiek glabāti HScribe datu bāzē. Lietotāji, kuriem piešķirtas atbilstošas atļaujas, var importēt jaunu ierakstu un pārskatīt esošās analīzes.

Pilno pacientu ierakstu ilgtermiņa glabāšanu nodrošina arhīva funkcija. Arhivētos Holtera monitoringa ierakstus var atjaunot HScribe datu bāzē, lai varētu veikt turpmāku analīzi, pārskatīšanu, pārskatu eksportēšanu un drukāšanu.

Drošības nolūkos lietotāju piekļuvi sistēmai HScribe definē sistēmas administrators, piešķirot tiesības modificēt pacientu demogrāfiskos datus, pārskatu secinājumus un dienasgrāmatas notikumus, kā arī rediģēt Holtera EKG datus. Piekļuvi sistēmai HScribe nosaka katra lietotāja loma (piemēram, IT administrators, klīniskais administrators, pārskatošais ārsts, Holtera monitoringa analizētājs un citas lomas) un ar lomām saistītās atļaujas. Lai aizsargātu pacientu datus, HScribe datu bāzi var konfigurēt lietošanai Windows šifrētā failu sistēmā (Encrypted File System — EFS).

Sistēma HScribe uztur audita datus, kas sniedz administratīvajiem darbiniekiem iespēju veidot vaicājumus par lietotāju darbībām un operācijām.

Sistēmas HScribe izkārtojumus un saturu var pielāgot attiecībā uz displeju un galīgajiem pārskatiem.

Lai iegūtu papildinformāciju, sazinieties ar Welch Allyn tehniskā atbalsta dienestu.

### Mijiedarbība ar Windows vidi

Sistēmas HScribe pamatā ir operētājsistēma Microsoft<sup>®</sup> Windows<sup>®</sup>, un tā darbojas nozares standartam atbilstošā platformā. Atbilstoši Windows intuitīvajai "grafiskajai lietotāja saskarnei" sistēma HScribe izmanto peli, lai norādītu, klikšķinātu uz displejā parādītajiem datiem un vilktu šos datus. Kopā ar peli var izmantot arī tastatūras ievadi jeb īsinājumtaustiņus.

#### Dažāda sistēmas informācija

- Sistēma HScribe var atbalstīt šādu video izšķirtspēju: 1920 x 1080 un 1920 x 1200.
- Sistēma HScribe var atbalstīt HP LaserJet printerus ar 600 punktiem collā un PCL5 iespējām.

**PIEZĪME**. Šajā ierīcē nav daļu, kuru tehnisko apkopi varētu veikt lietotājs. Jebkuru ierīces daļu modificēt drīkst tikai kvalificēts apkopes speciālists.

### Sistēmas HScribe arhitektūra

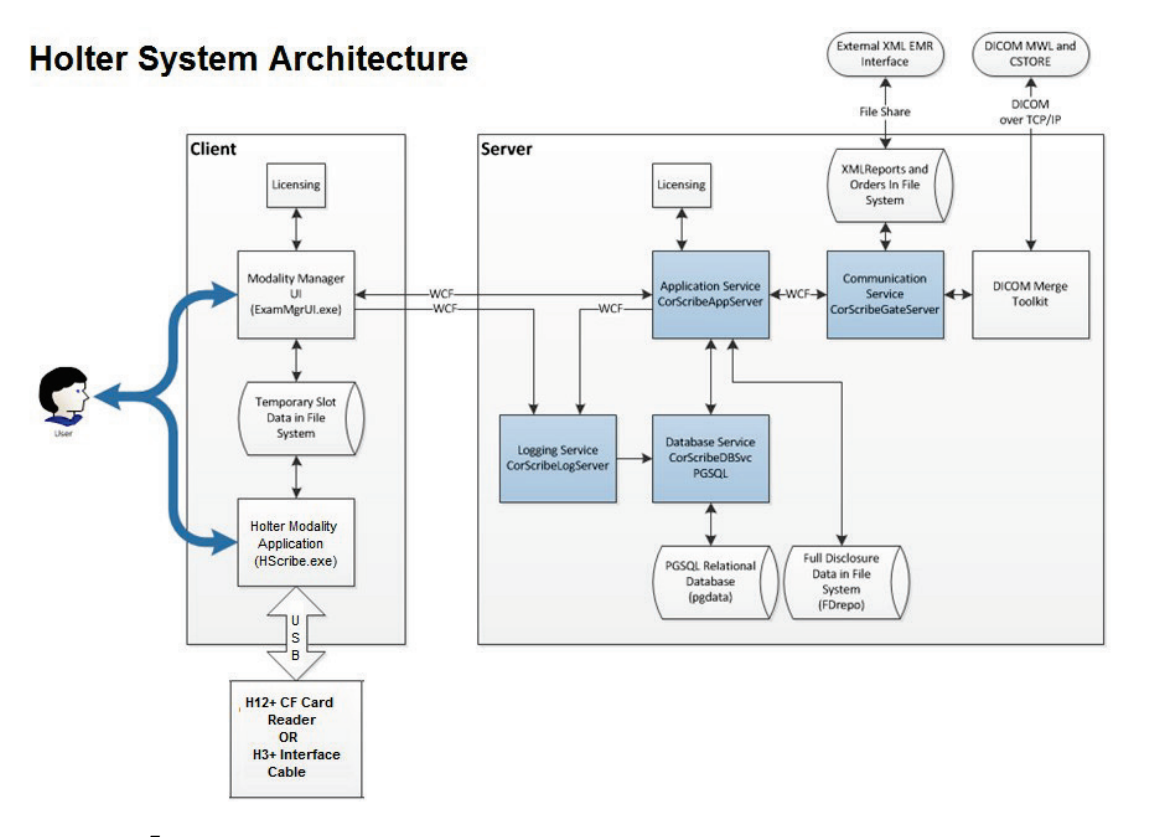

**PIEZĪME**. Holtera monitoringa ierīces lieto pacientam citā vietā. H3+ Holtera monitoringa ierīci atvieno no pacienta kabeļa un pievieno H3+ USB saskarnes kabelim, lai varētu veikt datu importēšanu un monitoringa ierīces sagatavošanu. H12+ monitoringa ierīces datu nesēja karti (drošo digitālo (SD) vai kompakto zibatmiņas (CF) karti atkarībā no monitoringa ierīces) izņem no monitoringa ierīces un pēc tam ievieto sistēmas datu nesēja karšu lasītājā, lai varētu veikt datu importēšanu un sagatavošanu nākamajam monitoringa ierakstam.

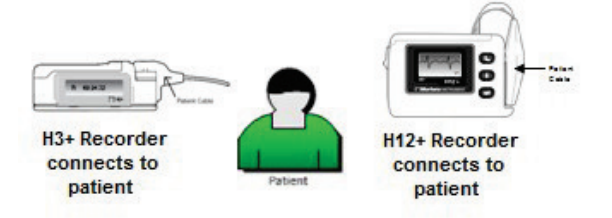

### HScribe programmatūras instalēšanas process

Piesakieties operētājsistēmā Windows ar kontu, kuram piešķirtas vietējā administratora privilēģijas. Naviģējiet uz instalējamās programmatūras atrašanās vietu un veiciet dubultklikšķi uz lietojumprogrammas faila "Setup" (Iestatīšana). Ja saņemat aicinājumu atļaut programmai veikt izmaiņas datorā, noklikšķiniet uz **Yes** (Jā).

| Tiks atvērts logs Exam Manager Setup        |
|---------------------------------------------|
| (Izmeklējumu pārvaldnieka iestatīšana) ar   |
| aicinājumu instalēt komponentus;            |
| noklikšķiniet uz <b>Install</b> (Instalēt). |

| 🖏 Exam Manager Setup                     |                                                             |        |  |  |  |  |
|------------------------------------------|-------------------------------------------------------------|--------|--|--|--|--|
| The following co                         | The following components will be installed on your machine: |        |  |  |  |  |
| Mortara PDF                              |                                                             |        |  |  |  |  |
| Do you wish to install these components? |                                                             |        |  |  |  |  |
| If you choose Cancel, setup will exit.   |                                                             |        |  |  |  |  |
|                                          | Install                                                     | Cancel |  |  |  |  |

Tiks atvērts logs HScribe Setup (HScribe iestatīšana); lai turpinātu, noklikšķiniet uz **Next** (Tālāk).

**PIEZĪME**. Ja atjauninājums tiek veikts no iepriekšējās versijas, nākamais solis tiek izlaists.

| HScribe x86 v6.x.x.xxxxx Se | etup                                                                                                    |
|-----------------------------|----------------------------------------------------------------------------------------------------|
| Ð                           | Welcome to the HScribe x86<br>v6.x.x.xxxx Setup Wizard                                                                                     |
|                             | The Setup Wizard will install HScribe x86 v6.x.x.xxxxxx on<br>your computer. Click Next to continue or Cancel to exit the<br>Setup Wizard. |
|                             |                                                                                                    |
|                             |                                                                                                    |
|                             | Back Next Cancel                                                                                                    |

Izvēlieties iestatīšanas veidu:

**Full Install (**Pilna instalēšana): Izvēlieties šo opciju, lai instalētu Server (Serveris) un Client (Klients) komponentus datorā. Šī sistēma var būt atsevišķa ierīce, vai arī to var izmantot kā serveri, ar kuru var tīklot HScribe klienta datorus.

| Choose the setup t | sype that best suits your needs                                        | Z |
|--------------------|------------------------------------------------------------------------|---|
| Full Install       | Install a Standalone Workstation (Client and Server on one<br>system). |   |
| Client             | Install a Client only system                                           |   |
| Review Station     | Install a Review Station.                                              |   |
|                    |                                                                        |   |

**Client** (Klients): Izvēlieties šo opciju, ja instalējat HScribe lietojumprogrammu datorā, kas tiks tīklots ar datu bāzes servera funkcionalitāti citā datorā.

**Review Station** (Pārskatīšanas stacija). Izvēlieties šo opciju, lai varētu ielādēt iespēju pārskatīt izmeklējumus, kas iegūti tīklotā datorā, ar datu bāzes servera funkcionalitāti, kas jau ielādēta atsevišķā tīklotā datorā.

Pēc tam, kad atlasīsit **Full Install** (Pilna instalēšana), tiks atvērts dialogs *Server Configuration* (Servera konfigurācija).

**Database port** (Datu bāzes ports). Instalēšanai ieteicams izmantot noklusējuma porta numuru. Ja ports jau tiek izmantots, instalēšanas rīks brīdinās, ka ports jau ir aizņemts, un, lai turpinātu instalēšanu, būs jāievada jauns porta numurs.

**Unique Patient ID** (Unikāls pacienta ID). Šīs iespējas noklusējuma iestatījums ir JĀ (atzīmēts) — tādējādi sistēma tiek konfigurēta izmantot pacienta ID lauku kā unikālu pacienta demogrāfiskās informācijas identifikatoru, kas ir visbiežāk izmantotā sistēmas konfigurācija.

| HScribe x86 v6.x.x.xxxxx Setup                                                                                                    |
|----------------------------------------------------------------------------------------------------|
| Server Configuration<br>Configure Database Settings.                                                                                                    |
| Database Port: 5432<br>• Database Port is used by Modality Manager Services to connect to the DB Server.<br>Changing the proposed value is not necessary unless another PostgreSQL DBMS is installed in<br>this system or the installer reports that the port is not available.                                                                                                    |
| ✓ <u>Unique Patient</u> <ul> <li>Unique Patient</li> <li>Uncheck if patient demographics cannot be uniquely identified by the patient ID field.</li> <li>Typically, this is necessary if the system will be used to store patients coming from different institutions (e.g. Scarning Centers) or where the Patient ID field is not meant to identify a patient (e.g. Clinical Research Organizations).</li> </ul> |
| Set Database Location Back Next Cancel                                                                                                    |

 Atzīmi no opcijas izvēles rūtiņas var NOŅEMT, ja vēlaties konfigurēt sistēmu neizmantot pacienta ID lauku kā unikālu pacienta demogrāfiskās informācijas identifikatoru. Šāda veida konfigurāciju izmanto, ja pacientu informāciju var ievadīt no dažādām iestādēm (piemēram, skenēšanas centriem), kas izmanto dažādas ID shēmas, vai gadījumos, kad pacienta ID lauku neizmanto pacienta identificēšanai (piemēram, klīniskajos pētījumos).

**Set Database Location** (Datu bāzes atrašanās vietas iestatīšana). Ja atlasīsit pogu, varēsit veikt darbību Browse (Pārlūkot) līdz HScribe lietojumprogrammas un datu bāzes atrašanās vietai, kas nav (C:) direktorijs — tas var būt noderīgi, ja ir nepieciešams definēt lietojumprogrammas un datu bāzes atrašanās vietas citā diskdzinī.

- Šī atlase sniedz iespēju priekšskatīt Disk Usage (Diska lietojums), lai pārliecinātos par atbilstību prasībām.
- Atlasiet Reset (Atiestatīt), lai visas izmaiņas atgrieztu uz noklusējuma iestatījumiem.
- Atlasiet Next (Tālāk), lai atgrieztos logā Server Configuration (Servera konfigurācija) un turpinātu ar instalēšanas darbībām.
- Atlasiet Cancel (Atcelt), lai izietu no instalēšanas procesa.

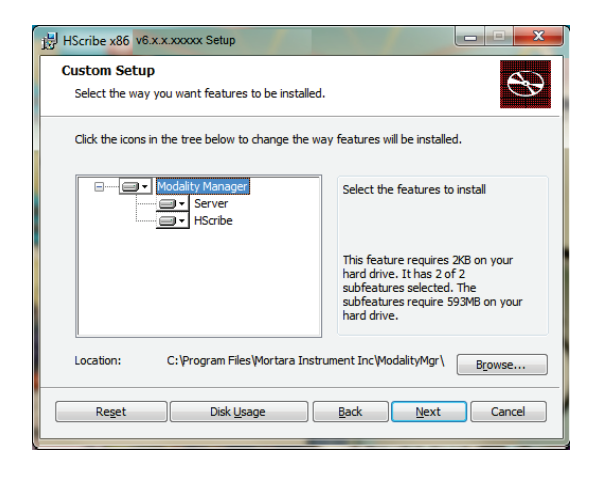

HScribe x86 v6.x.x.xxxxx Setup Ready to install HScribe x86 v6.x.x.xxxx Click Install to begin the installation. Click Back to review or change any of your installation settings. Click Cancel to exit the wizard. Back Install Cancel Modality Manager Configuration Utility (Modalitātes Modality Manager Configuration Utility pārvaldnieka konfigurēšanas utilītprogramma) Localization English logs tiks atvērts. Default height and weight units in - b -PIEZĪME. Ja jāveic izmaiņas, modalitātes pārvaldnieka konfigurēšanas utilītprogrammai var LOG por piekļūt arī pēc instalēšanas procesa beigām — lai to paveiktu, Windows izvēlnē START → All Programs → APIpor Mortara Modality Manager (Sākums > Visas programmas > Mortara modalitātes pārvaldnieks) Logon Mod atlasiet Modality Configuration Settings (Modalitātes konfigurācijas iestatījumi). Remote slot settings SDM Remote slot pat Slot directory missing in configura

Language (Valoda). Šis iestatījums vienmēr ir pieejams, lai izvēlētos vajadzīgo valodu.

Default height and weight units (Noklusējuma garuma un svara mērvienības). Nolaižamajās izvēlnēs izvēlieties vajadzīgās mērvienības.

Server Address (Servera adrese). Ja datu bāzes servera funkcionalitāte tiks instalēta vietējā datorā, šis iestatījums būs pelēkots, bet tiks aktivizēts un atlasāms, tiklīdz modalitāte piekļūs attālinātajam datu bāzes serverim.

Log Port (Žurnāla ports). Šis iestatījums vienmēr ir pieejams, lai atlasītu notikumu žurnāla pakalpojumam izmantojamo portu. Atstājiet kā noklusējumu, ja ports netiek izmantots citiem nolūkiem.

API Port (API ports). Šis iestatījums vienmēr ir pieejams, lai atlasītu modalitātes pārvaldnieka pakalpojumam izmantojamo portu. Atstājiet kā noklusējumu, ja pieslēgvieta nav aizņemta citiem mērķiem.

**PIEZĪME.** Ja pieslēgvietas tiek mainītas, nodrošiniet, ka pieslēgvietas ir iespējotas ugunsmūrī.

Logon Mode (Pieteikšanās režīms): šis iestatījums ir pieejams serverī (nevis klientam), un to var iestatīt uz Local (Lokālais) vai Active Directory (Aktīvais direktorijs) atkarībā no lietotāja preferences.

- Ja ir atlasīts Local (Lokālais), Modality Manager Service (Modalitātes pārvaldnieka pakalpojums) saglabās savu vietējo lietotāju un paroļu sarakstu, lai pieteiktos sistēmā.
- Ja ir atlasīts Active Directory (Aktīvais direktorijs), Modality Manager Service (Modalitātes pārvaldnieka pakalpojums) saglabās vietējo lietotāju sarakstu, savukārt paroļu saraksts ir pieejams no Windows domēna.

**PIEZĪME.** Single Sign-On (Vienota pierakstīšanās) ir pelēkots, izņemot gadījumus, kad ir iespējota Active Directory (Aktīvais direktorijs) pieteikšanās.

**IEVADS** 

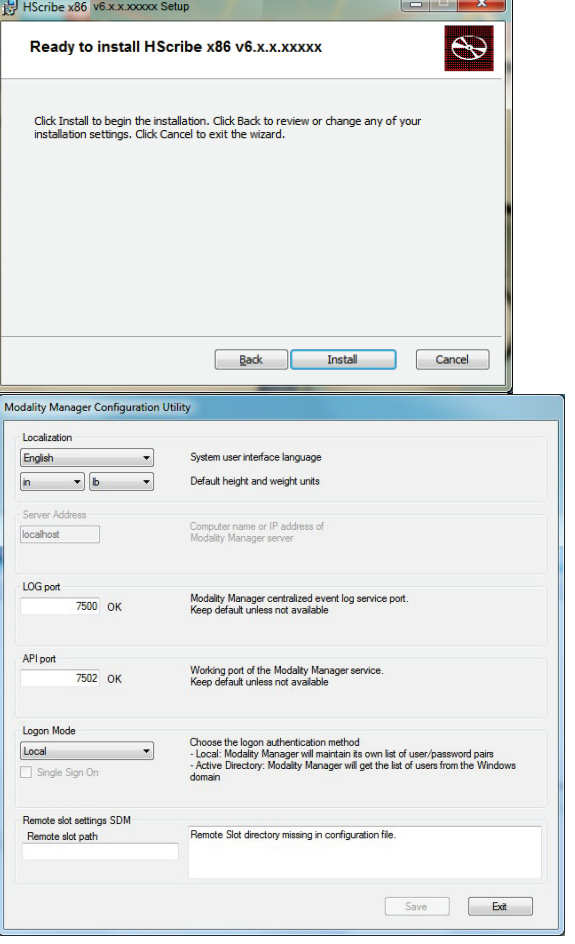

Noklikšķiniet uz Next (Tālāk), lai turpinātu, un pēc tam

Vednis ielādēs programmatūras failus definētajā atrašanās vietā.

Uzgaidiet, līdz vednis pabeigs HScribe programmatūras instalēšanu.

noklikšķiniet uz **Install** (Instalēt), lai sāktu instalēšanu.

**Remote slot settings** SDM (Attālinātās vietas iestatījumi, viena direktorija pārvaldība). Šis iestatījums ir paredzēts tikai izplatītas sistēmas konfigurācijām. Parasti, kad izmeklējums ir aktīvs (atlasīts), visi dati tiek kopēti no sistēmas datu bāzes uz vietējo klienta darbstaciju. Šo metodi parasti neizmanto, bet tā var būt noderīga lietotājiem, kuri veiks tikai pārskatīšanu.

Kad iestatījumi ir pareizi, atlasiet **Save** (Saglabāt), ja veicāt izmaiņas, un pēc tam atlasiet **Exit** (Iziet), lai turpinātu.

Ja iziesiet, nesaglabājot modificētos iestatījumus, tiks parādīts brīdinājuma ziņojums.

Noklikšķiniet uz **Finish** (Pabeigt), lai pabeigtu instalēšanas procesu.

Pēc iespējošanas tiks palaists dialoglodziņš Modality Manager Activation Tool (Modalitātes pārvaldnieka aktivizēšanas rīks), kurā varēsit ievadīt no uzņēmuma Welch Allyn iegūto līdzekļa aktivizācijas kodu. Skatiet norādījumus nākamajā lapā.

| HScribe x86 v6.x.x.xxxxx Se                                                                                                    | etup                                             |          |
|----------------------------------------------------------------------------------------------------|--------------------------------------------------|----------|
| <ul> <li>Image: A start of the start of the start of</li></ul> | Completed the HScribe x86 v6.x<br>Setup Wizard   | .X.XXXXX |
|                                                                                                    | Click the Finish button to exit the Setup Wizard |          |
|                                                                                                    |                                                  |          |
|                                                                                                    | ✓ Launch Activation Tool                         |          |
|                                                                                                    | Back                                             | Cancel   |

### Līdzekļa aktivizēšana

Lai pastāvīgi darbotos visas HScribe programmatūras funkcijas, piemēram, monitoringa ieraksta importēšana, piekļuve saglabātajiem izmeklējumiem, pacientu plānošana, izmeklējumu pārskatīšana, izmeklējumu glabāšana, izmeklējumu arhivēšana, rezultātu eksportēšana un citi uzdevumi, ir nepieciešams aktivizācijas kods. Bez aktivizēšanas sistēma darbosies četrpadsmit dienas un pēc tam kļūs nederīga.

Lai sagatavotos aktivizēšanai, palaidiet modalitātes pārvaldnieka aktivizācijas rīku, kuram var piekļūt no šīm izvēlnēm:

- Izvēlne Start (Sākums)
- All Programs (Visas programmas)
- Mortara Instrument (Mortara instruments)
- Modality Manager Activation Tool (Modalitātes pārvaldnieka aktivizēšanas rīks) (ja saņemat uzvedni par atļauju veikt izmaiņas datorā, noklikšķiniet uz **Yes** (Jā))

Pēc sistēmas sērijas numura ievadīšanas šī utilītprogramma ģenerēs darba vietas kodu, kas nepieciešams Welch Allyn tehniskā atbalsta darbinieku īstenotai aktivizēšanai. Varat noklikšķināt uz pogas Copy to Desktop (Kopēt darbvirsmā) vai Copy to Clipboard (Kopēt starpliktuvē), lai ģenerētu informāciju, kas tiks nosūtīta uz e-pasta adresi mor\_tech.support@hillrom.com.

Welch Allyn tehniskā atbalsta dienests atgriezīs aktivizācijas kodu, ko var ierakstīt vai nokopēt un ielīmēt tukšajā vietā virs pogas "Activate License" (Aktivizēt licenci). Lai aktivizētu programmatūru, atlasiet pogu Activate Licence (Aktivizēt licenci). Programmatūru var aktivizēt jebkurā laikā pēc instalēšanas, izmantojot modalitātes pārvaldnieka aktivizēšanas rīku. Lai iegūtu papildinformāciju, sazinieties ar Welch Allyn tehniskā atbalsta dienestu.

### HScribe darbstacijas startēšana

Slēdzis ON/OFF (Ieslēgt/izslēgt) atrodas centrālā procesora (central processing unit — CPU) priekšpusē. Pēc slēdža nospiešanas darbstacija tiks iedarbināta. Lai ieslēgtu šķidro kristālu displeja ekrānu, atrodiet displeja galveno slēdzi.

## Pieteikšanās sistēmā HScribe un galvenais displejs

Piesakieties operētājsistēmā Windows, izmantojot atbilstošu vietējā lietotāja kontu. *Piezīme. Viesabonēšana un pagaidu lietotāju konti netiek atbalstīti.* 

Ja ir konfigurēta vienotā pierakstīšanās, piesakieties operētājsistēmā Windows, izmantojot domēna kontu, kam ir piešķirta atļauja izmantot sistēmu HScribe.

Palaidiet sistēmu HScribe (t. i., veiciet dubultklikšķi uz HScribe ikonas).

HScribe lietojumprogrammai startēšanas laikā ir nepieciešami lietotāja akreditācijas dati, ja nav veikts iestatījums attiecībā uz SSO, pašreizējais Windows lietotāja konts nav pieejams sistēmā HScribe vai ja SSO ir iestatīts, taču pašlaik nav pieejams. Rūpnīcas noklusējuma lietotājvārds un parole ir admin. Parole ir reģistrjutīga.

Ievadiet HScribe lietotājvārdu un paroli un pēc tam atlasiet pogu **OK** (Labi), lai atvērtu lietojumprogrammas galveno izvēlni. Atkarībā no lietotāja atļaujām un sistēmas konfigurācijas dažas ikonas var būt pelēkotas vai nepieejamas.

Pēc sekmīgas pieteikšanās lietojumprogrammā tiks atvērts ekrāns, kas līdzīgs labajā pusē attēlotajam. Lietotājvārds un programmatūras versija ir parādīta ekrāna apakšējā kreisajā stūrī. Lai veiktu noteiktu uzdevumu, noklikšķiniet uz jebkuras darbplūsmas ikonas.

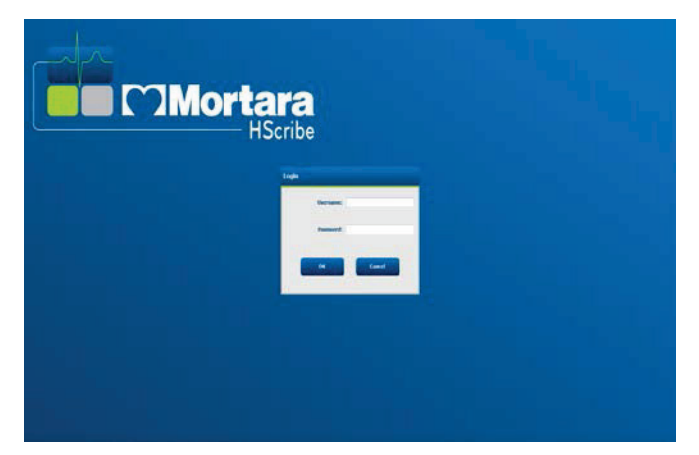

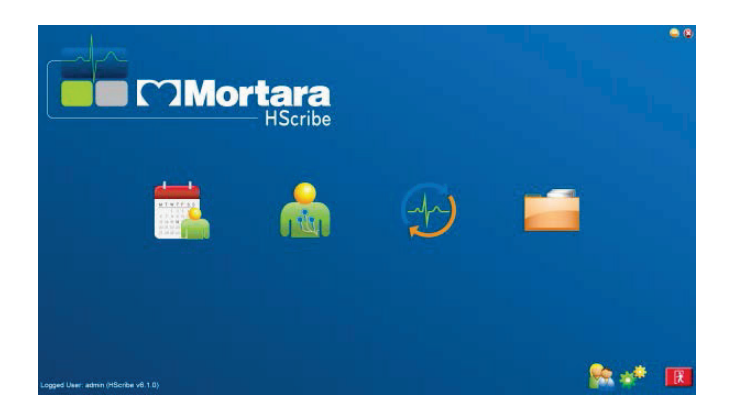

Ja virzīsit kursoru virs ikonas, tiks parādīts teksta ziņojums ar informāciju par ikonas funkciju. Ikonas, kas neattiecas uz pieteikto lietotāju, ir pelēkotas un nepieejamas.

Pēc pirmās pieteikšanās ir jāatlasa ikona **System Configuration** (Sistēmas konfigurācija), lai varētu iestatīt piekļuvi visām funkcijām.

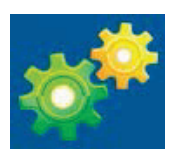

- Atlasiet pogu User's Database (Lietotāja datu bāze) un skatiet lietotāju "IT Admin" (IT administrators). Veiciet dubultklikšķi uz nosaukuma, lai atvērtu lomas privilēģijas un atzīmētu vajadzīgās funkcijas.
- Noklikšķiniet uz OK → Exit → Exit (Labi > Iziet > Iziet) un pēc tam vēlreiz startējiet sistēmu HScribe. Ja neveiksit šīs darbības, gandrīz visas ikonas būs pelēkotas un nepieejamas.

| Sonbe               |                   |                                      |                     | System Configuration |                                                                                                    |
|---------------------|-------------------|--------------------------------------|---------------------|----------------------|----------------------------------------------------------------------------------------------------|
| v6                  | Edit User [admin] | -                                    |                     |                      |                                                                                                    |
| Users Database      | Display Isan      | we:                                  |                     |                      |                                                                                                    |
| Personnel           |                   |                                      |                     |                      |                                                                                                    |
| Storage System      | Passwor           | ndz                                  |                     |                      |                                                                                                    |
| Audit Trail         | Repeat passwo     | ıd:                                  |                     |                      |                                                                                                    |
| Export Service Logs | Dolese 21         | T Administrator                      | 2 Edit Holter Diary |                      |                                                                                                    |
| Groups              | 20                | Sinical Admin                        | 2 Edit Conclusions  |                      |                                                                                                    |
| Workflow Config     | 2                 | Schedule Procedure<br>Affent Hookup  | V Export Report     |                      |                                                                                                    |
| Unleck Examp        | 21                | repare Report                        |                     |                      |                                                                                                    |
| Report Settings     | 2                 | Review and Edit Report<br>Son Report |                     |                      |                                                                                                    |
| Group Settings      |                   |                                      |                     |                      |                                                                                                    |
| Selected Group      | Personnek         |                                      |                     |                      |                                                                                                    |
| Default -           | 10200000          |                                      |                     |                      |                                                                                                    |
| Medality Settings   |                   |                                      |                     |                      |                                                                                                    |
| File Dechange       |                   |                                      |                     |                      |                                                                                                    |
| WII/Surv Folders    |                   |                                      |                     |                      |                                                                                                    |
|                     | Groups: 21        | letaut                               |                     |                      | Solect All                                                                                                    |
| CPD configuration   |                   |                                      |                     |                      | Concession of the local division of the local division of the loca |
|                     |                   |                                      |                     |                      | Solicit Nono                                                                                                    |
| Edit                |                   |                                      | Cancel              |                      |                                                                                                    |

IEVADS

## HScribe ikonu apraksti

| Ikona un kursora teksts                                                                                                    | Apraksts                                                                                                    |
|----------------------------------------------------------------------------------------------------|----------------------------------------------------------------------------------------------------|
| HSaibe                                                                                                    | HScribe darbvirsmas saīsnes ikona, ko<br>izmanto, lai palaistu Holtera modalitātes<br>lietojumprogrammu.                                                                                                    |
| MTWTFSS<br>1 2 3 4<br>6 7 8 9 10 1<br>13 14 15 16<br>20 21 22 23<br>27 28 29 30<br>MWL/Patients (Modalitātes<br>darbu saraksts/pacienti) | Atver logu ar divām atlasāmām cilnēm. Cilnē<br>MWL (Modalitātes darbu saraksts) var ieplānot<br>izmeklējumus (ja nepastāv neviena pasūtījumu<br>saskarne) un pārskatu. Cilnē Patients (Pacienti)<br>var pievienot jaunu pacientu informāciju un<br>rediģēt esošo pacientu informāciju. |
| Prepare Recorder/Card<br>(Monitoringa ierīces/kartes<br>sagatavošana)                                                                    | Izmantojiet, lai notīrītu H3+ monitoringa<br>ierīcē vai H12+ datu nesēja kartē<br>(drošajā digitālajā (SD) vai kompaktajā<br>zibatmiņas (CF) kartē) esošos datus un<br>sagatavotos nākamajam izmeklējumam.                                                                             |
| Import Recordings (Monitoringa ierakstu importēšana)                                                                                     | Atver logu, kurā parādītas pievienotās ierīces un<br>kurā varat saistīt pacientu demogrāfiskos datus,<br>monitoringa ierakstu ieguvi un monitoringa<br>ierīces/kartes datu dzēšanu.                                                                                                    |
| Exam Search<br>(Izmeklējuma meklēšana)                                                                                                   | Atver logu, kurā lietotāji var meklēt datu<br>bāzē saglabātus Holtera izmeklējumus vai<br>pacientus, izmantojot filtrus.                                                                                                    |
| User Preferences (Lietotāja preferences)                                                                                                 | Atver logu, kurā var konfigurēt lietotāja<br>preferences attiecībā uz darbu saraksta<br>noklusējuma filtriem un sarakstu pielāgošanu,<br>kā arī mainīt paroli.                                                                                                    |
| System Configuration<br>(Sistēmas konfigurācija)                                                                                         | Atver administratīvajiem lietotājiem paredzētu<br>logu, kurā var konfigurēt sistēmas iestatījumus,<br>piemēram, izveidot/modificēt lietotājus, mainīt<br>HScribe noklusējuma modalitātes iestatījumus,<br>definēt arhīva direktorijus un veikt citas darbības.                         |
| Exit (Iziet)                                                                                                    | Aizver lietojumprogrammu HScribe un atgriež<br>lietotāju darbvirsmā.                                                                                                    |
|                                                                                                    | Ļauj lietotājiem minimizēt lietojumprogrammu<br>vai iziet no tās un atgriezties darbvirsmā.                                                                                                    |

### Lietotāju lomas un atļaujas

Sistēma HScribe atbalsta uz darbplūsmu orientētus iestatījumus, lai definētu lietotāju lomas un vadītu lietotāju piekļuvi dažādām darbībām. Lomu piešķires veido atļauju kopas katram lietotāja veidam (piemēram, IT administrators, klīniskais administrators, pievienošanas tehniskais speciālists un citi lietotāju veidi).

Katram lietotājam var piešķirt vienu lomu vai lomu kombināciju. Dažas lomas ietver atļaujas, kas attiecināmas uz citām lomām. Pēc instalēšanas tiek izveidots viens lietotājs ar lomu "IT Administrator" (IT administrators). Pirms Hscribe lietošanas šim lietotājam ir jāpiesakās un jāizveido citas vajadzīgās lietotāju piešķires.

| Lomas                                                   | Atļauju piešķire                                                                                                    |
|---------------------------------------------------------|----------------------------------------------------------------------------------------------------|
| IT administrators                                       | Lietotāju atļauju pārvaldība, personāla sarakstu pārvaldība, iestatījumu<br>eksportēšana, iestatījumu arhivēšana, darbplūsmu konfigurēšana, krātuves<br>sistēmas konfigurēšana, izmeklējumu atbloķēšana, audita ierakstu pārskatu<br>skatīšana, apkopes žurnālu eksportēšana, grupu izveide un modificēšana.                                                                           |
| Klīniskais administrators                               | Datu bāzes izmeklējumu pārvaldība (dzēšana, arhivēšana un atjaunošana),<br>izmeklējumu kopēšana bezsaistē koplietošanai ar Welch Allyn speciālistiem vai<br>citām darba vietām, audita ierakstu pārskatu skatīšana, modalitātes iestatījumu<br>(profilu, protokolu un citu uz Holtera monitoringu attiecināmu iestatījumu)<br>modificēšana, saskaņošana, apkopes žurnālu eksportēšana. |
| Procedūras plānošana                                    | Jaunu pacientu pasūtījumu izveide, pasūtījuma saistīšana ar esošu pacientu,<br>esoša pacienta demogrāfisko datu modificēšana, apkopes žurnālu eksportēšana.                                                                                                    |
|                                                         | Plānošana un pasūtījumu ievadīšana ir pieejama tikai tad, ja sistēma HScribe nav<br>saistīta ar ārēju plānošanas sistēmu.                                                                                                    |
| Pacientu pievienošana<br>(sagatavošana/<br>importēšana) | lespēja importēt jaunus ierakstus, izmantojot ierakstu importēšanas ikonu.<br>letver iespēju izveidot jaunu pacientu, saistīt pasūtījumu ar esošu pacientu un<br>eksportēt apkopes žurnālus.                                                                                                    |
| Holtera dienasgrāmatas<br>rediģēšana                    | Dienasgrāmatas ierakstu izveide un modificēšana, apkopes žurnālu eksportēšana.<br>Jāpiešķir kopā ar citu lomu (piemēram, pārskata pārskatīšanas lomu).                                                                                                    |
| lzmeklējumu/pārskatu<br>skatīšana                       | Tikai izmeklējumu un galīgo pārskatu pārskatīšana. Ietver iespēju meklēt<br>izmeklējumus, skatīt un drukāt pārskatus un eksportēt apkopes žurnālus.                                                                                                    |
| Pārskata sagatavošana                                   | lzmeklējumu pārskatīšana un rediģēšana, lai mainītu izmeklējumu stāvokli no iegūta<br>uz rediģētu. Ietver iespēju meklēt izmeklējumus, skatīt un drukāt pārskatus un<br>eksportēt apkopes žurnālus.                                                                                                    |
| Pārskata pārskatīšana un<br>rediģēšana                  | lzmeklējumu pārskatīšana un rediģēšana, lai mainītu izmeklējumu stāvokli uz<br>pārskatītu. letver iespēju meklēt izmeklējumus, skatīt un drukāt pārskatus,<br>modificēt un izveidot secinājumus un eksportēt apkopes žurnālus.                                                                                                    |
| Secinājumu rediģēšana                                   | Secinājumu izveide un modificēšana. Ietver iespēju tikai pārskatīt izmeklējumus<br>un galīgos pārskatus, meklēt izmeklējumus, skatīt un drukāt pārskatus un<br>eksportēt apkopes žurnālus.                                                                                                    |
| Pārskata parakstīšana                                   | lespēja mainīt izmeklējumu stāvokli uz parakstītu. Ietver iespēju pārskatīt<br>izmeklējumus un galīgos pārskatus, meklēt izmeklējumus, skatīt un drukāt<br>pārskatus un eksportēt apkopes žurnālus. Var būt nepieciešama lietotāja<br>autentifikācija.                                                                                                    |
| Pārskata eksportēšana                                   | lespēja eksportēt PDF un XML failu, ja attiecīgās funkcijas ir iespējotas. Jāpiešķir<br>kopā ar citu lomu (piemēram, pārskata pārskatīšanas, skatīšanas vai secinājumu<br>lomu).                                                                                                    |

Skatiet detalizētu informāciju par lietotāja lomas piešķiri.

# HScribe tīkla darbība izplatītā konfigurācijā

HScribe tīkla iespējas izmanto kopējo datu bāzi vairākās tīklotās HScribe darbstacijās, kur tiks veikti izmeklējumi, HScribe pārskatīšanas stacijās, kur iegūtos izmeklējumus var pārskatīt un rediģēt, kā arī HScribe lejupielādes stacijās, kur var sagatavot monitoringa ierīces un iegūt izmeklējumus.

Izplatītu konfigurāciju veido atvēlēts serveris un vairākas tīklotas klienta HScribe darbstacijas, lejupielādes stacijas un pārskatīšanas stacijas, kas izmanto vienotu datu bāzi.

Izplatīta konfigurācija atbalsta efektīvu darbu aktīvā Holtera monitoringa nodaļā un sniedz iespēju veikt tālāk norādītās darbības.

- Pieteikuminformācijas izveide visiem lietotājiem vienā atrašanās vietā, sniedzot iespēju lietotājiem pieteikties jebkurā tīklotā stacijā.
- Klīnisko un sistēmas iestatījumu definēšana vienuviet visām tīklotajām darbstacijām.
- Ja nepastāv neviena pasūtījumu saskarne, tādu izmeklējumu pasūtījumu manuāla ieplānošana, kas ir pieejami visās Holtera darbstacijās neatkarīgi no laboratorijas atrašanās vietas.
- Piekļuve pacienta informācijai, Holtera izmeklējumu datiem un galīgajiem pārskatiem no vairākām atrašanās vietām, kā arī iespēja atjaunināt šos datus.
- Sāciet Holtera izmeklējumus, izmantojot ieplānotus pasūtījumus no iestādes informācijas sistēmas, un lietojiet vienotu DICOM vai HL7 saskarni koplietojamā datu bāzē. Tīkla saskarnes konfigurācijas norādījumus skatiet šīs lietotāja rokasgrāmatas sadaļā Datu apmaiņa.
- Veiciet selektīvu meklēšanu datu bāzē, lai pārskatītu visu pabeigto izmeklējumu pilnos datus. Tas ietver iespēju rediģēt, parakstīt, izdrukāt un eksportēt galīgo pārskatu no vairākām HScribe klienta darbstacijām tīklā atkarībā no lietotāja atļaujām.
- Pārvaldiet visu izmeklējumu saglabātos datus un izmantojiet iespēju skatīt audita ierakstus, izveidot grupas, konfigurēt darbplūsmu, novērst problēmas un arhivēt/atjaunot/dzēst izmeklējumus vienuviet atbilstoši lietotāja atļaujām.

#### Microsoft atjauninājumi

Welch Allyn iesaka visas HScribe darbstacijas un pārskatīšanas stacijas periodiski atjaunināt ar Microsoft kritiskajiem un drošības atjauninājumiem, lai nodrošinātu aizsardzību pret ļaunprogrammatūras uzbrukumiem un labotu kritiskas Microsoft programmatūras problēmas. Uz Microsoft atjauninājumiem attiecas tālāk norādītās vadlīnijas.

- Klients ir atbildīgs par Microsoft atjauninājumu lietošanu.
- Konfigurējiet Microsoft atjauninājumu manuālu lietošanu.
  - o Izslēdziet automātisko Windows atjaunināšanu un periodiski palaidiet to kā manuālu darbību.
- Neinstalējiet Microsoft atjauninājumus produkta aktīvas lietošanas laikā.
- Izpildiet funkcionālo pārbaudi pēc jebkura atjauninājuma, kas ietver pārbaudes izmeklējuma veikšanu, kā arī pasūtījuma importēšanu un rezultātu eksportēšanu (ja opcija ir aktivizēta) pirms pacienta izmeklējumu izpildes.

Katrs HScribe produktu laidiens tiek testēts darbā ar kumulatīvajiem Microsoft atjauninājumiem produkta laidiena laikā. Nav zināmu Microsoft atjauninājumu konfliktu ar lietojumprogrammu HScribe. Ja konstatējat konfliktus, sazinieties ar Welch Allyn tehniskā atbalsta dienestu.

#### Pretvīrusu programmatūra

Welch Allyn iesaka izmantot pretvīrusu (anti-virus — AV) programmatūru datoros, kuros tiek viesota lietojumprogramma HScribe. Uz AV programmatūras lietošanu attiecas tālāk norādītās vadlīnijas.

- Klients ir atbildīgs par AV programmatūras uzstādīšanu un uzturēšanu.
- AV programmatūras atjauninājumus (programmatūras un definīciju failus) nedrīkst lietot laikā, kad tiek aktīvi darbināta lietojumprogramma HScribe.
  - AV ielāpu atjauninājumi un sistēmas skenēšana jāieplāno laika periodos, kad sistēma netiek aktīvi lietota, vai šie uzdevumi jāveic manuāli.
- AV programmatūrā jākonfigurē failu/mapju izslēgšana, kā definēts lietotāja drošības informācijas sadaļā <u>Piesardzības pasākumi</u> un tālāk.
  - Welch Allyn iesaka no skenējamām mapēm izslēgt HScribe datu bāzes mapi (parasti C:\ProgramData\MiPgSqlData).

Ja ziņosit par tehniskā atbalsta problēmu, iespējams, saņemsit aicinājumu noņemt vīrusu skenēšanas programmatūru, lai problēmu varētu izmeklēt.

#### Šifrēta neizpaužamā informācija par veselības stāvokli (Protected Health Information — PHI), kas saglabāta sistēmā HScribe

Lai aizsargātu pacientu datus, HScribe datu bāzi var konfigurēt lietošanai Windows šifrētā failu sistēmā (Encrypted File System — EFS). EFS šifrē atsevišķus failus ar atslēgu, kas saglabāta Windows lietotāja kontā. Šos failus var atšifrēt tikai Windows lietotājs, kas šifrē vai izveido jaunus failus mapē, kurā ir iespējota EFS. Papildu lietotājiem piekļuvi atsevišķiem failiem var piešķirt sākotnējais konts, kas šifrēja failus.

PIEZĪME. Pirms programmatūras jaunināšanas HScribe sistēmas datu bāzei jābūt nešifrētai.

Ja jūsu iestādei ir nepieciešams šis drošības līdzeklis, sazinieties ar Welch Allyn tehniskā atbalsta dienestu.

### HScribe specifikācijas

| Funkcija                   | Minimālā darbstacijas specifikācija*                                                 |
|----------------------------|--------------------------------------------------------------------------------------|
| Procesors                  | Intel Core i3-4330 ekvivalenta veiktspēja                                            |
| Grafika                    | 1280 x 1024 (ieteicamie parametri ir 1920 x 1080)                                    |
| Brīvpiekļuves atmiņa (RAM) | 4 GB (ieteicams 8 GB)                                                                |
| 0                          | Microsofte Windowse 10 Pro 64 bitu                                                   |
| Operētājsistēma            | Microsoft Windows 11                                                                 |
| Cietā diska ietilpība      | 160 GB                                                                               |
| Arhīvs                     | Tīkls vai ārējais USB diskdzinis                                                     |
| levades ierīces            | USB standarta tastatūra un pele ar 2 pogām un ritenīti                               |
| Programmatūras instalēšana | CD-ROM                                                                               |
| Tīkis                      | 100 Mb/s vai labāks savienojums                                                      |
| Drukāšanas ierīces         | HP M604n lāzerprinteris (testēts)<br>Ar HP PCL5 saderīga printeru sērija (ieteicams) |
| USB pieslēgvietas          | 2 brīvas USB 2.0 pieslēgvietas                                                       |

\* Specifikācijas var tikt mainītas bez iepriekšēja brīdinājuma.

| Funkcija                   | Servera minimālā specifikācija*                                                                                                    |
|----------------------------|----------------------------------------------------------------------------------------------------|
| Procesors                  | Veiktspēja, kas līdzvērtīga Intel Xeon klasei, četrkodolu ar hipervītņošanu                                                                                              |
| Grafika                    | 1280 x 1024 (ieteicamie parametri ir 1920 x 1080)                                                                                                    |
| Brīvpiekļuves atmiņa (RAM) | 4 GB (ieteicams 8 GB)                                                                                                    |
| Operētājsistēma            | Microsoft Windows 2012 Server R2, Server 2016 un Server 2019                                                                                                    |
| Sistēmas disks             | 100 GB operētājsistēmas un produkta instalēšanai (datu pārpalicībai<br>ieteicams neatkarīgu disku redundants kārtojums (Redundant Array of<br>Independent Disks — RAID)) |
| Datu diski                 | 550 GB pieejamas vietas cietā diska krātuvē<br>HD vadāmierīce ar 128 MB lasīšanas/rakstīšanas kešatmiņu<br>(datu pārpalicībai ieteicams RAID)                            |
| Arhīvs                     | Tīkls vai ārējais USB diskdzinis                                                                                                    |
| Programmatūras instalēšana | CD-ROM                                                                                                    |
| Tīkls                      | 100 Mb/s vai labāks savienojums                                                                                                    |
| levades ierīces            | Standarta tastatūra un pele                                                                                                    |

\* Specifikācijas var tikt mainītas bez iepriekšēja brīdinājuma. Piezīme. Kad klienta programmatūra tiek darbināta uz servera iekārtas, tieša lejupielāde no fiziska datu nesēja un monitoringa ierīcēm netiek atbalstīta.

## Prasības attiecībā uz HScribe Citrix XenApp programmatūrā

|                                   | Prasības*                                                     |
|-----------------------------------|---------------------------------------------------------------|
| Citrix lietojumprogrammas serveri | Microsoft Windows 2012 Server R2, Server 2016 vai Server 2019 |
|                                   | Citrix Virtual Delivery Agent 7 2112                          |

\* Prasības var tikt mainītas bez iepriekšēja brīdinājuma. Piezīme. Kad klienta programmatūra tiek darbināta uz servera iekārtas, tieša lejupielāde no fiziska datu nesēja un monitoringa ierīcēm netiek atbalstīta.

## Daļas un piederumi

Lai iegūtu papildinformāciju par daļām/piederumiem vai veiktu pasūtījumu, sazinieties ar uzņēmumu Welch Allyn.

| Daļas numurs*          | Apraksts                                                                                                    |
|------------------------|----------------------------------------------------------------------------------------------------|
| 25019-006-60           | USB lejupielādes kabelis H3+ monitoringa ierakstiem                                                                                       |
| 9903-013               | Datu nesēja karšu (tostarp drošo digitālo (SD) un kompakto zibatmiņas (CF) karšu)<br>Iasītājs ar USB saskarni H12+ monitoringa ierakstiem |
| H3PLUS-XXX-XXXXX       | H3+ digitālā Holtera monitoringa ierīce (dažādas konfigurācijas)                                                                          |
| H12PLUS-XXX-XXXXX      | H12+ digitālā Holtera monitoringa ierīce (dažādas konfigurācijas)                                                                         |
| 749566                 | DELL CPU WINDOWS 10 64-BIT                                                                                                    |
| 9900-014               | 24 collu platekrāna šķidro kristālu displejs                                                                                              |
| 9907-016 vai 9907-019s | HP LaserJet Network Windows printeris (110 V)                                                                                             |
| 6400-012               | A–B tipa pilna ātruma USB kabelis (savienojumam ar Windows printeri)                                                                      |
| 88188-001-50           | Welch Allyn programmatūras komplekts augšupielādei tīmeklī                                                                                |
| 11054-012-50           | Lietojumprogramma Surveyor Import Surveyor centralizēto datu importēšanai                                                                 |

\* Informācija var tikt mainīta bez iepriekšēja brīdinājuma.

IEVADS

# 7. MODALITĀTES DARBU SARAKSTS/PACIENTI

Ikona MWL/Patients (Modalitātes darbu saraksts/pacienti) sniedz iespēju ieplānot Holtera monitoringa izmeklējumus un ievadīt pacientu demogrāfisko informāciju.

Ja modalitāte ir saistīta ar ārēju plānošanas sistēmu, šī informācija tiek saņemta no pasūtījumiem, kas ievadīti iestādē.

Pēc ikonas atlases tiek atvērts dalīts logs ar divām atlasāmām cilnēm (MWL (Modalitātes darbu saraksts) un Patients (Pacienti)) kreisajā pusē un Patient (Pacients) vai Order (Pasūtījums) informācijas lauki labajā pusē atkarībā no atlasītās cilnes.

Zem ciļņu atlasēm tiek parādīts lauks un poga Search (Meklēt).

| MWL | Patients |        |
|-----|----------|--------|
|     |          | Search |

### Modalitātes darbu saraksts

Meklēšanas laukā ievadītais teksts tiks izmantots, lai veiktu meklēšanu modalitātes darbu sarakstā (Modality Worklist — MWL) un parādītu pasūtījumus, kuru sākumā ir ietverts atbilstošs teksts uzvārda, vārda vai pacienta ID laukos. Tukšs meklēšanas lauks uzskaitīs visus pasūtījumus.

Modalitātes darbu saraksta kolonnās ir ietverts ieplānotais datums/laiks, pacienta ID, uzvārds, vārds, dzimšanas datums un grupa. Sarakstu var kārtot, atlasot kolonnu galvenes. Otra atlase tajā pašā galvenē mainīs kolonnu secību uz pretējo.

#### Pasūtījuma rediģēšana

Pēc ieraksta atlases sarakstā tiks parādīta tikai lasāma pasūtījuma informācija. Atlasiet pogu **Edit** (Rediģēt), lai modificētu pasūtījumu. Atlasiet pogu **Save Order** (Saglabāt pasūtījumu), lai saglabātu izmaiņas, vai atlasiet pogu **Cancel** (Atcelt), lai atceltu visas izmaiņas.

**PIEZĪME.** Šī funkcija nav pieejama, ja ir iespējota DICOM funkcija. Visi pasūtījumi tiks saņemti no iestādes informācijas sistēmas.

|                                                                                                    |                                   |                                                                                                    |                                           | MWL/Patients                            |                                                                                                    |                                                                                   |                                                                       |                                                                                    |                                                                                                    |               | C |
|----------------------------------------------------------------------------------------------------|-----------------------------------|----------------------------------------------------------------------------------------------------|-------------------------------------------|-----------------------------------------|----------------------------------------------------------------------------------------------------|-----------------------------------------------------------------------------------|-----------------------------------------------------------------------|------------------------------------------------------------------------------------|----------------------------------------------------------------------------------------------------|---------------|---|
| MWL Patients                                                                                                    |                                   |                                                                                                    |                                           |                                         | Patient Inf                                                                                                    | ormation                                                                          |                                                                       |                                                                                    | Group                                                                                                    | OP Cleic      |   |
| Search                                                                                                    |                                   |                                                                                                    | Last Name: Patient 1                      |                                         |                                                                                                    | First Na                                                                          | Met. Mar                                                              |                                                                                    |                                                                                                    |               |   |
| ысыны (раница)<br>10 (рай)<br>9 (рай) (рай) (рай)<br>9 (рай) (рай) (рай) (рай)<br>9 (рай) (рай) (рай) (рай)<br>9 (рай) (рай) (рай) (рай)<br>9 (рай) (рай) (рай) (рай)<br>9 (рай) (рай) (рай) (рай)<br>9 (рай) (рай) (рай) (рай)<br>9 (рай) (рай) (рай) (рай) (рай)<br>9 (рай) (рай) (рай) (рай)<br>9 (рай) (рай) (рай) (рай)<br>9 (рай) (рай) (рай) (рай)<br>9 (рай) (рай) (рай) (рай)<br>9 (рай) (рай) (рай) (рай)<br>9 (рай) (рай) (рай) (рай)<br>9 (рай) (рай) (рай) (рай)<br>9 (рай) (рай) (рай) (рай)<br>9 (рай) (рай) (рай) (рай)<br>9 (рай) (рай) (рай) (рай)<br>9 (рай) (рай) (рай) (рай) (рай)<br>9 (рай) (рай) (рай) (рай) (рай)<br>9 (рай) (рай) (рай) (рай) (рай) (рай) (рай)<br>9 (рай) (рай) (ра | Last fune<br>Instant 2<br>reset 3 | international<br>international<br>in | initia of 6000)<br>2752 2006<br>2727 9969 | receip<br>Grandward Mayle<br>(or Glabs) | Addets Rame:<br>Dole:<br>Nogle:<br>Nogle:<br>Rame:<br>Addets Cole:<br>Rame:<br>Rame:<br>Rame:<br>Pare Cath:<br>Dance:<br>Dance:<br>Dan | B 2/2/1962<br>67<br>CRUCHSIGN<br>ME MARKEN AND AND AND AND AND AND AND AND AND AN | State:<br>State:<br>Medicator<br>Medicator<br>aker<br>hte<br>or Roher | Gender<br>Aog:<br>Work Teipf<br>Emel Addre<br>Rs: Isone<br>Requested<br>Technicae: | Tem           54           102           007:           009:           000:           000:           000:           000:           000:           000:           000:           000:           000:           000:           000:           000:           000:           000:           000:           000:           00:           00:           00:           00:           00:           00:           00:           00:           00:           00:           00:           00:           00:           00:           00:           00:           00:           00:           00:           00:           00:           00:           00:           00:           00:           00:           00:           00:           00:           00: <th>afe Years 111</th> <th></th> | afe Years 111 |   |

#### Jauns pasūtījums

Poga New Order (Jauns

pasūtījums) sniedz iespēju datu bāzē meklēt pacienta ID vai vārdu un uzvārdu, kā arī pievienot jaunu pasūtījumu modalitātes darbu sarakstā. Tukšs meklēšanas lauks uzskaitīs visus pacientus datu bāzē.

Sarakstu var kārtot, atlasot kolonnu galvenes.

**PIEZĪME.** Šī funkcija nav pieejama, ja ir iespējota DICOM funkcija. Visi pasūtījumi tiks saņemti no iestādes informācijas sistēmas.

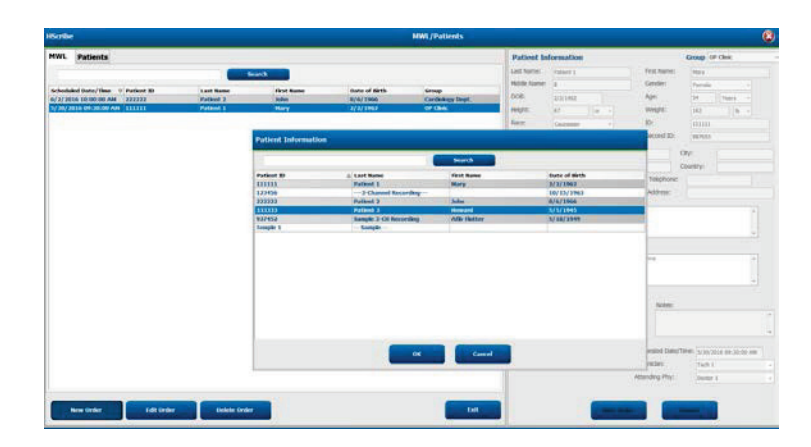

Ja pacients vēl nav iekļauts datu bāzē, atlasiet **Cancel** (Atcelt), lai atceltu pacienta informācijas meklēšanu, un atlasiet cilni **Patients** (Pacienti), lai ievadītu jaunu pacientu. Norādījumi ir sniegti nākamajā lapā.

Displeja labajā pusē esošais pasūtījuma informācijas lauks tiek aizpildīts ar pacienta informāciju. Varat ievadīt papildu informāciju par pasūtījumu un saglabāt pasūtījumu. Poga **Cancel** (Atcelt) aizvērs pasūtījumu, to nesaglabājot.

Ievadot pasūtījumu, izmantojiet nolaižamo sarakstu **Group** (Grupa), lai piešķirtu pasūtījumu konkrētai sistēmas iestatījumos konfigurētai grupai.

Sadaļas **Order Information** (Pasūtījuma informācija) apakšējā labajā stūrī atlasiet kalendāra ikonu, lai atvērtu kalendāru un atlasītu ieplānotā pasūtījuma datumu un laiku. Datumu un laiku var ievadīt arī laukā **Requested Date/Time** (Pieprasītais datums/laiks).

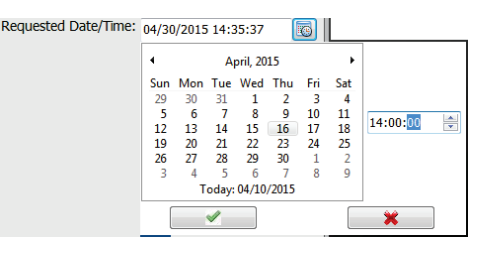

#### Esoša pasūtījuma dzēšana

Atlasiet esošu pacienta pasūtījumu, atzīmējot rindu, un pēc tam atlasiet **Delete Order** (Dzēst pasūtījumu).

Tiks parādīts brīdinājuma ziņojums ar aicinājumu apstiprināt dzēšanu. Atlasiet **Yes** (Jā), lai dzēstu pasūtījumu, vai **No** (Nē), lai atceltu un atgrieztos modalitātes darbu sarakstā.

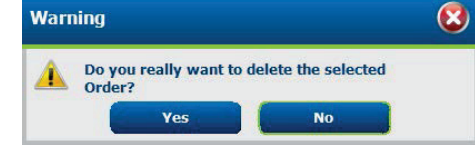

#### Modalitātes darbu saraksta/pacientu cilnes aizvēršana

Kad darbs ir pabeigts, atlasiet pogu **Exit** (Iziet), lai atgrieztos galvenajā izvēlnē.
# Pacienti

Meklēšanas laukā ievadītais teksts tiks izmantots, lai veiktu meklēšanu datu bāzē saglabātajos pacientu demogrāfiskajos datos un parādītu visus pacientu ierakstus, kuru sākumā ir ietverts atbilstošs teksts uzvārda, vārda vai pacienta ID laukos.

Pacientu kolonnās ir ietverts pacienta ID, uzvārds, vārds un dzimšanas datums. Sarakstu var kārtot, atlasot kolonnu galvenes. Otra atlase tajā pašā galvenē mainīs kolonnu secību uz pretējo.

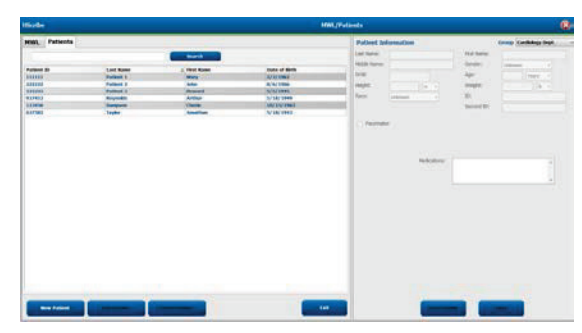

# Pacienta rediģēšana

Pēc ieraksta atlases sarakstā tiks parādīta tikai lasāma pacienta informācija. Atlasiet pogu **Edit** (Rediģēt), lai iespējotu un modificētu pacientu demogrāfisko datu laukus. Ja atzīmēsit izvēles rūtiņu **Pacemaker** (Elektrokardiostimulators), tiks iespējota elektrokardiostimulatora noteikšana monitoringa ierakstu importēšanas un analīzes laikā.

**PIEZĪME**. Monitoringa ierakstos, kuros iespējota elektrokardiostimulatora noteikšana, tiks iekļauts aktivitātes marķieris 500  $\mu$ V amplitūdā, ja sistēma konstatēs elektrokardiostimulatora darbību.

Kad darbs ir pabeigts, atlasiet pogu **Save Patient** (Saglabāt pacientu), lai saglabātu izmaiņas, vai atlasiet pogu **Cancel** (Atcelt), lai atgrieztos pie tikai lasāmiem demogrāfiskajiem datiem, nesaglabājot izmaiņas.

### **Jauns pacients**

Poga New Patient (Jauns pacients) notīra visu atlasīto pacienta informāciju un sniedz iespēju sarakstam pievienot jaunu pacientu. Jaunā pacienta informāciju var ievadīt demogrāfisko datu laukos; pēc tam atlasiet pogu Save Patient (Saglabāt pacientu), lai saglabātu informāciju datu bāzē. Poga Cancel (Atcelt) aizvērs pacienta informāciju, to nesaglabājot. PIEZĪME. Demogrāfisko datu lauku pieejamība ir

atkarība no CFD konfigurācijas (gara, vidēja vai īsa) atlases modalitātes iestatījumu sadaļā.

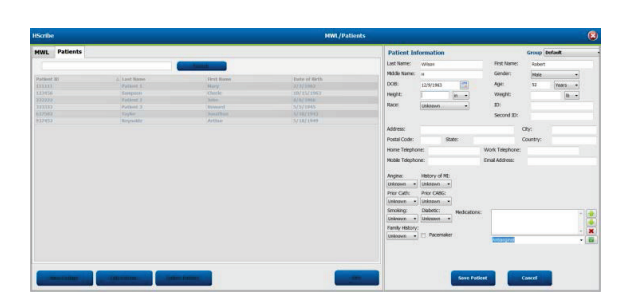

### Pacienta dzēšana

Atlasiet pogu Delete (Dzēst), lai noņemtu pacienta demogrāfiskos datus no datu bāzes.

**PIEZĪME**. Poga Delete (Dzēst) ir atspējota, ja pacienta demogrāfiskie dati ir saistīti ar esošu pasūtījumu vai izmeklējumu. Lai varētu dzēst pacienta demogrāfiskos datus, vispirms jādzēš visi ar pacientu saistītie pasūtījumi un izmeklējumi.

Tiks parādīts brīdinājuma ziņojums ar aicinājumu apstiprināt dzēšanu. Atlasiet Yes (Jā), lai dzēstu pacienta demogrāfiskos datus, vai atlasiet No (Nē), lai atceltu un atgrieztos pacientu sarakstā.

### Modalitātes darbu saraksta/pacientu cilnes aizvēršana

Kad darbs ir pabeigts, atlasiet pogu Exit (Iziet), lai atgrieztos galvenajā izvēlnē.

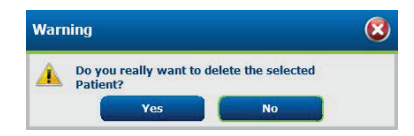

MODALITĀTES DARBU SARAKSTS/PACIENTI

# 8. HOLTERA MONITORINGA IERĪCES SAGATAVOŠANA

# Monitoringa ierīces/kartes sagatavošana

Lai atvērtu logu, atlasiet ikonu **Prepare Recorder/Card** (Monitoringa ierīces/kartes sagatavošana). Logs tiek sadalīts piecās daļās.

- 1. Pievienotās monitoringa ierīces informācija ar statusu un atlasi **Erase Recorder/Card** (Monitoringa ierīces/kartes dzēšana) ekrāna augšā.
  - Path (Ceļš) norāda diska savienojumu.
  - Group Name (Grupas nosaukums) atbilst grupai, kas atlasīta kopā ar pacientu demogrāfiskajiem datiem.
  - Recorder (Monitoringa ierīce) tips.
  - Status (Statuss).
    - $\circ$  Erased (Dzēsts) = monitoringa ierīcē/kartē nav datu.
    - Prepared (Sagatavots) = monitoringa ierīcē/kartē ir ierakstīti pacientu demogrāfiskie dati.
    - Completed (Pabeigts) = monitoringa ieraksts ir pabeigts, bet nav importēts.
      - Imported (Importets) = monitoringa ieraksts ir importets.
  - Patient ID (Pacienta ID).
  - Last Name (Uzvārds).
  - First Name (Vārds).
- 2. Patient Information (Pacienta informācija) ekrāna vidū un pa kreisi.
- 3. Cilne **Exams** (Izmeklējumi) un **Search Patient** (Pacienta meklēšana) ekrāna vidū un pa labi.
- 4. Atlase **Prepare Recorder/Card** (Monitoringa ierīces/kartes sagatavošana) ar pielāgojamu parametru **Recorder Duration** (Monitoringa ierīces darbības ilgums) ekrāna apakšā un pa kreisi.
- 5. Atlase Erase Recorder/Card (Monitoringa ierīces/kartes dzēšana) un Exit (Iziet) ekrāna apakšā un pa labi.

|                                         | HScribe                                                                 |                                                                                                    |                             | Prep                                                                                                    | are Recorder/Card                           |                                        |                                                       |                                                 | - în                                   | 8 | — Connected                                                             |
|-----------------------------------------|-------------------------------------------------------------------------|----------------------------------------------------------------------------------------------------|-----------------------------|----------------------------------------------------------------------------------------------------|---------------------------------------------|----------------------------------------|-------------------------------------------------------|-------------------------------------------------|----------------------------------------|---|-------------------------------------------------------------------------|
| Recorder                                | Path                                                                    | Group Name                                                                                                    | Recorder                    | Status                                                                                                    | Patient ID                                  | Last Name                              | First M                                               | 4ame                                            | Frank Berneder/C                       |   | Recorder/ Erase                                                         |
| Information                             | E                                                                       | N/A                                                                                                    | H3+                         | Imported                                                                                                    |                                             |                                        |                                                       |                                                 |                                        |   | (Pievienotā                                                             |
| Information                             | Patient Information                                                     | in –                                                                                                    |                             | Exams Search Patient                                                                                           |                                             |                                        |                                                       |                                                 |                                        |   | (i levienota                                                            |
| (Monitoringa<br>ierīces<br>informācija) | Last Name:<br>Midde Name:<br>DOB:<br>Height:<br>Race:<br>Admission IID: | First Name:<br>Gender:<br>Age:<br>Weight:<br>D:<br>Second ID:                                                                                            | Ucknown •<br>Veers •<br>B • | Scheduled Date/T 9 Patient<br>6/21/2016 02:00:0 473600<br>6/12/2016 10:00:0 563832<br>6/36/2016 02:33:0 973472 | ID Last Rame<br>Harris<br>Jones<br>Campbell | First Hane<br>Richard<br>David<br>Mary | Date of Birth<br>5/22/1943<br>3/16/1966<br>11/19/1972 | Group<br>Candiology<br>Candiology<br>Candiology | State<br>Ordered<br>Ordered<br>Ordered |   | monitoringa<br>ierīce/dzēšana)                                          |
| Patient<br>Information<br>(Pacienta     | Pacemaker                                                               | Indications:  Medications:  Medications:  Medications:  Medications:  Medications:  Medications:  Medications:  Medications:  Medications:  Medications: |                             |                                                                                                    |                                             |                                        |                                                       |                                                 |                                        |   | Cilne Today's<br>Exams (Šodienas<br>izmeklējumi)/                       |
| mormacija)                              | Referring Physician:<br>Procedure type:<br>Location:                    | • Notes:                                                                                                    |                             |                                                                                                    |                                             |                                        |                                                       |                                                 |                                        |   | (Pacienta meklēšana)                                                    |
|                                         |                                                                         | Attending Phy:                                                                                                    |                             |                                                                                                    |                                             |                                        |                                                       |                                                 |                                        |   | Delete In Progress                                                      |
| Prepare<br>(Sagatav<br>ošana)           | Prepare Recorder/                                                       | Carid Record                                                                                                    | er Duration: 🥐              | 7 Days * 2 Days 0 1 Day                                                                                        | Custom 2                                    | Days C + Hour                          | a Danak                                               | Refres                                          | h Exit                                 | • | _ (Notiek dzēšana)/<br>Refresh Display<br>(Displeja<br>atsvaidzināšana) |
|                                         |                                                                         |                                                                                                    | R<br>(Monit                 | ecording E                                                                                                    | Duration                                    | ums)                                   |                                                       |                                                 |                                        |   | un Exit (Iziet)                                                         |

Atlase **Recording Duration** (Monitoringa ieraksta ilgums) atbilst H3+ monitoringa ierīcē iestatītajam ilgumam. Gatavojot H3+ Holtera monitoringa ierīci, šajā laukā varat arī definēt monitoringa ieraksta dienu un stundu skaitu līdz automātiskai darbības apturēšanai. Atlase **Recording Duration** (Monitoringa ieraksta ilgums) nav pieejama, gatavojot H12+ datu nesēja karti.

Šī loga apakšā un pa labi esošo pogu **Delete** (Dzēst) var izmantot, lai dzēstu izmeklējumu ar statusu "In Progress" (Procesā), ja pēc monitoringa ierīces sagatavošanas izmeklējums ir atcelts.

# Esošs pasūtījums

Lai pabeigtu ar atlasīto monitoringa ierīci/karti saistītu pasūtījumu, noklikšķiniet uz **Prepare Recorder/Card** (Monitoringa ierīces/kartes sagatavošana). Ja monitoringa ieraksts nav izdzēsts, tiks parādīta brīdinājuma uzvedne ar jautājumu, vai vēlaties turpināt. Atlasiet **Yes** (Jā), lai notīrītu monitoringa ierīces atmiņu un turpinātu, vai atlasiet **No** (Nē), lai atceltu.

| Warr | ing                                                                                            | 8 |
|------|------------------------------------------------------------------------------------------------|---|
| ٨    | This recorder/card contains an imported recording that will be erased. Do you want to proceed? |   |
|      | Yes No                                                                                         |   |

Ja monitoringa ierīces/kartes statuss ir Erased (Dzēsts), sarakstā Exams (Izmeklējumi) atlasiet pasūtījumu, un pacienta informācijas lauki tiks aizpildīti ar pieejamo informāciju. Pieejamos pacienta informācijas laukos var pievienot papildinformāciju. Nepieejamos laukus ar pacientu informāciju var atjaunināt tikai dialogā MWL/Patients (Modalitātes darbu saraksts/pacienti).

| HScribe                          |                          |                                          |                                                    |                                                 | Pi | repare Recorder        | /Card      |            |               | 8               |                     |
|----------------------------------|--------------------------|------------------------------------------|----------------------------------------------------|-------------------------------------------------|----|------------------------|------------|------------|---------------|-----------------|---------------------|
| Path                             |                          | Group Name                               | e Recor                                            | der Statı                                       | s  | Patient ID             | Last Na    | me         | First Name    |                 | ro Parardar / Cord  |
| E:                               |                          | N/A                                      | H3+                                                | Erase                                           | d  |                        |            |            |               |                 | at netariati ( tara |
| Patient Inf                      | formation                |                                          |                                                    | Group Research Dept.                            | *  | Today's Exams Patie    | nts        |            |               |                 |                     |
| Last Name:                       | Patient 91               |                                          | First Name:                                        | Carol                                           |    | Scheduled V Patient ID | Last Name  | First Name | Date of Birth | Group           | State               |
| Middle Name:                     | A                        |                                          | Gender:                                            | Female *                                        |    | 6/15/2016 10 9999991   | Patient 91 | Carol      | 6/30/1952     | Research Dep    | t. Ordered          |
| DOB:                             | 6/30/1952                |                                          | Age:                                               | 63 Years -                                      |    | 6/8/2016 05: 111111    | Patient 1  | Mary       | 2/2/1962      | Cardiology De.  | In Progress         |
| Height                           |                          |                                          | Weight:                                            | 176                                             |    | 6/8/2016 11: 839284    | Patient 6  | Linda      | 10/15/1973    | OP Clinic       | In Progress         |
| ricigne.                         | 00                       | lin 👻                                    | weight.                                            | 1/0                                             |    | 6/8/2016 11: 839284    | Patient 6  | Linda      | 10/15/1973    | OP Clinic       | In Progress         |
| Race:                            | Caucasian                | -                                        | ID:                                                | 9999991                                         |    | 6/7/2016 06: 333333    | Patient 3  | Frank      | 8/13/1958     | Doctor's Office | e In Progress       |
| Admission ID:                    | 10003859                 |                                          | Second ID:                                         | 634-63-7832                                     |    | 6/7/2016 05: 444444    | Patient 4  | Barbara    | 7/22/1969     | Research Dep    | t. In Progress      |
|                                  | 10005055                 |                                          |                                                    | 001007002                                       |    | 6/7/2016 05: 555555    | Patient 5  | Harry      | 9/5/1982      | Research Dep    | t. In Progress      |
| Referring Phys<br>Procedure type | ician: Dr. W<br>e: 48-Ho | Medications:<br>est<br>ur Holter Monitor | Syncope None None Notes:                           | • [                                             |    |                        |            |            |               |                 |                     |
|                                  | Lab 2                    |                                          | Requested Date/Ti<br>Technician:<br>Attending Phy: | me: 6/15/2016 10:00:00 AM<br>Tech 2<br>Doctor 3 | •  |                        | 0. (*) ku  |            | _             |                 |                     |
| Prepare R                        | ecorder/Ca               | rd Recorde                               | r Duration 🛛 🔿 D                                   | ays 💿 2 Days 🔘 1 Da                             | 0  | Custom 2 Days          | 0 🚽 hr     |            |               | tefresh         | Exit                |

Gatavojot H3+ v3.0.0 vai jaunāku H3+ Holtera monitoringa ierīci, varat iestatīt monitoringa ieraksta ilgumu 7 Days (7 dienas), 2 Days (2 dienas), 1 Day (1 diena) vai jebkādu Custom (Pielāgots) dienu un stundu skaitu līdz pat 7 dienām. Pēc H3+ monitoringa ieraksta ilguma iestatīšanas tas saglabās šo iestatīto ilgumu, līdz tas tiks mainīts šī loga apakšā un pa kreisi.

### PIEZĪME. Sagatavojot monitoringa ierīci/karti, obligāti gādājiet par pareizi iestatītu monitoringa ilgumu.

Kad darbs ir pabeigts, noklikšķiniet uz **Prepare Recorder/Card** (Monitoringa ierīces/kartes sagatavošana), un monitoringa ierīces statusa laukā tiks parādīts uzraksts **Prepared** (Sagatavots). Atvienojiet monitoringa ierīci vai datu nesēja karti no sistēmas HScribe, jo ierīce vai karte ir gatava pacienta sagatavošanai un pievienošanai.

# Nav esošu pasūtījumu

| IScribe              |              |                   |                      |                   | Prepare Recorder/Card |              | (                  |
|----------------------|--------------|-------------------|----------------------|-------------------|-----------------------|--------------|--------------------|
| Path                 | Group Name   | Recorder          | r Status             | Patient ID        | Last Name             | First Name   |                    |
| B                    | N/A          | H3+               | Erased               |                   |                       |              | Frase Recorder/Can |
| Patient Informatio   | on           | Gro               | oup Cardiology Dept  | Today's Exams Pat | ients                 |              |                    |
| Last Name:           |              | First Name:       |                      | 9                 |                       | Search       |                    |
| Middle Name:         |              | Gender:           | Unknown 👻            | Patient ID        | o last llamo          | First Name   | Date of Birth      |
| 008:                 |              | Age:              | Years +              | 937452            | Sample 3-CH Recording | Afib-Flutter | 5/18/1949          |
| Height:              |              | Weight:           |                      | 999999            | Patient 9             | Terry        | 4/21/1966          |
| ingine.              | (m ·         | Wegne.            | -                    | 9999991           | Patient 91            | Carol        | 6/30/1952          |
| Race: Unknown        | •            | ID:               |                      | 9999992           | Patient 92            | Ivanka       | 8/9/1967           |
| Admission ID:        |              | Second ID:        |                      |                   |                       |              |                    |
| Pacemaker            | Indications: |                   |                      |                   |                       |              |                    |
|                      | 100000000000 |                   |                      |                   |                       |              |                    |
|                      |              |                   | - 🕱                  |                   |                       |              |                    |
|                      |              | hoormal ECG       | - 0                  |                   |                       |              |                    |
|                      | Madicationer |                   |                      |                   |                       |              |                    |
|                      | Medications: |                   | * 💼                  |                   |                       |              |                    |
|                      |              |                   |                      |                   |                       |              |                    |
|                      |              |                   | ~ 🗙                  |                   |                       |              |                    |
|                      |              | kntlenginel       | - 🗳                  |                   |                       |              |                    |
| Referring Physician: |              | * Noter           |                      |                   |                       |              |                    |
|                      |              | NOLES.            |                      |                   |                       |              |                    |
| rocedure type:       |              |                   |                      |                   |                       |              |                    |
| constion:            |              |                   | -                    |                   |                       |              |                    |
| LOUDENTI.            |              |                   |                      |                   |                       |              |                    |
|                      |              |                   |                      |                   |                       |              |                    |
|                      |              |                   |                      |                   |                       |              |                    |
|                      |              | Technician:       |                      |                   |                       |              |                    |
|                      |              | Attending Phys    |                      |                   |                       |              |                    |
|                      |              | Alteriolog Phy:   |                      |                   |                       |              |                    |
|                      |              |                   |                      | <u>p</u>          |                       |              |                    |
| Press Press Press    | Barondan D   | westion (5.7 Pour | 6 3 Dave 0 1 Dave 0  | Curtam 2          | (0. (1) her           |              |                    |
| Prepare Recorder/    | Recorder D   | uration O / Days  | s w z bays o t bay o | Cuscom 2 Days     | U T                   | Re           | Lxit               |

Ja nav neviena ieplānota pasūtījuma, tiek automātiski atlasīta cilne Patients (Pacienti).

- Meklējiet esošus pacientus datu bāzē, ievadot vārdu, uzvārdu vai ID numuru, un pēc tam atlasiet pogu Search (Meklēt). Pēc pacienta atrašanas noklikšķiniet uz pacienta vienuma, un kreisās puses panelis tiks aizpildīts ar pacienta informāciju.
- 2. Ja pacients netiek atrasts, kreisās puses panelī ievadiet jebkādu vajadzīgo pacienta un izmeklējuma informāciju.

**BRĪDINĀJUMS**. Ja ievadītais pacienta ID atbilst pacientu datu bāzē esošam pacienta ID, tiks parādīts brīdinājuma ziņojums ar aicinājumu noklikšķināt uz **OK** (Labi), lai turpinātu izmantot esošos datu bāzē saglabātos pacienta demogrāfiskos datus, vai noklikšķināt uz **Cancel** (Atcelt), lai labotu ievadītos demogrāfiskos datus.

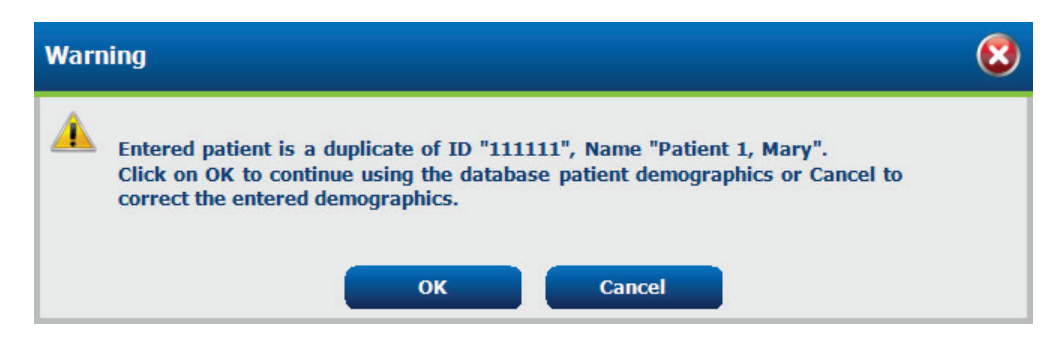

Ievadiet dzimšanas datumu formātā MM/DD/GG vai DD-MM-GG atkarībā no datora reģionālajiem iestatījumiem vai noklikšķiniet uz kalendāra ikonas. Atlasiet desmitgadi un gadu, izmantojiet pa kreisi un pa labi vērstās bultiņas, lai ritinātu gadu, mēnesi un dienu, ar kuru aizpildīt lauku. Vecums tiks aprēķināts automātiski.

| Date | e of Birth:   |                  | ſ                 |                      |              |          |        |             |         |      |     |     |        |           |       |      |              |              |             |               |               |               |           |           |
|------|---------------|------------------|-------------------|----------------------|--------------|----------|--------|-------------|---------|------|-----|-----|--------|-----------|-------|------|--------------|--------------|-------------|---------------|---------------|---------------|-----------|-----------|
|      |               | 4                | Februa            | rv. 2012             |              | •        | 4      |             | 2012    |      | ×   |     | •      | 2010-2    | 019   |      | •            | •            |             | 2             | 000-2         | 099           |           | +         |
|      |               | Sun Mon<br>29 30 | Tue W<br>31       | ed Thu<br>1 2        | Fri<br>3     | Sat<br>4 | Jan    | Feb         | м       | ar A | pr  |     | 2009   | 2010      | 2011  | 2012 |              | 19<br>19     | 90-<br>99   | 2000<br>2009  | -             | 2010-<br>2019 | 20<br>20  | 20-<br>29 |
|      |               | 5 6<br>12 13     | 7 14 1 21 2       | 8 9<br>15 16         | 10<br>17     | 11<br>18 | May    | Jun         | Ju      | u A  | ug  |     | 2013   | 2014      | 2015  | 2016 |              | 20<br>20     | 30-<br>39   | 2040<br>2049  | )-            | 2050-<br>2059 | 20<br>20  | 60-<br>69 |
|      |               | 26 27<br>4 5     | 21 2<br>28 2<br>6 | 22 23<br>29 1<br>7 8 | 24<br>2<br>9 | 3<br>10  | Sep    | Oct         | No      | ov D | ec) |     | 2017   | 2018      | 2019  | 2020 |              | 20<br>20     | 70-<br>79   | 2080<br>2089  | )-            | 2090-<br>2099 | 21<br>21  | 00-<br>09 |
|      |               |                  | Today: 2          | /5/2012              |              |          |        | Today       | 2/5/201 | 12   |     |     | T      | oday: 2/5 | /2012 |      |              |              |             | Toda          | y: 2/5        | /2012         |           |           |
|      | •             | 1900-1           | 1999              |                      | •            | •        |        | 1960-1969   | )       | F    | 4   |     | 1      | 969       |       | •    | •            |              | Jun         | e, 196        | 9             |               | •         |           |
|      | 1890-<br>1899 | 1900-<br>1909    | 1910-<br>1919     | 192<br>192           | 0-<br>9      | 1        | 959 19 | 60 19       | 61      | 1962 |     | Jan | Feb    | Mar       | Apr   |      | 25           | Mon<br>26    | Tue V<br>27 | <b>Ved</b> 28 | Thu<br>29     | Fri<br>30     | Sat<br>31 |           |
|      | 1930-<br>1939 | 1940-<br>1949    | 1950-<br>1959     | 196<br>196           | 0-<br>9      | 1        | 963 19 | 64 19       | 65      | 1966 |     | May | Jun    | Jul       | Aug   |      | 1<br>8<br>15 | 2<br>9<br>16 | 10 0<br>17  | 4<br>11<br>18 | 5<br>12<br>19 | 0<br>13<br>20 | 14<br>21  |           |
|      | 1970-<br>1979 | 1980-<br>1989    | 1990-<br>1999     | 200<br>200           | 0-<br>9      | 1        | 967 19 | 68 19       | 69      | 1970 |     | Sep | Oct    | Nov       | Dec   |      | 22<br>29     | 23<br>30     | 24<br>1     | 25<br>2       | 26<br>3       | 27<br>4       | 28<br>5   |           |
|      |               | Today: 2/        | 5/2012            |                      |              |          | Tod    | lay: 2/5/20 | 12      |      |     |     | Today: | 2/5/2012  |       |      |              | Т            | oday:       | 2/5/2         | 012           |               |           |           |

3. Pieejamos pacienta informācijas laukos var pievienot papildinformāciju.

Sistēma HScribe iegaumēs tādus ievadītos saraksta vienumus kā indikācijas, medikamentus, procedūras tipu un nosūtījumu izveidojušo ārstu. Pievienotie vienumi būs pieejami atlasei arī turpmāk. Ievadiet tekstu vai izvēlieties vienumus nolaižamajā izvēlnē un pēc tam noklikšķiniet uz zaļā atzīmes simbola, lai ievadītu datus. Izmantojiet sarkano simbolu X, lai dzēstu atlasīto vienumu. Ja ir vairāki ieraksti, varat pārvietot vienumus augšup vai lejup, izmantojot zaļos bulttaustiņus.

Daži lauki nav pieejami (ir pelēkoti), ja pacientu demogrāfiskie dati ir piesaistīti esošiem datu bāzē saglabātiem izmeklējumiem. Nepieejamos laukus ar pacientu informāciju var atjaunināt tikai dialogā MWL/Patients (Modalitātes darbu saraksts/pacienti).

4. Kad darbs ir pabeigts, noklikšķiniet uz Prepare Recorder/Card (Monitoringa ierīces/kartes sagatavošana), un monitoringa ierīces statusa laukā tiks parādīts uzraksts Prepared (Sagatavots). Atvienojiet H3+ monitoringa ierīci no USB saskarnes kabeļa vai atvienojiet H12+ datu nesēja karti no datu nesēja karšu lasītāja un turpiniet ar pacienta pievienošanu un monitoringu.

PIEZĪME. Sagatavojot monitoringa ierīci/karti, obligāti gādājiet par pareizi iestatītu monitoringa ilgumu.

Tālāk norādītās monitoringa ieraksta ilguma sadaļas nav pieejamas, gatavojot H12+ datu nesēja karti.

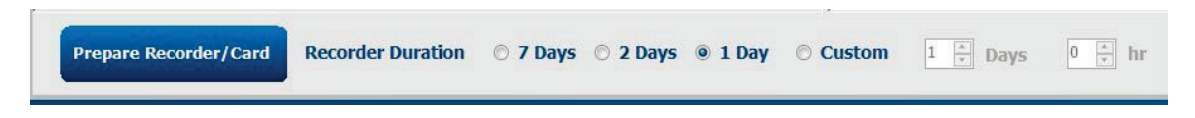

# H3+ digitālās Holtera monitoringa ierīces sagatavošana

Ierīce H3+ ieraksta pastāvīgus EKG datus trīs kanālos vienas vai vairāku dienu periodā. Detalizētus norādījumus par monitoringa ierīces darbību skatiet ierīces lietotāja rokasgrāmatā (daļas numurs: 9515-165-50-XXX).

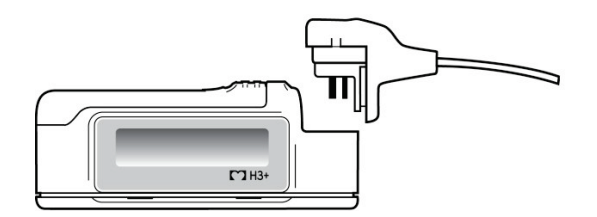

### H3+ monitoringa ierīces pacienta datu dzēšana

Lai varētu sākt jauna pacienta monitoringu, ierīcē H3+ ir jāizdzēš iepriekšējie dati. Izņemiet AAA tipa akumulatoru no ierīces H3+. Noņemiet pacienta kabeli un ievietojiet USB saskarnes kabeļa savienotāju monitoringa ierīces ievades savienotājā. Tiks atskaņots signāls, kas norāda, ka sistēma HScribe ir noteikusi monitoringa ierīci. Monitoringa ierīces šķidro kristālu displejā tiks rādīts uzraksts "USB", kas norāda uz barošanas savienojumu.

Loga Prepare Recorder/Card (Monitoringa ierīces/kartes sagatavošana) augšā un pa labi esošo pogu var izmantot, lai veiktu darbību **Erase Recorder/Card** (Monitoringa ierīces/kartes dzēšana). Ja mēģināsit izdzēst monitoringa ierakstu, tiks parādīts brīdinājums, lai aizsargātu pret monitoringa ierakstu priekšlaicīgu dzēšanu.

| Warr     | ing                                                                                                    | 8 |
|----------|----------------------------------------------------------------------------------------------------|---|
| <u> </u> | This recorder/card contains an imported recording that will be erased. Do you want to proceed? $% \left( {{\left[ {{{\rm{D}}_{\rm{T}}} \right]}} \right)$ | - |
|          | Yes                                                                                                    |   |

### H3+ monitoringa ierīces sagatavošana

Pirms jauna pacienta monitoringa ieraksta sākšanas izmeklējumu sarakstā atlasiet pacienta vārdu un uzvārdu, lai ievadītu pacienta informāciju, vai atlasiet logu Patients (Pacienti), lai meklētu esošus pacienta demogrāfiskos datus, vai ievadiet demogrāfiskos datus tieši pacienta informācijas laukos displeja kreisajā pusē.

Laiks un datums tiks iestatīts atbilstoši HScribe datora reģionālajiem iestatījumiem, kad dati tiks ierakstīti monitoringa ierīcē.

Ja H3+ monitoringa ieraksts nav izdzēsts, tiks parādīta brīdinājuma uzvedne ar jautājumu, vai vēlaties turpināt. Atlasiet **Yes** (Jā), lai dzēstu monitoringa ierakstu un turpinātu, vai atlasiet **No** (Nē), lai atceltu.

Atlasiet **Prepare Recorder/Card** (Monitoringa ierīces/kartes sagatavošana), lai rakstītu demogrāfiskos datus monitoringa ierīcē, vai atlasiet **Cancel** (Atcelt), lai izietu no šī loga, nesaglabājot izmaiņas.

**PIEZĪME**. Sagatavojot monitoringa ierīci/karti, obligāti gādājiet par pareizi iestatītu parametra **Recorder Duration** (Monitoringa ilgums) vērtību.

Recorder Duration 💿 7 Days 💿 2 Days 💿 1 Day Prepare Recorder/Card O Custom 1 Days 0

H3+ monitoringa ierīces statuss tiks mainīts uz Prepared (Sagatavots), un sarakstā Exams (Izmeklējumi) tiks rādīts statuss ln Progress (Procesā). Atvienojiet H3+ monitoringa ierīci no USB saskarnes kabeļa un turpiniet ar pacienta pievienošanu un monitoringu.

# Datu nesēja kartes (H12+ digitālajai Holtera monitoringa ierīcei) sagatavošana

Ierīce H12+ līdz 48 stundām pastāvīgi reģistrē 12 novadījumu EKG datus H12+ datu nesēja kartē (drošā digitālajā (SD) vai kompaktajā zibatmiņas (CF) kartē atkarībā no monitoringa ierīces). Ierīce H12+ var iegūt digitālās līknes ar ātrumu 180 vai 1000 paraugu sekundē katrā kanālā atkarībā no izmantotās datu nesēja kartes. Detalizētus norādījumus par monitoringa ierīces darbību skatiet H12+ Holtera monitoringa ierīces lietotāja rokasgrāmatā.

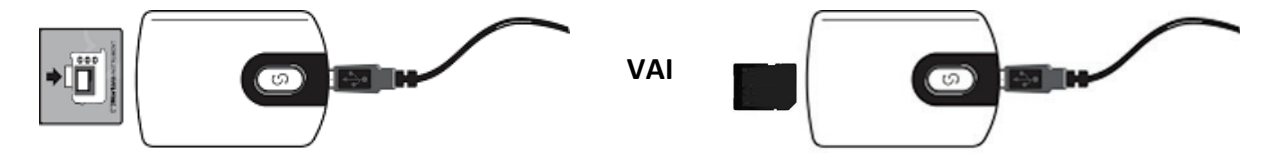

# H12+ datu nesēja kartē saglabāto pacienta datu dzēšana

Lai varētu sākt jauna pacienta monitoringu, datu nesēja kartē ir jāizdzēš iepriekšējie dati. Ievietojiet H12+ datu nesēja karti HScribe datu nesēja karšu lasītājā.

Loga Prepare Recorder/Card (Monitoringa ierīces/kartes sagatavošana) augšā un pa labi esošo pogu var izmantot, lai veiktu darbību **Erase Recorder/Card** (Monitoringa ierīces/kartes dzēšana). Ja mēģināsit izdzēst monitoringa ierakstu, tiks parādīts brīdinājums, lai aizsargātu pret monitoringa ierakstu priekšlaicīgu dzēšanu.

| Warr | ling                                                                                           | 8 |
|------|------------------------------------------------------------------------------------------------|---|
|      | This recorder/card contains an imported recording that will be erased. Do you want to proceed? |   |
|      | Yes No                                                                                         |   |

# H12+ datu nesēja kartes sagatavošana

Pirms jauna pacienta monitoringa ieraksta sākšanas izmeklējumu sarakstā atlasiet pacienta vārdu un uzvārdu, lai ievadītu pacienta informāciju, vai atlasiet logu Patients (Pacienti), lai meklētu esošus pacienta demogrāfiskos datus, vai ievadiet demogrāfiskos datus tieši laukos Patient Information (Pacienta informācija) displeja kreisajā pusē.

Ja H12+ monitoringa ieraksts nav izdzēsts, tiks parādīta brīdinājuma uzvedne ar jautājumu, vai vēlaties turpināt. Atlasiet **Yes** (Jā), lai dzēstu monitoringa ierakstu un turpinātu, vai atlasiet **No** (Nē), lai atceltu.

Atlasiet **Prepare Recorder/Card** (Monitoringa ierīces/kartes sagatavošana), lai rakstītu demogrāfiskos datus datu nesēja kartē, vai atlasiet **Cancel** (Atcelt), lai izietu no šī loga, nesaglabājot izmaiņas.

H12+ monitoringa ierīces statuss tiks mainīts uz Prepared (Sagatavots), un izmeklējumu sarakstā tiks rādīts statuss In Progress (Procesā).

Atvienojiet H12+ datu nesēja karti no datu nesēja karšu lasītāja un turpiniet ar pacienta pievienošanu un monitoringu.

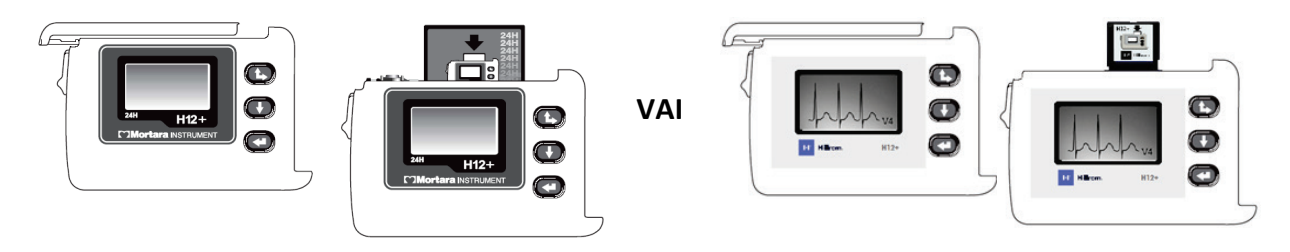

# 9. HOLTERA MONITORINGA DATU IMPORTĒŠANA

# H3+ un H12+ datu nesēja karšu monitoringa ierakstu importēšana

# H3+ monitoringa ierakstu importēšana

Ierīce H3+ ieraksta pastāvīgus EKG datus trīs kanālos vienas vai vairāku dienu periodā.

Izņemiet AAA tipa akumulatoru no ierīces H3+. Noņemiet pacienta kabeli un ievietojiet USB saskarnes kabeļa savienotāju monitoringa ierīces ievades savienotājā. Tiks atskaņots signāls, kas norāda, ka sistēma HScribe ir noteikusi monitoringa ierīci. Monitoringa ierīces šķidro kristālu displejā tiks rādīts uzraksts "USB", kas norāda uz barošanas savienojumu.

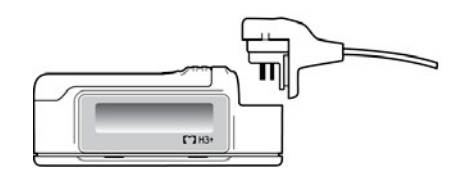

# H12+ datu nesēja kartes monitoringa ierakstu importēšana

Ierīce H12+ līdz 48 stundām pastāvīgi reģistrē 12 novadījumu EKG datus datu nesēja kartē (drošā digitālajā (SD) vai kompaktajā zibatmiņas (CF) kartē atkarībā no monitoringa ierīces). Ierīce H12+ var iegūt digitālās līknes ar ātrumu 180 vai 1000 paraugu sekundē katrā kanālā atkarībā no izmantotās datu nesēja kartes.

Izņemiet datu nesēja karti no H12+ monitoringa ierīces un ievietojiet HScribe datu nesēja karšu lasītājā.

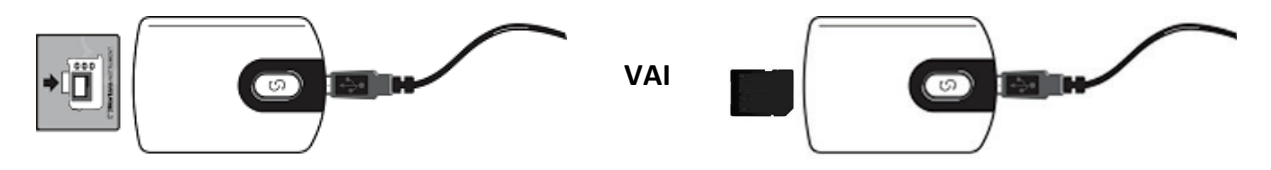

# Monitoringa ierakstu importēšana

Lai atvērtu logu, atlasiet ikonu **Import Recordings** (Monitoringa ierakstu importēšana). Logs tiek sadalīts četrās daļās.

- 1. Pieejamā monitoringa ierīces informācija ar monitoringa ieraksta statusu un divām atlasāmām pogām augšā.
- 2. Lauks Patient Information (Pacienta informācija) loga apakšā un pa kreisi ar iespēju mainīt ieguves datumu/laiku.
- 3. Cilnes Recording Match (Monitoringa ieraksta atbilstība), All Scheduled (Viss ieplānotais) un Search Patient (Pacienta meklēšana) loga labajā pusē.
- 4. Atlasāmas pogas: Acquire (Iegūt) monitoringa ierakstus, Import Legacy (Importēt mantotos) (H-Scribe versijas 4.xx dati) monitoringa ierakstus, Refresh (Atsvaidzināt) displeju un Exit (Iziet).

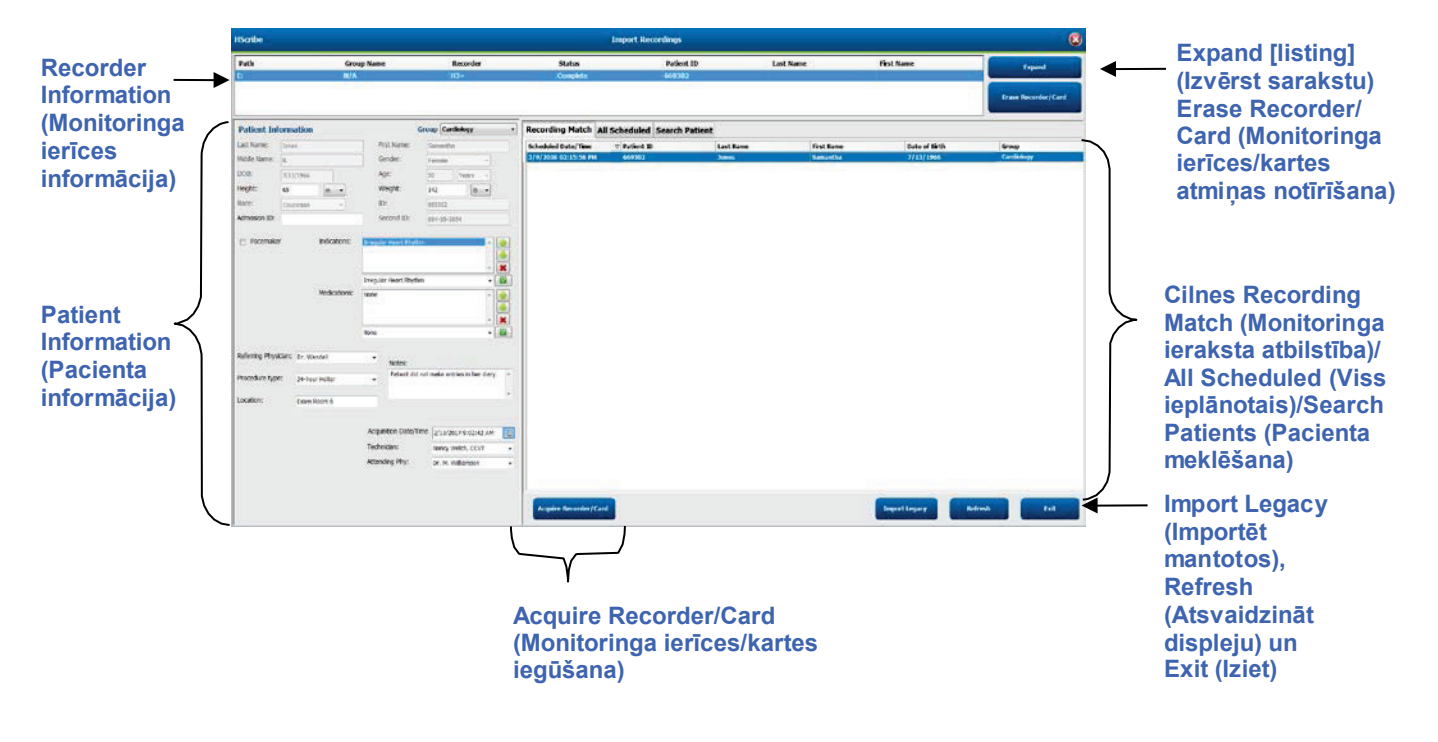

# Monitoringa ierīces informācija

- Path (Ceļš) norāda diska savienojumu.
- Group Name (Grupas nosaukums) atbilst grupai, kas atlasīta kopā ar pacientu demogrāfiskajiem datiem.
- Recorder (Monitoringa ierīce) tips.
- Status (Statuss).
  - $\circ$  Erased (Dzēsts) = monitoringa ierīcē/kartē nav datu.
  - Prepared (Sagatavots) = monitoringa ierīcē/kartē ir ierakstīti pacientu demogrāfiskie dati.
  - Completed (Pabeigts) = monitoringa ieraksts ir pabeigts, bet nav importēts.
  - Imported (Importēts) = monitoringa ieraksts ir importēts.
- Patient ID (Pacienta ID).
- Last Name (Uzvārds).
- First Name (Vārds).

### Izvēršanas poga

Šī atlase ir noderīga, importējot monitoringa ierakstus no vairākiem avotiem, piemēram, iestādes tīmekļa serverī saglabātus monitoringa ierakstus, kas iegūti, izmantojot Welch Allyn opciju augšupielādei tīmeklī, vai Surveyor centrālos pacientu monitoringa datus, kas iegūti, izmantojot Surveyor importēšanas opciju, un ir gatavi importēšanai sistēmā HScribe.

- 1. Atlasiet pogu Expand (Izvērst).
- 2. Noklikšķiniet, lai iezīmētu importējamo monitoringa ierakstu.
- 3. Atlasiet Collapse (Sakļaut), lai atgrieztos logā Import Recordings (Monitoringa ierakstu importēšana), kurā atlasīts vajadzīgais monitoringa ieraksts.

### Monitoringa ierīces/kartes atmiņas notīrīšanas poga

Šo atlasi izmanto, lai notīrītu pievienotās H3+ Holtera monitoringa ierīces vai H12+ datu nesēja kartes atmiņu.

### Pacienta informācija

Atlasītajai monitoringa ierīcei atbilstošos laukus var aizpildīt manuāli vai automātiski, ja pastāv monitoringa ieraksta atbilstība — lai to paveiktu, atlasiet ieplānotu pasūtījumu vai atlasiet esošu meklētu pacientu. Ja importējat monitoringa ierakstu, kura datums/laiks jāmaina, ievadiet pareizo laiku/datumu vai izmantojiet kalendāra rīku, lai veiktu modifikācijas. Atlasot pogu Acquire Recorder/Card (Monitoringa ierīces/kartes iegūšana), tiks veikta atjaunināšana.

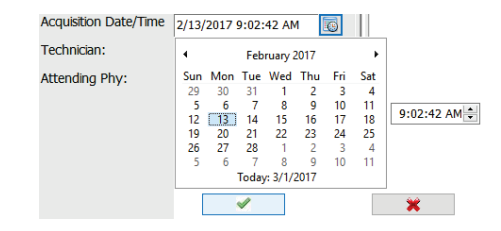

### Ciļņu atlases

- Cilne **Recording Match** (Monitoringa ieraksta atbilstība) tiek atlasīta automātiski ieraksta laikā, ja monitoringa ierīce ir sagatavota pirms monitoringa sesijas sākuma.
- Cilne **All Scheduled** (Viss ieplānotais) tiek atlasīta automātiski ieraksta laikā, ja atbilstība nepastāv un ir pieejami ieplānotie pasūtījumi.
- Cilne **Search Patient** (Pacienta meklēšana) tiek atlasīta automātiski, ja nepastāv neviena monitoringa atbilstība vai ieplānots pasūtījums.

# Monitoringa ieraksta atbilstība

Ja konstatējat atbilstību ar atlasīto monitoringa ierakstu, noklikšķiniet uz pogas **Acquire Recorder/Card** (Monitoringa ierīces/kartes iegūšana). Tiks parādīta brīdinājuma uzvedne ar jautājumu, vai vēlaties saistīt izmeklējumu ar atlasīto pacientu. Atlasiet **Yes** (Jā), lai turpinātu, vai **No** (Nē), lai atceltu.

# Nav atbilstīga pasūtījuma

Ja nepastāv neviena monitoringa ieraksta atbilstība vai ieplānots pasūtījums, tiek automātiski atvērta cilne Search Patient (Pacienta meklēšana). Meklējiet esošus pacientus datu bāzē, ievadot vārdu, uzvārdu vai ID numuru, un pēc tam atlasiet pogu Search (Meklēt). Pēc pacienta atrašanas noklikšķiniet uz pacienta vienuma, un kreisās puses panelis tiks aizpildīts ar pacienta informāciju.

| <b>Recording Match</b> | All Schedu | ed Search Patient |            |               |
|------------------------|------------|-------------------|------------|---------------|
| Μ                      |            |                   | Search     |               |
| Patient ID             | ∆ La       | t Name            | First Name | Date of Birth |
| 111111                 | Pa         | ient 1            | Mary       | 2/2/1962      |
| 888888                 | Pa         | ient 8            | Marcus     | 7/13/1961     |

Ja netiek atrasta neviena atbilstība, ievadiet pacienta informāciju displeja kreisajā pusē. Visiem monitoringa ierakstiem var izmantot vienu grupu. Šādā gadījumā atlase Group (Grupa) nav pieejama. Ja administrators ir konfigurējis vairākas grupas, izmantojiet nolaižamo izvēlni **Group** (Grupa), lai izvēlētos vajadzīgo grupas nosaukumu.

| Patient Inform      | nation                 |                            | G           | roup    | Card          | iolog          | y De        | pt.       | • |
|---------------------|------------------------|----------------------------|-------------|---------|---------------|----------------|-------------|-----------|---|
| Last Name: Pa       | tient 69               | First                      | Name:       | Beve    | OP Cl<br>Doct | inic<br>or's ( | Offic       | е         |   |
| Middle Name: B      |                        | Geno                       | der:        | Fem     | Cardi<br>Rese | olog<br>arch   | y De<br>Dep | pt.<br>t. |   |
| DOB: 10             | /15/1967               | Age:                       |             | 48      |               | Year           | s           | •         |   |
| Height: 68          | in 👻                   | Weig                       | ght:        | 155     |               |                | lb          | •         |   |
| Race: Ca            | ucasian 👻              | ID:                        |             | 4736    | 69            |                |             |           |   |
| Admission ID: 10    | 00392                  | Seco                       | ond ID:     | 532-    | 35-283        | 34             |             |           |   |
| Pacemaker           | Indications:           | Palpitation<br>Irregular R | thythm      |         |               |                |             | ŕ         |   |
|                     |                        | Irregular R                | thythm      |         |               |                |             | -         |   |
|                     | Medications:           | None                       |             |         |               |                |             | ~<br>~    |   |
|                     |                        | None                       |             |         |               |                |             | •         |   |
| Referring Physician | Dr. West               | -                          | votes:      |         |               |                |             |           |   |
| Procedure type:     | 24-Hour Holter Monitor | •                          | No Diary wa | is kept |               |                |             |           | ^ |
| Location:           | Lab Room 4             |                            |             |         |               |                |             |           | Ŧ |
|                     |                        | Technicia                  | an.         | Τ-      | ch 2          |                |             |           |   |
|                     |                        | Attending                  | a Phy:      | Do      | ctor 2        | _              | _           |           | - |
|                     |                        | , according                | 9           | DO      | ctor Z        |                |             |           | • |

levadiet dzimšanas datumu formātā MM/DD/GG vai DD-MM-GG atkarībā no datora reģionālajiem iestatījumiem vai noklikšķiniet uz kalendāra ikonas. Atlasiet desmitgadi un gadu, izmantojiet pa kreisi un pa labi vērstās bultiņas, lai ritinātu gadu, mēnesi un dienu, ar kuru aizpildīt lauku. Vecums tiks aprēķināts automātiski.

| ite of Brth: |     |     |       |         |      |     |     |       | 19       | 69      |      |
|--------------|-----|-----|-------|---------|------|-----|-----|-------|----------|---------|------|
|              | •   |     | Feb   | ruary,  | 2012 |     |     | 3.    |          |         |      |
|              | Sun | Mon | Tue   | Wed     | Thu  | Fri | Set | Jan   | ren      | inter   | Apr  |
|              | 5   | 6   | 51    | 1 8     | 9    | 10  | 11  | May   | hun      | Iul     | Aum  |
|              | 12  | 13  | 14    | 15      | 16   | 17  | 18  |       |          |         |      |
|              | 19  | 20  | 21    | 22 29   | 23   | 24  | 25  | Sep   | Oct      | Nov     | Dec  |
|              | 4   | 5   | 6     | 7       | 8    | 9   | 10  | 33330 |          |         | 1000 |
|              |     |     | Today | 1.2/5/. | 2012 |     |     |       | Today: 2 | /5/2012 |      |

Pēc pirmreizējās ievades turpmākai atlasei būs pieejami tādi saraksta vienumi kā medikamenti, procedūras veids, nosūtījumu izveidojušais ārsts, tehniskais speciālists un analītiķis.

levadiet tekstu vai izvēlieties vienumus nolaižamajā izvēlnē un pēc tam noklikšķiniet uz zaļā atzīmes simbola, lai ievadītu datus. Izmantojiet sarkano simbolu X, lai dzēstu atlasīto vienumu. Ja ir vairāki ieraksti, varat pārvietot vienumus augšup vai lejup, izmantojot zaļos bulttaustiņus.

Ja atzīmēsit izvēles rūtiņu Pacemaker (Elektrokardiostimulators), sistēma HScribe veiks elektrokardiostimulatora darbības analīzi, nosakot sirdsdarbības aktivitāti.

Pacemaker

**PIEZĪME**. Monitoringa ierakstos, kuros iespējota elektrokardiostimulatora noteikšana, tiks iekļauts aktivitātes marķieris 500  $\mu$ V amplitūdā, ja sistēma konstatēs elektrokardiostimulatora darbību.

Daži lauki nav pieejami (ir pelēkoti), ja pacientu demogrāfiskie dati ir piesaistīti esošiem datu bāzē saglabātiem izmeklējumiem vai tos pasūta ārēja sistēma.

Pēc monitoringa ieraksta importēšanas tiek automātiski aizpildīti lauki Ieguves datums/laiks, Apstrādes datums, Monitoringa ieraksta ilgums, Monitoringa ierīces [sērijas] numurs un Monitoringa ierīce (tips).

Noklikšķiniet uz pogas **Acquire Recorder/Card** (Monitoringa ierīces/kartes iegūšana). Tiks parādīta brīdinājuma uzvedne ar jautājumu, vai vēlaties saistīt izmeklējumu ar atlasīto pacientu. Lai turpinātu, atlasiet **Yes** (Jā) — tiks atvērts logs **Recording Information** (Monitoringa ierīces informācija).

# Importēšanas sākšana

Monitoringa ierīces informācijas ekrānā ir trīs atlasāmas pogas.

- 1. Poga Start (Sākt) sāk Holtera monitoringa datu ieguvi un apstrādi.
  - Vispirms tiek parādīts uzraksts Acquiring Recording (Monitoringa ieraksta iegūšana), pēc tam Preparing Recording (Monitoringa ieraksta sagatavošana) un pēc tam Acquisition has completed (Iegūšana ir pabeigta). Šajā logā ir divas atlasāmas pogas.
    - Poga Diary List... (Dienasgrāmatas saraksts...) sniedz iespēju pievienot jaunu dienasgrāmatas notikumu, rediģēt dienasgrāmatas notikuma laiku un aprakstu, kā arī dzēst dienasgrāmatas notikumu. Atlasiet OK (Labi), lai saglabātu, vai Cancel (Atcelt), lai izietu no šī loga, nesaglabājot izmaiņas.

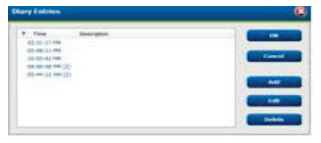

 Poga Exit (Iziet) aizvērs logu un atvērs sistēmas HScribe analizētos rezultātus, ja lietotājam ir piešķirtas atbilstošās atļaujas. Pirms rezultātu atvēršanas tiek parādīts ziņojums Acquiring Recording... (Notiek monitoringa ieraksta ieguve...).

| Recording Information |                       |
|-----------------------|-----------------------|
| Recording Start Time  | 5/12/2016 02:31:17 PM |
| Recording Duration    | 2 Days 0 br 0 min     |
| SERIES                | Ready for Download    |
| Recorder Information  |                       |
| Туре                  | H3+                   |
| Serial Number         | 115110249594          |
| Version               | 20/30                 |
|                       |                       |

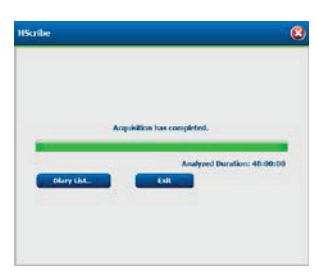

2. Poga **Scan Criteria** (Skenēšanas kritēriji) atver iestatījumu logu un sniedz iespēju pielāgot robežvērtības tikai konkrētajam monitoringa ierakstam. Visiem pārējiem monitoringa ierakstiem tiks lietoti sistēmas administratora definētie noklusējuma iestatījumi, ja vien tos nemainīsit katram monitoringa ierakstam atsevišķi.

| SVPD Prematurity                                          | 25         | -    |                             |                                |                                      |                       |                   |   |
|-----------------------------------------------------------|------------|------|-----------------------------|--------------------------------|--------------------------------------|-----------------------|-------------------|---|
| Pause                                                     | 2100       | mse  | ¢                           |                                |                                      |                       |                   |   |
| ST Segment Depression                                     | 100        | μν   |                             |                                |                                      |                       |                   |   |
| ST Segment Elevation                                      | 200        | μV   |                             |                                |                                      |                       |                   |   |
| Tachycardia                                               | 120        | BPP  | Č.                          |                                |                                      |                       |                   |   |
| Bradycarcia                                               | 50         | BPP  | 10 m                        |                                |                                      |                       |                   |   |
| Minimum Tachy/Brady                                       | 80:01:00   |      | himis                       |                                |                                      |                       |                   |   |
| Ventricular Tachycardia                                   | 100        | BPN  | 1 C                         | 3                              | Beats                                |                       |                   |   |
| Supraventricular Tachycardia                              | 100        | 899  | R C                         | 3                              | Beats                                |                       |                   |   |
| ause<br># Al Boats O Normal to 1<br>foot Eate Variability | Normal Onl | ¥ 12 | Automa<br>Store R<br>Enable | tically D<br>aw ECG<br>Suprave | Detect Atri<br>Samples<br>entricular | al Fibrill<br>Templat | ation<br>te Group |   |
| * Normal O Normal and St                                  | '          |      | HR.                         |                                | C. Nor                               |                       |                   |   |
| Valysis Duration<br>rom Recording Start:                  |            |      | E Exch                      | de Pau                         | se from H                            | •                     |                   |   |
| 1 Days 3 br                                               | 0 mirs     |      | Pacemak                     | naker a                        | Ападуск                              |                       | 94 BP9            | • |

Opcija Analysis Duration From Recording Start (Analīzes ilgums no monitoringa ieraksta sākuma) sniedz iespēju iestatīt monitoringa ieraksta ilgumu dienās, stundās un minūtēs, nepārsniedzot pilno monitoringa ieraksta ilgumu.

Ja analīzes ilgums tiek izmainīts, tiek parādīts brīdinājuma ziņojums ar aicinājumu veikt darbību Continue (Turpināt) vai Cancel (Atcelt).

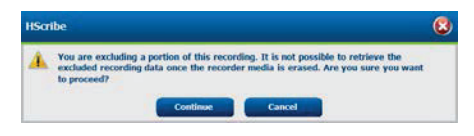

- SVPB Prematurity (SVPB priekšlaicīgums), %
  - Pause (Pauze) milisekundēs
- $\circ~$  ST Segment Depression (ST segmenta samazinājums),  $\mu V$
- $_{0}$  ST Segment Elevation (ST segmenta pacēlums),  $\mu V$ 
  - Tachycardia (Tahikardija), sitienu skaits minūtē
    - Bradycardia (Bradikardija), sitienu skaits minūtē
- Minimum Tachy/Brady (Minimālais tahikardijas/ bradikardijas ilgums), stundas, minūtes un sekundes
- Ventricular Tachycardia (Ventrikulāra tahikardija), sitienu skaits minūtē un secīgu sitienu skaits
- Supraventricular Tachycardia (Supraventrikulāra tahikardija), sitienu skaits minūtē un secīgu sitienu skaits
- Pause (Pauze)
  - All Beats (Visi sitieni)
  - Normal to Normal Only (Tikai no parasta līdz parastam)
- Automatically Detect Atrial Fibrillation (Automātiski noteikt priekškambaru fibrilāciju)
- Store Raw ECG Samples (Saglabāt neapstrādātus EKG paraugus) (atspējot tikai izpētes nolūkos)
- Enable Supraventricular Template Group (lespējot supraventrikulāro veidņu grupu)
- Exclude Pause from HR (Izslegt pauzi no HR)
- Heart Rate Variability (Sirdsdarbības mainīgums)
  - Normal (only) (Tikai parasts)
  - Normal and Supraventricular (Parasts un supraventrikulārs)
- o HR
  - All Beats (Visi sitieni)

- Normal Only (Tikai parasts)
- Exclude Pause from HR (Izslegt pauzi no HR)
- Pacemaker (Elektrokardiostimulators)
  - Pacemaker Analysis (Elektrokardiostimulatora analīze), atspējot/izspējot
  - Pacemaker Minimal Rate (Elektrokardiostimulatora minimālais darbības ātrums)
- 3. Poga **Cancel** (Atcelt) aizver monitoringa ierīces informācijas logu un atceļ ieguvi un apstrādi.

# Tīmeklī augšupielādēto monitoringa ierakstu importēšana

| HScribe                       |                 |            | Import Recordings |             |           |                           |   | (               |
|-------------------------------|-----------------|------------|-------------------|-------------|-----------|---------------------------|---|-----------------|
| Path                          | Group Name      | Recorder   | Status            | Patient ID  | Last Name | First Name                | • |                 |
| G:\Web Upload Data From RackS | Scanning Center | Web Upload | 100000000         | 789123 DEMO | For Sales | Training                  |   | Expand          |
| G:\Web Upload Data From RackS | Scanning Center | Web Upload |                   | Test 1      | Test 1    | Contraction of the second |   |                 |
| G:\Web Upload Data From RackS | Scanning Center | Web Upload |                   | 754839      | Mitchell  | Cal                       | 1 | nun Ancorder/Ca |
| G:\Web Upload Data From RackS | Scanning Center | Web Upload |                   | 3834982347  | Ona       | Hauer                     |   |                 |

Monitoringa ierakstu sarakstā noklikšķiniet uz vajadzīgajiem pacientu datiem.

Noklikšķiniet, lai monitoringa ierakstu sarakstā atzīmētu vajadzīgo monitoringa ierakstu, un ar monitoringa ierakstu saistītie esošie demogrāfiskie dati tiks parādīti sadaļā Patient Information (Pacienta informācija). Pogu Expand (Izvērst) var izmantot, lai skatītu garu monitoringa ierakstu sarakstu.

Kad demogrāfisko datu informācija ir pilnīga, noklikšķiniet uz **Acquire Recorder/Card** (Monitoringa ierīces/ kartes iegūšana) un izpildiet šajā sadaļā sniegtos norādījumus *Start Import* (Importēšanas sākšana). Pēc importēšanas monitoringa ieraksts tiek automātiski noņemts no tīmekļa servera.

# Surveyor centrālo monitoringa ierakstu importēšana

Monitoringa ierakstu sarakstā noklikšķiniet uz vajadzīgajiem pacientu datiem.

| HScribe                          |                    |            |        | Import Recordings |                 |            |   | 8                   |
|----------------------------------|--------------------|------------|--------|-------------------|-----------------|------------|---|---------------------|
| Path                             | Group Name         | Recorder   | Status | Patient ID        | Last Name       | First Name | • |                     |
| G:\Telemetry Monitoring System\3 | Patient Monitoring | Surveyor   |        | 5888392938        | Jamieson        |            |   | Expand              |
| G:\Telemetry Monitoring System\3 | Patient Monitoring | Surveyor   |        | 738853            | DeCarlo, Ramona | 2000       |   |                     |
| G:\Telemetry Monitoring System\3 | Patient Monitoring | Surveyor   |        | 858923            | Ove             | Richard    |   | Frank Recorder/Cord |
| G:\Web Upload Data From RackSpa  | Patient Monitoring | Web Upload |        | Pacemaker H3+     | Brown           | Barry      | - |                     |

Noklikšķiniet, lai monitoringa ierakstu sarakstā atzīmētu vajadzīgo monitoringa ierakstu, un ar monitoringa ierakstu saistītie esošie demogrāfiskie dati tiks parādīti sadaļā Patient Information (Pacienta informācija). Pogu Expand (Izvērst) var izmantot, lai skatītu garu monitoringa ierakstu sarakstu.

Kad demogrāfisko datu informācija ir pilnīga, noklikšķiniet uz **Acquire Recorder/Card** (Monitoringa ierīces/kartes iegūšana) un izpildiet šajā sadaļā sniegtos norādījumus *Start Import* (Importēšanas sākšana). Pēc importēšanas monitoringa ieraksts tiek automātiski noņemts no Surveyor datu direktorija, izņemot gadījumus, kad ieraksts ir iegūts no datu nesēja ar aizsardzību pret rakstīšanu.

# Mantoto monitoringa ierakstu importēšana

Noklikšķiniet uz **Import Legacy** (Mantoto ierakstu importēšana) un pārlūkojiet līdz direktorijam, kurā tiek glabāti mantotie monitoringa ieraksti. Pēc galvenā direktorija atlases visi attiecīgajā atrašanās vietā saglabātie monitoringa ieraksti tiks parādīti monitoringa ierakstu sarakstā.

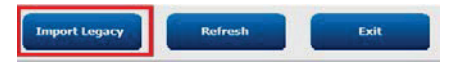

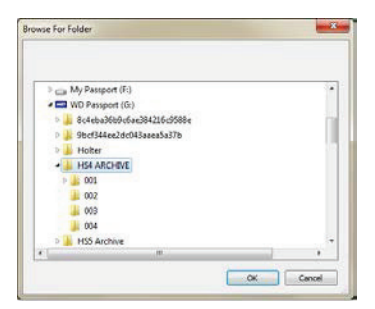

**PIEZĪME**. Šī funkcija ir pieejama tikai mantotajiem monitoringa ierakstiem no sistēmas H-Scribe versijas 4.xx, lai atbalstītu darba vietas, kurās notikusi pāreja uz jaunāku HScribe programmatūru.

| HScribe            |            |          |        |            |           | Import Record | ings | 8                   |
|--------------------|------------|----------|--------|------------|-----------|---------------|------|---------------------|
| Path               | Group Name | Recorder | Status | Patient ID | Last Name | First Name    | -    |                     |
| G:\HS4 ARCHIVE\001 | N/A        | Archive  |        | 676567     | Winum     | Dave          |      | Expand              |
| G:\HS4 ARCHIVE\002 | N/A        | Archive  |        | 839299     | Micchelli | Gabe          |      |                     |
| G:\HS4 ARCHIVE\003 | N/A        | Archive  |        | 382948     | Scholten  | Bonnie        |      | Erase Recorder/Card |
| G:\HS4 ARCHIVE\004 | N/A        | Archive  |        | 8349       | Smith     |               | -    |                     |

Noklikšķiniet, lai monitoringa ierakstu sarakstā atzīmētu vajadzīgo monitoringa ierakstu, un ar monitoringa ierakstu saistītie esošie demogrāfiskie dati tiks parādīti sadaļā Patient Information (Pacienta informācija).

Kad demogrāfisko datu informācija ir pilnīga, noklikšķiniet uz **Acquire Recorder/Card** (Monitoringa ierīces/kartes iegūšana) un izpildiet šajā sadaļā sniegtos norādījumus *Start Import* (Importēšanas sākšana).

HOLTERA MONITORINGA DATU IMPORTĒŠANA

# **10. HOLTERA MONITORINGA ANALĪZE**

# Holtera monitoringa ierakstu pārskatīšana

Sistēma HScribe atbalsta retrospektīvas un prospektīvas pārskatīšanas režīmus, kā arī automātisku joslu ģenerēšanu nozīmīgu Holtera monitoringa EKG notikumu ātrai pārskatīšanai.

Trīs režīmu darbplūsmas atšķiras, tomēr tām ir būtiskas līdzības. Atšķirības ir redzamas, pārskatot, rediģējot EKG notikumus un atlasot tos iekļaušanai sistēmas ģenerētā galīgajā pārskatā.

| Tip           1.           2.           3.           4.           5. | <ul> <li>iska darbplūsma</li> <li>Monitoringa ierīces<br/>sagatavošana.</li> <li>Pacienta sagatavošana<br/>un pievienošana.</li> <li>Holtera monitoringa<br/>periods.</li> <li>Datu importēšana<br/>sistēmā HScribe.</li> <li>Skenēšana pirms analīzes.</li> </ul> |                                                                                                    |                                                                                                    |                                                                                                    |
|----------------------------------------------------------------------|----------------------------------------------------------------------------------------------------|----------------------------------------------------------------------------------------------------|----------------------------------------------------------------------------------------------------|----------------------------------------------------------------------------------------------------|
| 6.                                                                   | Analizatora īstenota<br>pārskatīšana un<br>rediģēšana.                                                                                                    | Ātrā pārskatīšana,<br>izmantojot<br>automātiskas joslas                                                                                                    | Retrospektīva<br>pārskatīšana un<br>rediģēšana                                                                                                    | Prospektīvas skenēšanas<br>pārskatīšana un rediģēšana                                                                                                    |
|                                                                      |                                                                                                    | <ul> <li>Automātisku joslu<br/>ģenerēšana.</li> <li>EKG pārskatīšana<br/>un rediģēšana pēc<br/>nepieciešamības.</li> <li>Galīgā pārskata<br/>sagatavošana.</li> </ul> | <ul> <li>Veidnes.</li> <li>EKG joslu atlase,<br/>pārskatot: <ul> <li>profilu;</li> <li>histogrammu;</li> <li>tendences;</li> <li>savietošanu.</li> </ul> </li> <li>Manuālu vai<br/>automātisku joslu<br/>ģenerēšana.</li> <li>Joslu pārskatīšana,<br/>sagatavojot galīgo<br/>pārskatu.</li> </ul> | <ul> <li>Prospektīvā (ciļņu)<br/>pārskatīšana.</li> <li>Notikumu apturēšanas<br/>kritēriju iestatīšana.</li> <li>EKG pārskatīšana un joslu<br/>atlase, veicot savietošanu/<br/>lapas režīma skenēšanu.</li> <li>EKG joslu atlase,<br/>izmantojot: <ul> <li>profila pārskatu;</li> <li>histogrammas pārskatu;</li> <li>tendenču pārskatu.</li> </ul> </li> <li>Manuālu vai automātisku<br/>joslu ģenerēšana.</li> <li>Joslu pārskatīšana,<br/>sagatavojot galīgo pārskatu.</li> </ul> |
| 7.                                                                   | Ārsta īstenota<br>kopsavilkuma<br>pārskatīšana un<br>apstiprināšana.                                                                                                    |                                                                                                    |                                                                                                    |                                                                                                    |
| 8.                                                                   | Pārskata ģenerēšana<br>un eksportēšana.                                                                                                    |                                                                                                    |                                                                                                    |                                                                                                    |

Pārskatīšanas laikā lietotājam jāpārliecinās, vai konkrētajam monitoringa ierakstam ir piemēroti konkrēti kritēriji, piemēram, pauzes ilgums, ST segmentu pacēlums un samazinājums, tahikardijas/bradikardijas robežvērtības un supraventrikulārā priekšlaicīguma procentuālā vērtība (%). Pārskatīšanas laikā sistēmas HScribe pieņemtie lēmumi tiek pārbaudīti.

Īsu atsauču materiālu darbam visos pārskatīšanas režīmos skatiet šīs rokasgrāmatas pēdējā sadaļā ar nosaukumu Pamatdarbības.

### Skenēšanas kritēriji

Tālāk norādītie kritēriji ir definēti pēc noklusējuma. Robežvērtības var mainīt pēc nepieciešamības katram monitoringa ierakstam atsevišķi. Gatavojoties skenēt monitoringa ierakstu, monitoringa ierīces informācijas ekrānā atlasiet **Scan Criteria** (Skenēšanas kritēriji) vai rīkjoslas izvēlnē atlasiet **Edit** (Rediģēt) un pēc tam atlasiet **Scan Criteria** (Skenēšanas kritēriji), lai atvērtu iestatījumu logu.

- SVPB priekšlaicīgums %
- Pauzes ilgums milisekundēs
- ST segmenta samazinājums mikrovoltos
- ST segmenta pacēlums mikrovoltos
- Tahikardijas sitieni minūtē
- Bradikardijas sitieni minūtē
- Minimālais tahikardijas/bradikardijas ilgums stundās, minūtēs un sekundēs
- Ventrikulāras tahikardijas sitienu skaits minūtē un secīgu sitienu skaits
- Supraventrikulāras tahikardijas sitienu skaits minūtē un secīgu sitienu skaits
- Pauzes ilguma robežvērtība, ko izmanto visiem sitieniem vai tikai no parasta sitiena līdz parastam sitienam
- Automātiska priekškambaru fibrilācijas noteikšana
- Neapstrādātu EKG paraugu saglabāšana (pēc noklusējuma iespējots; atspējot tikai konkrētos izpētes nolūkos)
- Supraventrikulāro veidņu grupas iespējošana
- Sirdsdarbības mainīguma aprēķins, kurā izmantot tikai parastus sitienus vai parastus un supraventrikulārus sitienus
- Sirdsdarbības ātrums, kas aprēķināts, izmantojot visu sitienus vai tikai parastus sitienus
- Paužu iekļaušana sirdsdarbības ātruma aprēķinā vai izslēgšana no tā
- Iespējota vai atspējota elektrokardiostimulatora analīze, un elektrokardiostimulatora darbības ātrums sitienos minūtē

**PIEZĪME**. Monitoringa ierakstos, kuros iespējota elektrokardiostimulatora noteikšana, tiks iekļauts aktivitātes marķieris 500  $\mu$ V amplitūdā, ja sistēma konstatēs elektrokardiostimulatora darbību.

Pārbaudiet, vai monitoringa ierakstam ir piesaistīta pareiza pacienta informācija un ir iestatīti piemēroti skenēšanas kritēriji, un pēc tam turpiniet ar pārskatīšanu un rediģēšanu, lai sagatavotu Holtera monitoringa rezultātus.

### Monitoringa ieraksta pārskatīšana un rediģēšana

Pēc Holtera monitoringa datu importēšanas un apstrādes pabeigšanas vai gadījumā, ja ir atvērts jau iegūts monitoringa ieraksts, tiek sākotnēji atvērts profils. Varat turpināt ar monitoringa ieraksta pārskatīšanu un rediģēšanu atbilstoši lietotāja preferencēm. Katru displeja tipu atlasa, noklikšķinot uz attiecīgās cilnes.

| Profile Templates Strips ECG Trends Histograms Prospective Superimposition Summar |
|-----------------------------------------------------------------------------------|
|-----------------------------------------------------------------------------------|

Cilnes Profile (Profils), Templates (Veidnes), Trends (Tendences), Superimposition (Savietošana) un Histogram (Histogramma) var parādīt dalītajā skatā kopā ar EKG cilni un konteksta skatu. Cilne Prospective (Prospektīvi) vienmēr tiek parādīta dalītajā skatā, un konteksta skatu var iespējot un atspējot. Visu ciļņu detalizēts apraksts ir sniegts tālākajās lapās (ne izmantošanas secībā).

Lai paslēptu cilnes, rīkjoslā atlasiet Tabs (Cilnes) un noņemiet atzīmes, izņemot Strips (Joslas), ECG (EKG) un Summary (Kopsavilkums). Iestatītās atlases tiks saglabātas pašreizējam izmeklējumam.

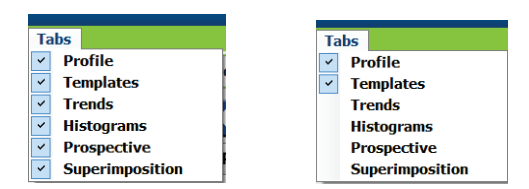

| Profile | Templates | Strips | ECG | Summary |
|---------|-----------|--------|-----|---------|
|---------|-----------|--------|-----|---------|

# **Cilne ECG (EKG)**

Cilnē ECG (EKG) tiek parādīta EKG līkne un notikumi. Atkarībā no monitoringa ierīces veida var atlasīt un parādīt 1, 2, 3 vai 12 novadījumus. Lai atlasītu novadījumus, izmantojiet rīkjoslas atlasi **Leads** (Novadījumi).

| Π | ✓ III | ▼ V1 | * | 12 | Ι | I 🗸 | III | ~ | ٧1 | ~ | 12 |
|---|-------|------|---|----|---|-----|-----|---|----|---|----|

PIEZĪME. Atlasāmie novadījumi ir atkarīgi no monitoringa ierīces veida. 12 novadījumu ikonu nevar atlasīt, ja ir izmantota H3+ digitālā Holtera monitoringa ierīce.

Citi izvēlnes vienumi ir pieejami, izmantojot rīkjoslu, pavelkamās izvēlnes vai saīsnes, kā parādīts tālāk.

| Izvēlnes vienums                                    | lestatījumi                                                                  | Izvēlnes atlases<br>atrašanās vieta                                                     | Saīsnes              |
|-----------------------------------------------------|------------------------------------------------------------------------------|-----------------------------------------------------------------------------------------|----------------------|
| Režģis                                              | lespējošana vai atspējošana;<br>parādīšana ir atkarīga no<br>parādītā ilguma | Formāta pavelkamā<br>izvēlne                                                            | Ctrl+G               |
| Teksta sitienu marķējums                            | lespējošana vai atspējošana;<br>parādīšana ir atkarīga no<br>parādītā ilguma | Formāta pavelkamā<br>izvēlne                                                            | Ctrl+T               |
| Tumšs fons                                          | lespējošana; atspējošanas<br>gadījumā fons ir balts                          | Formāta pavelkamā<br>izvēlne                                                            | Ctrl+D               |
| Sadalīts logs (pa labi)                             | lespējošana vai atspējošana                                                  | Skata pavelkamā izvēlne                                                                 | Ctrl+S               |
| Sadalīts logs (apakšā)                              | lespējošana vai atspējošana                                                  | Skata pavelkamā izvēlne                                                                 | Ctrl+Shift+S         |
| Konteksts                                           | lespējošana vai atspējošana                                                  | Skata pavelkamā izvēlne                                                                 | Alt+C                |
| Konteksta novadījuma<br>atlase                      | Ja ir iespējots konteksts,<br>var atlasīt jebkuru ieraksta<br>novadījumu     | Skata pavelkamā izvēlne                                                                 |                      |
| llgums/lapa                                         | No 5 sekundēm līdz<br>30 minūtēm atkarībā no<br>parādīto novadījumu skaita   | Rīkjosla, formāta<br>pavelkamā izvēlne,<br>tuvināšana/tālināšana<br>vai peles ritenītis | NumLock+<br>NumLock- |
| Pieaugums                                           | x1/2, x1, x2, x4                                                             | Rīkjosla                                                                                |                      |
| Elektrokardiostimulatora aktivitātes pastiprināšana | lespējošana vai atspējošana                                                  | Formāta pavelkamā<br>izvēlne                                                            | Ctrl+E               |

| EKG krāsa | EKG krāsas<br>nosaukums | Marķējums                 | Teksta sitienu<br>marķējums |
|-----------|-------------------------|---------------------------|-----------------------------|
|           | Melna/balta             | Parasta darbība           | N                           |
|           | Spilgti zila            | Supraventrikulāra darbība | S                           |
|           | Tirkīzzila              | Bloķēts sinusa mezgls     | В                           |
|           | Ūdens krāsa             | Novirze                   | т                           |
|           | Spilgti sarkana         | Ventrikulāra darbība      | V                           |
|           | Laša krāsa              | R uz T                    | R                           |
|           | Oranža                  | Interpolēta darbība       | 1                           |
|           | Spilgti oranža          | Ventrikulāra izkļūšana    | E                           |
|           | Spilgti sārta           | Priekškambaru impulsi     | С                           |
|           | Zaļa                    | Ventrikulārie impulsi     | Р                           |
|           | Zelta dzeltena          | Divējādie impulsi         | D                           |
|           | Brūna                   | Sajaukums                 | F                           |
|           | Tumši oranža            | Nav zināms                | U                           |

Visiem sitieniem ir piešķirts krāsu kods, lai palīdzētu ātri veikt pārskatīšanu.

EKG laika josla ar 15 minūšu intervāla atzīmēm ir proporcionāla monitoringa ieraksta ilgumam un norāda EKG skata pašreizējo laiku. Norādot uz laika joslu ar peles kursoru, tiks parādīts laiks un datums. Ar peles kreiso pogu noklikšķiniet jebkurā vietā laika joslā, lai naviģētu uz attiecīgo laika punktu.

| ISote                                                                                                    | 990     |
|----------------------------------------------------------------------------------------------------|---------|
| Daam filt Hovigate Label Format Vicor Taba                                                                                                    |         |
| Sample 3-CH Recording, Afb-Flatter; ID: 937452; Malo, 63 Yoars, DOB: 5/10/1949 Acquired: 8/12/2012 09:50-57 PM                                                                                                    |         |
|                                                                                                    |         |
| Profile         Templates         Strips         ECG         Trends         Histograms         Prospective         Superimposition         Summary           11:07:08 ML<br>USY Togetry         Arrid Toritation (time endor)         2/4 [6:59 PM - 768 PM]         2/4 [6:59 PM - 768 PM] | 33      |
| " truth the property of the set                                                                                                    | inin    |
| . the that the the the the the the the the the                                                                                                    |         |
| . in the the the that the thing the thing the                                                                                                    | n fr    |
| . the philip the philip the philip the                                                                                                    | the-    |
| . that is the trip of the the the the the the                                                                                                    | ritit   |
| . the to the the the transforment the the the the                                                                                                    | hin_    |
| · · · · · · · · · · · · · · · · · · ·                                                                                                    | huhh    |
|                                                                                                    | h h h h |
|                                                                                                    |         |

# Konteksta skats

Konteksta skats nodrošina viena novadījuma sitienu detalizētu skatu ap EKG displeja fokusa punktu. Sārts taisnstūris norāda uz EKG skata datu laika diapazonu. Ar peles labo pogu noklikšķiniet uz konteksta skata, lai centrētu attiecīgo punktu EKG skatā. Katra līknes rinda atbilst 60 sekundēm.

Joslas, kas pievienotas galīgajam pārskatam, konteksta skatā būs ēnotas.

# Sadalītā ekrāna skats

Sadalītā ekrāna skatā varat vienlaikus skatīt EKG displeju un profilu, tendences, savietošanu, veidnes un histogrammas. Sadalītais ekrāns vienmēr ir aktīvs cilnē Prospective (Prospektīvi).

# Ekrāna drukāšana

Lai drukātu parādītos EKG datus, izmeklējuma pavelkamajā izvēlnē noklikšķiniet uz **Print Screen** (Ekrāna drukāšana) vai nospiediet tastatūras taustiņus **CTRL+P**. Tiks drukāti parādītie EKG novadījumi, un lapas augšā būs izdrukāts laiks, pacienta vārds un uzvārds, ID# un sirdsdarbības ātrums.

# Sitienu rīks

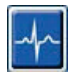

Izmantojiet sitienu rīku, lai atlasītu atsevišķu sitienu vai sitienu grupu. Lai atlasītu vairākus sitienus, velciet kursoru pāri atlasāmajiem sitieniem. Varat atlasīt arī secīgus sitienus — lai to paveiktu, noklikšķiniet uz pirmā sitiena un pēc tam nospiediet taustiņu Shift un noklikšķiniet uz pēdējā sitiena. Lai atlasītu vairākus nesecīgus sitienus, nospiediet taustiņu Ctrl un noklikšķiniet.

Veiciet dubultklikšķi uz sitiena, lai parādītu ar to saistīto veidni.

Lai mainītu atlasīto sitienu marķējumu, kontekstizvēlnē noklikšķiniet ar peles labo pogu un atlasiet jaunu marķējumu vai izmantojiet saīsnes.

Lai dzēstu atlasītos sitienus, kontekstizvēlnē noklikšķiniet ar peles labo pogu un atlasiet **Delete Beat(s)** (Sitiena (-u) dzēšana) vai izmantojiet taustiņu Delete.

Lai ievietotu jaunu sitienu marķējumu, novietojiet kursoru EKG ievietošanas punktā. Kontekstizvēlnē noklikšķiniet ar peles labo pogu un atlasiet Insert Beat (Sitiena ievietošana). Tiks parādīta uzvedne ar jautājumu par jauno sitiena marķējumu. Lai kontekstizvēlnē tiktu parādīta atlase Insert Beat (Sitiena ievietošana), kursoram jāatrodas vairāk nekā 100 ms attālumā no sitiena marķējuma.

Kontekstizvēlnē ar peles kreiso pogu noklikšķiniet uz **Move to Center** (Pārvietošana centrā), lai pārkārtotu displeju, novietojot pašreizējai peles pozīcijai atbilstošo laika punktu displeja centrā.

Sitienam, kas manuāli marķēts kā artefakts, var pārslēgt sākotnējo marķējumu un otrādi, pārmaiņus lietojot artefakta marķējumu.

#### HOLTERA MONITORINGA ANALĪZE

| SITIENA MARĶĒJUMA KONTEKSTIZVĒLNE |                                 |                           |              |                      |  |  |
|-----------------------------------|---------------------------------|---------------------------|--------------|----------------------|--|--|
| EKG krāsa                         | EKG krāsas<br>nosaukums         | Marķējums                 | Saīsne       | levietošanas saīsnes |  |  |
|                                   | Melna/balta<br>atkarībā no fona | Parasta darbība           | Ν            | Shift+N              |  |  |
|                                   | Spilgti zila                    | Supraventrikulāra darbība | S            | Shift+S              |  |  |
|                                   | Tirkīzzila                      | Sinusa mezgla bloķēšana   | В            | Shift+B              |  |  |
|                                   | Ūdens krāsa                     | Novirze                   | Т            | Shift+T              |  |  |
|                                   | Spilgti sarkana                 | Ventrikulāra darbība      | V            | Shift+V              |  |  |
|                                   | Laša krāsa                      | R uz T                    | R            | Shift+R              |  |  |
|                                   | Oranža                          | Interpolēta darbība       | Ι            | Shift+I              |  |  |
|                                   | Spilgti oranža                  | Ventrikulāra izkļūšana    | Е            | Shift+E              |  |  |
|                                   | Spilgti sārta                   | Priekškambaru impulsi     | С            | Shift+C              |  |  |
|                                   | Zaļa                            | Ventrikulārie impulsi     | Ρ            | Shift+P              |  |  |
|                                   | Zelta dzeltena                  | Divējādie impulsi         | D            | Shift+D              |  |  |
|                                   | Brūna                           | Sajaukums                 | F            | Shift+F              |  |  |
|                                   | Tumši oranža                    | Nav zināms                | U            | Shift+U              |  |  |
|                                   |                                 | Sitiena(-u) dzēšana       | Delete       |                      |  |  |
|                                   |                                 | Sitiena ievietošana       |              |                      |  |  |
|                                   |                                 | Artefakts                 | А            |                      |  |  |
|                                   |                                 | Pārvietošana centrā       | Alt+klikšķis |                      |  |  |

**PIEZĪME.** EKG sitienu krāsa tiek izmantota 1 sekundi pirms vai pēc sitiena. Pauze, kas ir ilgāka par 2 sekundēm, tiks apzīmēta kā pelēka līkne starp sitienu krāsām. Tālāk parādīts piemērs.

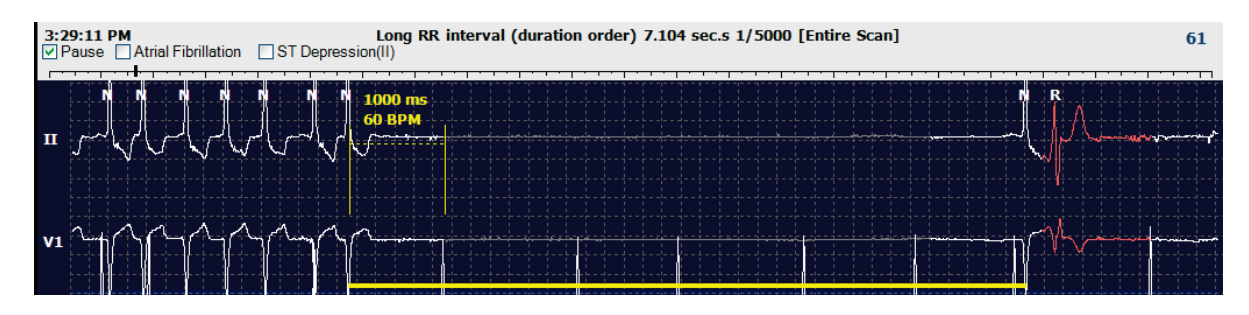

**PIEZĪME**. Novadījumu kļūmes periodos EKG līknē tiks attēlota kvadrātveida līkne. Sistēma HScribe neizmantos novadījumu kļūmju periodus sitienu noteikšanai, HR vai RR intervālu noteikšanai, bet izmantos citus kanālus, ja tie būs pieejami.

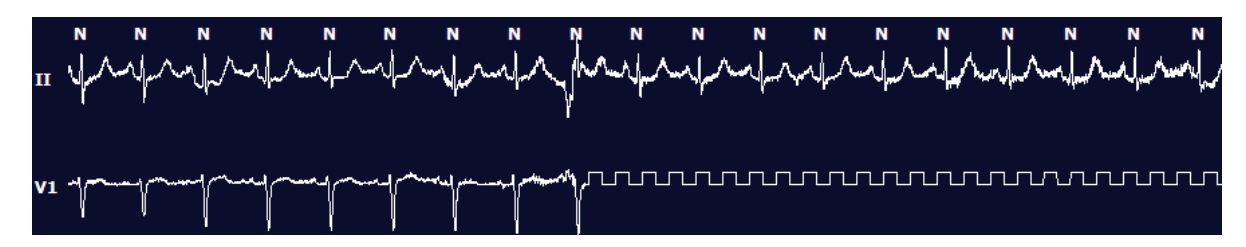

**PIEZĪME**. Saglabātās EKG joslas ar novadījumu kļūmēm tiks parādītas ar kvadrātveida līknēm galīgā pārskata izdrukā un PDF failā, kā attēlots tālāk.

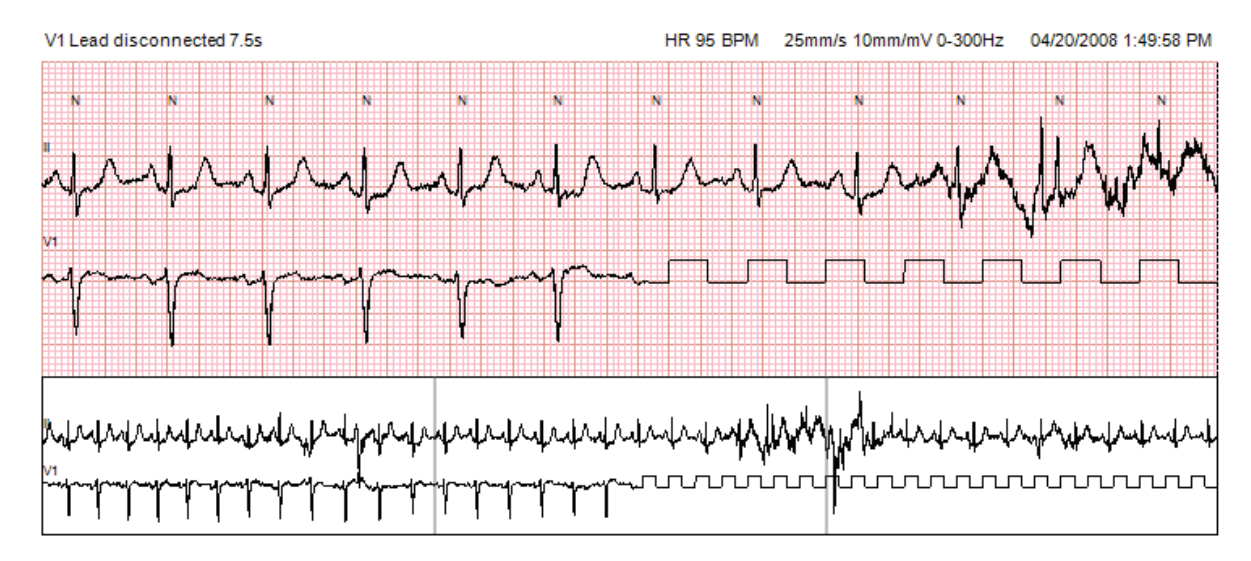

# Notikumi

Ikreiz, kad pašreizējā EKG skatā ir notikumi, virs līknes displeja tiks parādītas notikumu izvēles rūtiņas, kur varat atspējot vai iespējot krāsu notikumu joslu. ST notikumu izvēles rūtiņu tekstā tiks parādīts arī galvenais novadījums iekavās.

Ja opcija ir iespējota, zem EKG novadījuma(-iem) parādīta krāsu notikumu josla norāda notikuma sākuma un beigu punktus. Ja notikumi notiek vienlaikus, krāsu josla tiks parādīta notikumam ar augstāko prioritāti.

| Notikumu<br>joslas krāsa | Notikumu joslas krāsas<br>nosaukums | Notikuma veids                   | Augstākā prioritāte = 1<br>Zemākā = 16 |
|--------------------------|-------------------------------------|----------------------------------|----------------------------------------|
|                          | Violeta                             | Artefakts                        | 1                                      |
|                          | Akvamarīna                          | Priekškambaru fibrilācija        | 2                                      |
|                          | Spilgti dzeltena                    | Pauze                            | 3                                      |
|                          | Olīvzaļa                            | Supraventrikulāra trigemīnija    | 4                                      |
|                          | Tirkīzzila                          | Supraventrikulāra bigemīnija     | 5                                      |
|                          | Zaļa                                | Supraventrikulāra tahikardija    | 6                                      |
|                          | Persiku krāsa                       | Ventrikulāra trigemīnija         | 7                                      |
|                          | Rožu brūna krāsa                    | Ventrikulāra bigemīnija          | 8                                      |
|                          | Lavandas krāsa                      | Ventrikulāra tahikardija         | 9                                      |
|                          | Koraļļu krāsa                       | 3. lietotāja definētais notikums | 10                                     |
|                          | Tumši oranža                        | 2. lietotāja definētais notikums | 11                                     |
|                          | Dzeltenbrūna                        | 1. lietotāja definētais notikums | 12                                     |
|                          | Gaiši brūna                         | Tahikardija                      | 13                                     |
|                          | Gaiši zaļa                          | Bradikardija                     | 14                                     |
|                          | Zili zaļa                           | ST samazinājums (novadījums)     | 15                                     |
|                          | Ķieģeļu sarkana                     | ST pacēlums (novadījums)         | 16                                     |

# Lietotāja definēti notikumi

Lietotājs var definēt papildu notikumu marķējumu pašreizējam izmeklējumam. Sitienu skaits tiks uzskaitīts atbilstoši šiem lietotāja definētajiem notikumiem profilā un izmeklējuma rezultātos. Noklikšķiniet uz pavelkamās izvēlnes Edit (Rediģēšana) un atlasiet **Edit Event Labels...** (Rediģēt notikumu marķējumu...), lai atvērtu dialoglodziņu. Pēc tam, kad ievadīsit tekstu un atlasīsit pogu OK (Labi), kļūs pieejams viens, divi vai trīs notikumu marķējumi ar līdz pat sešpadsmit rakstzīmēm. Šajā logā var pārrakstīt jebkuru esošu noklusējuma notikuma marķējumu. Lai marķējumu varētu dzēst, vispirms jāizdzēš visi ar konkrētu notikuma marķējumu saistītie esošie notikumi.

# Notikumu rediģēšana

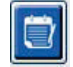

Artefakta, priekškambaru fibrilācijas, lietotāja definētus, ST pacēluma un ST samazinājuma notikumus var rediģēt. Atlasiet **Event Tool** (Notikumu rīks) un ar peles labo pogu noklikšķiniet uz notikuma joslas, lai atvērtu kontekstizvēlni.

- Lai dzēstu rediģējamu notikumu, ar peles labo pogu noklikšķiniet uz notikuma, novietojiet kursoru virs vienuma **Delete Event** (Notikuma dzēšana) un noklikšķiniet uz parādītā notikuma nosaukuma.
- Lai pievienotu rediģējamu notikumu, ar peles kreiso pogu noklikšķiniet uz EKG notikuma sākumā un velciet kursoru līdz notikuma beigām, un pēc tam noklikšķiniet ar peles labo pogu, lai izvēlētos notikuma marķējumu. Ja notikums turpinās vairākās EKG lapās, ar peles kreiso pogu noklikšķiniet uz vismaz viena notikuma un velciet to, noklikšķiniet uz Set Start of Event (Notikuma sākuma iestatīšana), pēc tam naviģējiet līdz notikuma beigām, noklikšķiniet ar peles kreiso pogu un atlasiet Set End of Event (Notikuma beigu iestatīšana). Noklikšķiniet ar peles kreiso pogu, lai atlasītu notikuma marķējumu. Varat arī naviģēt līdz beigām un nospiest taustiņu Shift+klikšķis ar peles kreiso pogu.
- Lai izpildītu darbību Edit Event Times (Notikuma laiku rediģēšana), atlasiet šo vienumu izvēlnē un pagariniet notikuma beigu laiku. Noklikšķiniet ar peles kreiso pogu un atlasiet Save Editing Changes (Rediģēšanas izmaiņu saglabāšana) vai Cancel Event Editing (Notikumu rediģēšanas atcelšana).

### Detalizēta informācija par ST notikumu

ST pacēluma un ST samazinājuma notikumi nodrošina papildu atlasi sadaļā Edit Event Details (Notikuma informācijas rediģēšana), ar peles labo pogu noklikšķinot uz ST pacēluma vai samazinājuma notikuma joslas, ja ir atlasīts vienums **Event tool** (Notikumu rīks). Ar peles labo pogu noklikšķiniet uz notikuma teksta, lai atvērtu dialoglodziņu, kur varat rediģēt vidējo un maksimālo ST vērtību, kanālus un laiku. Ja ievadītās vērtības ir ārpus diapazona, lietotājam tiks parādīta atbilstoša uzvedne. Kad darbs ir pabeigts, ar peles kreiso pogu noklikšķiniet uz **OK** (Labi), lai saglabātu izmaiņas, vai noklikšķiniet uz **Cancel** (Atcelt), lai izietu no loga, nesaglabājot izmaiņas.

### **Bīdmēra rīks**

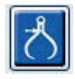

Opciju Caliper Tool (Bīdmēra rīks) var atlasīt, lai parādītu EKG laika un amplitūdas mērījumu rādījumus. Tiek aprēķināts arī sirdsdarbības ātrums kopā ar laiku milisekundēs. Ja rīks ir aktivizēts, EKG skatā tiks iekļauti divi bīdmēri laika un amplitūdas noteikšanai. Noklikšķiniet ar peles kreiso pogu uz bīdmēra uz raustītās līnijas un velciet vajadzīgajā pozīcijā, un pēc tam ar noklikšķiniet ar peles kreiso pogu un velciet nepārtrauktās līnijas galapunktus atsevišķi.

Ar peles labo pogu noklikšķinot uz laika bīdmēra, varat atlasīt vienumu **March Out** (Sadalīt), lai vienai EKG rindai pievienotu laika marķierus vienādos attālumos citam no cita. Ja pārvietosit vienu laika marķieri, visi laika marķieri tiks pārvietoti un novietoti vienādos attālumos citam no cita.

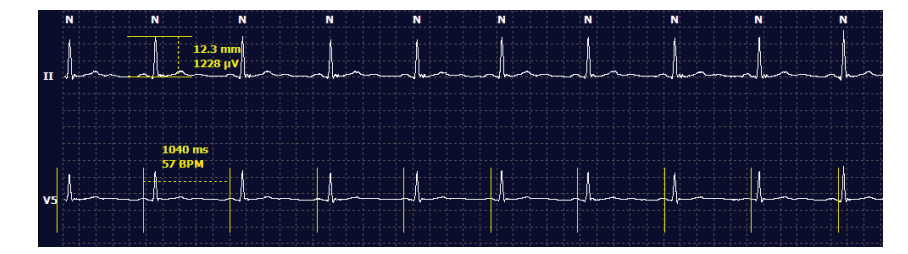

Tālāk parādītas ar bīdmēru saistītās saīsnes.

| Taustiņi                             | Apraksts                                               |
|--------------------------------------|--------------------------------------------------------|
| Control+kreisais bulttaustiņš        | Aktīvā bīdmēra pārvietošana par 1 pikseli pa kreisi    |
| Shift+kreisais bulttaustiņš          | Aktīvā bīdmēra pārvietošana par 10 pikseļiem pa kreisi |
| Control+labais bulttaustiņš          | Aktīvā bīdmēra pārvietošana par 1 pikseli pa labi      |
| Shift+labais bulttaustiņš            | Aktīvā bīdmēra pārvietošana par 10 pikseļiem pa labi   |
| Control+augšupvērstais bulttaustiņš  | Aktīvā bīdmēra pārvietošana par 1 pikseli uz augšu     |
| Shift+augšupvērstais bulttaustiņš    | Aktīvā bīdmēra pārvietošana par 10 pikseļiem uz augšu  |
| Control+lejupvērstais bulttaustiņš   | Aktīvā bīdmēra pārvietošana par 1 pikseli uz leju      |
| Shift+lejupvērstais bulttaustiņš     | Aktīvā bīdmēra pārvietošana par 10 pikseļiem uz leju   |
| Control+cipartastatūras taustiņš "+" | Aktīvā bīdmēra attāluma palielināšana par 1 pikseli    |
| Control+cipartastatūras taustiņš "-" | Aktīvā bīdmēra attāluma samazināšana par 1 pikseli     |

### Joslu rīks

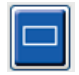

Izmantojiet opciju **Strip Tool** (Joslu rīks), lai atlasītu galīgajam pārskatam paredzētās EKG joslas. EKG displejā tiek savietots sarkans rāmis, kas seko līdzi peles kursora kustībām.

Noklikšķinot ar peles kreiso pogu, tiks atvērta kontekstizvēlne ar iespēju pievienot 7,5 sekunžu joslu, un logā tiks parādīts joslas sākuma laiks un anotācija. Pirms pievienošanas joslai atlasītos novadījumus var mainīt. Anotāciju var mainīt, rakstot brīvā tekstā vai atlasot vienumu nolaižamajā izvēlnē.

Noklikšķinot ar peles labo pogu, tiks atvērta kontekstizvēlne ar iespēju paildzināt joslas ilgumu ar 7,5 sekunžu intervālu. Pēc tam, kad joslu rīka atlases lielums ir palielināts, noklikšķiniet uz **Shrink-7.5** sec (Samazināt par 7,5 sekundēm), lai samazinātu joslu rīka atlasi ar intervālu. Šajā logā varat pievienot viena novadījuma lapas joslu ar laiku no 5 minūtēm līdz 60 minūtēm lapā, nolaižamajā izvēlnē izvēloties ilguma vienumu vai ievadot vērtību no 5 līdz 60. Atlasiet **Move to Center** (Pārvietošana centrā), lai centrētu EKG punktā, kas atbilst peles kursora pozīcijai.

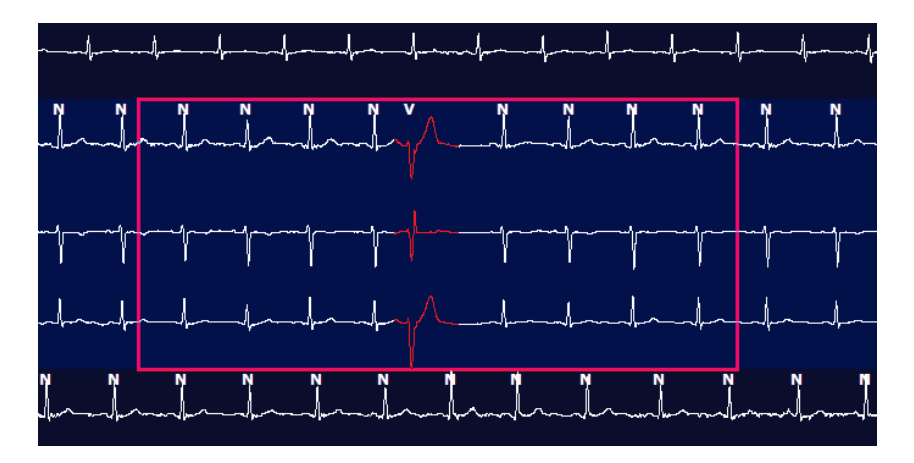

Ja ir iespējots konteksta skats, pievienotās joslas tiks ēnotas, kas nozīmē, ka joslas ir pievienotas galīgajam pārskatam.

# **Profila cilne**

Profila displejā tabulas formātā ir sniegts pilns visu notikumu kopsavilkums atsevišķu stundu formātā monitoringa ierakstiem, kuru ilgums nepārsniedz 48 stundas. Ilgākiem monitoringa ierakstiem tiek parādīti četru stundu kopsavilkuma periodi. Augšējā rindā ir sniegts augstāko un zemāko vērtību kopsavilkums vai kopskaits visā monitoringa ierakstā.

Lai piekļūtu dienasgrāmatas notikumiem, izvēļņu joslā noklikšķiniet uz **Edit** (Rediģēt) un pēc tam noklikšķiniet uz **Diary List...** (Dienasgrāmatas saraksts...). Varat pievienot jaunus dienasgrāmatas ierakstus, un esošos ierakstus var rediģēt vai dzēst.

Ar peles kreiso pogu noklikšķiniet uz konkrētas stundas vai uz kopsavilkuma augšējās rindas, lai parādītu kolonnas marķējuma notikuma EKG. Tālāk norādītajos vienumos nevar naviģēt. Total Min. (Minūšu kopskaits), Total Beats (Sitienu kopskaits), Mean Heart Rate (Vidējais sirdsdarbības ātrums), pNN50%, SDANN, Triangular Index (Triangulācijas indekss), QT/QTc Min, Mean un Max (Minimālais, vidējais un maksimālais QT/QTc), Supraventricular Tachycardia (Supraventrikulāra tahikardija) un Ventricular Tachycardia (Ventrikulāra tahikardija).

| Contraction of the second |        |         | -     |        |          |      |       |       |      |      |        |        |           |       |       |       |      |     |     |         |       |   |             |   |
|---------------------------|--------|---------|-------|--------|----------|------|-------|-------|------|------|--------|--------|-----------|-------|-------|-------|------|-----|-----|---------|-------|---|-------------|---|
| Exam Edit Form            | at vie | w Tab   | s     |        |          |      |       |       |      |      |        |        |           |       |       |       |      |     |     |         |       |   |             |   |
| 3-Channel Reco            | rding  | ; ; ID: | 12345 | 6; Fei | male,    | 48 Y | ears, | DOB:  | 10/1 | 5/19 | 63 Acc | uired: | 4/6/      | 2012  | 08:07 | :00 A | м    |     |     |         |       |   |             |   |
|                           | -      | 1.1.    |       |        |          |      |       |       |      | 100  | - 22   |        |           |       | -     | -     | -    |     | ç   |         |       |   |             |   |
| 1.5 m 🔻 /Page Gai         | n x1 • | Lea     | ds II | •      | v        | •] [ | •     |       | K I  |      |        | 1 >>   | Ы         |       | +     | ち     |      |     |     |         |       |   |             |   |
| Profile Templa            | ites   | Strips  | ECO   | ,      | Trend    | is   | Histo | gram  | s    | Pros | pectiv | e S    | uperi     | mpos  | ition | SI    | Imma | ry  |     |         |       |   |             |   |
| O AL S                    | Genera |         | OR    | ythm   |          | 0    | Paced |       |      |      |        |        |           |       |       |       |      |     |     |         |       |   |             |   |
|                           |        |         |       | н      | eart Rat | 0    | Pa    | use   | 5    | т    | 1      | RR     | Variabili | by.   |       |       |      | QT/ | QTc |         |       |   | Jser Define | d |
|                           | Total  | Total   |       |        |          |      | Max   |       | Dep  | EI   | pNNS0  | rms-SD | SDNN      | SDANN | Tri   |       | QT   |     | OT  | CL RRpr | or    |   |             |   |
|                           | Min.s  | Beats   | Diary | Min    | Mean     | Max  | RR    | Total | -    | -    | 96     | ms     | ms        | ms    | ms    | Min   | Mean | Max | Min | Mean    | Max   | 1 | 2           | 3 |
| Summary                   | 1440   | 105440  | 0     | 51     | 78       | 146  | 1.490 | 0     | -    | -    | 0      | 16     | 19        | 121   | 23    | 251   | 250  | 476 | 172 | 301     | 440   |   |             |   |
| 8:07 AM-9:07 AM           | 60     | 5780    | 0     | 66     | 97       | 133  | 1.020 | 0     | -    |      | 1      | 16     | 50        | 54    | 19    | 273   | 312  | 346 | 338 | 366     | 392   | _ |             |   |
| 9:07 AM-10:07 AM          | 60     | 5092    | 0     | 70     | 85       | 105  | 1.110 | 0     |      |      | 1      | 17     | 38        | 41    | 17    | 309   | 334  | 348 | 359 | 375     | 393   |   |             |   |
| 10:07 AM-11:07 AM         | 60     | 4722    | 0     | 62     | 79       | 109  | 1.360 | 0     |      |      | 1      | 17     | 46        | 40    | 13    | 315   | 347  | 360 | 355 | 380     | 402   |   |             |   |
| 11:07 AM-12:07 PM         | 60     | 4596    | 0     | 65     | 77       | 101  | 1.254 | 0     |      |      | 0      | 17     | 40        | 22    | 12    | 331   | 354  | 363 | 368 | 384     | 397   |   |             |   |
| 12:07 PM-1:07 PM          | 60     | 4709    | 0     | 65     | 78       | 101  | 1.268 | 0     |      |      | 1      | 19     | 46        | 39    | 18    | 323   | 353  | 366 | 353 | 384     | 400   |   |             |   |
| 1:07 PM-2:07 PM           | 60     | 4751    | 0     | 67     | 79       | 101  | 1.150 | 0     |      |      | 0      | 13     | 33        | 17    | 9     | 337   | 351  | 360 | 362 | 385     | 405   |   |             |   |
| 2:07 PM-3:07 PM           | 60     | 4817    | 0     | 71     | 80       | 91   | 1.116 | 0     |      |      | 0      | 12     | 29        | 10    | 9     | 341   | 351  | 361 | 378 | 387     | 397   |   |             |   |
| 3:07 PM-4:07 PM           | 60     | 4711    | 0     | 67     | 79       | 101  | 1.188 | 0     |      |      | 0      | 13     | 33        | 16    | 9     | 346   | 359  | 367 | 380 | 392     | 407   |   |             | 1 |
| 4:07 PM-5:07 PM           | 60     | 4504    | 0     | 64     | 75       | 68   | 1.278 | 0     |      |      | 0      | 16     | 41        | 19    | 12    | 356   | 366  | 378 | 385 | 394     | 407   |   |             |   |
| 5:07 PM-6:07 PM           | 60     | 4792    | 0     | 67     | 80       | 127  | 1.406 | 0     |      |      | 0      | 19     | 40        | 94    | 14    | 282   | 353  | 374 | 340 | 387     | 413   |   |             |   |
| 6:07 PM-7:07 PM           | 60     | 5281    | 0     | 71     | 88       | 128  | 1.126 | 0     |      |      | 0      | 14     | 53        | 38    | 15    | 289   | 335  | 354 | 343 | 379     | 401   |   |             |   |
| 7:07 PM-8:07 PM           | 60     | 6528    | 0     | 71     | 109      | 146  | 1.092 | 0     |      |      | 0      | 9      | 24        | 125   | 8     | 251   | 295  | 361 | 332 | 358     | 396   |   |             | 1 |
| 8:07 PM-9:07 PM           | 60     | 5494    | 0     | 67     | 92       | 134  | 1.116 | 0     |      |      | 0      | 12     | 38        | 87    | 25    | 255   | 324  | 364 | 333 | 373     | 413   |   |             |   |
| 9:07 PM-10:07 PM          | 60     | 4598    | 0     | 66     | 77       | 98   | 1.176 | 0     |      |      | 0      | 11     | 32        | 35    | 12    | 334   | 366  | 380 | 373 | 396     | 412   |   |             |   |
| 10:07 PM-11:07 PM         | 60     | 4600    | 0     | 65     | 77       | 88   | 1.164 | 0     |      |      | 0      | 10     | 21        | 21    | 6     | 368   | 373  | 379 | 394 | 403     | 407   |   |             |   |
| 11:07 PM-12:07 AM         | 60     | 4378    | 0     | 61     | 73       | 101  | 1.210 | 0     |      |      | 0      | 10     | 33        | 46    | 10    | 351   | 378  | 390 | 389 | 402     | 414   |   |             |   |
| 12:07 AM-1:07 AM          | 60     | 3940    | 0     | 53     | 66       | 83   | 1.456 | 0     |      |      | 0      | 16     | 34        | 30    | 8     | 384   | 398  | 422 | 393 | 409     | 430   |   |             |   |
| 1:07 AM-2:07 AM           | 60     | 3551    | 0     | 53     | 59       | 77   | 1.490 | 0     |      |      | 1      | 20     | 32        | 10    | 8     | 413   | 421  | 426 | 409 | 419     | 432   |   | -           | 1 |
| 2:07 AM-3:07 AM           | 60     | 3730    | 0     | 51     | 62       | 81   | 1.432 | 0     |      |      | 1      | 22     | 36        | 22    | 10    | 409   | 416  | 424 | 407 | 420     | 430   |   |             |   |
| 3:07 AM-4:07 AM           | 60     | 3780    | 0     | 54     | 63       | 86   | 1.394 | 0     |      |      | 1      | 20     | 37        | 33    | 12    | 389   | 413  | 421 | 408 | 419     | 431   |   |             |   |
| 4:07 AM-5:07 AM           | 60     | 3772    | 0     | 51     | 63       | 88   | 1.384 | 0     |      |      | 3      | 23     | 56        | 12    | 12    | 401   | 414  | 422 | 401 | 420     | 440   |   |             |   |
| 5:07 AM-6:07 AM           | 60     | 4116    | 0     | 56     | 69       | 96   | 1.272 | 0     |      |      | 1      | 18     | 56        | 87    | 17    | 343   | 395  | 417 | 382 | 412     | 438   |   |             |   |
| 6:07 AM-7:07 AM           | 60     | 4198    | 0     | 66     | 82       | 105  | 1.296 | 0     |      |      | 0      | 13     | 45        | 41    | 14    | 325   | 359  | 372 | 374 | 397     | 417   |   |             |   |
| 7:07 AM-8:07 AM (2)       | 60     | 0       | 0     |        |          |      |       | 0     |      |      |        |        |           |       |       |       |      |     |     |         | 2.000 |   |             |   |

Varat izmantot radiopogas, lai parādītu visus notikumus vienā logā vai grupētu notikumu veidus un sakārtotu, kā uzskaitīts tālāk. Dažas notikumu kolonnas grupās tiek atkārtotas, lai tās varētu izmantot ērtai atsaucei.

### General (Vispārīgi)

- Total Minutes (Minūšu kopskaits)
- Total Beats (Sitienu kopskaits)
- Diary Events (Dienasgrāmatas notikumi)
- Heart Rate Minimum, Mean, Maximum (Minimālais, vidējais un maksimālais sirdsdarbības ātrums)
- Maximum RR interval (Maksimālais RR intervāls)
- Pause Total (Paužu kopskaits)
- ST Depression and Elevation (ST samazinājums un pacēlums)
- RR Variability (RR mainīgums) aprēķini: pNN50, rms-SD, SDNN, SDANN un Triangular Index (Triangulācijas indekss)
- QT/QTc aprēķins, izmantojot lineāro, Bazeta vai Friderīcija un RRprior, RRc vai RR16 formulu
- User Defined Events (Lietotāja definēti notikumi)

Rhythm (Ritms)

- Diary Évents (Dienasgrāmatas notikumi)
- Heart Rate Minimum, Mean, Maximum (Minimālais, vidējais un maksimālais sirdsdarbības ātrums)
- Supraventricular Ectopy (Supraventrikulāra ektopija) 1 (izolēta), 2 (pāri), 3+ (3 vai vairākas darbības) un kopā
- Supraventricular Rhythms (Supraventrikulāri ritmi): Tachycardia (Tahikardija), Bigeminy (Bigemīnija), Trigeminy (Trigemīnija), Aberrant (Novirze), BBB beats (BBB sitieni) un and Atrial Fib (Priekškambaru fibrilācija)
- Ventricular Ectopy (Ventrikulāra ektopija) 1 (izolēta), 2 (pāri), 3+ (3 vai vairākas darbības) un kopā
- Ventricular Rhythms (Ventrikulāri ritmi): Tachycardia (Tahikardija), Bigeminy (Bigemīnija), Trigeminy (Trigemīnija), R on T (R uz T), Fusion (Sajaukums), Interpolated (Interpolēts), Escape (Izkļūšana) un Unknown (Nezināms)
- User Defined Events (Lietotāja definēti notikumi)

# Paced (Ātruma)

- Diary Events (Dienasgrāmatas notikumi)
- Heart Rate Minimum, Mean, Maximum (Minimālais, vidējais un maksimālais sirdsdarbības ātrums)
- Paced Beats (Ātruma sitieni): Atrial (Priekškambara), Ventricular (Ventrikulārs) un Dual Paced (Divējāda impulsa kopā)
  - Pacemaker Failure to Capture (Neizdevās tvert elektrokardiostimulatora darbību)
  - Pacemaker Under Sense (Elektrokardiostimulatora darbība ir mazāka par zemāko robežvērtību)
  - Pacemaker Over Sense (Elektrokardiostimulatora darbība ir lielāka par augstāko robežvērtību)
- User Defined Events (Lietotāja definēti notikumi)

Nepieciešamības gadījumā ir pieejamas vertikālas un horizontālas ritjoslas kopā ar fiksētām kolonnu galvenām un laika marķējumu.

Ar peles labo pogu noklikšķiniet uz atsevišķas kolonnas vērtības, lai parādītu kontekstizvēlni, kas sniedz iespēju notīrīt un atjaunot visas vērtības. Ar peles labo pogu noklikšķiniet uz šūnas, lai parādītu kontekstizvēlni, kurā pieejami papildu vienumi navigācijai un vērtības iespējai (neieskaitot ST notikumus).

Ar peles kreiso pogu noklikšķiniet uz navigācijai pieejamas kolonnas vērtības, lai parādītu EKG skata sākuma laiku ar pirmo atlasīto notikumu displeja centrā. Nospiediet taustiņu Tab, lai EKG displejā pārietu uz nākamo notikumu. Nospiediet taustiņus Shift+Tab, lai EKG displejā pārietu uz iepriekšējo notikumu. EKG skata augšā tiek parādīts notikuma nosaukums un secības numurs.

Ja tālāk uzskaitītie notikumi ir redzami EKG skatā, tiek parādīta izvēles rūtiņa ar notikuma nosaukumu. Iespējojiet vai atspējojiet, lai tiktu parādīta krāsu josla ar notikumu no sākuma līdz beigām. Vienlaikus notiekoši krāsu joslas notikumi tiek parādīti displejā ar prioritāti.

- ST Elevation (ST pacēlums)
- ST Depression (ST samazinājums)
- Bradycardia (Bradikardija)
- Tachycardia (Tahikardija)
- Ventricular Tachycardia (Ventrikulāra tahikardija)
- Ventricular Bigeminy (Ventrikulāra bigemīnija)
- Ventricular Trigeminy (Ventrikulāra trigemīnija)
- Supraventricular Tachycardia (Supraventrikulāra tahikardija)
- Supraventricular Bigeminy (Supraventrikulāra bigemīnija)
- Supraventricular Trigeminy (Supraventrikulāra trigemīnija)
- Pause (Pauze)
- Atrial Fibrillation (Priekškambaru fibrilācija)
- Artifact (Artefakts)
- User Defined 1 (1. lietotāja definētais notikums)
- User Defined 2 (2. lietotāja definētais notikums)
- User Defined 3 (3. lietotāja definētais notikums)

Ja profila kolonnu galvenēm tiek lietota tīrīšana vai atjaunošana, arī atbilstošie lauki cilnē Summary (Kopsavilkums) tiks notīrīti vai atjaunoti. Tālāk sniegta tabula ar profila sadaļām, kurām šī opcija ir iespējota, kā arī kopsavilkuma lauki, kas tiek atjaunoti, lietojot tīrīšanu vai atjaunošanu.

| Profila sadaļa                                          | Kopsavilkuma sadaļa                                                                                                    |
|---------------------------------------------------------|----------------------------------------------------------------------------------------------------|
| Supraventricular Ectopy<br>(Supraventrikulāra ektopija) | <ul> <li>Supraventricular Ectopy (Supraventrikulāra ektopija)<br/>(visi lauki, izņemot Aberrant Beats (Novirzes sitieni))</li> <li>Lauks Supraventricular Beats (Supraventrikulāri sitieni)<br/>sadaļā All Beats (Visi sitieni)</li> </ul>                                                                                                    |
| Supraventricular Rhythms<br>(Supraventrikulāri ritmi)   | <ul> <li>SV Rhythm Episodes (SV ritma epizodes)</li> <li>Lauks BBB Beats (BBB sitieni) sadaļā All Beats (Visi sitieni)</li> <li>Lauks Aberrant Beats (Novirzes sitieni) sadaļā Supraventricular Ectopy (Supraventrikulāra ektopija)</li> </ul>                                                                                                    |
| Ventricular Ectopy (Ventrikulāra ektopija)              | <ul> <li>Ventricular Ectopy (Ventrikulāra ektopija) (visi lauki,<br/>izņemot R on T Beats (R uz T sitieni), Interpolated Beats<br/>(Interpolēti sitieni) un Escape Beats (Izkļūšanas sitieni))</li> </ul>                                                                                                    |
| Ventricular Rhythms (Ventrikulāri ritmi)                | <ul> <li>VE Rhythm Episodes (VE ritma epizodes)</li> <li>Lauki Unknown Beats (Nezināmi sitieni) un Fusion<br/>Beats (Sajaukuma sitieni) sadaļā All Beats (Visi sitieni)</li> <li>Lauki R on T Beats (R uz T sitieni), Interpolated Beats<br/>(Interpolēti sitieni) un Escape Beats (Izkļūšanas sitieni)<br/>sadaļā Ventricular Ectopy (Ventrikulāra ektopija)</li> </ul> |
| AFib (Priekškambaru fibrilācija)                        | <ul> <li>Atrial Fib Percent (Priekškambaru fibrilācijas<br/>procentuālā daļa) sadaļā SV Rhythm Episodes<br/>(SV ritma epizodes)</li> <li>Atrial Fib Peak Rate (Priekškambaru fibrilācijas<br/>aktivitātes ātrums) sadaļā SV Rhythm Episodes<br/>(SV ritma epizodes)</li> </ul>                                                                                           |

# Prospektīvo datu cilne

Displejā Prospective (Prospektīvs) varat pārskatīt EKG hronoloģiskā secībā, pārbaudot sitienu marķējumu un notikumus sadalītā ekrānā. Skenēšanas laikā varat pievienot EKG joslas ar anotāciju un rediģēt sitienu marķējumu. Skats Superimposition (Savietošana) ir neobligāts, un to var iespējot vai atspējot, ja darbība ir apturēta. Prospektīvai skenēšanai var atlasīt vienu, divus, trīs vai 12 novadījumus. Lai savietošanas un lapas displejā skatītu visus 12 novadījumus, vienlaikus nospiediet taustiņu Shift un ar peles kreiso pogu noklikšķiniet uz pogas **12**.

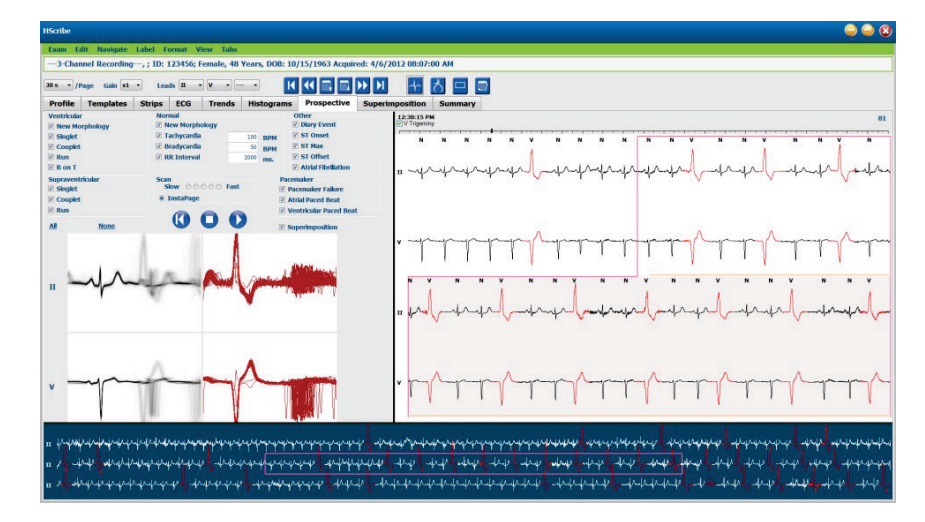

Izvēles rūtiņas nosaka, kurus notikumus sistēma automātiski apturēs prospektīvas skenēšanas laikā.

- Notikumu apturēšanas kritērijus varat iespējot vai atspējot pirms skenēšanas sākuma un mainīt apturētas darbības laikā.
- Atlasiet **None** (Nav), lai atspējotu visas atlases, un pēc tam atlasiet vajadzīgo apturēšanas kritēriju apakškopu.
- Varat atlasīt **All** (Viss), lai iespējotu visas izvēles rūtiņas.

EKG laika josla ar 15 minūšu intervāla atzīmēm ir proporcionāla monitoringa ieraksta ilgumam un norāda EKG skata pašreizējo laiku. Ar peles kreiso pogu noklikšķiniet jebkurā vietā laika joslā, lai naviģētu uz attiecīgo laika punktu.

Lai parādītu EKG iepriekšējās vai nākamās lapas, izmantojiet taustiņus **Lapa uz augšu** un **Lapa uz leju** vai izvēlnes pogas.

| I         | ••               |         |              | $\blacktriangleright \flat$ |
|-----------|------------------|---------|--------------|-----------------------------|
| Pāriet uz | Pāriet atpakaļ   | Lapa uz | Lapa uz leju | Pāriet uz priekšu           |
| sākumu    | par vienu stundu | auašu   |              | par vienu stundu            |

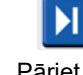

Pāriet uz beigām

Lai atlasītu notikumu konteksta skatā, noklikšķiniet uz vajadzīgā notikuma — tas tiks centrēts EKG skatā. Lai pārvietotos ar vienas sekundes intervālu, atlasiet sitienu EKG displejā un izmantojiet bulttaustiņus  $\blacklozenge$  un  $\blacklozenge$ .

Parametru Scan Speed (Skenēšanas ātrums) var modificēt no lēna uz ātru, izmantojot kādu no pieciem pogu iestatījumiem vai darbību **InstaPage**. Darbība **InstaPage** apstāsies tikai tajās lapās, kurās ir apturēšanas notikumi.

Lai sāktu vai turpinātu pārskatu, noklikšķiniet uz **Start** (Sākt) vai nospiediet tastatūras taustiņu **F7**. Lai apturētu skenēšanu, noklikšķiniet uz **Stop** (Apturēt) vai nospiediet taustiņus **F7/F8**.

Ja atlasīsit citu cilni, lai izietu no displeja Prospective (Prospektīvs), skenēšana tiks atsākta punktā, no kura izgājāt.

Sasniedzot monitoringa ieraksta beigas, sākuma poga nebūs redzama. Nospiediet vienumu **Reset Prospective Scan to the Beginning** (Atiestatīt prospektīvo skenēšanu uz sākumu), lai sākuma poga atkal būtu redzama un lai atkal sāktu skenēšanu no jebkura skenēšanas punkta.

Ja ir iestatīts kritērijs darbības apturēšanai punktā New Morphology (Jauna morfoloģija), varat pārmarķēt visus sitienus atbilstoši jaunajai morfoloģijai, izmantojot marķējumu Learn (Apmācība) — lai to paveiktu, ar peles labo pogu noklikšķiniet uz sitiena EKG skatā.

Opcija Learn (Apmācība) ietekmē visus sitienus, kas atbilst vienai un tai pašai morfoloģijai. Ja ir atlasīti vairāki sitieni, opcijas Learn (Apmācība) ir atspējotas. Tālāk norādītie kontekstizvēlnes vienumi tiek parādīti kopā ar viena sitiena marķējumu, ar peles labo pogu noklikšķinot uz sitiena EKG skatā. Opcija Label (Marķējums) ļauj mainīt tikai viena sitiena marķējumu.

| KONTEKSTIZVĒLNE PROSPECTIVE (PROSPEKTĪVS) |                         |                                      |                                 |              |                                    |  |  |  |  |
|-------------------------------------------|-------------------------|--------------------------------------|---------------------------------|--------------|------------------------------------|--|--|--|--|
| EKG<br>krāsa                              | EKG krāsas<br>nosaukums | Apmācība                             | Marķējums                       | Saīsne       | Sitiena<br>ievietošanas<br>saīsnes |  |  |  |  |
|                                           | Melna/balta             | Parasta apmācība                     | Parasta darbība                 | Ν            | Shift+N                            |  |  |  |  |
|                                           | Spilgti zila            | Supraventrikulāra apmācība           | Supraventrikulāra<br>darbība    | S            | Shift+S                            |  |  |  |  |
|                                           | Tirkīzzila              | Bloķēta sinusa<br>mezgla apmācība    | Sinusa mezgla<br>bloķēšana      | В            | Shift+B                            |  |  |  |  |
|                                           | Ūdens krāsa             | Novirzes apmācība                    | Novirze                         | Т            | Shift+T                            |  |  |  |  |
|                                           | Spilgti sarkana         | Ventrikulāras darbības apmācība      | Ventrikulāra darbība            | V            | Shift+V                            |  |  |  |  |
|                                           | Laša krāsa              | R uz T apmācība                      | R uz T                          | R            | Shift+R                            |  |  |  |  |
|                                           | Oranža                  | Interpolētas darbības apmācība       | Interpolēta darbība             | I            | Shift+I                            |  |  |  |  |
|                                           | Spilgti oranža          | Ventrikulāras<br>izkļūšanas apmācība | Ventrikulāra<br>izkļūšana       | E            | Shift+E                            |  |  |  |  |
|                                           | Spilgti sārta           | Priekškambaru<br>impulsa apmācība    | Priekškambaru<br>impulsi        | С            | Shift+C                            |  |  |  |  |
|                                           | Chartreuse              | Ventrikulāra impulsa apmācība        | Ventrikulārie impulsi           | Р            | Shift+P                            |  |  |  |  |
|                                           | Zelta dzeltena          | Divējāda impulsa apmācība            | Divējādie impulsi               | D            | Shift+D                            |  |  |  |  |
|                                           | Brūna                   | Sajaukuma apmācība                   | Sajaukums                       | F            | Shift+F                            |  |  |  |  |
|                                           | Tumši oranža            |                                      | Nav zināms                      | U            | Shift+U                            |  |  |  |  |
|                                           |                         |                                      | Visu veidnes<br>sitienu dzēšana |              |                                    |  |  |  |  |
|                                           |                         |                                      | Sitiena ievietošana             |              | _                                  |  |  |  |  |
|                                           |                         |                                      | Artefakts                       | А            |                                    |  |  |  |  |
|                                           |                         |                                      | Pārvietošana centrā             | Alt+klikšķis |                                    |  |  |  |  |

Lai ievietotu jaunu sitienu marķējumu, novietojiet kursoru EKG ievietošanas punktā. Kontekstizvēlnē noklikšķiniet ar peles labo pogu un atlasiet **Insert Beat** (Sitiena ievietošana). Tiks parādīta uzvedne ar jautājumu par jauno sitiena marķējumu. Lai kontekstizvēlnē tiktu parādīta atlase **Insert Beat** (Sitiena ievietošana), kursoram jāatrodas vairāk nekā 100 ms attālumā no sitiena marķējuma.

Kontekstizvēlnē ar peles kreiso pogu noklikšķiniet uz **Move to Center** (Pārvietošana centrā), lai pārkārtotu displeju, novietojiet pašreizējai peles pozīcijai atbilstošo laika punktu displeja centrā.

# Tendenču cilne

Displejā Trends (Tendences) tiek parādīts grafisks pārskats ar vairākuma notikumu 5 minūšu mērījumu rādījumiem visā monitoringa ieraksta periodā. Velciet peli vai noklikšķiniet jebkurā tendences vietā, lai novietotu sarkano tendenču līnijas kursoru vajadzīgajā laika punktā. Skaitļi pa labi apzīmē mērījumu rādījumus, kas aprēķināti konkrētajam 5 minūšu periodam.

Sadalītajā skatā EKG skatā tiks rādīts tas pats laiks, ko apzīmē tendenču kursors. Naviģējot EKG skatā, arī tendenču kursors tiks pārvietots.

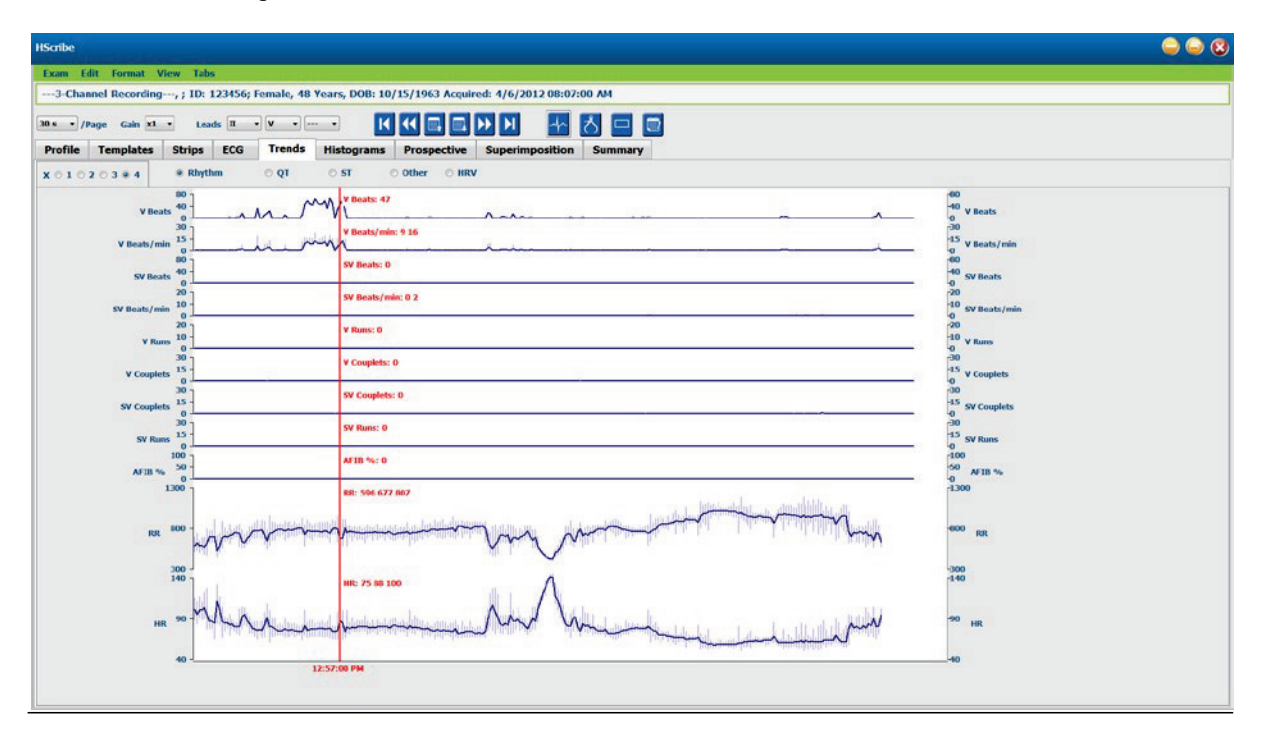

Atlasiet laika izšķirtspēju 1, 2, 3 vai 4 reizes, lai tuvinātu/tālinātu. Radiopogas sniedz iespēju grupēt tendenču veidus, kas sakārtoti, kā parādīts tālāk.

### Rhythm (Ritms)

- Ventricular Beats (Ventrikulāri sitieni), skaits un skaits minūtē
- Supraventricular Beats (Supraventrikulāri sitieni), skaits un skaits minūtē
- Ventricular Couplets (Ventrikulāri pāri)
- Ventricular Runs (Ventrikulāras izpildes)
- Supraventricular Couplets (Supraventrikulāri pāri)
- Supraventricular Runs (Supraventrikulāras izpildes)
- Atrial Fibrillation Percent (Priekškambaru fibrilācijas procentuālā vērtība)
- RR Interval (RR intervals)
- Heart Rate (Sirdsdarbības ātrums)

#### QT

- QT Interval (QT intervals)
- QTc Interval (QTc intervals)
- Heart Rate (Sirdsdarbības ātrums)
- RR Interval (RR intervals)

# ST

- ST Level (ST līmenis) visiem ierakstītajiem novadījumiem
- Heart Rate (Sirdsdarbības ātrums)
- RR Interval (RR intervals)

### Other (Cits)

- Bradycardia Beats (Bradikardijas sitieni)
- Tachycardia Beats (Tahikardijas sitieni)
- Ventricular Bigeminy Beats (Ventrikulāras bigemīnijas sitieni)
- Ventricular Trigeminy Beats (Ventrikulāras trigemīnijas sitieni)
- Supraventricular Bigeminy Beats (Supraventrikulāras bigemīnijas sitieni)
- Supraventricular Trigeminy Beats (Supraventrikulāras trigemīnijas sitieni)
- User Defined 1 Beats (1. lietotāja definētie sitieni)
- User Defined 2 Beats (2. lietotāja definētie sitieni)
- User Defined 3 Beats (3. lietotāja definētie sitieni)
- Heart Rate (Sirdsdarbības ātrums)
- RR Interval (RR intervals)

### HRV

- RMSSD
- SDNN
- Heart Rate (Sirdsdarbības ātrums)
- RR Interval (RR intervals)

# Savietošanas cilne

Displejs Superimposition (Savietošana) ir noderīgs, lai identificētu EKG komponentu (piemēram, PR intervālu, QRS ilgumu, ST-T un citu komponentu) izmaiņas to laikā. Sitieni tiek attēloti savietoti citi uz cita, palielinot spilgtumu katra sitiena apstrādes laikā. Ventrikulārie sitieni tiek attēloti atsevišķi no parastiem sitieniem pa labi. Lai sāktu savietošanu, noklikšķiniet uz pogas Forward (Uz priekšu) vai nospiediet taustiņu **F7**. Taustiņa F7 vai apturēšanas pogas nospiešana apturēs savietošanu. EKG skata augšā parādītais laiks ir pēdējais savietotais sitiens. Varat arī skenēt atpakaļ, izmantojot pa kreisi esošo pogu.

Skenēšanas laikā varat pievienot EKG joslas ar anotāciju un rediģēt sitienu marķējumu. Prospektīvai skenēšanai var atlasīt 1, 2, 3 vai 12 novadījumus. Lai savietošanas un lapas displejā skatītu visus 12 novadījumus, vienlaikus nospiediet taustiņu Shift un ar peles kreiso pogu noklikšķiniet uz pogas **12**.

EKG laika josla ar 15 minūšu intervāla atzīmēm ir proporcionāla monitoringa ieraksta ilgumam un norāda EKG skata pašreizējo laiku, kā arī parāda norisi visā monitoringa ieraksta laikā. Ar peles kreiso pogu noklikšķiniet jebkurā vietā laika joslā, lai naviģētu uz attiecīgo laika punktu.

Lai pārietu uz priekšu/atpakaļ laikā, izmantojiet taustiņus **Page Up** un **Page Down** vai izvēlnes pogas — tādējādi tiks parādītas EKG iepriekšējās vai nākamās lapas. Lai atlasītu notikumu konteksta skatā, noklikšķiniet uz vajadzīgā notikuma — tas tiks centrēts EKG skatā. Lai pārvietotos ar vienas sekundes intervālu, atlasiet sitienu EKG displejā un izmantojiet bulttaustiņus ⇐ un ➡.

Ir pieejami pieci iestatījumi ātruma vadībai no lēna līdz ātram.

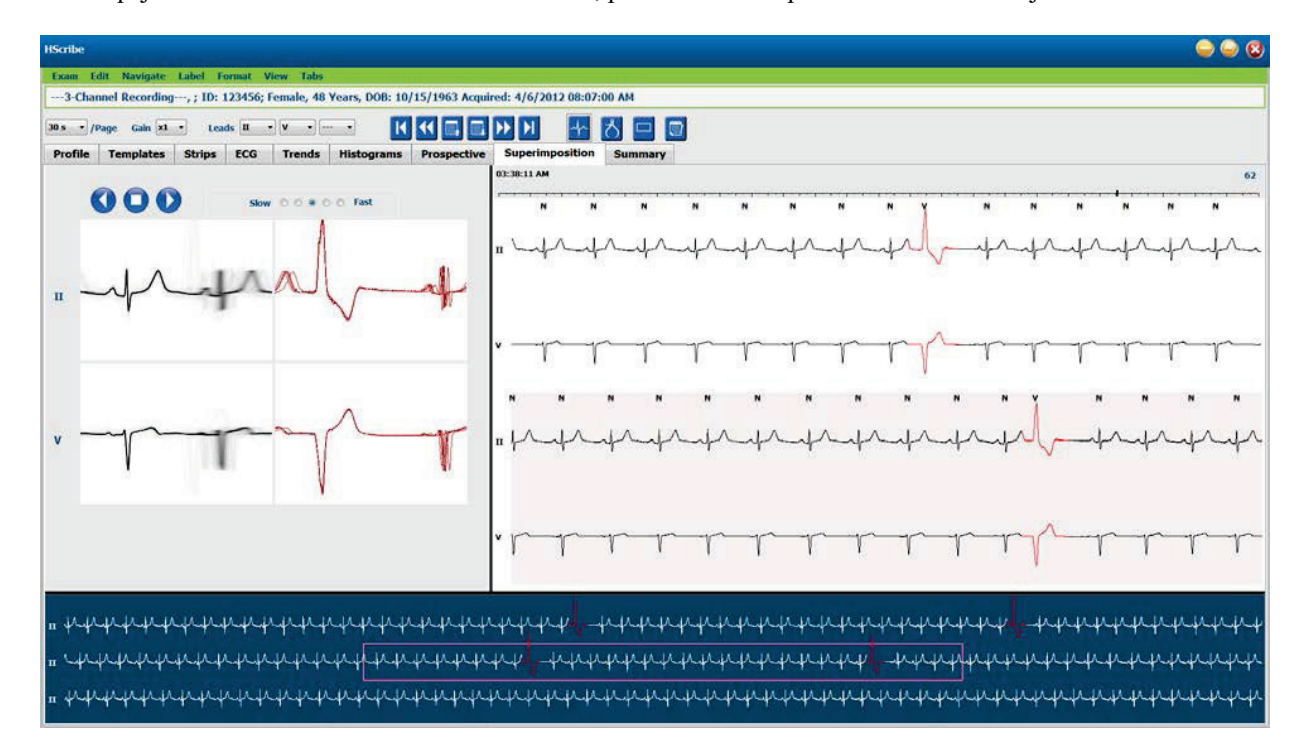

Ja ir iespējots EKG dalītais skats vai konteksta skats, pēc skenēšanas apturēšanas skats tiks atjaunināts.

# Veidņu cilne

Veidne ir sitienu grupa, kas atbilst vienai un tai pašai formai jeb morfoloģijai un tiek parādīta dilstošā secībā pēc sitienu skaita katrā veidnē. Displejs Templates (Veidnes) ir sagrupēts četros vai piecos dažādos veidņu tipos, kurus atlasa, izmantojot radiopogas: Normal (Parasts), Ventricular (Ventrikulārs), Paced (Ātruma) un Unknown (Nezināms), un piektā grupa ir Supraventricular (Supraventrikulārs), ja ir iespējota. Pēc veidnes atlases apkārtējā EKG līkne tiks parādīta konteksta skatā virs veidnēm.

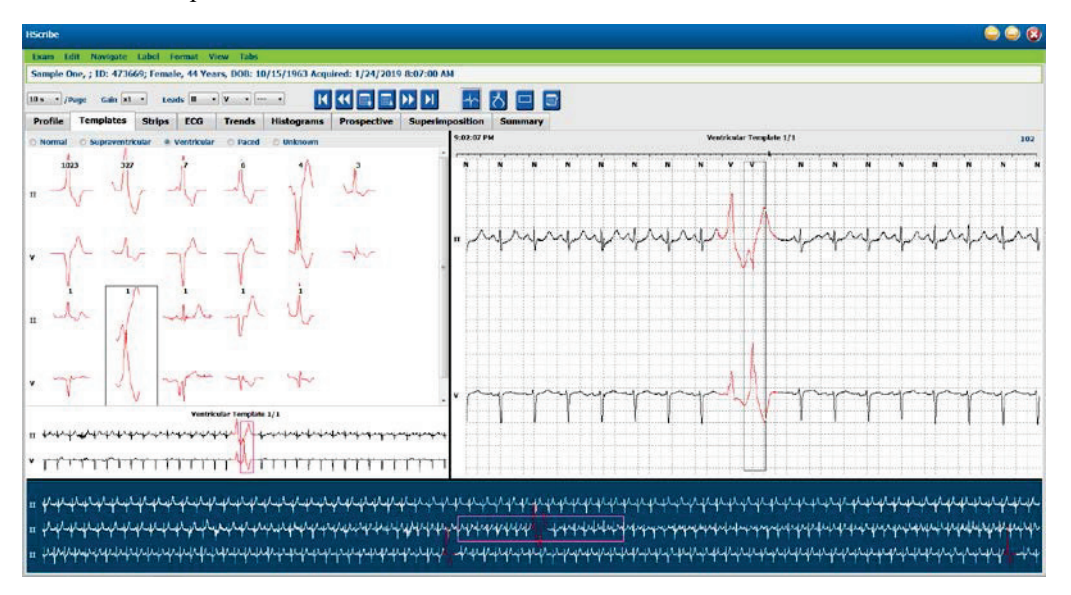

Tālākajā tabulā ir uzskaitītas veidnes un ar tām saistītie sitienu veidi.

| Veidne                                   | Veidņu grupā ietvertie sitienu tipi                                                                                                    |
|------------------------------------------|----------------------------------------------------------------------------------------------------|
| Normal (Parasts)                         | Normal (Parasts), Bundle Branch Block (Bloķēts sinusa mezgls), Supraventricular (Supraventrikulārs)*, Aberrant (Novirze)*                                                                                                    |
| Supraventricular<br>(Supraventrikulārs)* | Supraventricular (Supraventrikulārs), Aberrant (Novirze)                                                                                                    |
| Ventricular (Ventrikulārs)               | Premature Ventricular Contraction (Priekšlaicīga ventrikulāra kontrakcija),<br>Interpolated Ventricular (Intrapolēta ventrikulāra darbība), Ventricular Escape<br>(Ventrikulāra izkļūšana), R on T (R uz T) un Fusion (Sajaukums) |
| Paced (Ātruma)                           | Atrial Paced (Priekškambaru impulsa), Ventricular Paced (Ventrikulāra impulsa),<br>Dual Paced (Divējāda impulsa)                                                                                                    |
| Unknown (Nav zināms)                     | Unknown (Nav zināms)                                                                                                    |

\* Ja logā Scan Criteria (Skenēšanas kritēriji) ir atlasīts vienums Enable Supraventricular Template Group (Iespējot supraventrikulāro veidņu grupu), visi parastie sitieni, kas atbilst SVPB priekšlaicīguma definētajai procentuālajai vērtībai, un manuāli marķētie novirzes sitieni tiks iekļauti supraventrikulāro veidņu grupā, bet netiks iekļauti parasto veidņu grupā.

Ar peles kreiso pogu noklikšķiniet uz veidnes, lai atlasītās veidnes pirmais sitiens tiktu parādīts konteksta skatā kopā ar sitiena numuru un sitienu kopskaitu veidnē. Nospiediet taustiņu Tab, lai tiktu parādīts atlasītās veidnes nākamais sitiens. Nospiediet taustiņus Shift+Tab, lai tiktu parādīts atlasītās veidnes iepriekšējais sitiens.

Ja ir iespējots EKG sadalītais skats, ar peles kreiso pogu noklikšķiniet uz veidnes, lai pārvietotu EKG skata sākuma laiku un centrētu atlasītās veidnes pirmo sitienu. Nospiediet taustiņu Tab, lai pielāgotu EKG skata sākuma laiku un centrētu atlasītās veidnes nākamo sitienu. Nospiediet taustiņus Shift+Tab, lai pielāgotu EKG skata sākuma laiku un centrētu atlasītās veidnes iepriekšējo sitienu.

Lai mainītu jebkuru veidnes marķējumu, ar peles labo pogu noklikšķiniet uz veidnes — tādējādi tiks atvērta kontekstizvēlne, kurā ar peles kreiso pogu jānoklikšķina uz jaunā marķējuma. Varat izmantot arī saīsnes. Ja veidne tiek pārmarķēta, visi veidnes sitieni tiks pārmarķēti vienlaikus, un pēc funkcijas aizvēršanas veidne pāries uz atbilstošo grupu.

Lai mainītu vairākas veidnes vienlaikus, veiciet tālāk norādītās darbības.

- Noklikšķiniet ar peles kreiso pogu un velciet pāri veidnēm, lai pārmarķētu secīgas veidnes.
- Nospiediet un turiet nospiestu taustiņu Ctrl un ar peles kreiso pogu noklikšķiniet uz nesecīgajām veidnēm.
- Ar peles kreiso pogu noklikšķiniet uz pirmās veidnes, nospiediet un turiet nospiestu taustiņu Shift un ar peles kreiso pogu noklikšķiniet uz pēdējās secīgās veidnes.

Lai pabeigtu, noklikšķiniet ar peles labo pogu — tiks atvērta kontekstizvēlne ar iespēju mainīt visas atlasītās veidnes. Varat izmantot arī saīsni.

Ja kontekstizvēlnē atlasīsit Delete All Beats in Template (Dzēst visus veidnes sitienus), tiks noņemts sitienu marķējums visiem sitieniem veidnē, kā arī pati veidne. Šai darbībai nav saīsnes.

Ja kontekstizvēlnē atlasīsit Artifact All Beats in Template (Norādīt visus veidnes sitienus kā artefaktus), veidne un sitienu marķējums tiks noņemts, un EKG tiks izslēgta no visiem aprēķiniem (piemēram, sirdsdarbības ātruma aprēķina, RR intervālu analīzes un citiem aprēķiniem).

| VEIDNES KONTEKSTIZVĒLNE |                              |                                                     |        |  |  |  |  |  |
|-------------------------|------------------------------|-----------------------------------------------------|--------|--|--|--|--|--|
| EKG krāsa               | EKG krāsas nosaukums         | Marķējums                                           | Saīsne |  |  |  |  |  |
|                         | Melna/balta atkarībā no fona | Normal (Parasts)                                    | Ν      |  |  |  |  |  |
|                         | Spilgti zila                 | Supraventrikulāra darbība                           | S      |  |  |  |  |  |
|                         | Tirkīzzila                   | Sinusa mezgla bloķēšana                             | В      |  |  |  |  |  |
|                         | Ūdens krāsa                  | Novirze                                             | т      |  |  |  |  |  |
|                         | Spilgti sarkana              | Ventricular (Ventrikulārs)                          | V      |  |  |  |  |  |
|                         | Laša krāsa                   | R uz T                                              | R      |  |  |  |  |  |
|                         | Oranža                       | Interpolēta darbība                                 | I      |  |  |  |  |  |
|                         | Spilgti oranža               | Ventrikulāra izkļūšana                              | E      |  |  |  |  |  |
|                         | Spilgti sārta                | Priekškambaru impulsi                               | С      |  |  |  |  |  |
|                         | Chartreuse                   | Ventrikulārie impulsi                               | Р      |  |  |  |  |  |
|                         | Zelta dzeltena               | Divējādie impulsi                                   | D      |  |  |  |  |  |
|                         | Brūna                        | Sajaukums                                           | F      |  |  |  |  |  |
|                         | Tumši oranža                 | Unknown (Nav zināms)                                | U      |  |  |  |  |  |
|                         |                              | Visu veidnes sitienu dzēšana                        |        |  |  |  |  |  |
|                         |                              | Artefakts                                           | A      |  |  |  |  |  |
|                         |                              | Visu tālāko vienumu<br>pārmarķēšana par artefaktiem |        |  |  |  |  |  |
|                         |                              | Veidnu sapludināšana                                |        |  |  |  |  |  |

Lai sapludinātu vienādas formas veidnes vienotā veidnē, nospiediet un turiet nospiestu taustiņu **Ctrl**, atlasot veidnes, noklikšķiniet ar peles labo pogu un kontekstizvēlnē atlasiet **Merge Template** (Sapludināt veidni).

Lai ātri izslēgtu lielu trokšņa daudzumu, nospiežot tikai vienu taustiņu, izmantojiet opciju **Relabel All Following As Artifact** (Visu tālāko vienumu pārmarķēšana par artefaktiem) — tādējādi tiks noņemts sitienu marķējums atlasītajā veidnē un visās veidnēs pēc atlasītās veidnes.
## Histogrammu cilne

Histogrammas grafiski attēlo sitienu sadalījumu, sniedzot iespēju ātri naviģēt līdz augstākajām un zemākajām notikumu vērtībām, kā arī ātri noteikt Holtera monitoringa datu biežumu un blīvumu.

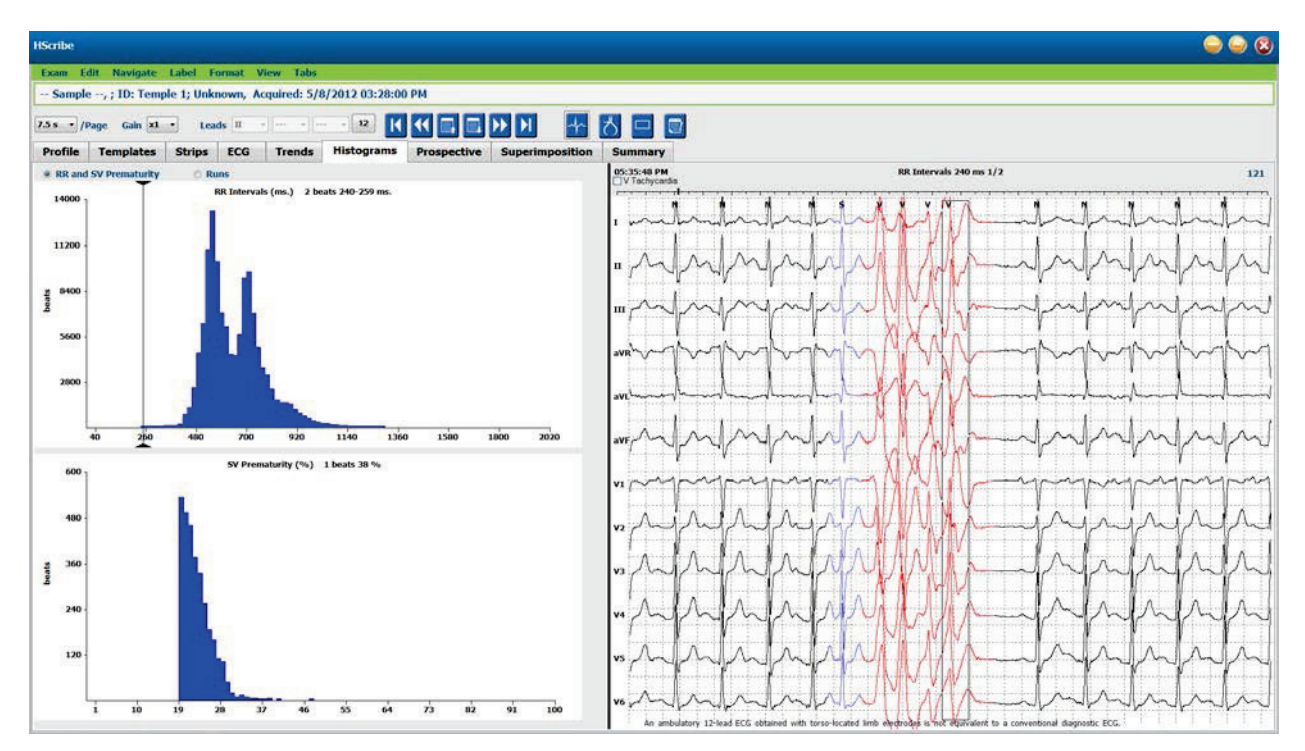

Cilne Histogram (Histogramma) ir sadalīta trīs radiopogu atlasēs, kurās parādīti veidi un vienības, kā uzskaitīts tālāk.

- RR unSV priekšlaicīgums
  - RR intervāli milisekundēs
  - o Supraventrikulārā priekšlaicīguma procentuālā vērtība
- Izpildes
  - Ventrikulārās izpildes gadījumu ilgums
  - Supraventrikulārās izpildes gadījumu ilgums
- Ātruma (nav pieejams, ja pacientam nav norādīta elektrokardiostimulatora lietošana)
  - Elektrokardiostimulatora aktivitāte pret QRS
    - QRS pret elektrokardiostimulatora aktivitāti

Ar peles kreiso pogu noklikšķiniet uz histogrammas kolonnas, lai parādītu notikumu EKG skata centrā un virs EKG parādītu teksta informāciju Nospiediet taustiņu Tab, lai naviģētu uz nākamo notikumu atlasītajā kolonnā. Nospiediet taustiņus Shift+Tab, lai pārietu uz iepriekšējo notikumu. Ārpus diapazona esoši notikumi tiek apzīmēti ar sarkanu joslu, un tajos var naviģēt.

Lai ātri pārietu no vienas histogrammas kolonnas uz nākamo, izmantojiet bulttaustiņus 🗲 un 🏓 un pēc tam tabulējiet uz nākamo notikumu.

## Joslu cilne

Cilnē Strips (Joslas) tiek parādīts joslu saraksts ar tālāk norādīto informāciju par katru joslu.

- Laiks (ar 2., 3., 4., 5., 6. vai 7. dienu iekavās)
- Anotācija
- Automātiski indikatori
  - $\circ$  Y = automātiska josla
  - Tukšs = manuāli pievienota josla
- Joslas ilgums sekundēs
- Novadījumi

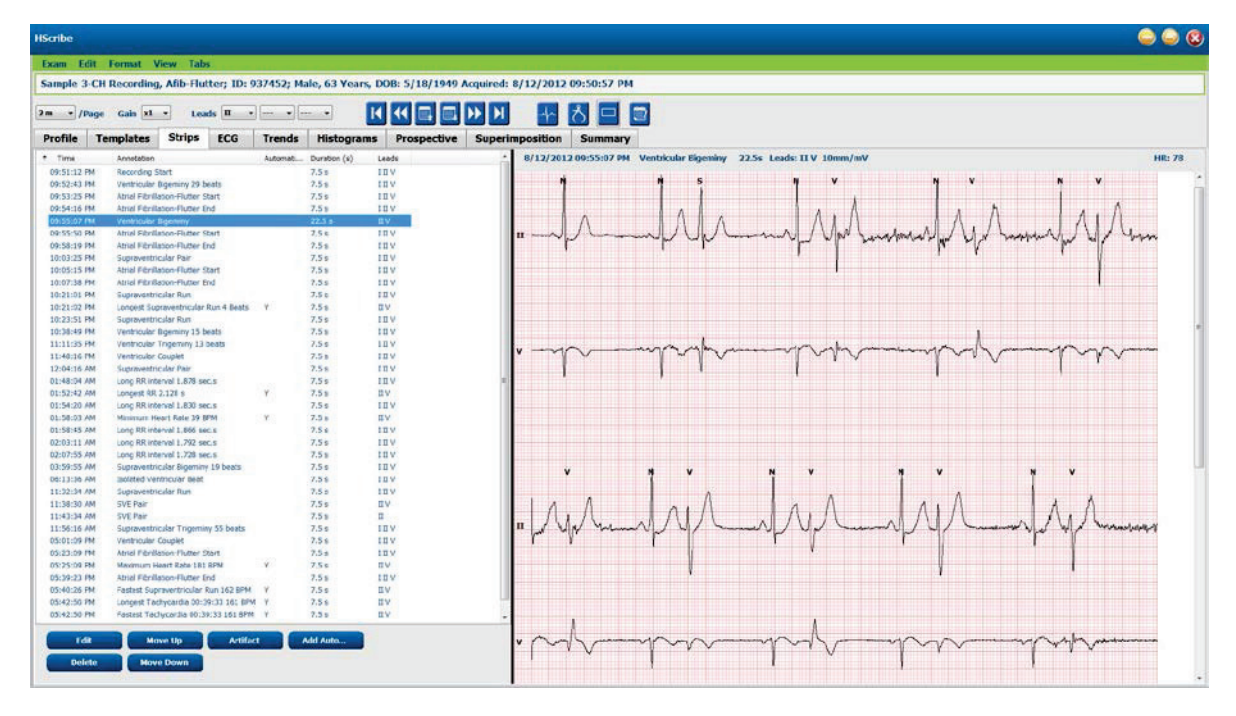

Noklikšķiniet uz jebkuras kolonnas galvenes, lai sakārtotu joslu sarakstu atkarībā no kolonnas. Iegūtā saraksta secība tiks izmantota, drukājot galīgā pārskata joslas.

Veiciet vienu klikšķi uz jebkuras joslas, lai parādītu joslu pa labi no displeja. Veiciet dubultklikšķi uz jebkuras joslas, lai parādītu EKG skatu joslas laikā.

Joslu sarakstā esošās pogas var izmantot, lai rediģētu, dzēstu joslas, pārvietotu joslas augšup/lejup, marķētu joslas kā artefaktus un pievienotu automātiskas joslas.

Automātiskās joslas tiks aizstātas ar nākamo notikumu, ja izmantosit pogu Artifact (Artefakts) visiem iespējotajiem notikumiem sadaļā Min/Max Episodes (Min./maks. epizodes) (piemēram, Maximum Heart Rate (Maksimālais sirdsdarbības ātrums), Minimum Heart Rate (Minimālais sirdsdarbības ātrums), Longest RR (Ilgākais RR), Longest Pause (Ilgākā pauze) un citiem notikumiem). Visas pārējās automātiskās joslas netiks automātiski aizstātas, tomēr, ja vēlreiz atlasīsit pogu Add Auto (Pievienot automātiski), visas automātiskās joslas tiks noņemtas un aizstātas. Visas automātiskās joslas var noņemt arī ar darbību Rescan (Skenēt atkārtoti). Manuāli pievienotās joslas netiek ietekmētas.

## Automātiskas joslas

Atlasiet **Add Auto** (Pievienot automātiski), lai atvērtu logu, kurā varat atlasīt novadījumus, EKG notikumus, dienasgrāmatas notikumus un periodiskas joslas ar norādītu sākuma nobīdi un joslu pievienošanas intervāliem ik pēc noteikta stundu, minūšu un sekunžu skaita.

Ja atlasīsit **Skip Lead Fail** (Izlaist novadījumu kļūmes), tiks izslēgtas visas periodiskās joslas ar novadījuma kļūmi. Atlasiet **Diary Event strips** (Dienasgrāmatas notikumu joslas), lai automātiski iekļautu šādas joslas. Izmantojiet izvēles rūtiņu, lai ieslēgtu vai izslēgtu opciju **Periodic Auto-Strips** (Periodiskas automātiskās joslas). Pirmās joslas laika parametrs Offset from Start (Nobīde no sākuma) tiek iestatīts kā HH:MM:SS visām turpmākajām joslām.

| ads                                                                                                    | 1.0                                                        |                         |                                                         |                                                    |                                                   |                  |
|----------------------------------------------------------------------------------------------------|------------------------------------------------------------|-------------------------|---------------------------------------------------------|----------------------------------------------------|---------------------------------------------------|------------------|
| <b>u</b> - V                                                                                                    | •                                                          | •                       |                                                         |                                                    |                                                   |                  |
| rlp Options                                                                                                    | s                                                          |                         | every 04:00:                                            | 00 10                                              | himis                                             |                  |
| Skip Lead Fai                                                                                                    | l<br>strips                                                | Starting                | Offset 00:05:                                           | 00                                                 | h:m:s                                             |                  |
| hythm/ST                                                                                                    | Paced                                                      | Events                  | User Defin                                              | ned                                                |                                                   |                  |
| lin/Max Epi                                                                                                    | sodes                                                      | Ventrice                | ular Events                                             | SV                                                 | Events                                            |                  |
| Congest Table Table Tab | achycard<br>radycard<br>ntricular<br>praventr<br>R<br>ause | ia<br>Run<br>icular Run | ♥ Faste<br> ♥ Slowe<br> ♥ Longe<br> ♥ Longe<br> ■ Short | st Tach<br>est Bra<br>est Ver<br>est Sup<br>est RR | iycardia<br>dycardia<br>itricular F<br>praventric | tun<br>Sular Run |

Lai atlasītu **Min/Max Episodes** (Min./maks. epizodes), iespējojiet izvēles rūtiņu un iekļaujiet EKG notikumu ar visaugstāko vai viszemāko vērtību, kas atbilst kritērijiem, ar sākumu centrētu 7,5 sekunžu joslā.

- Maksimālā sirdsdarbības ātruma josla
- Minimālā sirdsdarbības ātruma josla
- Ilgākās tahikardijas epizodes sākums
- Ātrākās tahikardijas epizodes sākums
- Ilgākās bradikardijas epizodes sākums
- Lēnākās bradikardijas epizodes sākums
- Ilgākās ventrikulārās izpildes sākums
- Ātrākās ventrikulāras izpildes sākums
- Ilgākās supraventrikulārās izpildes sākums
- Ātrākās supraventrikulāras izpildes sākums
- Ilgākais RR intervāls
- Ilgākās pauzes intervāls
- Īsākais RR intervāls

**PIEZĪME.** Tahikardijas un bradikardijas joslās ir sniegta informācija par vidējo sitienu skaitu minūtē visā epizodes periodā.

Visas pārējās automātisko joslu atlases tiek grupētas atbilstoši ritmam un notikuma veidam. Notikumu veidi nodrošina atlases iekļaušanas iespējošana/atspējošanai, izmantojot izvēles rūtiņu, visu vienumu drukāšanai vai atvēlēta skaita no 1 līdz 100 drukāšanai visā izmeklējumā, katrā 24 stundu periodā vai katrā ieraksta stundā.

Sadaļā **Ventricular Events** (Ventrikulāri notikumi), kā parādīts piemērā pa labi, ir ietverti šādi vienumi:

- Isolated Ventricular Beat (Atsevišķs ventrikulārais sitiens)
- Ventricular Couplets (Ventrikulāri pāri)
- Ventricular Run (Ventrikulāra izpilde)
- Ventrikulāra bigemīnija
- R-on-T Beat (R uz T sitiens)
- Ventrikulāra trigemīnija
- Escape Beat (Izkļūšanas sitiens)
- Interpolated Beat (Interpolēts sitiens)

| Min/Max Episodes                                                                              | Ventricular E        | vents                  | SV Events                                       |
|-----------------------------------------------------------------------------------------------|----------------------|------------------------|-------------------------------------------------|
| <ul> <li>Isolated Ventricular I</li> <li>Print All</li> <li>Print</li> <li>3 + per</li> </ul> | Beat<br>• 24 hours → | Vent<br>O Prin<br>Prin | tricular Couplet<br>nt All<br>nt 1 v per hour v |
| Ventricular Run                                                                               |                      | Vent                   | tricular Bigeminy                               |
| O Print All                                                                                   |                      | 💿 Prin                 | nt All                                          |
| ○ Print 0 ★ per                                                                               | • exam 🔻             | Prin                   | nt 1 🛉 per 24 hours 🔹                           |
| R-on-T Beat                                                                                   |                      | Vent                   | tricular Trigeminy                              |
| O Print All                                                                                   |                      | 🔘 Prin                 | nt All                                          |
| Print 2      per     per                                                                      | • 24 hours 🔻         | Prin                   | nt 1 🔺 per exam 🔹                               |
| Escape Beat                                                                                   |                      | Inter                  | rpolated Beat                                   |
| O Print All                                                                                   |                      | O Prin                 | nt All                                          |
| Print 3 per per 3                                                                             | 24 hours 👻           | Prin                   | nt 3 📮 per 24 hours 🔻                           |

Katra notikuma veida nolaižamajā izvēlnē ir iekļauta izvēle per exam (Katrā izmeklējumā), per 24 hours (Katrās 24 stundās) vai per hour (Katrā stundā).

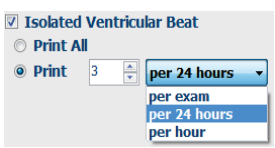

Sadaļā Supraventricular (SV) Events (Supraventrikulāri notikumi) ir ietverti šādi vienumi:

- Isolated SV Beat (Atsevišķs SV sitiens)
- SV Pair (SV pāris)
- SV Run (SV izpilde)
- SV Bigeminy (SV bigemīnija)
- AFib (Priekškambaru fibrilācija)
- SV Trigeminy (SV trigemīnija)
- Aberrant Beat (Novirzes sitiens)

#### Sadaļā Rhythm/ST Events (Ritma/ST notikumi) ir ietverti šādi vienumi:

- ST Depression (ST samazinājums)
- ST Elevation (ST pacēlums)
- Bradycardia (Bradikardija)
- Tachycardia (Tahikardija)
- Fusion Beat (Sajaukuma sitiens)
- Bundle Branch Block (BBB) Beat (Bloketa sinusa mezgla sitiens)
- Unknown Beat (Nezināms sitiens)
- Pause (Pauze)

Sadaļā Paced Events (Impulsa notikumi) ir ietverti šādi vienumi:

- Atrial Paced Beat (Priekškambaru impulsa sitiens)
- Ventricular Paced Beat (Ventrikulārā impulsa sitiens)
- Dual Paced Beat (Divējādā impulsa sitiens)
- Failure to Capture (Tveršana neizdevās)
- Failure to Sense (Uztveršana neizdevās)
- Oversense (Darbība ir lielāka par augstāko robežvērtību)

**PIEZĪME**. Monitoringa ierakstos, kuros iespējota elektrokardiostimulatora noteikšana, tiks iekļauts aktivitātes marķieris 500 µV amplitūdā, ja sistēma konstatēs elektrokardiostimulatora darbību.

Sadaļā **User Defined** (Lietotāja definēts) ir ietverti šādi vienumi:

- User Defined 1 Event (1. lietotāja definētais notikums)
- User Defined 2 Event (2. lietotāja definētais notikums)
- User Defined 3 Event (3. lietotāja definētais notikums)

Sadaļas Auto Strips (Automātiskās joslas) noklusējuma iestatījumus definē sistēmas administrators, un šie iestatījumi tiks lietoti visiem pārējiem monitoringa ierakstiem, izņemot gadījumus, kad iestatījumi tiek mainīti atsevišķi katram izmeklējumam.

## Kopsavilkuma cilne

Cilnē Summary (Kopsavilkums) pa kreisi no displeja tiek parādītas kopsavilkuma vērtības, un pa labi no displeja tiek parādīts secinājumu lauks. Mērījumu rādījumi, kuriem izmantots ilguma parametrs, tiks iekļauti pārskatā formātā HH:MM:SS. Lai skatītu papildu kopsavilkumu informāciju, izmantojiet ritjoslu.

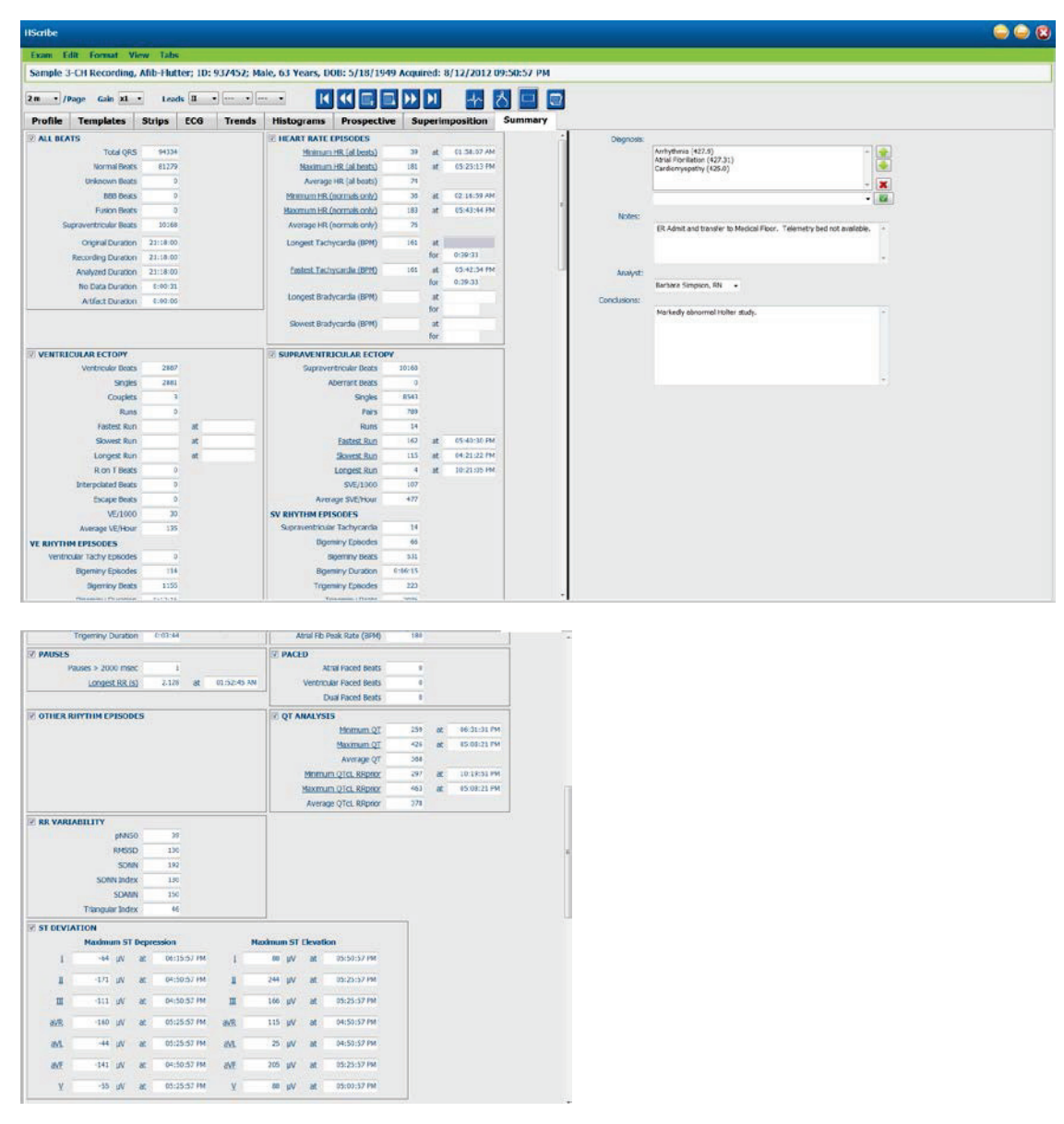

Visas kopsavilkuma vērtības var ignorēt, izmantojot lietotāja ievadītu vērtību. Ignorētā šūna tiks ēnota, lai norādītu uz mainītu vērtību. Lai atjaunotu sākotnējo vērtību, ar peles labo pogu noklikšķiniet uz kopsavilkuma vienuma marķējuma un pēc tam ar peles kreiso pogu noklikšķiniet uz **Restore** (Atjaunot).

Kā hipersaites tiks parādīti kopsavilkuma mērījumu rādījumi, kuros ietverta gan vērtība, gan laiks. Noklikšķiniet uz hipersaites, lai naviģētu uz EKG skatu mērījuma laikā.

Pa kreisi no katra kopsavilkuma grupas nosaukuma esošās izvēles rūtiņa iespējo/atspējo saturu, kas jāiekļauj galīgajā pārskatā vai jāizslēdz no tā.

## Atkārtota skenēšana

Varat izvēlēties atkārtoti skenēt monitoringa ierakstu, lai atceltu visas rediģēšanas izmaiņas un atgrieztu monitoringa ierakstu sākotnējā nerediģētajā stāvoklī. Ja novadījumi traucē pareizi identificēt sitienus, varat tos izslēgt no izmantošanas analīzē, kā arī samazināt analīzes ilgumu, ja novadījumi ir atvienoti pirms monitoringa ieraksta beigām.

#### Monitoringa ieraksta atkārtota analīze

Lai atkārtoti analizētu monitoringa ierakstu, izmeklējuma pavelkamajā izvēlnē atlasiet **Rescan...** (Skenēt atkārtoti...). Jūs saņemsit uzvedni ar brīdinājumu — ja šo monitoringa ierakstu skenēsit atkārtoti, visas rediģēšanas izmaiņas tiks zaudētas. Atlasiet Continue (Turpināt) vai Cancel (Atcelt). Ja turpināsit ar atcelšanu, varēsit atlasīt **Start** (Sākt). Pēc atkārtotās skenēšanas pabeigšanas norises logā tiks parādīts paziņojums.

#### Monitoringa ieraksta atkārtota analīze ar izslēgtiem novadījumiem

Lai atkārtoti analizētu monitoringa ierakstu un izslēgtu konkrētus novadījumus, izmeklējuma pavelkamajā izvēlnē atlasiet **Rescan...** (Skenēt atkārtoti...) un pēc tam atlasiet pogu **Scan Criteria...** (Skenēšanas kritēriji...). Atlasiet **Leads...** (Novadījumi...), lai atvērtu logu, kurā varat izvēlēties izslēdzamo(-s) novadījumu(-s), un pēc tam noklikšķiniet uz **OK** (Labi). Noklikšķiniet uz **OK** (Labi), lai aizvērtu skenēšanas kritēriju logu, un pēc tam noklikšķiniet uz **Start** (Sākt), lai atkārtoti analizētu monitoringa ierakstu. Pēc atkārtotās skenēšanas pabeigšanas norises logā tiks parādīts paziņojums.

| SVPB Prematurity        | 20            | %                     |          |
|-------------------------|---------------|-----------------------|----------|
| Pause                   | 2000          | msec                  |          |
| ST Segment Depression   | 200           | μV                    |          |
| ST Segment Elevation    | 100           | μν                    |          |
| Tachycardia             | 120           | ВРМ                   |          |
| Exclude Lead            | ls            | (                     | 8        |
| Ventric<br>Supraventric | ollowing lead | is:<br>□ V            | 1000     |
| All Beats               | ОК            | Cancel                | illation |
| Heart Rate Varia        | ON            | Cancer                | 1by      |
| Normal                  | >V            | Exclude Pause from HR |          |
| Analysis Duration       |               | Pacemaker             |          |
| From Recording Start:   | 18 <b>min</b> | Pacemaker Analysis    | 60 BPM   |
| 0 → Days 21 → hr        |               |                       |          |

#### Monitoringa ieraksta atkārtota analīze ar saīsinātu monitoringa ieraksta ilgumu

Lai atkārtoti analizētu monitoringa ierakstu un saīsinātu ilgumu, izmeklējuma pavelkamajā izvēlnē atlasiet **Rescan...** (Skenēt atkārtoti...) un pēc tam atlasiet pogu **Scan Criteria...** (Skenēšanas kritēriji...). Mainiet vērtības **Days, hours, and minutes** (Dienas, stundas un minūtes) uz mazāku analīzes ilgumu un pēc tam noklikšķiniet uz **OK** (Labi). Tiks parādīts brīdinājums ar paziņojumu par to, ka izslēgtos datus nevarēs izgūt. Noklikšķiniet uz **Continue** (Turpināt) vai **Cancel** (Atcelt) un pēc tam noklikšķiniet uz **OK** (Labi), lai aizvērtu skenēšanas kritēriju logu. Noklikšķiniet uz **Start** (Sākt), lai atkārtoti analizētu monitoringa ierakstu. Pēc atkārtotās skenēšanas pabeigšanas norises logā tiks parādīts paziņojums.

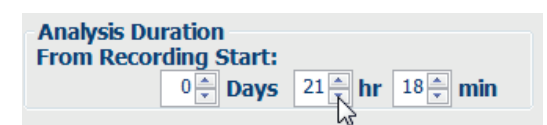

## Galīgā pārskata drukāšanas priekšskatījums

Lai atvērtu galīgā pārskata priekšskatījumu, izmeklējuma pavelkamajā izvēlnē atlasiet **Print Report...** (Drukāt pārskatu...) vai izmantojiet saīsnes Ctrl + P. Tiks ģenerēts priekšskatījums un parādīta pārskata pirmā lapa.

#### lkonu rīkjosla

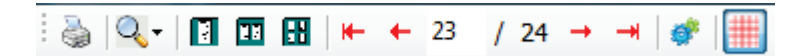

Izmantojiet printera ikonu, lai atvērtu Windows printera dialogu, un izvēlieties definētos printerus ar rekvizītiem, drukas diapazonu un eksemplāru skaitu. Lai drukātu galīgo pārskatu, atlasiet **OK** (Labi).

Izmantojiet lupu un izvēlieties Auto (Automātiski), lai ietilpinātu saturu logā, vai izvēlieties displeja procentuālo lielumu.

Izmantojiet lapas ikonas, lai atlasītu vienas lapas, divu lapu vai četru lapu priekšskatījumu.

Pārskata lapu skaits tiek parādīts formātā xx / xx (parādītās lapas numurs un lapu kopskaits). Sarkanos bulttaustiņus var izmantot, lai priekšskatītu nākamo lapu vai iepriekšējo lapu, kā arī, lai pārietu uz pēdējo lapu vai pirmo lapu.

Izmantojiet iestatījumu ikonu <sup>977</sup>, lai mainītu 7,5 sekunžu joslas ieguves iestatījumu uz 5, 10, 20 vai 40.

Varat iekļaut vai izslēgt tendenču atlases.

Pilna satura atlase ļauj izvēlēties līdz pat trim novadījumiem iekļaujamo stundu nolaižamajās izvēlnēs un izvēles rūtiņās. Pogas **Select All** (Atlasīt visu) un **Select None** (Neatlasīt nevienu) sniedz iespēju ātri mainīt iestatījumus. Atlasiet **OK** (Labi), lai saglabātu izmaiņas un atjauninātu parādīto pārskatu.

Pilnā satura sadaļā ir pieejama cilne katrai atsevišķajai monitoringa dienai.

Izmantojiet sārto režģa ikonu, lai ieslēgtu vai izslēgtu EKG režģa fonu. Ja fons ir izslēgts, tiek parādīts simbols X.

#### Galīgā pārskata veidnes

Displeja apgabalā augšā un pa kreisi noklikšķiniet uz nolaižamā saraksta Report (Pārskats), lai izvēlētos kādu no lietotāja definētajiem pārskatu veidiem, ko lietot šim pārskatam.

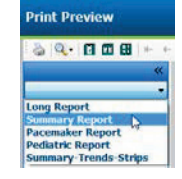

#### Sadaļas

Izmantojiet izvēles rūtiņas displejā pa kreisi, lai izvēlētos sadaļas, ko iekļaut galīgajā pārskatā vai izslēgt no tā. Displeja apakšējā kreisajā stūrī atlasiet bultiņas, lai atsvaidzinātu parādīto pārskatu pēc izmaiņu veikšanas.

#### Iziešana no drukāšanas priekšskatījuma

Noklikšķiniet uz sarkanā simbola X, lai aizvērtu pārskata priekšskatījumu un atgrieztos monitoringa ieraksta pārskatīšanas displejā.

| and a Calastina          |          |         |       |       |       |       |       |                                                                                                    |
|--------------------------|----------|---------|-------|-------|-------|-------|-------|----------------------------------------------------------------------------------------------------|
| V Beats/min              | V SV Be  | ats/min |       |       | 6     |       |       |                                                                                                    |
| V Couplets               | SV C     | ouplets |       | IZ QT |       |       |       |                                                                                                    |
| V Runs                   | V SV R   | ins     |       | V OTc |       |       | RR    |                                                                                                    |
| 🗵 ST Analysis            | I Heart  | Rate    |       |       |       |       |       |                                                                                                    |
| ull Disclosure Selection |          |         |       |       |       |       |       |                                                                                                    |
|                          | Selected | Hours   |       | 1     |       | 1     | 1     | 1000 - 1000 - 1000 - 1000 - 1000 - 1000 - 1000 - 1000 - 1000 - 1000 - 1000 - 1000 - 1000 - 1000 - 1000 - 1000 - |
| <b>n</b> •               | Day 1    | Day 2   | Day 3 | Day 4 | Day 5 | Day 6 | Day 7 | Day 8                                                                                                    |
| v -                      | □ 16:00  |         | 17:00 | 18:00 |       | 9:00  | 20:00 | 21:00                                                                                                    |
|                          | 22:00    |         | 23:00 | 00:00 |       | 1:00  | 02:00 | 03:00                                                                                                    |
|                          | 04:00    | 0       | 05:00 | 06:00 | =     | 7:00  | 08:00 | 09:00                                                                                                    |
|                          |          |         |       |       |       |       | -     | 15:00                                                                                                    |
|                          | □ 10:00  |         | 11:00 | 12:00 |       | 3:00  | 14:00 | 1. 10100                                                                                                    |

## Pacienta monitoringa ieraksta aizvēršana

Izmeklējuma pavelkamajā izvēlnē atlasiet **Exit...** (Iziet...), lai aizvērtu monitoringa ieraksta rezultātu displeju. Tiks atvērts logs, kurā parādīta izmeklējuma informācija, un parādīta uzvedne ar aicinājumu atlasīt parametra **Finalize Exam Update** (Izmeklējuma galīgā atjaunināšana) statusu. Tiks parādīts nākamais loģiskais statuss, kuru var mainīt, izmantojot nolaižamo izvēlni.

| Finalize Exam U   | pdate                                    |
|-------------------|------------------------------------------|
| Exam Type:        | Holter                                   |
| Current State:    | Acquired                                 |
| Acquisition Date: | 8/12/2012 09:50:57 PM                    |
| ID:               | 937452 Sample 3-CH Recordin Afib-Flutter |
| Next State:       | Felified                                 |
| Print Option      |                                          |
| O Always          | ever © If Signed<br>Copies 1 *           |
| Report Settings   | Summary Report                           |
|                   | Update Cancel                            |

Atkarībā no definētajiem sistēmas iestatījumiem ir pieejami četri statusi.

- 1. Statuss Acquired (Iegūts) norāda, ka monitoringa ieraksts ir importēts, un sistēma gaida, kad analīzes speciālists apstiprinās vai modificēs rezultātus.
- Statuss Edited (Rediģēts) norāda, ka analīze speciālists ir izmeklējis rezultātus un sagatavojis monitoringa ierakstu pārskatīšanai.
- 3. Statuss Reviewed (Pārskatīts) norāda, ka pilnvarots lietotājs ir apstiprinājis rezultātu pareizību.
  - Pēc atlases tiks atvērts lauks Reviewed By (Pārskatītājs), kurā ievadīt pārskatītāja vārdu un uzvārdu.
- 4. Statuss Signed (Parakstīts) norāda, ka izmeklējuma rezultāti ir pareizi un papildu apstrāde nav nepieciešama.
  - Pēc atlases lauki Username (Lietotājvārds) un Password (Parole) ir jāaizpilda lietotājam ar paraksta privilēģijām (ja administrators sistēmas iestatījumos ir definējis juridiskos parakstus).

Vienums **Preview** (Priekšskatījums) atver galīgā pārskata displeju, kurā ietvertas tās pašas atlases, kuru skaidrojums sniegts iepriekšējā lapā.

Ja drukāšanas opciju sadaļā atlasīsit **Always** (Vienmēr) vai **If Signed** (Ja ir parakstīts), tiks automātiski ģenerēta galīgā pārskata izdruka. Ja atlasītais stāvoklis tiks atjaunināts, pārskats tiks drukāts noklusējuma Windows printerī.

Izvēlieties šim izmeklējumam piemēroto **Report Settings** (Pārskata iestatījumi) veidnes tipu.

Atlasiet **Update** (Atjaunināt), lai saglabātu nākamo stāvokļa atlasi, vai **Cancel** (Atcelt), lai izietu no loga, nesaglabājot izmaiņas. Atlase **Cancel** (Atcelt) ir pieejama tikai tad, ja pārskatāt meklētu izmeklējumu.

## Pavelkamās izvēlnes

Pavelkamās izvēlnes atrodas ekrāna augšā. Dažu izvēļņu pieejamība ir atkarīga no parādītā ekrāna.

## Izmeklējuma pavelkamā izvēlne

| KOMANDA                                       | FUNKCIJA                                                                                                    | CILNES                                |
|-----------------------------------------------|----------------------------------------------------------------------------------------------------|---------------------------------------|
| Patient Information<br>(Pacienta informācija) | Atver logu pacienta demogrāfisko datu rediģēšanai.                                                                                                    | Visas                                 |
| Rescan (Atkārtota<br>skenēšana)               | Veic pašreizējā monitoringa ieraksta atkārtotu analīzi. Tiek<br>atmestas visas sitienu rediģēšanas izmaiņas, profilu ignorēšana,<br>kopsavilkumu ignorēšana un automātiskās joslas.           | Visas                                 |
| Print Report<br>(Pārskata drukāšana)          | Atver priekšskatījumu un sniedz iespēju drukāt galīgo pārskatu.<br>Tastatūras saīsne ir Ctrl+P.                                                                                               | Visas                                 |
| Print Screen<br>(Ekrāna drukāšana)            | Drukā pašreizējo ekrānu, lapas augšā norādot laiku, pacienta vārdu<br>un uzvārdu, ID un sirdsdarbības ātrumu. Izvēlieties drukājamo<br>eksemplāru skaitu, drukājamās lapas un mērķa printeri. | EKG un visi<br>EKG sadalītie<br>skati |
| Exit (Iziet)                                  | Saglabā izmaiņas un iziet no lietojumprogrammas.                                                                                                    | Visas                                 |

## Rediģēšanas pavelkamā izvēlne

| KOMANDA                                                 | FUNKCIJA                                                                                                    | CILNES |
|---------------------------------------------------------|----------------------------------------------------------------------------------------------------|--------|
| Settings (lestatījumi)                                  | 12 novadījumu EKG josla ar 12x1 formāta ilguma izvēlēm<br>7,5 sekunžu portreta orientācijai vai 10 sekunžu ainavas<br>orientācijai.                                                                                                    | Visas  |
| Diary List<br>(Dienasgrāmatas<br>saraksts)              | Atver logu, kurā var pievienot, rediģēt vai dzēst dienasgrāmatas<br>ierakstus. Ja pievienojat dienasgrāmatas notikumu laikus, kas<br>pārsniedz pirmo 24 stundu periodu, aiz HH:MM:SS ievadiet<br>vajadzīgo periodu iekavās, piemēram, 08:24:36 (2).                                                                                                    | Visas  |
| Scan Criteria<br>(Skenēšanas kritēriji)                 | Skatiet vai mainiet skenēšanas kritērijus. Šos iestatījumus izmanto<br>kopā ar HScribe analīzes programmu, lai pielāgotu notikumu<br>noteikšanu konkrētam pacientam. Pēc izmaiņu veikšanas iestatījumi<br>paliek spēkā attiecīgajam pacientam, līdz iestatījumi tiek modificēti.<br>Vairākums izmaiņu stājas spēkā nekavējoties. Ja izmeklējuma<br>pārskatīšanas laikā ir iespējota supraventrikulāro veidņu grupa,<br>veidņu aizpildīšanai ir nepieciešams veikt atkārtotu skenēšanu vai<br>mainīt SVPB priekšlaicīguma procentuālo vērtību. | Visas  |
| Edit Event Labels<br>(Notikumu marķējuma<br>rediģēšana) | Atver logu, kurā var parādīt līdz pat trim lietotāja definētiem notikumu marķējumiem.                                                                                                    | Visas  |
| QTc Settings<br>(QTc iestatījumi)                       | Atver logu, kurā lietotājs var iestatīt lineāro, Bazeta vai Friderīcija<br>QTc formulu. Šajā logā lietotājs var atlasīt arī QTc RR vienai, vidējai<br>vai pēdējām 16 vērtībām, vai RRc.                                                                                                    | Visas  |
| Undo Artifact<br>(Atsaukt artefaktu)                    | Atver logu, kurā varat noņemt monitoringa ieraksta artefaktu<br>periodus. Poga Remove All (Noņemt visu) noņems visu artefaktu<br>marķējumu monitoringa ierakstā. Atlasot pogu Remove All (Noņemt<br>visu), tiks parādīta uzvedne ar aicinājumu apstiprināt visu artefaktu<br>noņemšanu. Poga Undo (Atsaukt) noņems iepriekšējo artefaktu<br>marķējumu, un to var atlasīt, lai atsauktu visus iepriekšējos<br>artefaktu rediģējumus.                                                                                                    | Visas  |

## Navigācijas pavelkamā izvēlne

| KOMANDA                                  | FUNKCIJA                                                                                                    | CILNES                                |
|------------------------------------------|----------------------------------------------------------------------------------------------------|---------------------------------------|
| Next Page<br>(Nākamā lapa)               | Pāriet uz nākamo lapu.                                                                                                    | EKG un visi<br>EKG sadalītie<br>skati |
| Previous Page<br>(lepriekšējā lapa)      | Pāriet uz iepriekšējo lapu.                                                                                                    | EKG un visi<br>EKG sadalītie<br>skati |
| KOMANDA                                  | FUNKCIJA                                                                                                    | CILNES                                |
| Next Line<br>(Nākamā rinda)              | Pāriet uz nākamo rindu.                                                                                                    | EKG un visi<br>EKG sadalītie<br>skati |
| Previous Line<br>(lepriekšējā rinda)     | Pāriet uz iepriekšējo rindu.                                                                                                    | EKG un visi<br>EKG sadalītie<br>skati |
| Next Second<br>(Nākamā sekunde)          | Pāriet uz nākamo sekundi.                                                                                                    | EKG un visi<br>EKG sadalītie<br>skati |
| Previous Second<br>(lepriekšējā sekunde) | Pāriet uz iepriekšējo sekundi.                                                                                                    | EKG un visi<br>EKG sadalītie<br>skati |
| First Page (Pirmā lapa)                  | Pāriet uz monitoringa ieraksta sākumu.                                                                                                    | EKG un visi<br>EKG sadalītie<br>skati |
| Last Page (Pēdējā lapa)                  | Pāriet uz monitoringa ieraksta beigām.                                                                                                    | EKG un visi<br>EKG sadalītie<br>skati |
| Select Time<br>(Laika atlase)            | Pāriet uz konkrētu monitoringa ieraksta laiku. Laiks tiek parādīts<br>24-stundu formātā, un to var atlasīt līdz norādītai sekundei. Lai<br>pārietu uz laiku, kas pārsniedz pirmo 24 stundu periodu, aiz<br>HH:MM:SS ievadiet vajadzīgo periodu iekavās, piemēram,<br>08:24:36 (2). | EKG un visi<br>EKG sadalītie<br>skati |

## Marķējuma pavelkamā izvēlne

| KOMANDA                                          | FUNKCIJA                                                                               | CILNES                             |
|--------------------------------------------------|----------------------------------------------------------------------------------------|------------------------------------|
| Normal (Parasts)                                 | Marķē atlasīto sitienu kā parastu. (Tastatūras taustiņš <b>N</b> .)                    | EKG un visi<br>EKG sadalītie skati |
| Supraventricular<br>(Supraventrikulārs)          | Marķē atlasīto sitienu kā supraventrikulāru. (Tastatūras taustiņš <b>S</b> .)          | EKG un visi<br>EKG sadalītie skati |
| Bundle Branch Block<br>(Sinusa mezgla bloķēšana) | Marķē atlasīto sitienu kā sinusa mezgla bloķēšanu.<br>(Tastatūras taustiņš <b>B</b> .) | EKG un visi<br>EKG sadalītie skati |
| Aberrant (Novirze)                               | Marķē atlasīto sitienu kā novirzi. (Tastatūras taustiņš <b>T</b> .)                    | EKG un visi<br>EKG sadalītie skati |
| Ventricular (Ventrikulārs)                       | Marķē atlasīto sitienu kā ventrikulāru. (Tastatūras taustiņš <b>V</b> .)               | EKG un visi<br>EKG sadalītie skati |
| R on T (R uz T)                                  | Marķē atlasīto sitienu kā R uz TT. (Tastatūras taustiņš <b>R</b> .)                    | EKG un visi<br>EKG sadalītie skati |
| Interpolated (Interpolēts)                       | Marķē atlasīto sitienu kā interpolētu. (Tastatūras taustiņš I.)                        | EKG un visi<br>EKG sadalītie skati |
| Ventricular Escape<br>(Ventrikulāra izkļūšana)   | Marķē atlasīto sitienu kā izkļūšanu. (Tastatūras taustiņš <b>E</b> .)                  | EKG un visi<br>EKG sadalītie skati |
| Atrial Paced<br>(Priekškambaru impulsi)          | Marķē atlasīto sitienu kā priekškambaru impulsu. (Tastatūras taustiņš <b>C</b> .)      | EKG un visi<br>EKG sadalītie skati |
| Ventricular Paced<br>(Ventrikulārie impulsi)     | Marķē atlasīto sitienu kā ventrikulāru impulsu. (Tastatūras<br>taustiņš <b>P</b> .)    | EKG un visi<br>EKG sadalītie skati |
| Dual Paced (Divējādie<br>impulsi)                | Marķē atlasīto sitienu kā divējādu impulsu. (Tastatūras<br>taustiņš <b>D</b> .)        | EKG un visi<br>EKG sadalītie skati |
| Fusion (Sajaukums)                               | Marķē atlasīto sitienu kā sajaukumu. (Tastatūras taustiņš <b>F</b> .)                  | EKG un visi<br>EKG sadalītie skati |
| Unknown (Nav zināms)                             | Marķē atlasīto sitienu kā nezināmu. (Tastatūras taustiņš <b>U</b> .)                   | EKG un visi<br>EKG sadalītie skati |

## Formāta pavelkamā izvēlne

| KOMANDA                                                                                      | FUNKCIJA                                                                                                    | CILNES                                                 |
|----------------------------------------------------------------------------------------------|----------------------------------------------------------------------------------------------------|--------------------------------------------------------|
| Gain (leguvums)                                                                              | Palielina vai samazina parādīto EKG kompleksu amplitūdu. Pieejamās opcijas ir sākotnējā lieluma reizinājums ar ½, 1, 2 vai 4.                                                                                                    | Prospektīvie,<br>EKG un visi<br>EKG sadalītie<br>skati |
| Zoom<br>(Tālummaiņa)                                                                         | Displejā parādītā laika perioda palielināšana vai samazināšana, pamatojoties<br>uz atlasīto novadījumu skaitu. Tālāk norādītas pieejamās opcijas.<br>–Viens novadījums: 5, 10, 15 vai 30 sekundes; 1, 2, 3, 5, 10, 20 vai 30 minūtes<br>–Divi novadījumi: 5, 7,5, 10, 15 vai 30 sekundes; 1, 1,5, 2, 5,10 vai 15 minūtes<br>–Trīs novadījumi: 5, 7,5, 10, 15 vai 30 sekundes; 1, 1,5, 2, 5 vai 10 minūtes<br>–Divpadsmit novadījumi: 5, 7,5, 10, 15, 20 vai 30 sekundes; 1, 1,5, 2 vai<br>4 minūtes<br>Izmantojiet peles centrālo ritenīti, lai tuvinātu un tālinātu. | Prospektīvie,<br>EKG un visi<br>EKG sadalītie<br>skati |
| Grid (Režģis)                                                                                | Atlasiet, lai EKG displejā ieslēgtu režģi; noņemiet atlasi, lai izslēgtu režģi.<br>Lai ieslēgtu vai izslēgtu režģi, izmantojiet tastatūras taustiņus <b>Ctrl+G</b> .<br>Režģis tiks parādīts, kad tālummaiņas lielums būs piemērots.                                                                                                    | Prospektīvie,<br>EKG un visi<br>EKG sadalītie<br>skati |
| Text Beat Labels<br>(Teksta sitienu<br>marķējums)                                            | lespējo vai atspējo teksta sitienu marķējumu, kas tiek parādīts virs katra<br>sitiena. Lai ieslēgtu un izslēgtu sitiena marķējumu, izmantojiet tastatūras<br>taustiņus <b>Ctrl+T</b> .<br>Sitienu marķējums tiks parādīts, kad tālummaiņas lielums būs piemērots.                                                                                                    | Prospektīvie,<br>EKG un visi<br>EKG sadalītie<br>skati |
| Dark Background<br>(Tumšs fons)                                                              | lespējo vai atspējo tumša fona režīmu. Tastatūras saīsne ir <b>Ctrl+D</b> .                                                                                                    | Visas                                                  |
| Enhanced<br>Pacemaker Spike<br>(Elektrokardiosti-<br>mulatora aktivitātes<br>pastiprināšana) | lespējo vai atspējo elektrokardiostimulatora aktivitātes pastiprināšanu.<br>Tastatūras saīsne ir <b>Ctrl+E</b> .                                                                                                    | Prospektīvie,<br>EKG un visi<br>EKG sadalītie<br>skati |

## Skata pavelkamā izvēlne

| KOMANDA                                                 | FUNKCIJA                                                                                                    | CILNES                                                                       |
|---------------------------------------------------------|----------------------------------------------------------------------------------------------------|------------------------------------------------------------------------------|
| Profile (Profils)                                       | Atlasa profila displeju. Tastatūras saīsne ir Alt+1.                                                                                                    | Visas                                                                        |
| Prospective<br>(Prospektīvs)                            | Atlasa prospektīvo displeju. Tastatūras saīsne ir <b>Alt+2</b> .                                                                                                    | Visas                                                                        |
| Trends (Tendences)                                      | Atlasa tendenču displeju. Tastatūras saīsne ir Alt+3.                                                                                                    | Visas                                                                        |
| Superimposition<br>(Savietošana)                        | Atlasa savietošanas displeju. Tastatūras saīsne ir <b>Alt+4</b> .                                                                                                    | Visas                                                                        |
| Templates (Veidnes)                                     | Atlasa veidņu displeju. Tastatūras saīsne ir Alt+5.                                                                                                    | Visas                                                                        |
| ECG (EKG)                                               | Atlasa EKG displeju. Tastatūras saīsne ir <b>Alt+6</b> .                                                                                                    | Visas                                                                        |
| Histograms<br>(Histogrammas)                            | Atlasa histogrammu displeju. Tastatūras saīsne ir <b>Alt+7</b> .                                                                                                    | Visas                                                                        |
| Strips (Joslas)                                         | Atlasa joslu displeju. Tastatūras saīsne ir Alt+8.                                                                                                    | Visas                                                                        |
| Summary<br>(Kopsavilkums)                               | Atlasa kopsavilkuma displeju. Tastatūras saīsne ir <b>Alt+9</b> .                                                                                                    | Visas                                                                        |
| Sadalīts logs<br>(pa labi)                              | Sadalītajā skatā, to izmantojot kopā ar EKG displeju, varat ekrānā<br>skatīt sadalītu formātu, kur EKG tiek parādīta displeja labajā pusē.<br>Tastatūras saīsne ir <b>Ctrl+S</b> .                                                 | Visas, izņemot<br>ECG (EKG), Strips<br>(Joslas) un Summary<br>(Kopsavilkums) |
| Sadalīts logs<br>(apakšā)                               | Sadalītajā skatā, to izmantojot kopā ar EKG displeju, varat<br>ekrānā skatīt sadalītu formātu, kur EKG tiek parādīta displeja<br>apakšā. Tastatūras saīsne ir <b>Ctrl+Shift+S</b> .                                                | Visas, izņemot<br>ECG (EKG), Strips<br>(Joslas) un Summary<br>(Kopsavilkums) |
| Context (Konteksts)                                     | Konteksta skatā, to izmantojot kopā ar EKG displeju, varat skatīt<br>EKG ekrānā apkārtējo sitienu kontekstā. Sākotnēji logā ir ietverta<br>EKG 3 minūšu garumā, bet lielumu var palielināt. Tastatūras<br>saīsne ir <b>Alt+C</b> . | Visas, izņemot Strips<br>(Joslas) un Summary<br>(Kopsavilkums)               |
| Select Context<br>Lead (Konteksta<br>novadījuma atlase) | Atlasiet konteksta novadījumu, lai izvēlētos citu novadījumu konteksta skatam.                                                                                                    | Ja konteksta skats<br>ir aktīvs                                              |

## Ciļņu pavelkamā izvēlne

| KOMANDA                          | FUNKCIJA                                                                        | CILNES |
|----------------------------------|---------------------------------------------------------------------------------|--------|
| Profile (Profils)                | Ja atzīme ir noņemta, cilne tiek paslēpta. Ja ir atzīmēts, cilne tiek parādīta. | Visas  |
| Templates (Veidnes)              | Ja atzīme ir noņemta, cilne tiek paslēpta. Ja ir atzīmēts, cilne tiek parādīta. | Visas  |
| Trends (Tendences)               | Ja atzīme ir noņemta, cilne tiek paslēpta. Ja ir atzīmēts, cilne tiek parādīta. | Visas  |
| Histograms<br>(Histogrammas)     | Ja atzīme ir noņemta, cilne tiek paslēpta. Ja ir atzīmēts, cilne tiek parādīta. | Visas  |
| Prospective<br>(Prospektīvs)     | Ja atzīme ir noņemta, cilne tiek paslēpta. Ja ir atzīmēts, cilne tiek parādīta. | Visas  |
| Superimposition<br>(Savietošana) | Ja atzīme ir noņemta, cilne tiek paslēpta. Ja ir atzīmēts, cilne tiek parādīta. | Visas  |

## Ikonas un nolaižamie saraksti

15 s v /Page Gain x1 v Leads II v V1 v V5 v 12

## Ikonu glosārijs

| IKONA vai nolaižamais saraksts                              | FUNKCIJA                                                                                                    |
|-------------------------------------------------------------|----------------------------------------------------------------------------------------------------|
| 15 s 💙 /Page                                                | Maina displeja EKG laika periodu vai tālummaiņu.                                                               |
| Gain 🛛 🗙                                                    | Palielina vai samazina EKG amplitūdu parādīšanai un drukāšanai.                                                |
| Leads II V V V<br>I<br>III<br>III<br>aVR<br>aVL<br>aVF<br>V | Novadījumu atlase H3+ 3 kanālu monitoringa ierakstiem.                                                         |
| Leads c1 v c2 v v                                           | Novadījumu atlase H3+ 2 kanālu monitoringa ierakstiem.                                                         |
| Leads II V1 V5 V                                            | Novadījumu atlase 12 novadījumu monitoringa ierakstiem.<br>(I, II, III, aVR, aVL, aVF, V1, V2, V3, V4, V5, V6) |
| 12 vai 12                                                   | 12 novadījumu EKG parādīšanas ieslēgšana vai izslēgšana.                                                       |
| K                                                           | Pāriet uz monitoringa ieraksta sākumu.                                                                         |
|                                                             | Pāriet atpakaļ par vienu stundu.                                                                               |
|                                                             | Pāriet uz iepriekšējo lapu.                                                                                    |
|                                                             | Pāriet uz nākamo lapu.                                                                                         |
|                                                             | Pāriet uz priekšu par vienu stundu.                                                                            |
|                                                             | Pāriet uz monitoringa ieraksta beigām.                                                                         |
|                                                             | Atlasa Label Beats (Sitienu marķējums) kā pašreizējo rīku.                                                     |
| <u>گ</u>                                                    | Atlasa Caliper (Bīdmērs) kā pašreizējo rīku.                                                                   |
|                                                             | Atlasa Strip (Josla) kā pašreizējo rīku.                                                                       |
|                                                             | Atlasa Event (Notikums) kā pašreizējo rīku.                                                                    |

HOLTERA MONITORINGA ANALĪZE

# 11. IZMEKLĒJUMA MEKLĒŠANA

**Izmeklējuma meklēšana** ir pieejama lietotājiem, kuri rediģēs, pārskatīs, drukās vai eksportēs pārskatus, arhivēs, dzēsīs, bezsaistē kopēs, bezsaistē atvērs un parakstīs Holtera monitoringa izmeklējumus. Noklikšķiniet uz ikonas, lai atvērtu logu, kurā varēsit skatīt izmeklējumu sarakstu atbilstoši filtram un jums piešķirtajām atļaujām.

Poga **Get Worklist** (Iegūt darbu sarakstu) filtrēs izmeklējumu sarakstu atbilstoši tā lietotāja iestatījumiem User Preferences (Lietotāja preferences), kurš ir pieteicies sistēmā.

Ir pieejams meklēšanas lauks, kurā ievadīt pacienta vārdu un uzvārdu vai ID numuru. Ja ievadīsit vienu vai vairākas burtciparu rakstzīmes un noklikšķināsit uz pogas **Search** (Meklēt), visi izmeklējumi, kuru nosaukums sākas ar attiecīgajām rakstzīmēm, tiks parādīti sarakstā. Lai kārtotu uzskaitītos izmeklējumus, noklikšķiniet uz jebkuras kolonnas galvenes.

Pēc tam, kad meklēšanas laukā ievadīsit pilnu vārdu, uzvārdu vai pacienta ID un noklikšķināsit uz pogas **Search**, sarakstā tiks parādīti visi atbilstošie izmeklējumi.

| HScribe    |             |            |          | Exam Searc            | h             | 8                  |
|------------|-------------|------------|----------|-----------------------|---------------|--------------------|
| Get Work   | list        |            | Patient  |                       | Sea           | rch Advanced       |
| Patient ID | △ Last Name | First Name | Status   | Date/Time             | Date of Birth | Group              |
| 222222     | Patient 2   | John       | Acquired | 1/6/2015 04:18:22 PM  | 5/15/1943     | OP Clinic          |
| 333333     | Patient 3   | Frank      | Signed   | 5/11/2016 10:41:04 AM | 8/13/1958     | Patient Monitoring |
| 555555     | Patient 5   | Harry      | Acquired | 8/5/2015 12:02:58 PM  | 9/5/1982      | Patient Monitoring |
| 555555     | Patient 5   | Harry      | Reviewed | 5/11/2016 10:41:04 AM | 9/5/1982      | Doctor's Office    |
| 839284     | Patient 6   | Linda      | Edited   | 1/6/2015 04:18:22 PM  | 10/15/1973    | Patient Monitoring |
| 888888     | Patient 8   | Marcus     | Acquired | 6/11/2016 12:22:48 PM | 7/13/1961     | Patient Monitoring |
| 888888     | Patient 8   | Marcus     | Acquired | 5/12/2016 02:31:17 PM | 7/13/1961     | Cardiology Dept.   |
| 888888     | Patient 8   | Marcus     | Acquired | 6/11/2016 12:22:48 PM | 7/13/1961     | Doctor's Office    |
| 999999     | Patient 9   | Terry      | Reviewed | 9/23/2014 01:36:27 PM | 4/21/1966     | Patient Monitoring |
| 9999991    | Patient 91  | Carol      | Reviewed | 9/23/2014 01:36:27 PM | 6/30/1952     | Patient Monitoring |
| 9999991    | Patient 91  | Carol      | Reviewed | 9/23/2014 01:36:27 PM | 6/30/1952     | OP Clinic          |
| 9999992    | Patient 92  | Ivanka     | Edited   | 9/23/2014 01:36:27 PM | 8/9/1967      | OP Clinic          |
|            |             |            |          |                       |               |                    |
| Edit       | Report      | More       |          |                       |               | Exit               |

Sarakstā atzīmējiet izmeklējumu un pēc tam noklikšķiniet uz pogas

- Edit (Rediģēt), lai atvērtu izmeklējumu pārskatīšanai un rediģēšanai;
- **Report** (Izveidot pārskatu), lai atvērtu galīgo pārskatu pārskatīšanai un drukāšanai;
- More (Vairāk), lai parādītu papildu atlases, kuru skaidrojums sniegts zemāk.

| Edit | Report | Less | Copy Offline | Open Offline | Export | Reconcile | Archive | Delete | Open Legacy | Exit |
|------|--------|------|--------------|--------------|--------|-----------|---------|--------|-------------|------|
|------|--------|------|--------------|--------------|--------|-----------|---------|--------|-------------|------|

- Poga **Copy Offline** (Kopēt bezsaistē), kas sniedz iespēju kopēt esošu izmeklējumu ārējā diskā, izmantojot pārlūkprogrammu; pēc tam šo izmeklējumu var pārskatīt jebkurā HScribe v6.x sistēmā.
- Poga **Open Offline** (Atvērt bezsaistē), kas sniedz iespēju HScribe v6.x sistēmas lietotājam atvērt citā HScribe v6.x sistēmā iegūtu izmeklējumu, pārlūkojot līdz nokopētā izmeklējuma atrašanās vietai.
- Poga Export (Eksportēt) sniedz iespēju izmeklējuma rezultātus PDF, XML un DICOM formātā nosūtīt uz galamērķi, kas definēts sistēmas konfigurācijas iestatījumu sadaļā. Šī ir papildfunkcija, kas var nebūt pieejama. Šī atlase ir iespējota tikai tad, ja darbplūsmas konfigurācijas iestatījumu sadaļā ir iespējots atlasītā izmeklējuma saistītais eksportēšanas statuss.

- Pogu **Reconcile** (Saskaņot) parasti izmanto, lai pacienta demogrāfiskos datus no pasūtījuma modalitātes darbu sarakstā vai pacienta datiem, kas jau saglabāti datu bāzē, atjauninātu izmeklējumā, kura veikšanas brīdī pasūtījums nebija pieejams.
- Pogu **Archive** (Arhivēt) izmanto, lai izmeklējumu no datu bāzes pārvietotu uz ārējo disku ilgtermiņa glabāšanas nolūkos. Ja DICOM iestatījumi to liedz, arhīvs var nebūt pieejams.
- Pogu **Delete** (Dzēst) izmanto, lai neatgriezeniski noņemtu izmeklējumu vai pasūtījumu no sistēmas datu bāzes. Pēc šīs darbības izmeklējumu nevar atkopt.
- Funkcija **Open Legacy** (Atvērt mantotus datus) sniedz iespēju importēt arhivētus HScribe v4.xx izmeklējumus datu bāzē un skenēt šos izmeklējumus atkārtoti.

## Uzlabotā meklēšana

Lai īstenotu izmeklējumu saraksta sarežģītāku filtrēšanu, noklikšķiniet uz pogas **Advanced** (Papildu). Identifikatoru atlases ir saistītas ar atlasīto filtru un atkarīgas no sistēmas konfigurācijas.

Izmeklējuma stāvokli(-ļus) atlasa kā identifikatorus, izmantojot izvēles rūtiņas. Pēc tam, kad ir atlasīts filtrs un identifikatori, noklikšķiniet uz pogas **Search** (Meklēt). Lai atceltu darbību un noņemtu ierakstus no meklēšanas laukiem, noklikšķiniet uz pogas **Clear** (Notīrīt).

Kad darbs ir pabeigts, noklikšķiniet uz pogas **Done** (Gatavs), lai izietu no uzlabotās meklēšanas atlasēm un atgrieztos galvenajā logā Exam Search (Izmeklējuma meklēšana).

| HScribe                                  |                                                             |                                                                                                    |          | Exam Seard              | h             | 8         |
|------------------------------------------|-------------------------------------------------------------|----------------------------------------------------------------------------------------------------|----------|-------------------------|---------------|-----------|
| Acquired<br>Edited<br>Reviewed<br>Signed | Patient ID<br>Last Name<br>First Name<br>Group<br>Date/Time | Start With     •     9       Equal To     •       Equal To     •       Equal To     •       Equal To     •       Equal To     •       Equal To     • | •        | Search<br>Clear<br>Done |               |           |
| Patient ID                               | △ Last Name                                                 | First Name                                                                                                    | Status   | Date/Time               | Date of Birth | Group     |
| 9999991                                  | Patient 91                                                  | Carol                                                                                                    | Reviewed | 9/23/2014 01:36:27 PM   | 6/30/1952     | OP Clinic |
| 9999992                                  | Patient 92                                                  | Ivanka                                                                                                    | Edited   | 9/23/2014 01:36:27 PM   | 8/9/1967      | OP Clinic |

## Izmeklējuma stāvokļa identifikatori

- Acquired (legūts)
  - Atzīmēts, ja vienāds ar
- Edited (Redigēts)
  - Atzīmēts, ja vienāds ar
- Reviewed (Pārskatīts)
  - Atzīmēts, ja vienāds ar
- Signed (Parakstīts)
  - Atzīmēts, ja vienāds ar

## Izmeklējuma kritēriju identifikatori

- Patient ID (Pacienta ID)
  - Vienāds ar
  - Sākas ar
- Last Name (Uzvārds)
  - Vienāds ar
  - Sākas ar
- First Name (Vārds)
  - Vienāds ar
  - Sākas ar
- Group (Grupa)
  - Vienāds ar
  - Tukšs (visas)
  - Jebkura definētā grupa, kurai šis lietotājs var piekļūt
- Date/Time (Datums/laiks)
  - Vienāds ar
  - Agrāks par
  - Vēlāks par

## **12. GALĪGIE PĀRSKATI**

Galīgo pārskatu var priekšskatīt un izdrukāt Holtera monitoringa pārskatīšanas laikā. Ja lietotājam ir piešķirtas atbilstošas atļaujas, jebkuru tālāk norādīto sadaļu var izslēgt. Šajā sadaļā sniegts skaidrojums par informāciju visās galīgā pārskata lapās.

# Saīsinātā pārskata pacienta informācija ar kopsavilkuma statistikas datiem

Lapā Patient Information (Pacienta informācija) ietverta pārskata galvene ar iestādes kontaktinformāciju, pārskata kājene ar ražotāja nosaukumu (Welch Allyn, Inc.), HScribe programmatūras versija, kas ietverta katrā lappusē, kā arī skenēšanas kritēriji tekstlodziņā virs kājenes. Pacienta vārda un uzvārda, monitoringa ieraksta sākuma datuma un laika sadaļa, pacienta ID, sekundārā ID, iestāšanās ID, dzimšanas datuma, dzimuma un rases sadaļa, indikāciju un medikamentu sadaļa, nosūtījumu izveidojušā ārsta, procedūras veida, apstrādes datuma, tehniskā speciālista, analīzes speciālista un monitoringa ierīces numura sadaļa, secinājumu sadaļa un lauki pārskatītāja vārdam un uzvārdam, kā arī parakstošā ārsta vārdam un uzvārdam kopā ar parakstīšanas datumu. Šīs lapas galvenē var būt iekļauts arī iestādes logotips.

Šīs lapas vidū tiek rādīti kopsavilkuma statistikas dati, kas ietver sitienu kopskaita rezultātus un monitoringa ieraksta ilgumu, sirdsdarbības ātruma epizodes, ventrikulāru ektopiju, supraventrikulāru ektopiju, pauzes, impulsu sitienus un priekškambaru fibrilācijas procentuālu vērtību kopā ar aktivitātes biežumu.

Laukā Conclusions (Secinājumi) var ievadīt līdz deviņām teksta rindām jeb aptuveni 850 burtciparu rakstzīmes.

## Standarta pārskata pacienta informācija

Lapā Patient Information (Pacienta informācija) ietverta pārskata galvene ar iestādes kontaktinformāciju, pārskata kājene ar ražotāja nosaukumu (Welch Allyn, Inc.) un HScribe programmatūras versija, kas ietverta katrā lappusē, pacienta vārda un uzvārda, monitoringa ieraksta sākuma datuma un laika sadaļa, pacienta ID, sekundārā ID, iestāšanās ID, dzimšanas datuma, dzimuma un rases sadaļa, pacienta adreses, tālruņa numuru un e-pasta adreses sadaļa, indikāciju un medikamentu sadaļa, nosūtījumu izveidojušā ārsta, procedūras veida un atrašanās vietas sadaļa, apstrādes datuma, tehniskā speciālista, analīzes speciālista, monitoringa ieraksta ilguma, monitoringa ierīces veida un monitoringa ierīces numura sadaļa, diagnozes, piezīmju un secinājumu sadaļa un lauki pārskatītāja vārdam un uzvārdam, kā arī parakstošā ārsta vārdam un uzvārdam kopā ar parakstīšanas datumu. Šīs lapas galvenē var būt iekļauts arī iestādes logotips. Šīs lapas apgabalus var pielāgot, izmantojot rīku **Report Configuration Tool** (Pārskata konfigurācijas rīks).

Laukā Diagnosis (Diagnoze) var ievadīt līdz četrām teksta rindām jeb aptuveni 100 burtciparu rakstzīmes. Ja atlasīto vienumu skaits ir pārāk liels, iziešanas brīdī tiks parādīta mirgojoša izsaukuma zīme **()**. Laukā **Notes** (Piezīmes) var ievadīt līdz trīs teksta rindām jeb aptuveni 100 burtciparu rakstzīmes.

Laukā Conclusions (Secinājumi) var ievadīt līdz astoņām teksta rindām jeb aptuveni 700 burtciparu rakstzīmes.

## Standarta pārskata kopsavilkuma statistikas dati

Kopsavilkuma statistikas datu lapā ir ietverta skenēšanas kritēriju un kopsavilkuma statistikas datu sadaļa lapas augšā. Pacienta ID, vārds un uzvārds, dzimums, vecums un dzimšanas datums, sākuma laiks un datums, kā arī lapas numurs un lapas veids tiek izdrukāts šajā un visās turpmākajās lapās.

Skenēšanas kritēriju sadaļā ir iekļauti iestatījumi, kas izmantoti šī monitoringa ieraksta analīzei. Kopsavilkuma statistikas sadaļā ir ietverti rezultāti par kopskaitu, sirdsdarbības ātruma epizodēm, ventrikulāru ektopiju, supraventrikulāru ektopiju, pauzēm, elektrokardiostimulatora darbību, citām lietotāja definētām ritma epizodēm, RR mainīgumu, QT analīzi ar QTc aprēķiniem, ST pieaugumu un ST samazinājumu.

HScribe Holtera monitoringa analīzes sistēmas metodes un dažādi Welch Allyn VERITAS algoritma aspekti attiecībā uz Holtera monitoringa analīzi ir izskaidroti dokumentā Clinician's Guide to HScribe Holter Analysis (Norādījumi klīniskajiem speciālistiem par HScribe Holtera monitoringa analīzi; daļas numurs: 9515-184-51- ENG). Detalizētu informāciju par kopsavilkuma statistikas datu rezultātiem skatiet šajos norādījumos.

## Stāstījuma kopsavilkums

Ja atlasīsit Narrative Summary (Stāstījuma kopsavilkums) kā iespējotu sadaļu, tiks ietverts stāstījuma pārskats. To var izmantot kopā ar statistikas datu kopsavilkumu tabulas veidā vai kā aizstājēju. Aizpildītajā stāstījuma kopsavilkumā ir ietverti apgalvojumi kopā ar atbilstošajiem kopsavilkuma statistikas rezultātu ierakstiem, kā parādīts tālāk. Šo lapu var pielāgot, izmantojot rīku Report Configuration Tool (Pārskata konfigurācijas rīks), kura darbība izskaidrota šīs rokasgrāmatas sadaļā Sistēma un lietotāja konfigurācija.

#### Stāstījuma teksts

The monitoring started at [%StartTime\_NS%] and was continued for [%Duration\_NS%]. (Monitoringa sākuma laiks bija [%StartTime\_NS%], un monitorings tika turpināts šādu laika periodu: [%Duration\_NS%].) The total number of beats was [%NumberOfBeats%] with total analysis duration of [%MinutesAnalyzed\_HHMM%]. (Sitienu kopskaits bija [%NumberOfBeats%], un analīzes kopējais ilgums bija [%MinutesAnalyzed\_HHMM%].) The average heart rate was [%MeanHR\_NS%] BPM, with the minimum rate, [%MinHR\_NS%] BPM, occurring at [%MinHRTime\_NS%], and the maximum rate, [%MaxHR\_NS%] BPM, occurring at [%MinHRTime\_NS%], and the maximum rate, [%MeanHR\_NS%] sitiens(-i) minūtē, minimālais ātrums bija [%MinHR\_NS%] sitiens(-i) minūtē plkst. [%MinHRTime\_NS%].)

The longest episode of bradycardia was detected with an onset at [%LongBradyTime\_HHMMSST%], duration of [%LongBradyDur\_HHMMSSD%] and a heart rate of [%LongBradyRate%] BPM. (Ilgākā bradikardijas epizode tika noteikta, sākot no plkst. [%LongBradyTime\_HHMMSST%], tās ilgums bija [%LongBradyDur\_HHMMSSD%], un sirdsdarbības ātrums bija [%LongBradyRate%] sitiens(-i) minūtē.) The slowest episode of bradycardia was detected with an onset at [%SlowBradyTime\_HHMMSST%], duration of [%SlowBradyDur\_HHMMSSD%] and a heart rate of [%SlowBradyRate%] BPM. (Īsākā bradikardijas epizode tika noteikta, sākot no plkst. [%SlowBradyTime\_HHMMSST%], tās ilgums bija [%SlowBradyDur\_HHMMSSD%] un sirdsdarbības ātrums bija [%SlowBradyRate%] BPM. (Īsākā

The longest episode of tachycardia was detected with an onset at [%LongTachyTime\_HHMMSST%], duration of [%LongTachyDur\_HHMMSSD%] and a heart rate of [%LongTachyRate%] BPM. (Ilgākā tahikardijas epizode tika noteikta, sākot no plkst. [%LongTachyTime\_HHMMSST%], tās ilgums bija [%LongTachyDur\_HHMMSSD%], un sirdsdarbības ātrums bija [%LongTachyRate%] sitiens(-i) minūtē.) The fastest episode of tachycardia was detected with an onset at [%FastTachyTime\_HHMMSST%], duration of [%FastTachyDur\_HHMMSSD%] and a heart rate of [%FastTachyRate%] BPM. (Ātrākā tahikardijas epizode tika noteikta, sākot no plkst. [%FastTachyTime\_HHMMSST%], tās ilgums bija [%FastTachyDur\_HHMMSSD%] and a heart rate of [%FastTachyRate%] BPM. (Ātrākā tahikardijas epizode tika noteikta, sākot no plkst. [%FastTachyTime\_HHMMSST%], tās ilgums bija [%FastTachyDur\_HHMMSSD%], un sirdsdarbības ātrums bija [%FastTachyRate%] sitiens(-i) minūtē.)

Atrial fibrillation was detected for [%AFibTime\_NS%] of the monitoring period with a total of [%AFibPercent%]%. (Priekškambaru fibrilācija tika noteikta [%AFibTime\_NS%] no monitoringa perioda (kopā: [%AFibPercent%]%).) The peak average heart rate during atrial fibrillation was [%AFibPeakRate%] BPM. (Lielākais vidējais sirdsdarbības ātrums priekškambaru fibrilācijas laikā bija [%AFibPeakRate%] sitiens(-i) minūtē.)

Supraventricular ectopic activity consisted of [%SupraBeatCount%] beats, which included [%SupraSingles%] single beats, [%SupraPairCount%] pairs, and [%SupraRunCount%] runs of 3 beats or longer. (Supraventrikulāro ektopisko aktivitāti veidoja [%SupraBeatCount%] sitiens(-i), tostarp [%SupraSingles%] atsevišķs(-i) sitiens(-i), [%SupraPairCount%] pāris(-i) un [%SupraRunCount%] epizode(-s) ar 3 vai vairākiem sitieniem.) There were [%SupraBigCount%] supraventricular bigeminy episodes and [%SupraTrigCount%] supraventricular trigeminy episodes. (Supraventrikulāras bigemīnijas epizožu skaits bija [%SupraBigCount%], savukārt supraventrikulāras trigemīnijas epizožu skaits — [%SupraTrigCount%].) The SVE/hour was [%SupraPerHour%] and SVE/1000 was [%SupraPer1000%]. (SVE skaits stundā bija [%SupraPerHour%], savukārt SVE skaits uz 1000 bija [%SupraPer1000%].) The fastest supraventricular run had a rate of [%SRFastRate%] BPM and occurred at [%SRFastTime\_HHMMSST%]. (Ātrākās supraventrikulārās epizodes laikā sirdsdarbības ātrums bija [%SRFastRate%] sitiens(-i) minūtē plkst. [%SRFastTime\_HHMMSST%].) The longest run was [%SRLongCount%] beats long and occurred at [%SRLongTime\_HHMMSST%]. (Ilgākās epizodes garums bija [%SRLongCount%] sitiens(-i) plkst. [%SRLongTime\_HHMMSST%].) There were [%SupraTachyCount%] episodes of supraventricular tachycardia. (Supraventrikulāras tahikardijas epizožu skaits bija [%SupraTachyCount%].)

Ventricular pacing was detected for [%VPaceBeatCount%] beats, which is [%VPaceBeatPercent\_NS%]% of the total; atrial pacing was detected for [%APaceBeatCount%] beats, which is [%APaceBeatPercent\_NS%]% of the total; dual pacing was detected for [%DPaceBeatCount%] beats, which is [%DPaceBeatPercent\_NS%]% of the total. (Ventrikulārie impulsi tika konstatēti [%VPaceBeatCount%] sitienam(-iem) jeb [%VPaceBeatPercent\_NS%]% no kopskaita; priekškambaru impulsi tika konstatēti [%APaceBeatCount%] sitienam(-iem) jeb [%APaceBeatPercent\_NS%]% no kopskaita; divējādie impulsi tika konstatēti [%DPaceBeatCount%] sitienam(-iem) jeb [%DPaceBeatPercent\_NS%]% no kopskaita; divējādie impulsi tika konstatēti [%DPaceBeatCount%] sitienam(-iem) jeb [%DPaceBeatPercent\_NS%]% no kopskaita.)

Ventricular ectopic activity consisted of [%VentBeatCount%] beats, which included [%VentSingles%] single beats, [%VentCoupCount%] couplets, [%RonTBeatCount%] R on T events, and [%VentRunCount%] runs of 3 beats or longer. (Ventrikulārās ektopijas aktivitāti veidoja [%VentBeatCount%] sitiens(-i), tostarp [%VentSingles%] atsevišķs(-i) sitiens(-i), [%VentCoupCount%] pāris(-i), [%RonTBeatCount%] R uz T notikums(-i) un [%VentRunCount%] epizode(-s) ar 3 vai vairākiem sitieniem.) There were [%VentBigCount%] ventricular bigeminy episodes and [%VentTrigCount%] ventricular trigeminy episodes. (Ventrikulāras bigemīnijas epizožu skaits bija [%VentBigCount%], un ventrikulāras trigemīnijas epizožu skaits bija [%VentBigCount%] and VE/1000 was [%VentPer1000%]. (VE skaits stundā bija [%VentPerHour%], savukārt VE skaits uz 1000 bija [%VentPer1000%].)

The fastest ventricular run had a rate of [%VRFastRate%] BPM and occurred at [%VRFastTime\_HHMMSST%]. (Ātrākās ventrikulārās epizodes laikā sirdsdarbības ātrums bija [%VRFastRate%] sitiens(-i) minūtē plkst. [%VRFastTime\_HHMMSST%].) The slowest ventricular run had a rate of [%VRSlowRate%] BPM and occurred at [%VRSlowTime\_HHMMSST%]. (Lēnākās ventrikulārās epizodes laikā sirdsdarbības ātrums bija [%VRSlowRate%] sitiens(-i) minūtē plkst. [%VRSlowTime\_HHMMSST%]. (Lēnākās ventrikulārās epizodes laikā sirdsdarbības ātrums bija [%VRSlowRate%] sitiens(-i) minūtē plkst. [%VRSlowTime\_HHMMSST%].) The longest run was [%VRLongCount%] beats long and occurred at [%VRLongTime\_HHMMSST%]. (Ilgākā epizode bija [%VRLongCount%] sitienu(-s) gara plkst. [%VRLongTime\_HHMMSST%].) There were [%VentTachyCount%] episodes of ventricular tachycardia. (Ventrikulārās tahikardijas epizožu skaits bija [%VentTachyCount%].)

The longest R-R interval was [%LongestRR%] milliseconds at [%LongestRRTime\_HHMMSST%], with [%PauseCount%] R-R intervals longer than [%PauseRR\_NS%] milliseconds. (Ilgākais R-R intervāls bija [%LongestRR%] milisekunde(-s) plkst. [%LongestRRTime\_HHMMSST%], un [%PauseCount%] R-R intervāls(-i) bija garāks(-i) par [%PauseRR\_NS%] milisekundi(-ēm).)

The R-R variability measures were: pNN50 of [%pNN50%], RMSSD of [%RMSSD%], SDNN Index of [%SDNNindex%], SDNN of [%SDNN%], and Triangular Index of [%HRVTrianIndex%]. (R-R mainīguma rādītāji bija šādi: [%pNN50%] pNN50, [%RMSSD%] RMSSD, [%SDNNindex%] SDNN indekss, [%SDNN%] SDNN un [%HRVTrianIndex%] triangulācijas indekss.)

The maximum ST Depression of [%MaxSTDep\_1\_NS%] uV was detected in lead [%MaxSTDep\_Lead\_1\_NS%] at [%MaxSTDepTime\_1\_NS%], and the maximum ST elevation of [%MaxSTElev\_1\_NS%] uV was detected in lead [%MaxSTElev\_Lead\_1\_NS%] at [%MaxSTElevTime\_1\_NS%]. (Maksimālais ST samazinājums [%MaxSTDep\_1\_NS%] uV tika noteikts [%MaxSTDep\_Lead\_1\_NS%]. novadījumā plkst. [%MaxSTDepTime\_1\_NS%], savukārt maksimālais ST pieaugums [%MaxSTElev\_1\_NS%] uV tika noteikts [%MaxSTElev\_Lead\_1\_NS%]. novadījumā plkst. [%MaxSTElevTime\_1\_NS%].) The average QT was [%MeanQT%] ms, with a maximum QT of [%MaxQT%] ms occurring at [%MaxQTTime\_HHMMSST%] and a minimum QT of [%MinQT%] ms occurring at [%MinQTTime\_HHMMSST%]. (Vidējais QT bija [%MeanQT%] ms, un maksimālais QT ([%MaxQT%] ms) notika plkst. [%MaxQTTime\_HHMMSST%], savukārt minimālais QT ([%MinQT%] ms) notika plkst. [%MinQTTime\_HHMMSST%].) The average QTc ([%QTcFormula\_NS%], using [%QTcRR\_NS%]) was [%MeanQTc%] ms, with a maximum QTc of [%MaxQTc%] ms occurring at [%MinQTCTime\_HHMMSST%]. (Vidējais QTc ([%QTcFormula\_NS%], using [%QTcRR\_NS%]) was [%MeanQTc%] ms, with a maximum QTc of [%MaxQTc%] ms occurring at [%MinQTcTime\_HHMMSST%]. (Vidējais QTc ([%QTcFormula\_NS%], izmantojot [%QTcRR\_NS%]) bija [%MeanQTc%] ms, un maksimālais QTc ([%MaxQTc%] ms) notika plkst. [%MaxQTcTime\_HHMMSST%], savukārt minimālais QTc ([%MinQTc%] ms) notika plkst. [%MinQTcTime\_HHMMSST%].)

[%UsrDefLabel1\_NS%] was identified for [%UsrDef1Percent%]% of the recording with a total number of [%UsrDef1BeatCount%] beats. ([%UsrDefLabel1\_NS%] tika identificēts [%UsrDef1Percent%]% no monitoringa ieraksta ar sitienu kopskaitu [%UsrDef1BeatCount%].) [%UsrDefLabel2\_NS%] was identified for [%UsrDef2Percent%]% of the recording with a total number of [%UsrDef2BeatCount%] beats. ([%UsrDefLabel2\_NS%] tika identificēts [%UsrDef2Percent%]% no monitoringa ieraksta ar sitienu kopskaitu [%UsrDef2Percent%]% no monitoringa ieraksta ar sitienu kopskaitu [%UsrDef2BeatCount%].) [%UsrDef2Percent%]% no monitoringa ieraksta ar sitienu kopskaitu [%UsrDef2BeatCount%].) [%UsrDefLabel3\_NS%] was identified for [%UsrDef3Percent%]% of the recording with a total number of [%UsrDef3BeatCount%] beats. ([%UsrDef1abel3\_NS%] tika identificēts [%UsrDef3BeatCount%] beats. ([%UsrDef1abel3\_NS%] tika identificēts [%UsrDef3BeatCount%] beats. ([%UsrDef3BeatCount%] beats. ([%UsrDef3BeatCount%] beats. ([%UsrDef3BeatCount%] beats. ([%UsrDef3BeatCount%] beats. ([%UsrDef3BeatCount%] beats. ([%UsrDef3BeatCount%] beats. ([%UsrDef3BeatCount%] beats. ([%UsrDef3BeatCount%] beats. ([%UsrDef3BeatCount%] beats. ([%UsrDef3BeatCount%] beats. ([%UsrDef3BeatCount%] beats. ([%UsrDef3BeatCount%].) [%UsrDef3BeatCount%].)

#### Profili

Lapās Profile (Profils) ir sniegti pa stundām sadalīti statistikas dati, kā arī visa monitoringa ieraksta kopsavilkums četrās profila tabulās monitoringa ieraksta ilgumam līdz 48 stundām. Ja monitoringa ieraksta ilgums pārsniedz 48 stundas, pārskats par statistikas datiem tiek sniegts četru stundu daļās.

- 1. Profils General Rhythm (Vispārīgs ritms) ietver kopsavilkumu par sitienu kopskaitu, dienasgrāmatas notikumiem, pauzēm, ST un lietotāja definētiem notikumiem.
- 2. Profils Supraventricular Rhythm (Supraventrikulārs ritms) ietver kopsavilkumu par dienasgrāmatas notikumiem, sirdsdarbības ātrumu, supraventrikulāru ektopiju un supraventrikulāru ritmu.
- 3. Profils Ventricular Rhythm (Ventrikulārs ritms) ietver kopsavilkumu par dienasgrāmatas notikumiem, sirdsdarbības ātrumu, ventrikulāru ektopiju un ventrikulāru ritmu.
- 4. Profils RR and QT (RR un QT) ietver dienasgrāmatas notikumus, sirdsdarbības ātrumu, RR mainīguma vērtības un QT/QTc vērtības.

Pārskats par profila vērtībām tiek sniegts atbilstoši katrai stundai un visam monitoringa ierakstam katras profila kolonnas apakšējā kopsavilkuma rindā. Korelācijas nolūkos perioda sākuma laika, dienasgrāmatas notikumu un sirdsdarbības ātruma kolonnas tiek atkārtotas visos profilos.

#### **Tendences**

Tendenču lapās ir ietvertas 5 minūšu ritma tendences, QT un RR mainīguma tendences un ST tendences.

Sirdsdarbības ātruma, QT/QTc un RR mainīguma tendences ietver atzīmju simbolus, kas norāda minimālo vērtību apakšā un maksimālo vērtību augšā, un katru 5 minūšu vidējo vērtību attēlo horizontāla līnija. Dienas laiks tiek parādīts katras tendences apakšā ar divu stundu soli.

Ja ir konstatēti notikumi, ritma tendencēs tiek rādītas vertikālas zīmes. Katras zīmes amplitūda atbilst tam kopskaitam 5 minūšu periodā, kuram var noteikt korelāciju ar laiku zem katras tendences un skaitlisko vērtību, kas parādīta horizontālā virzienā pa kreisi no katras tendences.

RR mainīguma un ST segmentu tendencēs ietverta viena vērtība katram 5 minūšu periodam. Visu ierakstīto novadījumu rezultātiem tiek noteiktas tendences, un tās tiek ietvertas ST tendenču datos. Ja ir konstatētas ST pieauguma un samazinājuma epizodes, ST tendenču lapas tabulas pārskatā tiek iekļauts sākuma laiks, ilgums, maksimālā µV vērtība, vidējā µV vērtība, galvenais kanāls, sekundārie kanāli un vidējais sirdsdarbības ātrums.

#### GALĪGIE PĀRSKATI

Monitoringa ierakstiem, kuru ilgums nepārsniedz 48 stundas, korelācijas nolūkos sirdsdarbības ātruma tendence tiek atkārtota visās tendencēs, katrā lapā izmantojot 24 stundu datus. Katram 24 stundu periodam tiek secīgi veidoti stundu tendenču periodu pārskati.

Monitoringa ierakstiem, kuru ilgums pārsniedz 48 stundas, visas tendences, izņemot ST tendences, tiek līdzinātas, lai katrā lapā ietvertu datus no līdz pat 7 dienām. Visam monitoringa ieraksta periodam tiek secīgi veidoti divu stundu tendenču periodu pārskati.

#### Veidnes

Veidņu lapā ietverta viena lapa katram veidnes tipam, kas izmantots monitoringa ierakstā: Normal (Parasta), Supraventricular (Supraventrikulāra) (ja ir iespējota veidņu grupa Supraventricular (Supraventrikulāra)), Ventricular (Ventrikulāra), Paced (Impulsi) un Unknown (Nezināma). 12 novadījumu un 3 kanālu monitoringa ierakstiem ir ietverti trīs novadījumi.

#### **EKG** joslas

Pirms EKG joslu lapām tiek parādīts indekss, kurā uzskaitīts EKG joslas sākuma laiks, EKG joslas ilgums, iekļautie novadījumi vai 12 novadījumu josla, EKG joslas anotācija un tās galīgā pārskata lapas numurs, kurā josla ietverta.

Pašas joslas ir iekļautas kopā ar joslas anotāciju, sitienu marķējumu, laikspiedolu un atsauces režģi. Pilna lieluma 7,5 sekunžu EKG joslās ir iekļauts 22,5 sekunžu konteksts zem katras 1, 2 vai 3 kanālu EKG joslas. 12 novadījumu EKG joslai ir pievienots paziņojums "An ambulatory 12-lead ECG obtained with torso-located limb electrodes is not equivalent to a conventional diagnostic ECG." (Ambulatoros apstākļos iegūta 12 novadījumu EKG, kuras avots ir pie augšējām ekstremitātēm piestiprināti elektrodi, nav ekvivalenta parastai diagnostikas EKG.)

Monitoringa ierakstos, kuros iespējota elektrokardiostimulatora noteikšana, tiks iekļauts aktivitātes marķieris 500 µV amplitūdā, ja sistēma konstatēs elektrokardiostimulatora darbību.

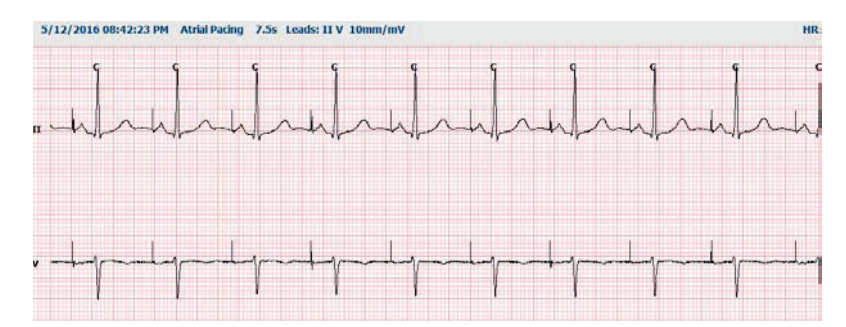

Galīgajā pārskatā var iekļaut arī lapas joslu. Lapas josla ir līdzīga pilnas informācijas joslai, bet lapas joslā var iekļaut arī lietotāja definētus laika intervālus (5–60 minūtes no viena novadījuma katrā lapā), izmantojot rīku Strip Selection (Joslas atlase).

Laika un amplitūdas skala ir norādīta augšējā kreisajā stūrī, un vidējais HR katrai līknes rindai tiek parādīts lapas joslu un pilnas informācijas lapu kreisajā malā.

Katrā galīgajā pārskatā var iekļaut līdz pat 100 joslu lapām. Joslu lapas, kas pārsniedz maksimālā skaita ierobežojumu, netiks iekļautas.

#### Pilna informācija

Veicot atbilstošu atlasi, var iekļaut pilnas informācijas lapas. Katrā lapā ietvertas 60 minūtes miniatūras EKG ar 2,5 mm/mV. Katra rinda atbilst 1 minūtei laika ar minūšu apzīmējumu (:MM) ik pēc 5 minūtēm stundā (apzīmējums tiek parādīts virs EKG un katrai minūtei atbilstošā sitienu skaita minūtē kreisajā malā). Galīgā pārskata pilnas informācijas sadaļā var ietvert jebkuru ierakstīto novadījumu, nepārsniedzot trīs novadījumu skaitu.

Katrā galīgajā pārskatā var iekļaut līdz pat piecdesmit pilnas informācijas lapām. Ja atlašu skaits pārsniedz maksimālā skaita ierobežojumu, tiks parādīts ziņojums ar aicinājumu veikt modifikācijas.

GALĪGIE PĀRSKATI

# **13. SISTĒMA UN LIETOTĀJA KONFIGURĀCIJA**

## Administratīvie uzdevumi

IT lietotājam un lietotājam, kuram piešķirta klīniskā administratora loma, ir jāatlasa ikona **System Configuration** (Sistēmas konfigurācija), lai varētu ievadīt HScribe administratīvās funkcijas. Visi pārējie lietotāji, kuri atvērs šo izvēlni, varēs piekļūt tikai uzdevumam Export Service Log (Apkopes žurnāla eksportēšana).

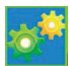

Tiek parādīts administratīvo uzdevumu pogu saraksts un sniegta iespēja veikt tālāk norādītās darbības.

- Manage user accounts (Pārvaldīt lietotāju kontus)
- Manage personnel lists (Pārvaldīt personāla sarakstus)
- Manage Groups (Pārvaldīt grupas)
- Manage archived exams (Pārvaldīt arhivētos izmeklējumus)\*
- View audit trail logs (Skatīt audita ierakstu žurnālus)
- Export service logs for troubleshooting purposes (Eksportēt apkopes žurnālus, lai varētu novērst problēmas)
- Configure system-wide modality settings (Konfigurēt visas sistēmas modalitātes iestatījumus)
- Configure DICOM data exchange (Konfigurētu DICOM datu apmaiņu)\*\*
- Configure (DICOM) MWL Settings (Konfigurēt (DICOM) modalitātes darbu saraksta iestatījumus)\*\*
- Configure XML and PDF file exchange (Konfiguret XML un PDF failu apmaiņu)
- Configure demographics format (CFD) (Konfigurēt demogrāfisko datu formātu (CFD))
- Configure report settings (Konfigurēt pārskata iestatījumus)
- Configure workflow (Konfiguret darbplusmu)
- Unlock exams (Atbloķēt izmeklējumus)
- Configure Web Upload file location for import (Konfigurēt tīmeklī augšupielādēta faila atrašanās vietu importēšanai)
- Configure surveyor Data file location for import (Konfigurēt Surveyor datu faila atrašanās vietu importēšanai)
- Configure Final Report Templates (Konfigurēt galīgā pārskata veidnes)

\* Ja strādājat DICOM, uzdevums, iespējams, nebūs pieejams.

\*\* Uzdevums pieejams tikai tad, ja ir konfigurēta DICOM funkcija.

Atlasiet pogu Exit (Iziet), lai aizvērtu izvēlni System Configuration (Sistēmas konfigurācija) un atgrieztu lietotāju galvenajā displejā.

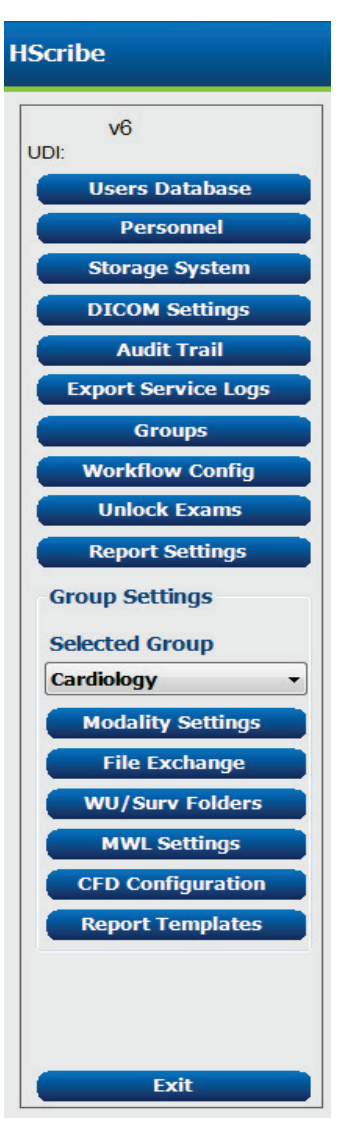

## Lietotāju kontu un personāla pārvaldība

#### Lietotāju datu bāze

IT administrators var atlasīt vienumu **Users Database** (Lietotāju datu bāze) lai izveidotu jaunus vai dzēstu esošus lietotāju kontus, atiestatītu lietotāju paroles, piešķirtu lomas (atļaujas) un grupas katram lietotājam, kā arī piešķirtu personāla ierakstus, kurus attiecīgais lietotājs varēs atlasīt. Ja tiek izmantota vienotā pierakstīšanās, nav nepieciešams izveidot paroli.

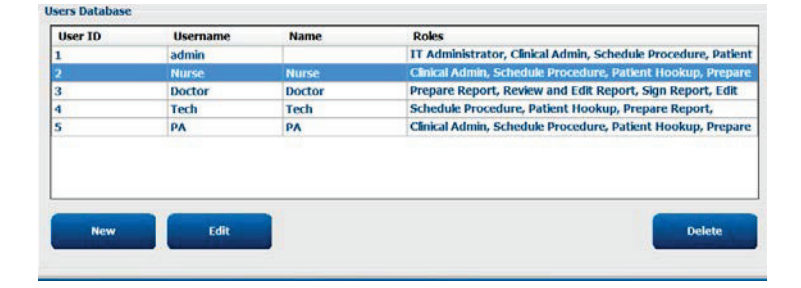

#### Personāls

Atlasiet **Personnel** (Personāls), lai pievienotu darbiniekus, kuru informācija būs pieejama logos Patient Information (Pacienta informācija), Summary (Kopsavilkums) un Finalize Exam Update (Izmeklējuma galīgā atjaunināšana). Uzskaitītos darbiniekus var piešķirt katram lietotāja kontam, un šo darbinieku informācija tiks parādīta kā atlasāma lietotājam, kurš ir pieteicies, kā arī atbilstošajos galīgā pārskata laukos.

| Printed Name | Staff 10# | Enabled | In Reviewer List | In Technician List | In Approver List | In Attending Phys List |
|--------------|-----------|---------|------------------|--------------------|------------------|------------------------|
| Doctor       | 1         |         |                  |                    | 1                | 1                      |
| Nurse        | 2         | 2       | <b>1</b> 0       | 10                 | 10               | 10                     |
| Tech         | 3         | 12      | 13               | 12                 | 12               | EI                     |
| A            | 4         | 100     | 50               | 6                  | 98               | 0                      |
| Doctor 2     | 3         | æ       | 10               | E                  | 8                | 92                     |
| Doctor 3     | 0         | X       | 12)              | 12                 | 8                | 80                     |
| Nume 7       | 7         | 36      | 92               | 92                 | 10               | 10                     |
| Annual 3     | 8         | 30      |                  | ×                  | 8                | 10                     |
| Tech 2       | 9         | 100     | 13               | 18                 | 13               | 13                     |
| Tech 3       | 10        | 12      | 13               | 18                 | 13               | 13                     |
|              |           | 0       | 10               | 10                 | 13               | 15                     |

## Jauns lietotājs

Logā Users Database (Lietotāju datu bāze) atlasiet pogu **New** (Jauns), lai atvērtu dialogu **New** User (Jauns lietotājs) tāpat kā logā pa labi.

> **Ieteikums.** Ir ieteicams aizpildīt personāla sarakstu pirms lietotāju pievienošanas, lai personāla darbiniekus varētu atlasīt lietotāju sarakstā.

Laukā Display Name (Parādāmais vārds un uzvārds) ievadītais vārds un uzvārds tiks parādīts HScribe displejā, lietotājam piesakoties.

Ievadiet un atkārtojiet pieteikšanās paroli.

Atzīmējiet šim lietotājam atbilstošās parametra Roles (Lomas) vērtības, Personnel (Personāls) vērtības, ar kurām tiks aizpildīti šim lietotājam atbilstošie nolaižamie saraksti, un Groups (Grupas), kurām šis lietotājs varēs piekļūt.

Ieteikums. Skatiet lietotāju lomu piešķiršanas tabulu.

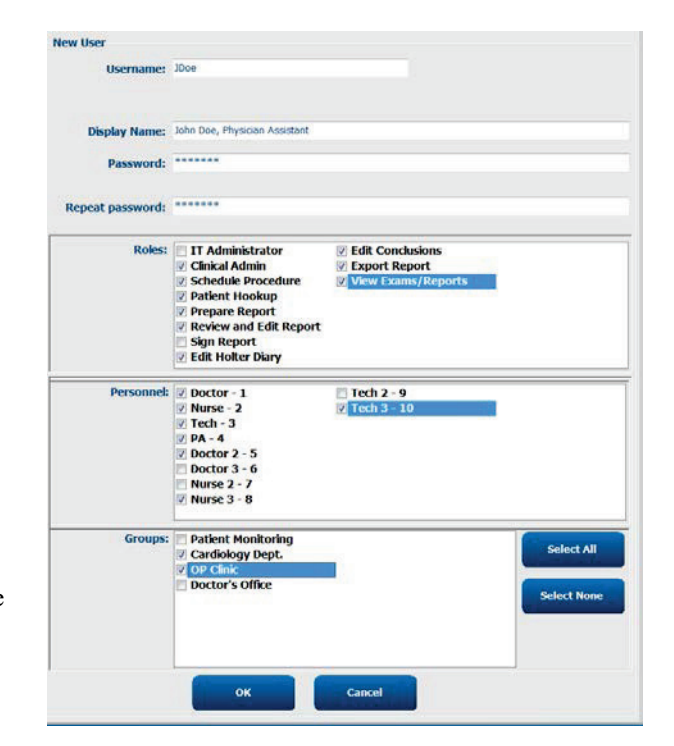

## Grupu pārvaldība/izveide

Grupu funkcija sniedz IT administratoram iespēju grupēt izmeklējumus atbilstoši lietotāju piekļuvei, pārskatu izveides preferencēm (modalitātes iestatījumiem) un failu apmaiņas preferencēm. Jebkuram lietotājam var piešķirt vairākas grupas. Grupas definīciju var nokopēt un saglabāt ar jaunu nosaukumu, lai izveidotu otru grupu, kurā tiks kopēti visi esošās grupas iestatījumi un preferences.

- Lai veiktu izmaiņas, atlasiet pogu **Groups** (Grupas). Jebkuru izveidoto grupu var kopēt, pārdēvēt un modificēt.
- Lai izveidotu jaunu grupu, atzīmējiet grupu, kuru vēlaties kopēt, atlasiet New Group (Jauna grupa) un ievadiet jauno vērtību Group Name (Grupas nosaukums). Tiks izveidota jauna grupa, kurā izmantoti atzīmētās grupas iestatījumi.
- Sadaļā Group User List (Grupas lietotāju saraksts) atlasiet lietotājus, kuri var piekļūt atzīmētajai grupai. Varat izmantot opcijas Select All (Atlasīt visu) un Deselect All (Noņemt atlasi no visiem vienumiem), lai iespējotu vai atspējotu visus lietotājus.
- Ja vēlaties pārdēvēt grupu, neveidojot jaunu grupu, atzīmējiet grupu un ievadiet grupas nosaukumu.
- Atlasiet Save Group (Saglabāt grupu), lai saglabātu izmaiņas.

Noklusējuma grupu (pirmo saraksta grupu) var tikai pārdēvēt. Jaunas grupas var izveidot un modificēt.

| Group Management                                    |                                                                                                    |
|-----------------------------------------------------|----------------------------------------------------------------------------------------------------|
| New Group Delete Group                              | Group Name:                                                                                                  |
| Patient Monitoring<br>Cardiology Dept.<br>OP Clinic | Cardiology Dept.                                                                                             |
| Doctor's Office                                     | Select Al/Deselect Al                                                                                        |
|                                                     | <ul> <li>☑ admin</li> <li>☑ Doctor</li> <li>☑ Joce</li> <li>☑ Nurse</li> <li>☑ PA</li> <li>☑ Tech</li> </ul> |
|                                                     | Save Group                                                                                                   |

Katrai atsevišķai grupai var definēt unikālus HScribe modalitātes iestatījumus, DICOM modalitātes darbu sarakstu (Modality Worklist — MWL), failu apmaiņas ceļus, failu nosaukumu pielāgošanas iestatījumus, kā arī parādāmo vienumu un pārskata satura vienumu garo, vidējo vai īso formātu.

Grupas, izņemot noklusējuma grupu, var dzēst. Visi dzēstajā grupā esošie izmeklējumi tiks automātiski piešķirti noklusējuma grupai.

## Modalitātes iestatījumi

HScribe modalitātes iestatījumus pēc noklusējuma definē lietotājs, kuram piešķirtas klīniskā administratora atļaujas, un šie iestatījumi ir pieejami lietotājam ar rediģēšanas atļaujām. Lietotājs, kuram piešķirtas rediģēšanas atļaujas, var modificēt šos iestatījumus katram izmeklējumam. Atlasiet cilni, kuru vēlaties modificēt, un noklikšķiniet uz **Save Changes** (Saglabāt izmaiņas) vai **Discard Changes** (Atcelt izmaiņas), lai pirms iziešanas atceltu izmaiņas.

#### EKG joslu anotācijas

EKG joslu anotācijas, kas pieejamas atlasei, pievienojot joslu galīgajam pārskatam, var pievienot, noņemt vai pārvietot augšup vai lejup sarakstā.

| ECG Strips       | Scan Criteria | Diary | Event Labels | QTc |     |           |
|------------------|---------------|-------|--------------|-----|-----|-----------|
| Strip Annotatio  | ns            |       |              |     |     | Add       |
| Ventricular      |               |       |              |     |     |           |
| Ventricular Cou  | uplet         |       |              |     |     | Remove    |
| Ventricular Big  | eminy         |       |              |     |     |           |
| Ventricular Trig | geminy        |       |              |     |     | Move Up   |
| V-TACH           |               |       |              |     |     |           |
| Pouse            |               |       |              |     | - 1 | Move Down |

#### Automātisko joslu novadījumi

Automātisko joslu iestatījumu atlasei galīgajam pārskatam var atlasīt vienu, divus, trīs vai 12 novadījumus.

| Automatic S | Strips |                               |  |
|-------------|--------|-------------------------------|--|
| II •        | V1 • • | 🛛 Use 12 leads (if available) |  |

#### Automātiskas periodiskās joslas un dienasgrāmatas notikumu joslu opcijas

Sadaļā Strip Options (Joslu opcijas) ir iekļauta iespēja ietvert periodiskas joslas, kuras var iestatīt ik pēc HH:MM:SS, kā arī iespēja iestatīt pirmās joslas nobīdes laiku.

EKG joslas ar novadījuma kļūmi var izslēgt, atzīmējot izvēles rūtiņu **Skip Lead Fail** (Izlaist novadījuma kļūmi).

| Strip Options       |                 |          |         |
|---------------------|-----------------|----------|---------|
| Periodic strips     | every           | 04:00:00 | 🗧 h:m:s |
| Skip Lead Fail      | Starting Offset | 00:03:00 | ÷ h:m:s |
| Diary Events strips |                 |          |         |

Joslas Diary Events (Dienasgrāmatas notikumi) tiek iekļautas, ja ir iespējotas.

#### Automātisko joslu epizodes un notikumi

Lai atlasītu **Min/Max Episodes** (Min./maks. epizodes), iespējojiet izvēles rūtiņu un iekļaujiet EKG notikumu ar visaugstāko vai viszemāko vērtību, kas atbilst kritērijiem, ar sākumu centrētu 7,5 sekunžu joslā.

Automātiskās joslas atlases **Ventricular Events** (Ventrikulārie notikumi), **SV Events** (ST notikumi), **Rhythm/ST** (Ritms/ST), **Paced Events** (Impulsu notikumi) un **User Defined** (Lietotāja definēts) tiek sagrupētas atbilstoši ritma un notikuma veidam.

Notikumu veidi nodrošina atlases iekļaušanas iespējošana/atspējošanai, izmantojot izvēles rūtiņu, visu automātisko joslu drukāšanai vai atvēlēta automātisko joslu skaita no 1 līdz 100 drukāšanai visā izmeklējumā, katrā 24 stundu periodā vai katrā ieraksta stundā.

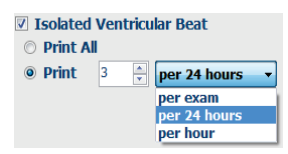

| Rhythm/ST    | Paced      | Events     | User Defin  | ed             |            |
|--------------|------------|------------|-------------|----------------|------------|
| Min/Max Epi  | sodes      | Ventric    | ular Events | SV Events      |            |
| 🛛 Maximum    | Heart Ra   | te         | 🗹 Minimu    | um Heart Rate  |            |
| 🛛 Longest Ta | achycard   | ia         | ✓ Fastes    | t Tachycardia  |            |
| 🛛 Longest B  | radycard   | ia         | Slowe       | st Bradycardia |            |
| V Fastest Ve | entricular | Run        | 🛛 Longe     | st Ventricular | Run        |
| V Fastest Su | praventr   | icular Run | 🛛 Longe     | st Supraventri | icular Run |
| 🛛 Longest R  | R          |            | Shorte      | est RR         |            |
| 🔳 Longest Pa | ause       |            |             |                |            |
|              |            |            |             |                |            |

#### Skenēšanas kritēriji

Iestatījumi **Scan Criteria** (Skenēšanas kritēriji) definē noklusējuma analīzes robežvērtības visiem Holtera monitoringa ierakstiem. Šajā logā definētās noklusējuma vērtības tiks lietotas visiem monitoringa ierakstiem, ja vien tās katram individuālam gadījumam katrā monitoringa ierakstā nemainīs lietotāji ar rediģēšanas atļaujām.

Opcija Analysis Duration From Recording Start (Analīzes ilgums no monitoringa ieraksta sākuma) sniedz iespēju iestatīt monitoringa ieraksta ilgumu dienās, stundās un minūtēs, nepārsniedzot pilno monitoringa ieraksta ilgumu. Šajā režīmā izmaiņas nevar veikt.

Izvēles rūtiņa Pacemaker Analysis (Elektrokardiostimulatora analīze) šajā režīmā nav pieejama.

#### Dienasgrāmata

Izmantojiet vienumus **Add** (Pievienot) vai **Remove** (Noņemt), lai modificētu sarakstu Diary Annotations (Dienasgrāmatas anotācijas).

Šajā logā pievienotie vienumi būs pieejami, pievienojot vai rediģējot dienasgrāmatas notikumus.

Šajā sarakstā vienumus par pārvietot uz augšu vai uz leju.

#### Notikumu marķējums

Opcija Event labels (Notikumu marķējums) ir pieejama atlasei, identificējot EKG notikumu, un opcijas vienumus var pievienot sarakstam, noņemt no saraksta, kā arī pārvietot augšup vai lejup sarakstā.

Šajā logā kā noklusējumu var identificēt ne vairāk kā trīs notikumu marķējumus, kas atlasīti sarakstā Event Labels (Notikumu marķējums).

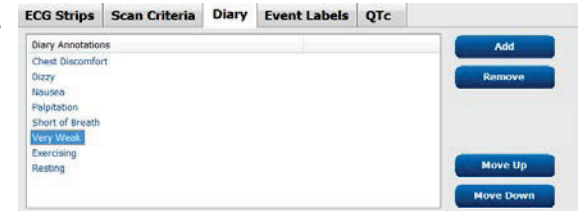

| ECG Strips Scan Crit                                                            | teria Diary                | Event Labels | QTc           |
|---------------------------------------------------------------------------------|----------------------------|--------------|---------------|
| Event Labels<br>Atrial Flutter<br>Nodal Rhythm<br>Wide QRS Rhythm<br>Junctional |                            | E            | Add<br>Remove |
| Escape Rhythm                                                                   |                            |              | Move Up       |
| AV Block<br>Exercise                                                            |                            | -            | Move Down     |
| Event Label 1                                                                   | Atrial Flutter             |              | <b>_</b>      |
| Event Label 2<br>Event Label 3                                                  | Wide QRS Rhytl<br>Exercise | ากา          | •             |

#### QTc

Šajā logā varat izvēlēties noklusējuma QTc formulu (lineāro, Bazeta vai Friderīcija), atlasot radiopogu.

Varat atlasīt kādu no trīs RR intervālu iespējām QTc aprēķinam, izmantojot radiopogu. Pieejamās iespējas ir RRprior (iepriekšējais RR intervāls milisekundēs), RR16 (iepriekšējo 16 RR intervālu summas) un RRc (iepriekšējo 256 RR intervālu svērtā vidējā vērtība).

| ECG Strips                                     | Scan Criteria                         | Diary  | Event Labels | QTc |
|------------------------------------------------|---------------------------------------|--------|--------------|-----|
|                                                |                                       |        |              |     |
| <ul> <li>QTc Formul</li> <li>Linear</li> </ul> | a                                     | Bazett |              |     |
| O Fridericia                                   | i i i i i i i i i i i i i i i i i i i |        |              |     |
| RR Interval                                    |                                       |        |              |     |
| RRprior     Reprior                            | 0                                     | ) RR16 |              |     |
| RRc     RC                                     |                                       |        |              |     |

## Failu apmaiņa

Sistēma HScribe atbalsta iespēju importēt pasūtījumus no XML failiem un eksportēt PDF un XML failus vai abu veidu rezultātus ārējā sistēmā atkarībā no sistēmā HScribe aktivizētajām funkcijām. Atlasītās grupas importēšanas/ eksportēšanas direktorijus definē loga File Exchange Configuration (Failu apmaiņas konfigurācija) cilnē File Export Settings (Failu eksportēšanas iestatījumi).

Ievadiet informāciju laukos File Information (Failu informācija), lai eksportētajos rezultātos ietvertu iestādes un nodaļas informāciju.

Lauks Site Number (Darba vietas numurs) ir piemērojams no E-Scribe importētiem UNIPRO failiem no 10 sekunžu 12 novadījumu Holtera monitoringa EKG datiem.

Failu nosaukuma konfigurāciju rezultātiem XML un PDF formātā var pielāgot cilnē Customize Filename (Failu nosaukuma pielāgošana). Lai pielāgotu, atlasiet pogu Clear Filename (Notīrīt faila nosaukumu), atlasiet tagus tādā secībā, kādā vēlaties tos parādīt nosaukumā, un pēc tam atlasiet Save Changes (Saglabāt izmaiņas).

Lai izmantotu kopīgu faila nosaukumu PDF un XML failiem, atzīmējiet izvēles rūtiņu **Use Common Filename** (Izmantot kopīgu faila nosaukumu).

**PIEZĪME.** Noklusējuma importēšanas/eksportēšanas ceļi tiek definēti programmatūras instalēšanas laikā. PDF faili tiks eksportēti vietā C:\CSImpExp\XmlOutputDir, līdz to modificēs administratīvais lietotājs. Piekļuve PDF failiem ir atkarīga no lietotāja konta iestatījumiem. Var būt nepieciešams izmainīt atļaujas attiecībā uz piekļuvi failam vai mapei.

**PIEZĪME.** Ja ir iespējota DICOM saziņa, XML (pasūtījumu) importēšanas atlase ir pelēkota, kas norāda uz nepieejamību.

| File Export S<br>(Failu ekspor | ettings<br>rtēšanas iestatījumi) | Customize Filename<br>(Failu nosaukuma pielāgo                                            | šana)                                                                  |
|--------------------------------|----------------------------------|-------------------------------------------------------------------------------------------|------------------------------------------------------------------------|
| File Exchange Configuration    |                                  | File Exchange Configuration                                                               |                                                                        |
| File Export Settings           | Customize Filename               | File Export Settings Customize Filename                                                   |                                                                        |
| Import/Export Directorie       | s                                |                                                                                           |                                                                        |
| Import Directory:              | C:\CSImpExp\XmlInputDir          | XML Filename PDF Filename                                                                 |                                                                        |
| Export Directory:              | C:\CSImpExp\XmlQutnutDir         | <mod>^<filetype>_EXMGR^<group>_<ptid>^<ptlname></ptlname></ptid></group></filetype></mod> | >^ <ptfname>^<ptmname>_<tyr><tmonl>·</tmonl></tyr></ptmname></ptfname> |
| Export Directory.              | er (es injech) krinostiaten      | Use Common Filename     Clear Filename                                                    | Restore Default Filename                                               |
| User Name:                     |                                  | Data                                                                                      | Tag                                                                    |
| Password:                      |                                  | Patient Demographics                                                                      | i ay                                                                   |
| Domaine                        |                                  | Patient's ID                                                                              | <ptid></ptid>                                                          |
| Domain                         |                                  | Patient's Last Name                                                                       | <ptlname></ptlname>                                                    |
|                                |                                  | Patient's First Name                                                                      | <ptfname></ptfname>                                                    |
| Export Format                  |                                  | Patient's Middle Name                                                                     | <ptmname></ptmname>                                                    |
| Include PDF Report             | Files on Export                  | Patient's Middle Initial                                                                  | <ptmi></ptmi>                                                          |
|                                |                                  | Patient's Sex (Male, Female, Unknown)                                                     | <ptsexl></ptsexl>                                                      |
| Include XML Summ               | ary Data on Export               | Patient's Sex (M, F, U)                                                                   | <ptsex></ptsex>                                                        |
|                                |                                  | Patient's Prefix                                                                          | <ptprefix></ptprefix>                                                  |
|                                |                                  | Patient's Suffix                                                                          | <ptsuffix></ptsuffix>                                                  |
|                                |                                  | Patient's DOB Day (Short)                                                                 | <dobday></dobday>                                                      |
| -1 - 6                         |                                  | Patient's DOB Day (Long)                                                                  | <dobdayl></dobdayl>                                                    |
| File Information               |                                  | Patient's DOB Month (Short)                                                               | <dobmonth></dobmonth>                                                  |
| Site Number                    |                                  | Patient's DOB Month (Long)                                                                | <dobmonthl></dobmonthl>                                                |
| Sice Humber                    |                                  | Patient's DOB Year (4 Digit)                                                              | <dobyear></dobyear>                                                    |
| Institution                    |                                  | Exam Information                                                                          |                                                                        |
| Insutution                     |                                  |                                                                                           | •                                                                      |
|                                | Save Changes Discard Changes     | Save Changes                                                                              | Discard Changes                                                        |

Skatiet sadaļu HScribe datu apmaiņas konfigurācija.

#### Standarta failu eksportēšana

Sistēmās, kas konfigurētas ar standarta eksportēšanas opcijām, ir ietverta iespēja uz definētu galamērķi eksportēt XML V5 Holtera monitoringa statistikas datus un galīgā pārskata kopiju PDF formātā.

#### RX failu eksportēšana

Sistēmās, kas konfigurētas ar RX eksportēšanas opcijām, ir ietverta iespēja uz definētu galamērķi eksportēt XML V5 Rx Holtera monitoringa statistikas datu failu, Holtera monitoringa EKG joslas ar līkni Mortara XML formātā, UNIPRO32 12 novadījumu EKG joslas un galīgā pārskata PDF failu. Rx XML statistikas datu failā būs iekļauti dienasgrāmatas periodu kopsavilkumi, kuros papildus stundu kopsavilkumiem ir iekļautas dienasgrāmatas notikumu joslas.

## Tīmeklī augšupielādēto failu/Surveyor mapes (WU/Surv)

Sistēma HScribe atbalsta iespēju importēt tīmeklī augšupielādētus servera monitoringa ierakstus un Surveyor centrālās sistēmas monitoringa datus atkarībā no sistēmā aktivizētajām funkcijām. Tīmeklī augšupielādēto failu un Surveyor importēšanas ceļus definē šajā atlasē.

Windows lietotājam, kurš darbina sistēmu HScribe, ir nepieciešama lasīšanas/rakstīšanas piekļuve attiecīgajiem direktorijiem. Atlasiet lauku Path (Ceļš) un atlasiet Browse (Pārlūkot), lai naviģētu uz vajadzīgo direktoriju, vai manuāli ievadiet ceļu. Noklikšķiniet uz **Add** (Pievienot), lai iekļautu atlasītās grupas ceļu.

Tīmeklī augšupielādēto failu un Surveyor datu ceļus var noņemt, atzīmējot ceļu un atlasot **Delete** (Dzēst).

Tīmeklī augšupielādēto failu un Surveyor datu ceļus var autentificēt, izmantojot komandu **Validate** (Validēt). Ja ceļš nav derīgs, blakus ceļa laukam tiek parādīta sarkana izsaukuma zīme (!).

| Import from Web   | Jpload                                                              |        |          |
|-------------------|---------------------------------------------------------------------|--------|----------|
| Web Upload Path   |                                                                     | Browse | Validate |
|                   | G:\Web Upload Data From RackSpace                                   |        |          |
|                   |                                                                     | Add    |          |
|                   |                                                                     | Delete |          |
|                   | L                                                                   |        |          |
| Import from Surve | yor                                                                 |        |          |
| Surveyor Path     | G:\Telemetry Monitoring System\3.00 Central\Surveyor Converted Data | Browse | Validate |
|                   |                                                                     |        |          |
|                   |                                                                     | Add    |          |
|                   |                                                                     | Delete |          |
|                   |                                                                     |        |          |
| Save Changes      | Discard Changes                                                     |        |          |
|                   |                                                                     |        |          |

Kad darbs ir pabeigts, atlasiet **Save Changes** (Saglabāt izmaiņas), lai saglabātu, vai atlasiet **Discard Changes** (Atmest izmaiņas), lai atceltu.

## **CFD** konfigurācija

Katra grupai var definēt unikālu parādāmo vienumu un pārskata satura garu, vidēju vai īsu formātu. Atlasiet pogu **CFD Configuration** (CFD konfigurācija), lai parādītu nolaižamo sarakstu Custom Format Definition Template (Pielāgota formāta definīcijas veidne). Atlasītajai grupai izvēlieties veidni Long (Garš), Intermediate (Vidējs) vai Short (Īss) un pēc tam noklikšķiniet uz pogas **Save** (Saglabāt) vai uz pogas **Cancel** (Atcelt), lai atmestu izmaiņas.

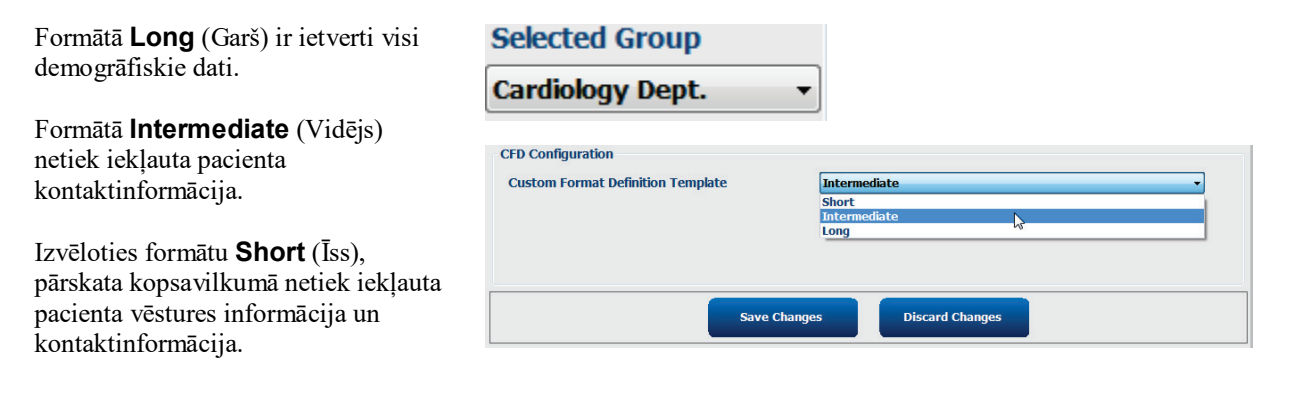

#### Intermediate CFD (Vidējs CFD)

#### Short CFD (Īss CFD)

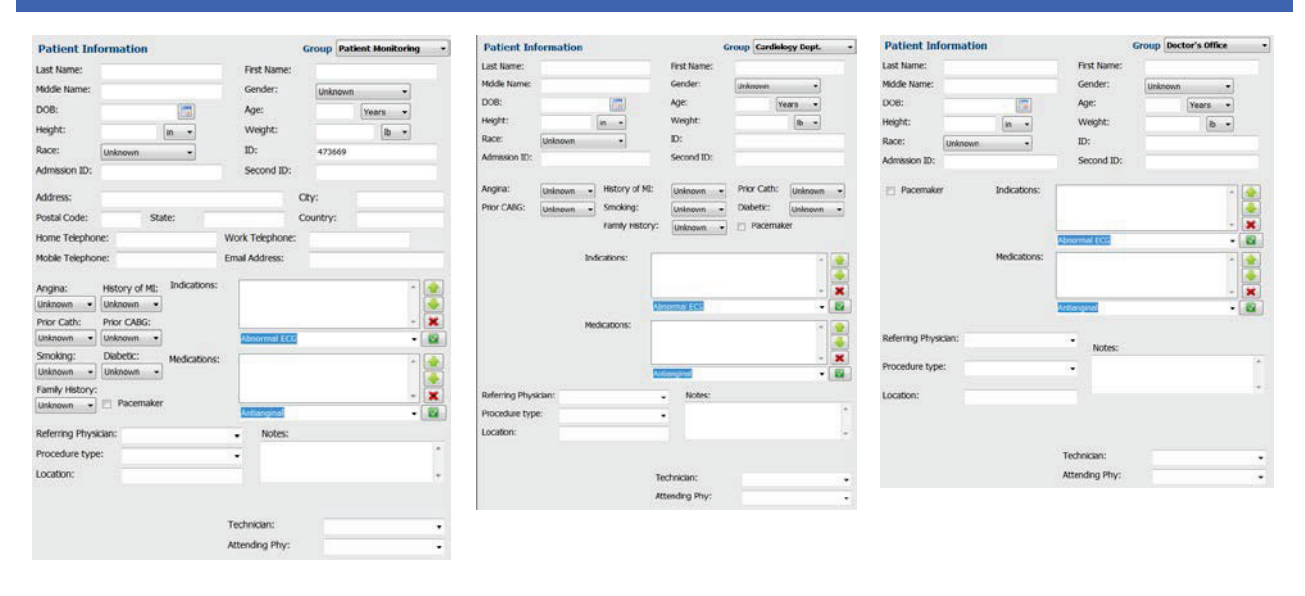

PIEZĪME. Ja pastāv tikai viena grupa, pacienta informācijas dialogā nebūs ietverta grupas atlase.

## **DICOM un MWL iestatījumi**

Long CFD (Garš CFD)

Sistēma HScribe atbalsta iespēju apmainīties ar informāciju DICOM sistēmās atkarībā no sistēmā aktivizētajām funkcijām. No DICOM servera tiks saņemts DICOM modalitātes darbu saraksts (Modality Worklist — MWL). Uz definēto galamērķi tiks eksportēts DICOM iekļauts PDF formāta fails. Skatiet sadaļu <u>HScribe datu apmaiņas konfigurācija</u>.

## Izmeklējumu atbloķēšana

Sistēma HScribe iekšēji izseko pārsūtītos izmeklējumus, lai nepieļautu, ka divi vai vairāki lietotāji apstrādā vienu un to pašu izmeklējumu. Ja otrais lietotājs mēģinās piekļūt izmeklējumam, kas jau tiek izmantots, tiks parādīts paziņojums par to, ka izmeklējums pašlaik nav pieejams.

Lai varētu atkopt bloķētus izmeklējumus, administratīvajiem lietotājiem ir iespēja atbloķēt izmeklējumu, kas atrodas tajā pašā darbstacijā — lai to paveiktu, ir jāatlasa vienums **Unlock Exams** (Izmeklējumu atbloķēšana). Atzīmējiet uzskaitīto(-s) izmeklējumu(-s) un noklikšķiniet uz **Unlock** (Atbloķēt).

## Arhīva krātuves pārvaldība

HScribe administratīvais lietotājs var pārvaldīt krātuves sistēmas diskus, atlasot vienumu Storage System (Krātuves sistēma).

#### Arhīva atrašanās vietas pievienošana

Atlasiet pogu **New Archive** (Jauns arhīvs), lai sāktu definēt ceļu uz arhīva direktorija galamērķi.

- Kā arhīva sējumu var izmantot jebkuru ārējo disku (piemēram, NAS, USB un citu ārējo disku), kuram var piekļūt no HScribe centrālās datu bāzes.
- Arhīva ceļš ir jādefinē tāpat kā UNC ceļš, piemēram, <u>\\ServerName\ShareName\Directory\</u>
- Lai varētu pievienot jaunu krātuves disku arhīva disku sarakstam, var būt nepieciešams ievadīt lietotājvārdu, paroli un domēnu.

Atlasiet pogu **Save Changes** (Saglabāt izmaiņas), lai izveidotu arhīva atrašanās vietu, vai atlasiet pogu **Discard Changes** (Atmest izmaiņas), lai izietu no šī loga, nesaglabājot izmaiņas.

| New                           | Archive     |                                     | Delete Archive                  |                |                      |                   |   |
|-------------------------------|-------------|-------------------------------------|---------------------------------|----------------|----------------------|-------------------|---|
| Label                         |             | Path                                |                                 | 5              | Imestamp             | Username          |   |
| Cardiology Data F:UHS6Archive |             |                                     | /6/2016 05:48:41 PM             |                |                      |                   |   |
| Holter Archive 1              |             | //mked                              | lomanija steriviolter Archive 1 | e              | v14/2016 01:33:16 PM | morteralischolten |   |
|                               |             | _                                   |                                 | *              |                      | _                 | _ |
| Archive Edito                 | r           |                                     |                                 | 120.00         |                      |                   |   |
| Label:                        | Holter Arch | r Archive 1                         |                                 | Drive Nam      | NP I                 | Drive Capacity    |   |
| Path:                         | Winkedoma   | \unkedomain\a xfer\Holter Archive 1 |                                 | C:\            | C:\ 327.9/452        |                   |   |
|                               |             |                                     |                                 | F:\            |                      | 908-1/931 GB      |   |
| Username:                     | scholten    | scholten                            |                                 | G:\            | 100                  | 6.8/232 GB        |   |
| Password:                     |             |                                     |                                 | Femovab<br>E-1 | le Drives            | 2 5/3 68          |   |
|                               |             |                                     |                                 |                |                      | 2.3/3 00          |   |
| Domain:                       | mortara     |                                     |                                 |                |                      |                   |   |
|                               |             |                                     |                                 |                |                      |                   |   |
|                               |             |                                     |                                 |                |                      |                   |   |
|                               |             |                                     |                                 | Ref            | resh Drive List      |                   |   |
|                               |             |                                     |                                 |                |                      |                   |   |

Pieejamo disku sarakstu var atjaunināt, izmantojot pogu **Refresh Drive List** (Atsvaidzināt disku sarakstu).

Varat arī dzēst arhīva ceļu — lai to paveiktu, atzīmējiet vajadzīgo marķējumu un atlasiet pogu **Delete Archive** (Dzēst arhīvu). Pēc atlases tiks parādīta uzvedne ar jautājumu, vai tiešām vēlaties dzēst atlasīto arhīvu. Atlasiet **Yes** (Jā) vai **No** (Nē). Arhivētie izmeklējumi tiks saglabāti galamērķī līdz to manuālai dzēšanai.

#### Arhivētu izmeklējumu atkopšana

Administratīvie lietotāji var atkopt izmeklējumus no arhīva atrašanās vietas HScribe datu bāzē, atlasot cilni **Archive Recovery** (Arhīva atkopšana). Pēc atlases tiks atvērts logs, kurā varat meklēt Archive Name (Arhīva nosaukums) vai Archive Label (Arhīva marķējums).

Lai meklētu pēc parametra Archive Name (Arhīva nosaukums), varat ievadīt burtu vai ciparu kombināciju tiks parādīti izmeklējumi, kuros ietvertas attiecīgās rakstzīmes. Lai meklētu pēc parametra Archive Label (Arhīva marķējums), varat ievadīt marķējuma pirmo burtu, izmantojot aprakstu Start With (Sākas ar), vai arī varat ievadīt pilnu parametra Archive Label (Arhīva marķējums) tekstu, izmantojot aprakstu Equal To (Vienāds ar). Kad darbs ir pabeigts, atlasiet pogu **Search** (Meklēt). Varat atlasīt pogu **Clear** (Notīrīt), lai notīrītu visus meklēšanas laukus. Varat atlasīt kolonnu galvenes, lai kārtotu uzskaitītos izmeklējumus pēc attiecīgā vienuma.

Lai atkoptu izmeklējumus, sarakstā atzīmējiet vajadzīgo(-s) izmeklējumu(-s) un noklikšķiniet uz **Recover** (Atkopt).

Varat atkopt vairākus izmeklējumus, tos atzīmējot un pēc tam vienu reizi noklikšķinot uz pogas **Recover** (Atkopt).

| AICHIVE RO | covery                      |                                                                                                    |                 |               |
|------------|-----------------------------|----------------------------------------------------------------------------------------------------|-----------------|---------------|
| Contains   | -                           |                                                                                                    | Search          |               |
| Start With | •                           | Cardiology                                                                                                    | Clear           |               |
| V          | Archive Name                |                                                                                                    | Archive Label   | Archive Path  |
| 1          | Patient 5_Har               | ry_555555_Holter                                                                                                 | Cardiology Data | F:\RS6Archive |
|            | Patient 4_Bar               | bara_444444_Holte                                                                                                | Cardiology Data | F:\HS6Archive |
|            | Patient 3_Frai              | nk_333333_Holter                                                                                                 | Cardiology Data | T:\HS6Archive |
|            | Patient 2_Joh               | n_222222_Holter                                                                                                  | Cardiology Data | F:\HS6Archive |
|            | Contains<br>Start With<br>V | Contains •<br>Start With •<br>V Archive Hame<br>Patient 5_Har<br>Patient 5_Har<br>Patient 3_fra<br>Patient 2_Joh | Contains        | Contains      |

## Audita pierakstu žurnāli

HScribe administratīvais lietotājs var atlasīt vienumu **Audit Trail** (Audita pieraksts), lai skatītu audita pierakstu vēsturi. Ir pieejami dažādi filtra kritēriji, kurus izmantot, lai kārtotu sarakstu pēc datuma, lietotāja, darbstacijas, darbības vai mērķa (piemēram, User (Lietotājs), Patient (Pacients), Exam (Izmeklējums), Conclusion (Secinājums), Locked Exams (Bloķētie izmeklējumi), User (Lietotājs) un System Settings (Sistēmas iestatījumi)). Lai meklētu audita pierakstus, var izmantot vienu vai vairākus filtra kritērijus.

Rezultātu atlase parādīs atšķirības, salīdzinot XML statistikas datus pirms un pēc izmaiņām. Apzīmējums ar krāsu izcēlumu norādīs uz pievienotu, noņemtu, mainītu vai pārvietotu informāciju.

Audita pierakstā kopā ar datumu un laiku tiek izsekota visa konfīgurācijas informācija, lietotāju informācija, pacientu demogrāfisko datu informācija, izmeklējumu demogrāfisko datu informācija, secinājumi teksta formātā, arhivēšanas darbības un izmeklējumu lejupielādes pieprasījumi.

| Scribe                                                                                                    |                                                                                                    |                                                                                                    |                                                                                        |                  | System Configurat                                                                                                    | ion                                                                                             |  |
|----------------------------------------------------------------------------------------------------|----------------------------------------------------------------------------------------------------|----------------------------------------------------------------------------------------------------|----------------------------------------------------------------------------------------|------------------|----------------------------------------------------------------------------------------------------|-------------------------------------------------------------------------------------------------|--|
| v6.1.0.46742                                                                                                    | Date Time                                                                                                    | Later Than                                                                                                    | •                                                                                      | 6/ 9/2016 📴 -    | Search                                                                                                    |                                                                                                 |  |
| Users Database                                                                                                    | User                                                                                                    | Equal To                                                                                                    | • a                                                                                    | idmin 🔹 🚺        | Clear                                                                                                    |                                                                                                 |  |
| Personnel                                                                                                    | Workstation                                                                                                    | Equal To                                                                                                    | •                                                                                      | •                |                                                                                                    |                                                                                                 |  |
| storage system                                                                                                    | Target                                                                                                    | Equal To                                                                                                    | - (                                                                                    | Conclusion +     |                                                                                                    |                                                                                                 |  |
| Audit Trail                                                                                                    | Operation                                                                                                    | Equal To                                                                                                    | •][                                                                                    | dit •            |                                                                                                    |                                                                                                 |  |
| Export Service Logs                                                                                                    | Date Time                                                                                                    | ⊽ User                                                                                                    |                                                                                        | Workstation      | Target                                                                                                    | Operation                                                                                       |  |
| Comme                                                                                                    | 6/14/2016 12:35:3                                                                                                    | 31 PM admin                                                                                                    |                                                                                        | eng-scholten2    | Conclusion                                                                                                    | Edit                                                                                            |  |
| uroups                                                                                                    | 6/14/2016 12:34:1                                                                                                    | 18 PM admin                                                                                                    |                                                                                        | eng-scholten2    | Conclusion                                                                                                    | Edit                                                                                            |  |
| Workflow Config                                                                                                    | 6/14/2016 12:19:3                                                                                                    | 31 PM admin                                                                                                    |                                                                                        | eng-scholten2    | Conclusion                                                                                                    | Edit                                                                                            |  |
| Unlock Exams                                                                                                    | 6/13/2016 05:48:3                                                                                                    | 37 PM admin                                                                                                    |                                                                                        | eng-scholten2    | Conclusion                                                                                                    | Edit                                                                                            |  |
| Group Settings<br>Selected Group<br>Default<br>Modality Settings<br>File Exchange<br>WU//Sury Folders<br>CED Configuration | Cepend. acuas<br>Previous Dal<br>«CustomFormal<br>«DataFie<br>ofField<br>«Cheld<br>«Cheld<br>«Cheld<br>«Cheld<br>«Cheld<br>«Cheld<br>«Cheld<br>«Cheld<br>«Cheld<br>«CustaFie<br>«Cheld<br>«CustaFie<br>«CustaFie<br>«CustaFie<br>«CustaFie<br>«CustaFie<br>«CustaFie<br>«CustaFie<br>«CustaFie<br>«CustaFie<br>«CustaFie<br>«CustaFie<br>«CustaFie<br>»CustaFie<br>«CustaFie<br>»CustaFie<br>«CustaFie<br>»CustaFie<br>«CustaFie<br>»CustaFie<br>«CustaFie<br>»CustaFie<br>»CustaFie<br>«CustaFie<br>»CustaFie<br>«CustaFie<br>»CustaFie<br>«CustaFie<br>»CustaFie<br>«CustaFie<br>»CustaFie<br>«CustaFie<br>»CustaFie<br>«CustaFie<br>»CustaFie<br>«CustaFie<br>»CustaFie<br>«CustaFie<br>»CustaFie<br>«CustaFie<br>»CustaFie<br>«CustaFie<br>»CustaFie<br>«CustaFie<br>»CustaFie<br>»CustaFi | ta:<br>(Values CustomFormatCeffe<br>di DataTyper*DTBoo<br>FieldiD="LegallySigne<br>fieldiD="LegallySigne<br>fieldiD="LegallySigne<br>to DataType=*DTBoo<br>FieldiD="ApprovedSig<br>FieldiKep=*00"> | ngeu<br>st.Defkiame="X"<br>rsion="5"><br>lean"<br>dD"<br>e"><br>lean"<br>nedID"<br>e"> | Consense OFD" +C | 20<br>Tent Data:<br>ListonFormatValues CustomForm<br>CustomFormatDet/v<br>reports<br><a href="citalbet">club</a><br><a href="citalbet">citalbet</a><br><a href="citalbet">citalbet&lt;</a> | uilDeñame="CorScribe CFD"<br>ession="5"><br>ession="5"><br>se"s<br>se"s<br>sees<br>sees<br>sees |  |
| Exit                                                                                                    | 0                                                                                                    | and set in a                                                                                                    |                                                                                        |                  | 0                                                                                                    |                                                                                                 |  |
| Children -                                                                                                    | <td>dvalue&gt;</td> <td></td> <td></td> <td></td> <td></td> <td></td>                                                                                                    | dvalue>                                                                                                    |                                                                                        |                  |                                                                                                    |                                                                                                 |  |

## Apkopes žurnāli

Visi HScribe lietotāji var piekļūt datiem **Export Service Logs** (Apkopes žurnālu eksportēšana). Atlasot pogu, tiek izveidots Win-7 tilpsaspiests fails, kas ietver sistēmā reģistrēto notikumu kopiju un kuru var nosūtīt uz darbvirsmu.

Failu ar nosaukumu EMSysLog.xml.gz var nosūtīt Welch Allyn apkopes dienesta pārstāvim, lai novērstu problēmas.

## Darbplūsmas konfigurēšana

HScribe izmeklējumu stāvokļi ir izstrādāti atbilstoši darbību secībai tipiskā lietotāja darbplūsmā. Ir pieejamas sešas iespējas, kuru nozīme definēta zem katra stāvokļa:

- 1. ORDERED (Pasūtīts) Lietotājs ir ieplānojis Holtera monitoringu, vai arī ārēja plānošanas sistēma ir nosūtījusi pasūtījumu.
- 2. IN PROGRESS (Procesā) Holtera monitoringa ierīce vai datu nesēja karte ir sagatavota, un notiek pacienta datu ierakstīšana.
- 3. ACQUIRED (legūts)

Holtera monitoringa datu apkopošana ir pabeigta, monitoringa ieraksts ir importēts sistēmā HScribe un ir gatavs pārskatīšanai un rediģēšanai.

- EDITED (Rediģēts) Holtera monitoringa ieraksts ir analizēts ar vai bez izmaiņām, un ierakstu var pārskatīt ārsts. Šajā stāvoklī var ievadīt secinājumus.
- 5. REVIEWED (Pārskatīts)

Holtera monitoringa ierakstu ir pārskatījis pilnvarots lietotājs (piemēram, ārsts, stipendiāts, klīniskais speciālists vai cits lietotājs), kurš apstiprinājis ieraksta pareizumu. Šajā stāvoklī var ievadīt secinājumus.

6. SIGNED (Parakstīts)

Pilnvarots lietotājs ir pārskatījis un elektroniski parakstījis izmeklējumu. Nekāda turpmāka darbplūsmas apstrāde nav jāveic. Šajā stāvoklī var ievadīt secinājumus.

Lietotājam, kuram piešķirtas atbilstošas atļaujas, tiek parādīts dialogs Final Exam Update (Izmeklējuma galīgā atjaunināšana), kurā var veikt apstiprināšanu vai izpildīt komandu Update (Atjaunināt), lai pēc iziešanas no Holtera monitoringa izmeklējuma pārietu uz nākamo loģisko stāvokli. Nolaižamajā izvēlnē var atlasīt stāvoklī attiecībā pret izmeklējuma pašreizējo stāvokli.

#### Darbplūsmas konfigurācija

Administratīvie lietotāji var konfigurēt darbplūsmu, lai tajā iekļautu visus stāvokļus vai izslēgtu konkrētus stāvokļus — lai to paveiktu, atlasiet **Workflow Config** (Darbplūsmas konfigurācija).

#### Modality Status (Modalitātes statuss)

- Sadaļā Modality Status (Modalitātes statuss) atlasiet All (Viss), lai iespējotu visus piecus stāvokļus.
- Sadaļā Modality Status (Modalitātes statuss) atlasiet No REVIEWED (Izslēgt stāvokli Pārskatīts), lai no stāvokļa EDITED (Rediģēts) pārietu uz stāvokli SIGNED (Parakstīts).
- Sadaļā Modality Status (Modalitātes statuss) atlasiet **No EDITED/REVIEWED** (Izslēgt stāvokli Rediģēts/ Pārskatīts), lai no stāvokļa ACQUIRED (Iegūts) pārietu uz stāvokli SIGNED (Parakstīts).

#### Export Status (Statusa eksportēšana)

Izmantojiet izvēles rūtiņas, lai atlasītu rezultātu eksportēšanu Manual (Manuāli) vai Automatic (Automātiski), stāvokli atjauninot uz Acquired (Iegūts), Edited (Rediģēts), Reviewed (Pārskatīts) vai Signed (Parakstīts). Varat atlasīt jebkuru kombināciju.

#### Legal Signature (Juridiskais paraksts)

Varat iespējot opciju Legal Signature (Juridiskais paraksts), atlasot **Yes** (Jā), kā arī varat atspējot opciju, atlasot **No** (Nē).

|               | D            |                 |
|---------------|--------------|-----------------|
| No EDITED/F   | REVIEWED     |                 |
|               |              |                 |
| xport status  | Manual       | Automatic       |
| Acquired:     |              |                 |
| Edited:       |              |                 |
| Reviewed:     |              |                 |
| Signed:       |              |                 |
| gal Signature |              |                 |
| Yes           |              |                 |
| No            |              |                 |
|               |              |                 |
| -             | Save Changes | Discard Changes |

#### Atteikšanās no juridiskā paraksta

Atjauninot izmeklējumu uz parakstītu stāvokli, galīgā pārskata paraksta apgabalā tiks parādīts apstiprinātāja vārds un uzvārds kopā ar marķējumu **Approved by:** (Apstiprināja:).

#### Par juridisko parakstu

Lai varētu izmantot juridisko parakstu, pirms Holtera monitoringa izmeklējuma atjaunināšanas uz parakstītu stāvokli ir jānorāda lietotāja akreditācijas dati. Ja opcija ir iespējota, laikā, kad notiek pāreja uz parakstītu stāvokli, lietotājam tiek parādīta uzvedne ar aicinājumu autentificēties, izmantojot lietotājvārdu un paroli. Autentifikācijas datus var ievadīt, ja ir pieteicies cits lietotājs. Ja lietotājs ievadīs nepareizus akreditācijas datus vai neievadīs nekādus akreditācijas datus, lietotājam tiks parādīts ziņojums "Credentials supplied are not valid." (Nodrošinātie akreditācijas dati nav derīgi.)

Ja ārsts, kurš paraksta izmeklējumu, personāla sadaļā ir iestatīts kā ārstējošais ārsts, HScribe galīgā pārskata paraksta rindā kopā ar parakstīšanas datumu aiz lauka atzīmes **Electronically Signed by:** (Elektroniski parakstīja:) tiks parādīts attiecīgā ārsta vārds un uzvārds ar drukātiem burtiem.

## Lietotāja preferences

Lai atvērtu logu, atlasiet ikonu User Preferences (Lietotāja preferences). Iestatītās atlases definē Get Worklist (Darbu saraksta iegūšana) noklusējuma kritērijus funkcijai Search (Meklēšana), kad konkrētais lietotājs ir pieteicies sistēmā HScribe.

Lietotājs var arī mainīt paroli šajā logā, ja lietotāja konts ir iekšējais konts.

Šajā logā var arī mainīt paroli, ja sistēmā nav iestatīta vienotā pierakstīšanās.

|                                                                            |                                                                                                    | User Preferences                                                                                                    | C A              |
|----------------------------------------------------------------------------|----------------------------------------------------------------------------------------------------|----------------------------------------------------------------------------------------------------|------------------|
|                                                                            |                                                                                                    |                                                                                                    |                  |
| C Acquired                                                                 | 🗹 Edited                                                                                                    | 2 Reviewed                                                                                                    |                  |
| Today                                                                      |                                                                                                    |                                                                                                    | •                |
|                                                                            |                                                                                                    |                                                                                                    |                  |
| List items                                                                 |                                                                                                    |                                                                                                    |                  |
| 24 Hour Holter Monitor<br>40 Hour Holter Monitor<br>7-Day Holter Recording | Deskete                                                                                                    |                                                                                                    |                  |
|                                                                            |                                                                                                    |                                                                                                    |                  |
|                                                                            |                                                                                                    |                                                                                                    |                  |
|                                                                            | Augured Index  Augured  Augured  Augur | Acquired V Called  Today  Lik Izon  Resource Internation  Projected Internation  Description  Description Description Description Description Description Description Description Description Description Description Description Description | User Preferences |

Visi lietotāji var piekļūt lietotāja preferenču iestatījumu sadaļai, bet ne visiem lietotājiem ir pieejama meklēšanas funkcija. Šie lietotāji attiecīgajā logā var tikai mainīt savu paroli.

Izmantojot izvēles rūtiņas, var iespējot vai atspējot trīs darbu saraksta Holtera monitoringa izmeklējumu stāvokļus. Izvēles ir atkarīgas no darbplūsmas konfigurācijas modalitātes statusa iestatījuma (atlases Edited (Rediģēts) un Reviewed (Pārskatīts) var nebūt pieejamas).

- 1. Acquired (legūts)
- 2. Edited (Rediģēts)
- 3. Reviewed (Pārskatīts)

Ir pieejamas trīs darbu sarakstu noklusējuma laika filtra izvēles.

- 1. All (Viss)
- 2. Today (Šodien)
- 3. Last week (Iepriekšējā nedēļā)

Šajā lapā var modificēt arī lietotāja pielāgotos sarakstus. Dažu demogrāfisko datu ievades sarakstos var arī brīvā formātā ievadīt tekstu, kas tiks automātiski pievienots sarakstam turpmākai lietošanai. Sadaļā "My Custom Lists" (Mani pielāgotie saraksti) var dzēst jebkuru saraksta vienumu, kuru pašreizējais lietotājs turpmāk nevēlas izmantot.

Kad darbs ir pabeigts, atlasiet **OK** (Labi), lai saglabātu izmaiņas, vai **Cancel** (Atcelt), lai izietu no loga, nesaglabājot izmaiņas. Sistēma HScribe parādīs noklusējuma iestatījumus visās darbstacijās, kurās attiecīgais lietotājs pieteiksies.

## Pārskata iestatījumi

Varat izveidot un saglabāt vairākus HScribe galīgos pārskatus ar lietotāja definētiem nosaukumiem. Šīs galīgo pārskatu izvēles būs pieejamas nolaižamā sarakstā, finalizējot izmeklējumus.

Noklikšķiniet uz pogas **Report Settings** (Pārskata iestatījumi). Noklikšķiniet uz pogas **Add** (Pievienot), lai izveidotu jaunu pārskata veidu.

- Izmantojiet izvēles rūtiņas, lai izvēlētos iekļaujamās pārskata sadaļas.
- Izvēlieties individuālas tendences, ko iekļaut vai izslēgt, ja ir iespējota sadaļa Trends (Tendences).

Laukā Print Setting Name (Drukāšanas iestatījuma nosaukums) ievadiet pārskata nosaukumu. Varat atzīmēt arī izvēles rūtiņu Use as Default (Izmantot kā noklusējumu).

Kad darbs ir pabeigts, noklikšķiniet uz pogas Save Changes (Saglabāt izmaiņas), vai noklikšķiniet uz pogas Discard Changes (Atmest izmaiņas), lai atceltu, nesaglabājot izmaiņas.

Noklikšķiniet uz pogas **Delete** (Dzēst), lai no nolaižamā saraksta noņemtu drukāšanas iestatījumu, kas vairs nav nepieciešams.

Pēc izveides un saglabāšanas saraksts Report Settings (Pārskata iestatījumi) būs pieejams dialogā Finalize Exam Update (Izmeklējuma galīgā atjaunināšana), kad iziesit no izmeklējuma, kā arī displejā Final Report Print Preview (Galīgā pārskata drukāšanas priekšskatījums), ja atlasīsit pogu **Preview** (Priekšskatīt).

| Final Report Print Preview |
|----------------------------|
| 🗟 🔍 -   🚺 🔟 🔠   H- + 1     |
| *                          |
| Long Report 🗸              |
| Long Report                |
| Summary Report             |
| Pacemaker Report           |
| Pediatric Report           |
| Summary-Trends-Strips      |
| V Profiles                 |
| Trends                     |
| ✓ Templates                |
|                            |
| CG Strips                  |

| Long Report<br>Summary Report                                 | Summary Trends-Strips                              | 🗵 Use as Default                          |                                |
|---------------------------------------------------------------|----------------------------------------------------|-------------------------------------------|--------------------------------|
| Pacemakar Report<br>Yediatric Report<br>Sammary Trends-Strips | Sections  Patient Information  Profiles  EG Strips | Summary Statistics Trends Full Disclosure | Templates                      |
|                                                               | Trend Options                                      | 🗵 V Runs                                  | V Couplets                     |
|                                                               | SV Beats/min AFTB % RMSSD                          | V SV Runs<br>V QT<br>V SDNN               | I SV Couplets<br>I QTc<br>I RR |
|                                                               | ST Analysis                                        | I HR                                      |                                |

| Finalize Exam U   | pdate                                             |       |
|-------------------|---------------------------------------------------|-------|
| Exam Type:        | Holter                                            |       |
| Current State:    | Reviewed                                          |       |
| Acquisition Date: | 9/23/2014 01:36:27 PM                             |       |
| ID:               | 999999 Patient 9                                  | Terry |
| Reviewed by:      | Nurse 2                                           | •     |
| Preview           |                                                   |       |
| Next State:       | Reviewed                                          | •     |
| Print Option      |                                                   |       |
| © Aiways ⊚ N      |                                                   |       |
|                   |                                                   |       |
| Report Settings   | Pacemaker Report                                  | •     |
| Report Settings   | Pacemaker Report<br>Long Report<br>Summary Report | •     |

## Pārskata veidnes

Pārskata opciju sadaļā ir uzskaitītas divas galīgā pārskata veidņu izvēles.

- 1. Standarta pārskatā ir ietverts visaptverošs pārskats ar uzlabotiem kopsavilkuma statistikas datiem.
- 2. Izmantojot saīsināto pārskatu, galīgā pārskata pirmajā lapā ir ietverta kopsavilkuma statistikas datu apakškopa.

Noklikšķiniet uz pogas **Report Templates** (Pārskata veidnes) un pēc tam atzīmējiet failu Report\_HScribeStandard.xml, lai izmantotu standarta pārskatu, vai atzīmējiet failu Report HScribeCondensed.xml, lai izmantotu saīsināto pārskatu.

Atzīmējiet izvēles rūtiņu Use as Default (Izmantot kā noklusējumu), lai izmantotu atzīmēto atlasi kā atlasītās grupas noklusējuma vērtību.

Kad darbs ir pabeigts, noklikšķiniet uz pogas **Save Changes** (Saglabāt izmaiņas), vai noklikšķiniet uz pogas **Discard Changes** (Atmest izmaiņas), lai atceltu, nesaglabājot izmaiņas.

|                                                                                         | System Configuration                  |                |
|-----------------------------------------------------------------------------------------|---------------------------------------|----------------|
| Add       Delete         Report_HScribeStandard.xml         Report_HScribeCondensed.xml | Name Report_HScribeCondensed.xml Path | Use as Default |
|                                                                                         | Save Changes Discard Changes          |                |

**PIEZĪME.** Pogas Add (Pievienot) un Delete (Dzēst), kā arī lauks Path (Ceļš) pašlaik nefunkcionē un netiek atbalstīts.
# Pārskata konfigurācijas rīks

Pirms sistēmas lietošanas HScribe galīgie pārskati ir jākonfigurē, iekļaujot prakses nosaukumu. Šajā rīkā varat pielāgot arī noklusējuma sadaļas iekļaušanai galīgajā pārskatā.

Noklikšķiniet uz HScribe darbstacijas izvēlnes **Start** (Sākums). Izvēlieties **All Programs, Mortara Modality Manager** (Visas programmas, Mortara modalitātes pārvaldnieks) un pēc tam izvēlieties **Report Configuration Tool** (Pārskata konfigurācijas rīks), lai atvērtu dialoglodziņu ar aicinājumu nolaižamajā sarakstā izvēlēties vienumu **Group** (Grupa). Katrai definētajai grupai ir atsevišķa pārskata konfigurācija.

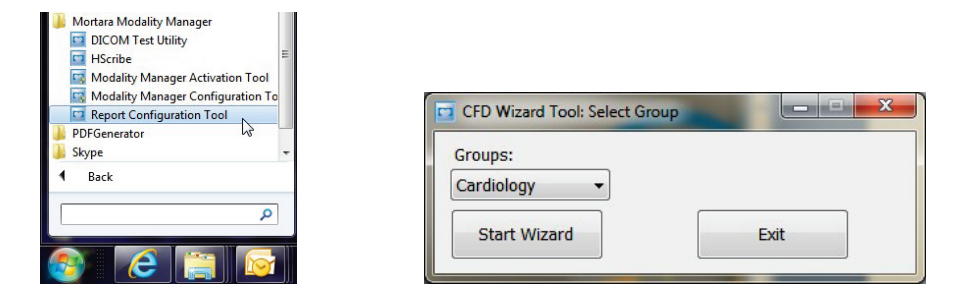

Lai atvērtu rīku, noklikšķiniet uz pogas **Start Wizard** (Startēt vedni). Noklikšķinot uz pogas **Exit** (Iziet), rīks tiks aizvērts.

#### Galīgā pārskata konfigurēšana

Izvēlieties HScribe pārskatu — ja nepieciešams, izmantojiet nolaižamo sarakstu **Choose a Report** (Izvēlēties pārskatu).

| CFD Wizard Tool: C            | onfigure CFD                                  | 0                                                                        |
|-------------------------------|-----------------------------------------------|--------------------------------------------------------------------------|
| Report Templat<br>Design Repo | <b>e Layouts confi</b> g<br>rt Template layou | <b>guration</b><br>It by adding & customizing header, Sections & footer. |
| Choose a report:              | H-Scribe                                      | - Report Preview                                                         |
| Sections                      |                                               |                                                                          |

Tiks atvērta pārskata veidnes izkārtojuma konfigurācija atlasītajai grupai.

| Choose a report: H-Scrib | B Report Preview    |      |
|--------------------------|---------------------|------|
| Sections                 |                     |      |
| Section Name             |                     | Hide |
| Patient Information      |                     |      |
| Summary Statistics       |                     |      |
| Narrative Summary        |                     |      |
| Profiles                 |                     |      |
| Trends                   |                     |      |
| Templates                |                     |      |
| ECG Strips               |                     | E1   |
| Mortara +                | ndd<br>emove<br>tch |      |
| Practice                 |                     |      |
| Practice Name:           | Hospital Name here  |      |
| Practice Address:        | Address Line 1 here |      |
|                          |                     |      |
| Practice Address2:       | Address Line 2 here |      |

#### Galīgā pārskata konfigurēšana

Pēc rīka atvēršanas varat veikt tālāk norādītās darbības.

- Paslēpiet galīgā pārskata sadaļas, atzīmējot izvēles rūtiņas pārskata konfigurācijas rīkā. Ja izvēles rūtiņa ir atzīmēta, sadaļa pēc noklusējuma tiek atspējota; sadaļu var iespējot drukāšanai un eksportēšanai, priekšskatot galīgo pārskatu katram pacientam atsevišķi.
- Izmantojiet komandas Add (Pievienot) vai Remove (Noņemt), lai HScribe galīgā pārskata galvenē pievienotu vai noņemtu logotipa attēlu. Atzīmējiet izvēles rūtiņu Stretch (Ietilpināt), lai pareizi ietilpinātu logotipu galvenes apgabalā.
- 3. Sadaļā **Practice** (Prakses vieta) ievadiet iestādes kontaktinformāciju.
- 4. Lai pielāgotu stāstījuma kopsavilkumu, noklikšķiniet uz pogas Edit Narrative Summary (Rediģēt stāstījuma kopsavilkumu). Tekstu, kas nav ietverts kvadrātiekavās ([xxx]), var brīvi pielāgot. Tekstu un kvadrātiekavās ievietoto datu var brīvi noņemt. Kad darbs ir pabeigts, atlasiet Save (Saglabāt), lai saglabātu izmaiņas un aizvērtu teksta failu. Atlasiet Cancel (Atcelt), lai izietu, nesaglabājot izmaiņas.

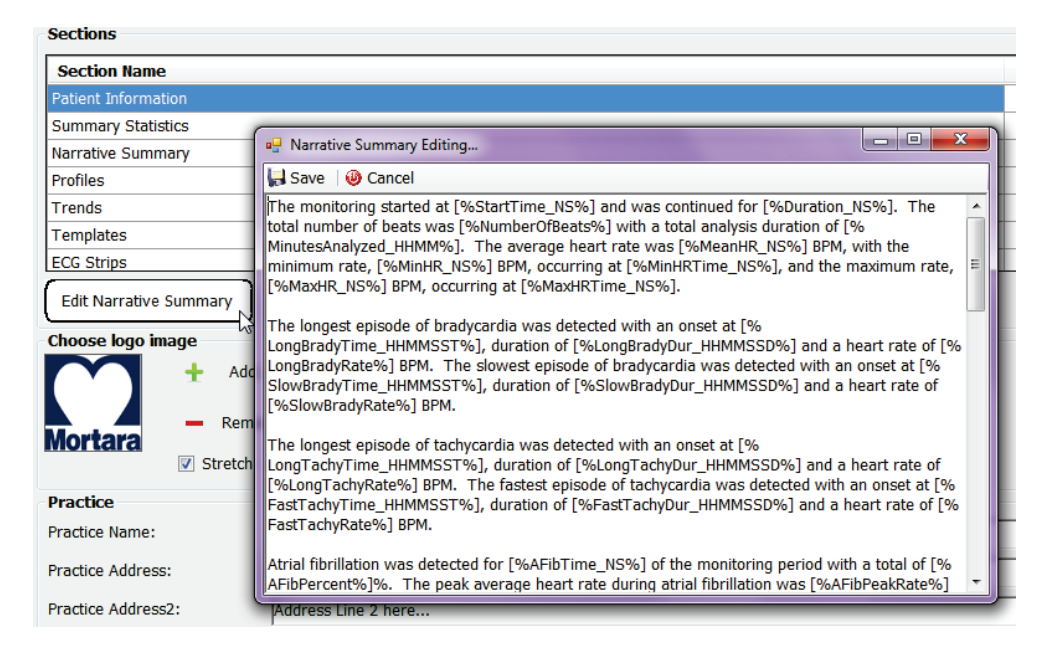

Kad darbs ir pabeigts, noklikšķiniet uz **Next** > (Tālāk) un pēc tam noklikšķiniet uz **Finish** (Pabeigt). Izmantojiet pogu **<Back** (Atpakaļ), lai atgrieztos iepriekšējā ekrānā; noklikšķinot uz pogas **Cancel** (Atcelt), tiks parādīts ziņojums "Are You Sure" (Vai esat pārliecināts?). Lai atceltu izmaiņas, atlasiet Yes (Jā).

| Kad darbs ir pabeigts, joprojām varat izmantot grupas atlasi, lai  |
|--------------------------------------------------------------------|
| izvēlētos nākamo grupu un atkārtotu iepriekš uzskaitītās darbības. |
| Kad visas grupas ir definētas, atlasiet pogu <b>Exit</b> (Iziet).  |

| Groups:      | Group 2 | - |
|--------------|---------|---|
|              | Group 1 |   |
|              | Group 2 | < |
| Start Wizard | Group 3 | 2 |

# 14. PROBLĒMU NOVĒRŠANA

# Problēmu novēršanas diagramma

Šī diagramma ir paredzēta, lai palīdzētu lietotājiem novērst bieži sastopamas problēmas un tādējādi ietaupītu laiku un izmaksas. Ja, izmantojot problēmu novēršanas darbības, problēmas neizdodas novērst, sazinieties ar Welch Allyn klientu atbalsta dienestu (skatiet 1. lpp.).

| Stāvoklis vai problēma                                                             | lespējamais cēlonis                                                                                                    | Risinājums                                                                                                    |
|------------------------------------------------------------------------------------|----------------------------------------------------------------------------------------------------|----------------------------------------------------------------------------------------------------|
| Zema līknes kvalitāte.                                                             | Nepietiekama elektroda saskare ar ādu.<br>Mitra āda (eļļas vai losjoni).                                                                                                    | Atkārtojiet sagatavošanas darbības,<br>uzmanīgi paberzējiet un nosusiniet ādu.                                                                                                    |
|                                                                                    | Pārmērīgs krūškurvja apmatojums.                                                                                                    | Noņemiet apmatojumu no vietām,<br>kur paredzēts uzlikt elektrodus.                                                                                                    |
|                                                                                    | Nepietiekams elektrodu gela daudzums<br>vai izžuvis gels. Bojāts pacienta kabelis.                                                                                                    | Atkārtoti uzlieciet elektrodu(-s).<br>Atkārtoti pievienojiet pacienta kabeli.                                                                                                    |
| Nevar noteikt H3+ monitoringa<br>ierīci, kas pievienota saskarnes<br>kabelim.      | Veidojot savienojumu ar<br>USB saskarnes kabeli, nav<br>noņemts akumulators.<br>Bojāta monitoringa ierīce.<br>Bojāts saskarnes kabelis.<br>Holtera monitoringa<br>lietojumprogrammā nav aktivizēta<br>importēšanas iespēja. | Noņemiet un atkārtoti pievienojiet<br>akumulatoru.<br>Gādājiet, lai saskarnes kabelis būtu<br>pareizi pievienots centrālajam<br>procesoram un monitoringa ierīce būtu<br>stingri pievienota.<br>Pārbaudiet sistēmas aktivizācijas statusu<br>(Start menu → Modality Manager →<br>Modality Manager Activation Tool<br>(Sākuma izvēlne > Modalitātes<br>pārvaldnieks > Modalitātes<br>pārvaldnieka aktivizācijas rīks)). |
| Datu nesēja karšu lasītājā nevar<br>noteikt H12+ datu nesēja karti.                | Dators nenosaka datu nesēja karšu<br>lasītāju.<br>Bojāta datu nesēja karte.<br>Bojāts datu nesēja karšu lasītājs.<br>Holtera monitoringa<br>lietojumprogrammā nav aktivizēta<br>importēšanas iespēja.                       | Gādājiet, lai datu nesēja karšu lasītājs<br>būtu pareizi pievienots centrālajam<br>procesoram un datu nesēja karte būtu<br>stingri ievietota.<br>Pārbaudiet sistēmas aktivizācijas statusu<br>(Start menu → Modality Manager →<br>Modality Manager Activation Tool<br>(Sākuma izvēlne > Modalitātes<br>pārvaldnieks > Modalitātes<br>pārvaldnieka aktivizācijas rīks)).                                                |
| Intermitējošs muskuļu trīces<br>artefakts darbību laikā.                           | Elektrodi ir novietoti virs muskuļiem.                                                                                                    | Ierīces lietotāja rokasgrāmatā skatiet<br>ieteikumus par novadījumu<br>novietojumu, lai izvairītos no<br>muskuļu zonām.                                                                                                    |
| Vairāku novadījumu ritma<br>displeja ekrānā tiek parādītas<br>kvadrātveida līknes. | Novadījuma kļūme, kuras cēlonis ir<br>nepietiekama elektroda saskare ar ādu.<br>Bojāts novadījumvads/kabelis.                                                                                                    | Pirms monitoringa sākuma pareizi<br>sagatavojiet pacienta ādu.<br>Atkārtoti pievienojiet pacienta kabeli.                                                                                                    |
| Nepareizs sirdsdarbības ātrums.                                                    | Pārmērīgs troksnis rada sitienu<br>marķējumu artefaktu apgabalos.<br>Sitienu noteikšanu traucē loti zema                                                                                                    | Pirms monitoringa sākuma pareizi<br>sagatavojiet pacienta ādu.<br>Ievietojiet un dzēsiet sitienu                                                                                                    |
|                                                                                    | amplitūda.                                                                                                    | marķējumu, lai labotu klasifikāciju.                                                                                                    |

|                                                                        |                                                                                                    | PROBLĒMU NOVĒRŠANA                                                                                                    |
|------------------------------------------------------------------------|----------------------------------------------------------------------------------------------------|----------------------------------------------------------------------------------------------------|
| Stāvoklis vai problēma                                                 | lespējamais cēlonis                                                                                                    | Risinājums                                                                                                    |
| Pauzes vai gara RR intervāla<br>kļūda.                                 | Zemas amplitūdas signāls.                                                                                                    | Pirms monitoringa sākuma<br>pārbaudiet signāla amplitūdu<br>monitoringa ierīcē.                                                                                                    |
|                                                                        | Artefakts traucē pareizi noteikt sitienus.                                                                                                    | Rediģēšanas laikā ievietojiet sitienu<br>marķējumu vai marķējiet artefaktu<br>reģionus.                                                                                                    |
| Ventrikulāras kļūdas.                                                  | Pārmērīgs troksnis izraisa<br>platus sitienus.                                                                                                    | Pirms monitoringa sākuma pareizi<br>sagatavojiet pacienta ādu.<br>Rediģēšanas laikā mainiet sitienu<br>vai reģionu marķējumu uz artefaktu<br>marķējumu.                                                                                                    |
| Supraventrikulāras kļūdas.                                             | Pārmērīgs troksnis rada sitienu<br>marķējumu artefaktu apgabalos.<br>Šim izmeklējumam skenēšanas<br>kritēriju sadaļā ir iestatīta pārāk<br>maza priekšlaicīguma procentuālā<br>vērtība. | <ul> <li>Pirms monitoringa sākuma pareizi sagatavojiet pacienta ādu.</li> <li>Rediģēšanas laikā mainiet sitienu vai reģionu marķējumu uz artefaktu marķējumu.</li> <li>Lai pielāgotu priekšlaicīguma robežvērtības, atlasiet Edit → Scan Critorio (Dadiģāt &gt; Skanāšama)</li> </ul>               |
|                                                                        |                                                                                                    | kritēriji).<br>Pielāgojot priekšlaicīguma<br>procentuālo vērtību, izmantojiet<br>supraventrikulārā priekšlaicīguma<br>histogrammu, lai pārskatītu EKG.                                                                                                    |
| Elektrokardiostimulatora<br>aktivitātes kļūdas.                        | Pārmērīga trokšņa dēļ<br>elektrokardiostimulatora aktivitātes<br>darbības tiek ievietotas artefaktu<br>apgabalos.                                                                       | Pirms monitoringa sākuma pareizi<br>sagatavojiet pacienta ādu.<br>Rediģēšanas laikā mainiet sitienu<br>vai reģionu marķējumu uz artefaktu<br>marķējumu.<br>Skenējiet atkārtoti un skenēšanas<br>kritēriju logā atspējojiet<br>elektrokardiostimulatora aktivitātes<br>noteikšanu.                   |
| Pārmērīga nepareiza<br>marķēšana un neprecīzas<br>automātiskās joslas. | Zema QRS amplitūda un<br>apjomīgas T veida līknes.<br>Daudz trokšņu vienā vai divos<br>kanālos.<br>Pacients ir noņēmis<br>EKG novadījumus pirms<br>Holtera monitoringa beigām.          | Pirms monitoringa sākuma pareizi<br>sagatavojiet pacienta ādu.<br>Rediģēšanas laikā mainiet sitienu<br>vai reģionu marķējumu uz artefaktu<br>marķējumu.<br>Skenējiet atkārtoti, lai izslēgtu<br>problemātiskos novadījumus.<br>Skenējiet atkārtoti, lai samazinātu<br>monitoringa ieraksta analīzes |

# **15. SISTĒMAS INFORMĀCIJAS ŽURNĀLS**

Jūsu ērtībām ir sagatavots tālāk norādītais sistēmas informācijas žurnāls. Šī informācija būs nepieciešama, veicot sistēmas apkopi. Atjauniniet žurnālu, kad pievienojat opcijas, kā arī pēc sistēmas apkopes.

PIEZĪME. Pēc informācijas ievadīšanas ir stingri ieteicams izveidot un saglabāt šī žurnāla kopiju.

Reģistrējiet visu komponentu modeļa un sērijas numuru, komponentu noņemšanas un/vai nomaiņas datumus, kā arī tā piegādātāja nosaukumu, no kura iegādājāties komponentu un/vai kurš uzstādīja komponentu.

Papildus šīs informācijas reģistrācijai sistēmas informācijas sadaļā ir iekļauts arī ieraksts par laiku, kad tika uzsākta sistēmas ekspluatācija.

#### Ražotājs:

Welch Allyn, Inc. 4341 State Street Road Skaneateles Falls, NY 13153

#### Tālruņu numuri:

Vietējais: 800-231-7437 Eiropas: +39-051-298-7811

Tirdzniecības nodaļa: 800-231-7437 Apkopes nodaļa: 888-667-8272

#### Informācija par produktu:

lerīces/produkta nosaukums: HScribe

legādes datums:\_\_\_\_/\_\_/

lerīce iegādāta no:

Sērijas numurs \_\_\_\_\_

Programmatūras versija:

Ja rodas jautājumi vai nepieciešama informācija par apkalpošanu, sazinoties ar Welch Allyn tehniskā atbalsta dienestu, sagatavojiet sistēmas sērijas numuru un atsauces numuru. Sērijas numurs un daļas numurs (REF) ir norādīts uz produkta identifikācijas kartes (9517-006-01-ENG), kas iekļauta sistēmas programmatūras komplektācijā.

SISTĒMAS INFORMĀCIJAS ŽURNĀLS

# 16. LIETOTĀJA LOMAS PIEŠĶIRŠANAS TABULA

|                                                                       | IT administrators                                                              | Klīniskais<br>administrators                                                                                | Procedūras<br>plānošana          | Pacienta<br>pievienošana                  | Pārskata<br>sagatavošana                                                               |  |  |
|-----------------------------------------------------------------------|--------------------------------------------------------------------------------|----------------------------------------------------------------------------------------------------|----------------------------------|-------------------------------------------|----------------------------------------------------------------------------------------|--|--|
| Galvenais ekrāns                                                      | Galvenais ekrāns                                                               |                                                                                                    |                                  |                                           |                                                                                        |  |  |
| MWL/Patients (Modalitātes<br>darbu saraksts/pacienti)                 | Nē                                                                             | Jā                                                                                                    | Jā                               | Nē                                        | Nē                                                                                     |  |  |
| Prepare Recorder/Card<br>(Monitoringa ierīces/kartes<br>sagatavošana) | Nē                                                                             | Nē                                                                                                    | Nē                               | Nē                                        | Nē                                                                                     |  |  |
| Import Recordings<br>(Monitoringa ierakstu<br>importēšana)            | Nē                                                                             | Nē                                                                                                    | Nē                               | Jā                                        | Nē                                                                                     |  |  |
| Exam Search (Izmeklējuma<br>meklēšana)                                | Nē                                                                             | Jā                                                                                                    | Nē                               | Nē                                        | Jā                                                                                     |  |  |
| User Preferences (Lietotāja<br>preferences)                           | Jā — bez<br>statusa filtra                                                     | Jā — bez<br>statusa filtra                                                                                  | Jā — bez<br>statusa filtra       | Jā — tikai ar filtru<br>Acquired (Iegūts) | Jā — tikai ar filtriem<br>Acquired (legūts) un<br>Edited (Rediģēts)                    |  |  |
| System Configuration<br>(Sistēmas konfigurācija)                      | Jā — bez<br>modalitātes<br>iestatījumiem,<br>CFD vai pārskata<br>iestatījumiem | Jā — audita<br>pieraksts, apkopes<br>žurnāli, pārskata<br>iestatījumi,<br>modalitātes<br>iestatījumi un CFD | Jā — tikai<br>apkopes<br>žurnāli | Jā — tikai<br>apkopes žurnāli             | Jā — tikai<br>apkopes žurnāli                                                          |  |  |
| Exam Search (Izmeklējuma n                                            | neklēšana)                                                                     |                                                                                                    |                                  |                                           |                                                                                        |  |  |
| Edit (Rediģēšana)                                                     | Nē                                                                             | Nē                                                                                                    | Nē                               | Nē                                        | Jā — tikai<br>izmeklējumiem ar<br>statusu Acquired<br>(legūts) un Edited<br>(Rediģēts) |  |  |
| Report (Pārskats)                                                     | Nē                                                                             | Nē                                                                                                    | Nē                               | Nē                                        | Nē                                                                                     |  |  |
| Copy Offline (Kopēšana<br>bezsaistē)                                  | Nē                                                                             | Jā                                                                                                    | Nē                               | Nē                                        | Nē                                                                                     |  |  |
| Open Offline (Atvēršana<br>bezsaistē)                                 | Nē                                                                             | Nē                                                                                                    | Nē                               | Nē                                        | Jā                                                                                     |  |  |
| Export (Eksportēšana)                                                 | Nē                                                                             | Nē                                                                                                    | Nē                               | Nē                                        | Nē                                                                                     |  |  |
| Reconcile (Saskaņošana)                                               | Nē                                                                             | Jā (tikai ar statusu<br>Signed (Parakstīts))                                                                | Nē                               | Nē                                        | Nē                                                                                     |  |  |
| Archive (Arhivēšana)                                                  | Nē                                                                             | Jā                                                                                                    | Nē                               | Nē                                        | Nē                                                                                     |  |  |
| Delete (Dzēšana)                                                      | Nē                                                                             | Jā                                                                                                    | Nē                               | Nē                                        | Nē                                                                                     |  |  |

#### LIETOTĀJA LOMAS PIEŠĶIRŠANAS TABULA

|                                       | IT administrators | Klīniskais<br>administrators | Procedūras<br>plānošana | Pacienta<br>pievienošana                                                                | Pārskata<br>sagatavošana                                                                                                    |
|---------------------------------------|-------------------|------------------------------|-------------------------|-----------------------------------------------------------------------------------------|----------------------------------------------------------------------------------------------------|
| Rediģēšanas atļaujas                  | 1                 |                              |                         |                                                                                         |                                                                                                    |
| Kopsavilkuma sadaļas                  | Nē                | Nē                           | Nē                      | Nē                                                                                      | Jā                                                                                                    |
| Secinājumu sadaļa                     | Nē                | Nē                           | Nē                      | Nē                                                                                      | Diagnosis (Diagnoze),<br>Reason For End<br>(Beigu iemesls) un<br>Technician (Tehniskais<br>speciālists)                                                                                                    |
| Pacienta dati                         | Nē                | Nē                           | Nē                      | Lauki Patient<br>(Pacients) un Contact<br>(Kontaktinformācija) —<br>tikai pēc iegūšanas | Admission ID<br>(lestāšanās ID),<br>Indications<br>(Indikācijas), Referring<br>Physician (Nosūtījumu<br>izveidojušais ārsts),<br>Procedure type<br>(Procedūras veids),<br>Location (Atrašanās<br>vieta), Notes<br>(Piezīmes) un<br>Technician (Tehniskais<br>speciālists) |
| Lapu pārskatīšana                     | Nē                | Nē                           | Nē                      | Nē                                                                                      | Jā — notikumu<br>skatīšana/<br>pievienošana/<br>rediģēšana un<br>drukāšana                                                                                                    |
| lzmeklējuma stāvokļa<br>atjaunināšana | Nē                | Nē                           | Nē                      | Tikai ar statusu<br>Acquired (legūts)                                                   | Tikai ar statusu Edited<br>(Rediģēts)                                                                                                    |

|                                                                           | Pārskata<br>pārskatīšana un<br>rediģēšana | Pārskata<br>parakstīšana      | Secinājumu<br>rediģēšana                                            | Pārskata<br>eksportēšana         | lzmeklējumu/<br>pārskatu<br>skatīšana |
|---------------------------------------------------------------------------|-------------------------------------------|-------------------------------|---------------------------------------------------------------------|----------------------------------|---------------------------------------|
| Galvenais ekrāns                                                          |                                           |                               |                                                                     |                                  |                                       |
| MWL/Patients<br>(Modalitātes darbu<br>saraksts/pacienti)                  | Nē                                        | Nē                            | Nē                                                                  | Nē                               | Nē                                    |
| Prepare Recorder/<br>Card (Monitoringa<br>ierīces/kartes<br>sagatavošana) | Nē                                        | Nē                            | Nē                                                                  | Nē                               | Nē                                    |
| Monitoringa ierakstu<br>importēšana                                       | Nē                                        | Nē                            | Nē                                                                  | Nē                               | Nē                                    |
| Exam Search<br>(Izmeklējuma<br>meklēšana)                                 | Jā                                        | Jā                            | Jā                                                                  | Jā                               | Jā                                    |
| User Preferences<br>(Lietotāja preferences)                               | Jā                                        | Jā                            | Jā — tikai ar filtriem<br>Acquired (legūts) un<br>Edited (Rediģēts) | Jā — bez<br>statusa filtra       | Jā — bez<br>statusa filtra            |
| System Configuration<br>(Sistēmas konfigurācija)                          | Jā — tikai<br>apkopes žurnāli             | Jā — tikai<br>apkopes žurnāli | Jā — tikai<br>apkopes žurnāli                                       | Jā — tikai<br>apkopes<br>žurnāli | Jā — tikai<br>apkopes žurnāli         |

#### LIETOTĀJA LOMAS PIEŠĶIRŠANAS TABULA

|                                           | Pārskata<br>pārskatīšana un<br>rediģēšana                                                                           | Pārskata<br>parakstīšana                   | Secinājumu<br>rediģēšana                                                               | Pārskata<br>eksportēšana                                                                     | lzmeklējumu/<br>pārskatu<br>skatīšana                                                        |
|-------------------------------------------|----------------------------------------------------------------------------------------------------|--------------------------------------------|----------------------------------------------------------------------------------------|----------------------------------------------------------------------------------------------|----------------------------------------------------------------------------------------------|
| Exam Search<br>(Izmeklējuma<br>meklēšana) |                                                                                                    |                                            |                                                                                        |                                                                                              |                                                                                              |
| Edit (Rediģēšana)                         | Jā — tikai<br>izmeklējumiem ar<br>statusu Acquired<br>(legūts), Edited<br>(Rediģēts) un<br>Reviewed<br>(Pārskatīts) | Jā                                         | Jā — tikai<br>izmeklējumiem ar<br>statusu Acquired<br>(legūts) un Edited<br>(Rediģēts) | Nē                                                                                           | Jā                                                                                           |
| Report (Pārskats)                         | Nē                                                                                                    | Nē                                         | Nē                                                                                     | Nē                                                                                           | Jā — tikai<br>izmeklējumiem ar<br>statusu Reviewed<br>(Pārskatīts) un<br>Signed (Parakstīts) |
| Copy Offline<br>(Kopēšana<br>bezsaistē)   | Nē                                                                                                    | Nē                                         | Nē                                                                                     | Nē                                                                                           | Nē                                                                                           |
| Open Offline<br>(Atvēršana<br>bezsaistē)  | Jā                                                                                                    | Jā                                         | Jā                                                                                     | Nē                                                                                           | Jā                                                                                           |
| Export<br>(Eksportēšana)                  | Nē                                                                                                    | Nē                                         | Nē                                                                                     | Jā — tikai<br>izmeklējumiem ar<br>statusu Reviewed<br>(Pārskatīts) un<br>Signed (Parakstīts) | Nē                                                                                           |
| Reconcile<br>(Saskaņošana)                | Jā (bez statusa<br>Signed (Parakstīts))                                                                             | Jā (bez statusa<br>Signed<br>(Parakstīts)) | Nē                                                                                     | Nē                                                                                           | Nē                                                                                           |
| Arhīvs                                    | Nē                                                                                                    | Nē                                         | Nē                                                                                     | Nē                                                                                           | Nē                                                                                           |
| Delete                                    | Nē                                                                                                    | Nē                                         | Nē                                                                                     | Nē                                                                                           | Nē                                                                                           |
| Rediģēšanas<br>atļaujas                   |                                                                                                    |                                            |                                                                                        |                                                                                              |                                                                                              |
| Kopsavilkuma<br>sadaļas                   | Nē                                                                                                    | Nē                                         | Nē                                                                                     | Nē                                                                                           | Nē                                                                                           |
| Secinājumu sadaļa                         | Simptomi un<br>secinājumi                                                                                           | Simptomi un<br>secinājumi                  | Simptomi un<br>secinājumi                                                              | Nē                                                                                           | Nē                                                                                           |
| Pacienta dati                             | Nē                                                                                                    | Nē                                         | Nē                                                                                     | Nē                                                                                           | Nē                                                                                           |
| Lapu pārskatīšana                         | Jā — tikai skatīšana<br>un drukāšana                                                                                | Tikai skatīšana<br>un drukāšana            | Jā — tikai skatīšana<br>un drukāšana                                                   | Nē                                                                                           | Jā — tikai skatīšana<br>un drukāšana                                                         |
| Izmeklējuma<br>stāvokļa<br>atjaunināšana  | Tikai ar statusu<br>Reviewed<br>(Pārskatīts)                                                                        | Tikai ar statusu<br>Signed<br>(Parakstīts) | Tikai ar statusu Edited<br>(Rediģēts)                                                  | Nē                                                                                           | Nē — ekrāns<br>netiek rādīts                                                                 |

LIETOTĀJA LOMAS PIEŠĶIRŠANAS TABULA

# **17. HSCRIBE DATU APMAIŅAS KONFIGURĀCIJA**

## Datu apmaiņas saskarnes

Sistēma HScribe var apmainīties ar datiem ar citām informācijas sistēmām, izmantojot failu apmaiņas funkciju un/vai DICOM<sup>®</sup>. Var izmantot arī HL7, risinājumam pievienojot Welch Allyn HL7 vārteju.

Visa datu apmaiņa notiek centrālajā HScribe serverī (modalitātes pārvaldniekā); visām HScribe darbstacijām, kas pievienotas atvēlētajam HScribe serverim, tiek lietoti vieni un tie paši datu apmaiņas iestatījumi.

# Glosārijs

| Termins                                                                                 | Definīcija                                                                                                    |
|-----------------------------------------------------------------------------------------|----------------------------------------------------------------------------------------------------|
| Ordered Test (Pasūtīts tests)                                                           | Diagnostikas tests, ko elektroniski pasūtījis pilnvarots aprūpētājs.<br>Plānošana var būt atsevišķa darbība, vai arī pasūtījumu izveidojusī<br>sistēma var norādīt "tūlīt".                                                                                           |
| Scheduled Test (leplānots tests)                                                        | Pasūtīts tests, kura izpilde ir ieplānota konkrētā laikā. Testa izpildi var<br>ieplānot tūlīt, jebkurā attiecīgās dienas laikā, konkrētā datumā un/vai<br>konkrētā laikā.                                                                                             |
| HScribe Server (HScribe<br>serveris) jeb Modality Manager<br>(Modalitātes pārvaldnieks) | Datu bāze, ko izmanto, lai kārtotu un glabātu pacientu un testu datus.<br>Tā var būt saglabāta vietējā HScribe datorā, attālinātā HScribe datorā<br>vai centrālā serverī. Sistēma HScribe tiek saistīta tikai ar vienu HScribe<br>serveri (modalitātes pārvaldnieku). |
| Ad Hoc Test (Eksprompta tests)                                                          | Tests, kas tiek izpildīts bez elektroniska pasūtījuma.                                                                                                    |
| HScribe Desktop<br>(HScribe darbvirsma)                                                 | Lietojumprogrammas darbvirsma, kurā tiek parādītas ikonas tādiem<br>uzdevumiem kā testa izpilde, testa rediģēšana, testa meklēšana, pacienta<br>meklēšana un citiem uzdevumiem.                                                                                       |
| SCP                                                                                     | Pakalpojuma klases nodrošinātājs (Service Class Provider). DICOM<br>"serveris", kas gaida klientu savienojumus.                                                                                                    |
| SCU                                                                                     | Pakalpojuma klases lietotājs (Service Class User). DICOM "klients",<br>kas uzsāk savienojuma izveidi ar SCP.                                                                                                    |
| MWL (Modalitātes<br>darbu saraksts)                                                     | DICOM modalitātes darbu saraksts.                                                                                                    |

# Tīkla topoloģijas

Vienkāršākā konfigurācija ir savrupais HScribe ar lokālo serveri.

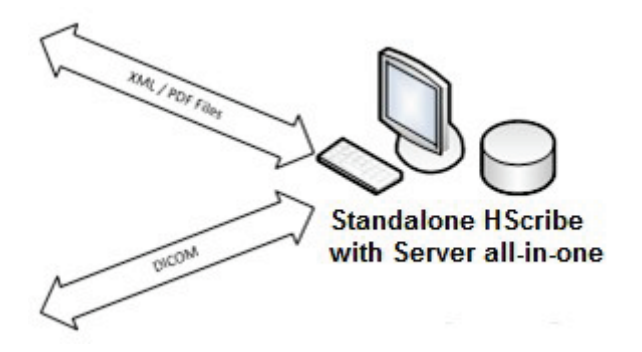

Nelielu pārskatīšanas staciju skaitu var tīklot sistēmā HScribe, kas vieso centrālo serveri (modalitātes pārvaldnieku).

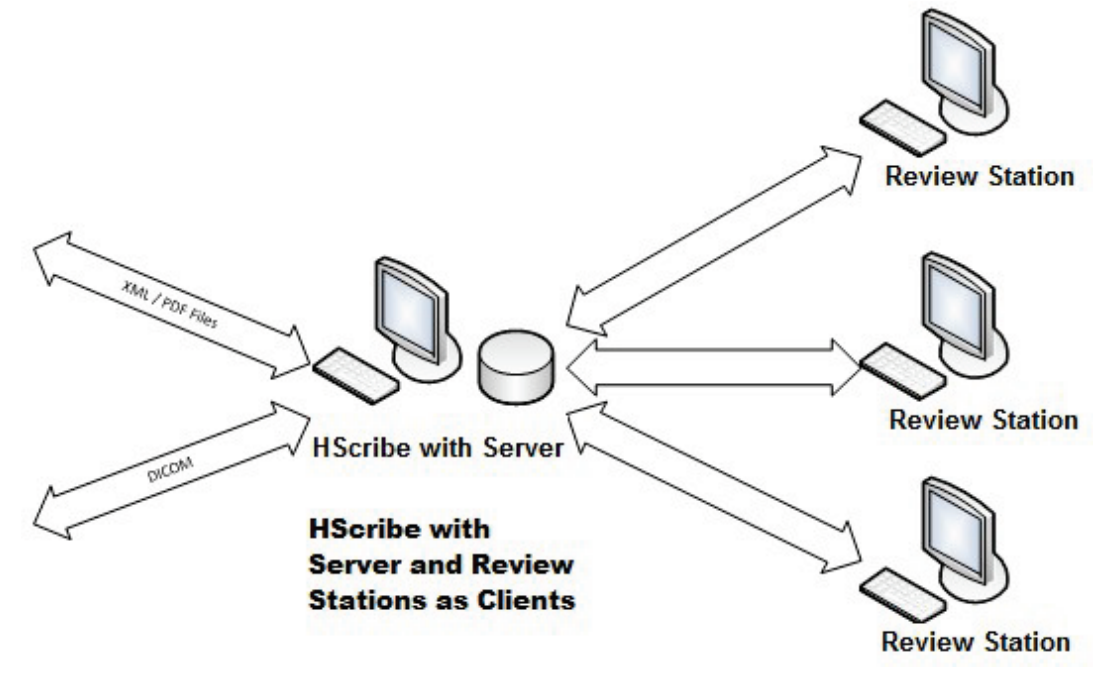

Centrālu atvēlētu HScribe serveri var viesot servera aparatūrā, izmantojot vairākas HScribe darbstacijas kā klientus. Jebkura trešās puses informācijas sistēma var apmainīties ar XML un PDF formāta failiem ar HScribe serveri.

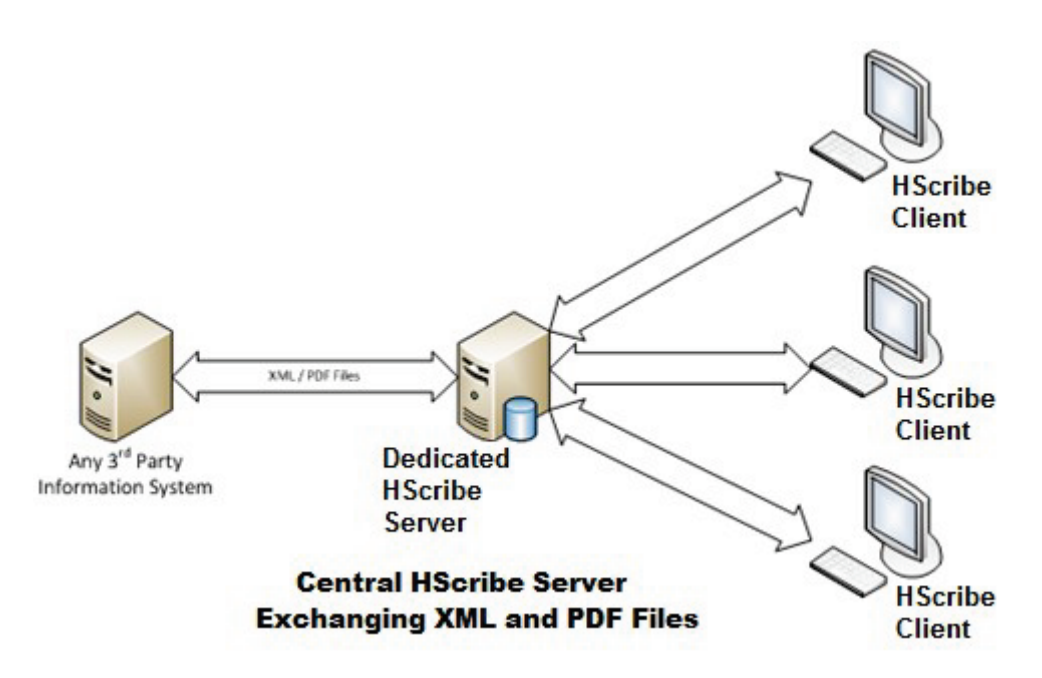

Risinājumam var pievienot Welch Allyn HL7 vārteju, lai iespējotu HL7 ziņojumapmaiņu starp HIS un EMR sistēmām, un centrālo HScribe serveri.

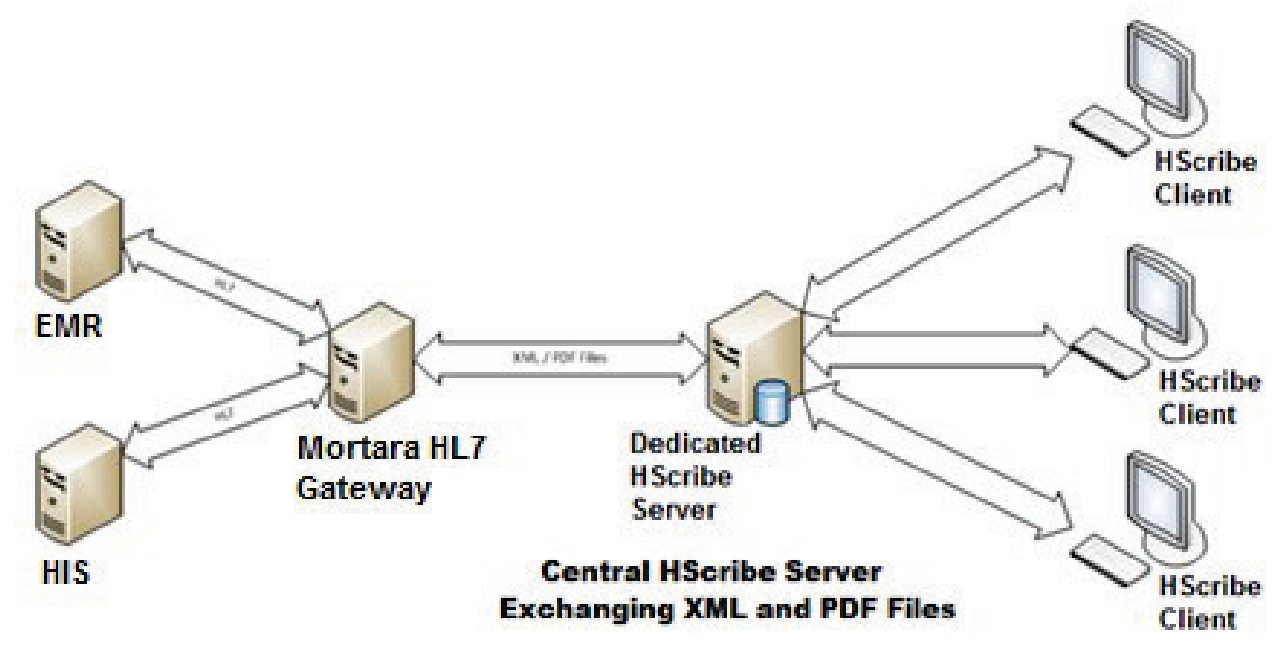

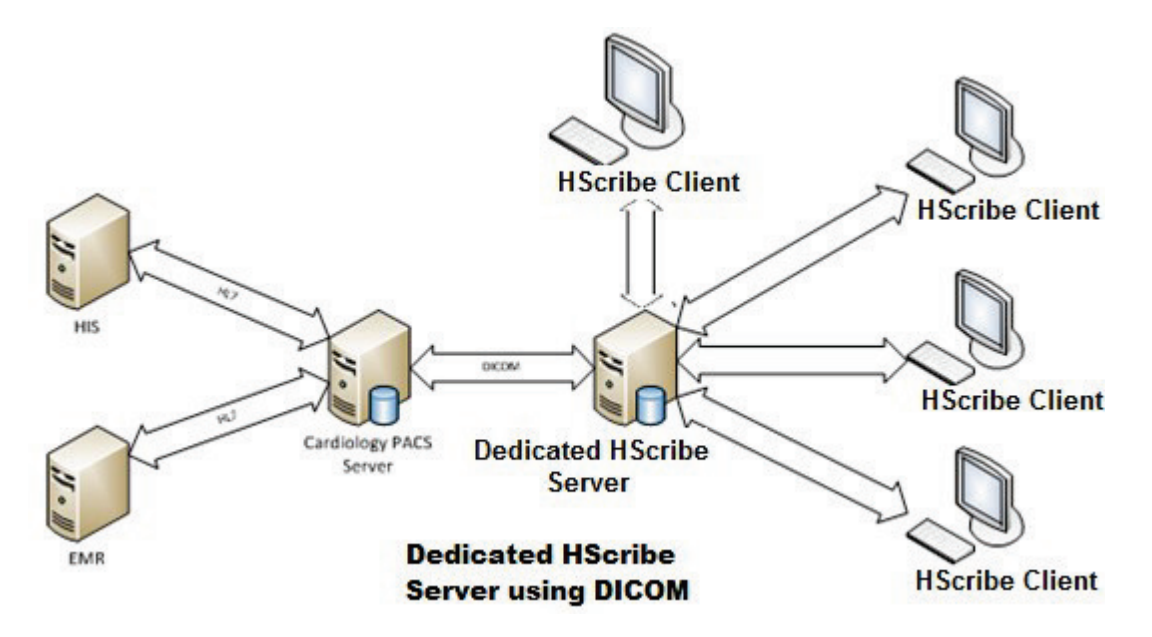

Centrālais modalitātes pārvaldnieks var apmainīties ar DICOM ziņojumiem ar kardioloģijas PACS sistēmu.

#### DICOM

Ja HScribe serveris ir konfigurēts lietošanai kopā ar DICOM, visa pasūtīto/ieplānoto testu informācija tiek iegūta no MWL SCP. Ja ir jāizpilda eksprompta tests, vienkārši sāciet testu un ievadiet jaunus demogrāfiskos datus.

#### **DICOM konfigurēšana**

HScribe lietotāji, kuriem piešķirta atļauja "IT administrators", var konfigurēt HScribe servera DICOM iestatījumus. Piesakieties jebkurā HScribe datorā, kas ir saistīts ar konfigurējamo HScribe serveri. Palaidiet jebkuru HScribe staciju, lai startētu HScribe darbvirsmu. Noklikšķiniet uz **System Configuration** (Sistēmas konfigurācija), pēc tam uz **DICOM Settings** (DCOM iestatījumi).

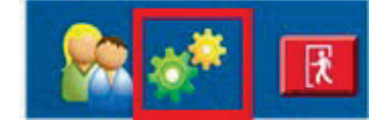

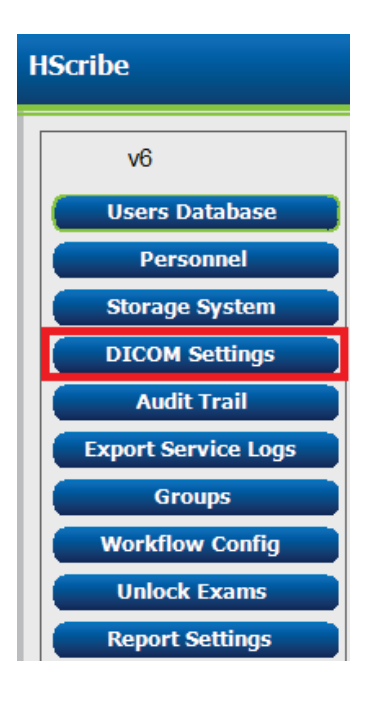

DICOM iestatījumi ir sakārtoti 3 cilnēs: SCP Settings (SCP iestatījumi), Storage Settings (Krātuves iestatījumi) un Miscellaneous (Dažādi).

| DICOM Connectivity Configuration |               |  |  |  |
|----------------------------------|---------------|--|--|--|
| SCP Settings Storage Settings    | Miscellaneous |  |  |  |

#### SCP iestatījumi

Pakalpojuma klases nodrošinātāja (Service Class Provider — SCP) iestatījumi ietver saziņas iestatījumus, ko izmanto modalitātes darbu saraksts (Modality Worklist — MWL), C-STORE, modalitātes izpildītā procedūras darbība (Modality Performed Procedure Step — MPPS) un Storage Commitment (Krātuves saistības).

| ICOM Connectivity Confi | iguration |                      |                 |         |                     |                    |          |
|-------------------------|-----------|----------------------|-----------------|---------|---------------------|--------------------|----------|
| SCP Settings            | Stora     | age Settings         | Miscellaneo     | ous     |                     |                    |          |
|                         |           | SCU /                | AE TIDE MORTARA |         |                     |                    |          |
| MWL                     |           |                      |                 | MPPS    |                     |                    |          |
|                         |           | 🗹 Enable MWL         |                 |         |                     | 🖾 Enable MPPS      |          |
| SCP Host Nam            | e or IP   | mwl.cpacs.demohospit | tal.org         |         | SCP Host Name or IP |                    |          |
| SCP TCP Port N          | Number    |                      | 104             |         | SCP TCP Port Number |                    |          |
| SCP /                   | AE TIDE   | MWL_CPACS            |                 |         | SCP AE TIDE         |                    |          |
| C-STORE                 |           |                      |                 | Storage | Commitment          |                    |          |
|                         |           | 🛛 Enable Storage     |                 |         |                     | Enable Storage Con | nmitment |
| SCP Host Nam            | e or IP   | cstore.cpacs.demohos | pital.org       |         |                     |                    |          |
| SCP TCP Port N          | Number    |                      | 104             |         | SCP TC              | P Port Number      |          |
| SCP /                   | AE TIRIE  | CSTORE_CPACS         |                 |         | SCU Response TCI    | P Port Number      |          |

| SCP                                                                                             | lestatījums                                                     | Apraksts                                                                                                    |  |
|-------------------------------------------------------------------------------------------------|-----------------------------------------------------------------|----------------------------------------------------------------------------------------------------|--|
| Modality Worklist                                                                               | Enable MWL<br>(MWL iespējošana)                                 | Atzīmējiet, lai iespējotu MWL.                                                                                                    |  |
|                                                                                                 | SCP Host Name<br>(SCP resursdatora<br>nosaukums) vai IP         | SCP DNS resursdatora nosaukums vai IP adrese.                                                                                                    |  |
| (Modalitates darbu<br>saraksts — MWL)                                                           | SCP TCP Port Number<br>(SCP TCP porta numurs)                   | MWL pakalpojuma TCP/IP porta numurs.                                                                                                    |  |
|                                                                                                 | SCP AE Title<br>(SCP lietojumprogrammas<br>entītijas nosaukums) | SCP lietojumprogrammas entītijas (Application Entity — AE) nosaukums.                                                                                                    |  |
| C-STORE                                                                                         | Enable Storage (Krātuves<br>iespējošana)                        | Atzīmējiet, lai iespējotu rezultātu saglabāšanu (iekļauti<br>PDF faili Holtera monitoringa pārskatiem). Šī izvēles<br>rūtiņa iespējo saglabāšanu visās HScribe darbstacijās,<br>kas pievienotas centrālajam modalitātes pārvaldniekam. |  |
|                                                                                                 | SCP Host Name<br>(SCP resursdatora<br>nosaukums) vai IP         | SCP DNS resursdatora nosaukums vai adrese.<br>Ja ir iespējotas arī krātuves saistības, saziņai tiks<br>izmantots šis SCP resursdators.                                                                                                 |  |
|                                                                                                 | SCP TCP Port Number<br>(SCP TCP porta numurs)                   | Krātuves pakalpojuma TCP/IP porta numurs.                                                                                                    |  |
|                                                                                                 | SCP AE Title<br>(SCP lietojumprogrammas<br>entītijas nosaukums) | SCP lietojumprogrammas entītijas (Application Entity — AE) nosaukums. Ja ir iespējotas arī krātuves saistības, saziņai tiks izmantots šis AE nosaukums.                                                                                |  |
| Modality Performed<br>Procedure Step<br>(modalitātes izpildīta<br>procedūras darbība —<br>MPPS) | Enable MPPS<br>(MPPS iespējošana)                               | Atzīmējiet, lai iespējotu MPPS statusa ziņojumus.                                                                                                    |  |
|                                                                                                 | SCP Host Name<br>(SCP resursdatora<br>nosaukums) vai IP         | SCP DNS resursdatora nosaukums vai adrese.                                                                                                    |  |
|                                                                                                 | SCP TCP Port Number<br>(SCP TCP porta numurs)                   | MPPS pakalpojuma TCP/IP porta numurs.                                                                                                    |  |

| SCP                                        | lestatījums                                                        | Apraksts                                                                                 |
|--------------------------------------------|--------------------------------------------------------------------|------------------------------------------------------------------------------------------|
|                                            | SCP AE Title<br>(SCP lietojumprogrammas<br>entītijas nosaukums)    | SCP lietojumprogrammas entītijas (Application Entity — AE) nosaukums.                    |
|                                            | Enable Storage<br>Commitment (Krātuves<br>saistību iespējošana)    | Atzīmējiet, lai iespējotu krātuves saistības.                                            |
| Storage Commitment<br>(Krātuves saistības) | SCP TCP Port Number<br>(SCP TCP porta numurs)                      | Krātuves saistību pakalpojuma TCP/IP porta numurs.                                       |
|                                            | SCU Response TCP Port<br>Number (SCU atbildes<br>TCP porta numurs) | TCP/IP ports, kuru HScribe serveris izmantos, lai gaidītu<br>krātuves saistību atbildes. |
|                                            | SCP TCP Port Number<br>(SCP TCP porta numurs)                      | Krātuves saistību pakalpojuma TCP/IP porta numurs.                                       |
|                                            | SCU Response TCP Port<br>Number (SCU atbildes<br>TCP porta numurs) | TCP/IP ports, kuru HScribe serveris izmantos, lai gaidītu krātuves saistību atbildes.    |

# Krātuves iestatījumi

Šie iestatījumi norāda, kā saglabāt testu rezultātus.

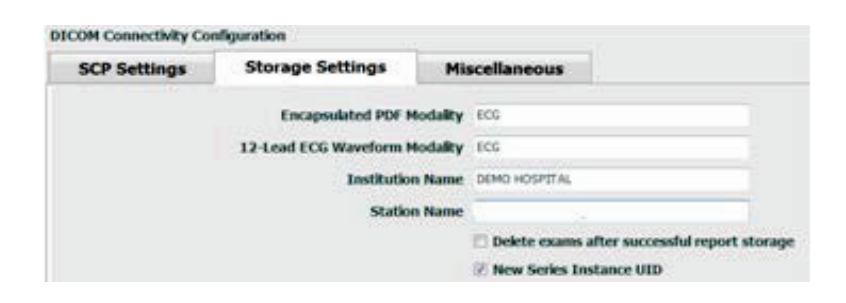

| lestatījums                                                                                                    | DICOM tags  | Apraksts                                                                                                    |
|----------------------------------------------------------------------------------------------------|-------------|----------------------------------------------------------------------------------------------------|
| Encapsulated PDF Modality<br>(lekļauta PDF modalitāte)                                                         | (0008,0060) | Modalitātes vērtība, kas tiek glabāta Holtera monitoringa<br>testu iekļautajos PDF objektos. Parasti ir norādīts<br>iestatījums "ECG" (EKG).                                                                                                |
| 12-Lead ECG Waveform Modality<br>(12 novadījumu EKG līknes<br>modalitāte)                                      | (0008,0060) | Modalitātes vērtība, kas tiek glabāta no neaktīviem<br>EKG testiem iegūtajos 12 novadījumu EKG līknes<br>objektos. Parasti ir norādīts iestatījums "ECG" (EKG).                                                                             |
| Institution Name (lestādes<br>nosaukums)                                                                       | (0008,0080) | Testu veikušās iestādes vai nodaļas nosaukums.                                                                                                    |
| Station Name (Stacijas<br>nosaukums)                                                                           | (0008,1010) | Testu veikušās stacijas nosaukums. Stacijas<br>nosaukumam pēc noklusējuma tiks izmantots datora<br>nosaukums.                                                                                                    |
| Delete exams after successful<br>report storage (Izmeklējumu<br>dzēšana pēc sekmīgas pārskatu<br>saglabāšanas) |             | Atzīmējiet, ja pēc DICOM PDF vai līknes saglabāšanas<br>izmeklējumu dati automātiski jādzēš. Izmantojiet šo<br>opciju tikai tad, ja testu rezultāti vēlāk nebūs jālabo. Šī<br>opcija ir aktīva tikai tad, ja izmantojat krātuves saistības. |
| New Series Instance UID (Jaunas<br>sērijas instances UID)                                                      |             | Ja opcija ir atzīmēta un testu rezultāti tiek laboti un<br>atkārtoti parakstīti, DICOM PDF vai līknei tiks piešķirts<br>sērijas instances UID, kas atšķiras no šim testam<br>iepriekš izmantotajiem sērijas instances UID.                  |

# Dažādi iestatījumi

Šajā cilnē ietverti citi iestatījumi.

| DICOM Connectivity Configuration |                  |               |    |  |
|----------------------------------|------------------|---------------|----|--|
| SCP Settings                     | Storage Settings | Miscellaneous |    |  |
|                                  | Database Check I | interval      | 30 |  |

| lestatījums                                                    | Apraksts                                                                                                    |
|----------------------------------------------------------------|----------------------------------------------------------------------------------------------------|
| Database Check Interval<br>(Datu bāzes pārbaudes<br>intervāls) | Norāda sekunžu skaitu starp MWL vaicājumiem.<br><b>Piezīme</b> . Kad HScribe darbstacijā tiek attēlots MWL, netiek attēlots<br>saraksts, kas nupat izgūts no MWL SCP. Tā vietā tiek parādīts<br>nesenākais HScribe servera izgūtais MWL. Ja ir iestatīts 30 sekunžu<br>intervāls, HScribe parādītais MWL ir ne vecāks par 30 sekundēm.<br>Ja ir iestatīts 600 sekunžu intervāls, tā vecums var būt līdz pat<br>10 minūtēm. Īss intervāls gādā par saraksta laicīgu atjaunināšanu.<br>Tomēr īss intervāls var pārslogot MWL SCP ar biežiem vaicājumiem. |

#### **MWL** iestatījumi

HScribe lietotāji, kuriem piešķirta atļauja "IT administrators", var konfigurēt HScribe servera DICOM iestatījumus. Piesakieties jebkurā HScribe datorā, kas ir saistīts ar konfigurējamo serveri. Palaidiet jebkuru HScribe darbstaciju, lai startētu HScribe darbvirsmu. Noklikšķiniet uz **System Configuration** (Sistēmas konfigurācija).

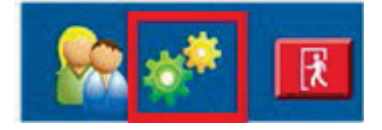

MWL iestatījumi tiek norādīti katrai grupai atsevišķi, tādēļ vispirms atlasiet atbilstošo grupu un pēc tam atlasiet **MWL Settings** (MWL iestatījumi).

MWL iestatījumi nosaka to MWL vienumu filtrēšanu, kurus HScribe serveris gaida no MWL SCP.

Tā kā šie iestatījumi tiek globāli lietoti visiem MWL vienumiem visās sistēmās HScribe, kas saistītas ar šo HScribe serveri, vaicājumam ir jābūt vispārīgam.

Vienīgie iestatījumi, kas nosaka, kuri MWL vienumi tiek nosūtīti uz atsevišķām HScribe darbstacijām, ir pieprasīto procedūru aprakstu saraksti. Šeit ir jāuzskaita procedūru apraksti tām procedūrām, kuras atbalsta konkrētās darbstacijas.

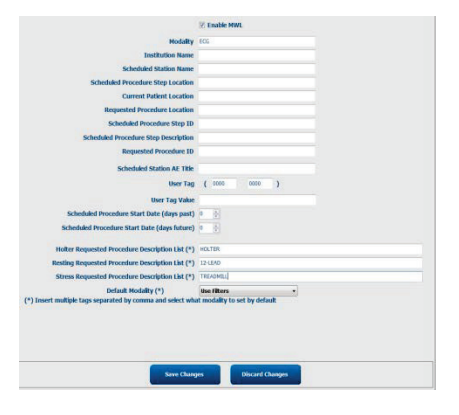

# HScribe v6 UDI: **Users Database** Personnel Storage System DICOM Settings Audit Trail Export Service Logs Groups Workflow Config Unlock Exams Report Settings Group Settings Selected Group Cardiology • **Modality Settings** File Exchange WU/Surv Folders MWL Settings **CFD Configuration Report Templates**

Exit

| lestatījums                           | DICOM tags  | Apraksts                                                    |
|---------------------------------------|-------------|-------------------------------------------------------------|
| Modality (Modalitāte)                 | (0008.0060) | Parasti ir norādīts iestatījums "ECG" (EKG).                |
| Institution Name (lestādes            | (0008,0080) | Tās iestādes vai nodalas nosaukums, kurā izveidots          |
| nosaukums)                            |             | pasūtījums vai kurā jāizpilda pasūtījums.                   |
| Scheduled Station Name (leplānotās    | (0040,0010) | Tās DICOM stacijas nosaukums, kurā ieplānota testa          |
| stacijas nosaukums)                   |             | izpilde.                                                    |
| Scheduled Procedure Step Location     | (0040,0011) | Atrašanās vieta, kurā ieplānota testa izpilde.              |
| (leplānotās procedūras darbības       |             |                                                             |
| Current Patient Location (Pacienta    | (0038 0300) | Pacienta pačreizājā atračanās vieta, niemāram               |
| pašreizējā atrašanās vieta)           | (0038,0300) | stacionēta pacienta palātas numurs.                         |
| Requested Procedure Location          | (0040 1005) | Atrašanās vieta, kurā pieprasīta testa izpilde              |
| (Pieprasītās procedūras atrašanās     | (0010,1000) |                                                             |
| vieta)                                |             |                                                             |
| Scheduled Procedure Step ID           | (0040,0009) | leplānotās procedūras darbības ID.                          |
| (leplānotās procedūras darbības ID)   |             |                                                             |
| Scheduled Procedure Step              | (0040,0007) | leplānotās procedūras darbības apraksts teksta formātā.     |
| Description (leplanotas proceduras    |             |                                                             |
| Paguanted Presedure ID (Dispresités   | (0040 1001) | Dioprositão procedures ID                                   |
| proceduras ID)                        | (0040,1001) |                                                             |
| Scheduled Station AE Title            | (0040.0001) | Tās sistēmas AE nosaukums, kurā ieplānota testa izpilde.    |
| (leplānotās stacijas AE nosaukums)    | (****,****) | ······································                      |
| User Tag, Value (Lietotāja tags,      |             | Šajā sadaļā var konfigurēt jebkuru tagu un vērtību,         |
| vērtība)                              |             | kas vēl netiek atbalstīta pārējo iestatījumu sadaļā.        |
| Scheduled Procedure Start Date        | (0040,0002) | Dienu skaits līdz šodienai. 0 = visi datumi, 1 = minimālais |
| (days past) (leplānotās procedūras    |             | pagātnes dienu skaits.                                      |
| Sakuma datums (dienas pagatne))       | (0040.0000) | NEkstnes diamus kaite 0 – visi datumi 4 – minim Elsis       |
| (dave future) (leplānotās procedūras  | (0040,0002) | nakotnes dienu skaits. U = visi datumi, T = minimalais      |
| sākuma datums (dienas nākotnē))       |             |                                                             |
| Holter Requested Procedure            | (0032,1060) | Komatatdalīts pieprasīto Holtera monitoringa procedūru      |
| Description List (Pieprasīto Holtera  | (,,         | aprakstu saraksts.                                          |
| monitoringa procedūru aprakstu        |             |                                                             |
| saraksts)                             |             |                                                             |
| Resting Requested Procedure           | (0032,1060) | Komatatdalīts neaktīvo EKG procedūru aprakstu saraksts.     |
| Description List (Neaktivo pieprasito |             |                                                             |
| Stress Requested Procedure            | (0032 1060) | Komatatdalīts nieprasīto stresa procedūru aprakstu          |
| Description List (Pieprasīto stresa   | (0002,1000) | saraksts.                                                   |
| procedūru aprakstu saraksts)          |             |                                                             |
| Default Modality (Noklusējuma         |             | Noklusējuma modalitāte, ko izmantot, ja MWL vienumam        |
| modalitāte)                           |             | nav piešķirts pieprasītās procedūras apraksts.              |

## **DICOM** notikumi

Tālākajā tabulā ir aprakstīta DICOM transakciju izpilde.

| DICOM transakcija                                                                                 | HScribe                                                                                                    |
|---------------------------------------------------------------------------------------------------|----------------------------------------------------------------------------------------------------|
| Modality Worklist C-FIND<br>(Modalitātes darbu saraksta<br>C-FIND)                                | Periodiski izpildīts vaicājums atbilstoši parametra "Database<br>Check Interval" (Datu bāzes pārbaudes intervāls) vērtībai.                                |
| PDF or Waveform C-STORE<br>(PDF vai līknes C-STORE)<br>Storage Commitment<br>(Krātuves saistības) | Ja dialogā "Finalize Exam Update" (Izmeklējuma galīgā<br>atjaunināšana) ar automātisku eksportēšanu stāvoklis ir<br>mainīts uz <b>Signed</b> (Parakstīts). |
| MPPS IN PROGRESS<br>(Notiek MPPS)                                                                 | Netiek atbalstīts.                                                                                                    |
| MPPS DISCONTINUED<br>(MPPS ir pārtraukts)                                                         | Netiek atbalstīts.                                                                                                    |
| MPPS COMPLETED<br>(MPPS ir pabeigts)                                                              | Pēc jauna testa izpildes un stāvokļa maiņas dialogā "Finalize<br>Exam Update" (Izmeklējuma galīgā atjaunināšana).                                          |

#### **DICOM** atbalss

DICOM saziņas konfigurāciju var pārbaudīt, izmantojot rīku **DICOM Test Utility** (DICOM testēšanas utilītprogramma), kas pieejams Windows sākuma izvēlnes sadaļā **Mortara Modality Manager** (Mortara modalitātes pārvaldnieks). Lai izpildītu DICOM atbalss testu, noklikšķiniet uz pogas "Run Test" (Izpildīt testu). Tiks parādīts DICOM atbalss testu statuss attiecībā uz krātuves SCP, MWL SCP un MPPS SCP. Pēc rezultātu skatīšanas pabeigšanas noklikšķiniet uz pogas "Exit" (Iziet).

## Failu apmaiņa

Ja modalitātes pārvaldniekā ir konfigurēta XML savienojamība, ieplānoto testu informāciju var saņemt XML failu formātā, vai lietotāji var ieplānot testus, izmantojot ikonu MWL/Patients (Modalitātes darbu saraksts/pacienti) HScribe darbvirsmā. Ja faili atbilst darbplūsmas konfigurācijas eksportēšanas statusa iestatījumos definētajiem kritērijiem, tie tiek eksportēti automātiski.

Failus jebkurā laikā var eksportēt manuāli, izmantojot dialogu "Exam Search" (Izmeklējuma meklēšana). Atrodiet eksportējamo testu, atzīmējiet un noklikšķiniet uz **Export** (Eksportēt). Manuāla eksportēšana ir pieejama tikai testiem, kas atbilst darbplūsmas konfigurācijas eksportēšanas statusa iestatījumos definētajiem kritērijiem, un šādu eksportēšanu var veikt tikai lietotāji, kuriem piešķirtas atbilstošās atļaujas.

| lestatījums                                        | Apraksts                                                                                                    |
|----------------------------------------------------|----------------------------------------------------------------------------------------------------|
| lmport directory<br>(Importēšanas<br>direktorijs)  | Ja pasūtījumi tiks sūtīti modalitātes pārvaldniekam XML failu formātā, šis ir pilnais<br>ceļš uz mapi, kurā XML faili tiks saglabāti.                                                |
| Export directory<br>(Eksportēšanas<br>direktorijs) | Norādiet pilno ceļu uz mapi, kurā pēc katra testa pārskata parakstīšanas jāsaglabā<br>XML, UNIPRO un PDF faili.                                                                      |
| User Name<br>(Lietotājvārds)                       | Tā Windows domēna konta nosaukums, kuru izmantot, lai rakstītu failus<br>eksportēšanas mapē. Ja lauku atstāsit tukšu, failu rakstīšanai tiks izmantots<br>noklusējuma apkopes konts. |
| Password (Parole)                                  | Ar lietotājvārdu saistītā konta parole.                                                                                                    |
| Domain (Domēns)                                    | Lietotājvārda konta domēna nosaukums.                                                                                                    |
| Site Number (Daba<br>vietas numurs)                | UNIPRO "Site Number" (Darba vietas numurs).                                                                                                    |

#### HScribe statistikas datu eksportēšana XML formātā

#### XML shēmas fails: HolterStatistics\_V5.xsd

**PIEZĪME**. Ja modalitātes pārvaldnieks ir aktivizēts **Holter Rx** XML izmantošanai, būs iekļauti tālāk norādītie XML elementi. Ja modalitātes pārvaldnieks nav aktivizēts Holter Rx izmantošanai, šie elementi neietvers nevienu pakārtoto elementu.

- /HOLTER\_STATISTICS/DIARY\_PERIODS
- /HOLTER\_STATISTICS/STRIP\_LIST

| XML tags                   | Apraksts                                                                                      |
|----------------------------|-----------------------------------------------------------------------------------------------|
| /HOLTER_STATISTICS         |                                                                                               |
| @RECORDER_TYPE             | Izmantotās monitoringa ierīces veids. Piemēram, "H12.Cont.3.12" vai "H3+"                     |
| @SCAN_NUMBER               | H-Scribe piešķirtais numurs, lejupielādējot datus no ierīces.<br>Lietotājs var ignorēt.       |
| @DATE_RECORDED             | EKG ieraksta sākuma datums un laiks. Formāts: ggggMMddHHmmss.                                 |
| @DATE_PROCESSED            | Datums, kurā dati tika lejupielādēti no ierīces, formātā ggggMMdd.                            |
| @RECORDER_NUMBER           | Holtera monitoringa ierīces numurs, ko ierakstījis H-Scribe lietotājs.                        |
| @HOOKUP_TECH               | Pievienošanas tehniskā speciālista vārds un uzvārds.                                          |
| @ANALYST                   | Holtera monitoringa analīzes speciālista vārds un uzvārds.                                    |
| @REFERRING_PHYSICIAN       | Nosūtījumu izveidojušā ārsta vārds un uzvārds.                                                |
| @REVIEWING_PHYSICIAN       | Tā ārsta vārds un uzvārds, kurš pārskata/apstiprina Holtera monitoringa pārskatu.             |
| @WORKSTATION               | Tā pacientu saraksta nosaukums, kurā monitoringa ieraksts ir saglabāts.                       |
| @REPORT_FILENAME           | Pilns ceļš uz PDF failu.                                                                      |
| @ORDER_NUMBER              |                                                                                               |
| @ACCESSION_NUMBER          |                                                                                               |
| @ADMISSION_ID              |                                                                                               |
| /HOLTER_STATISTICS/PATIENT |                                                                                               |
| @NAME                      | Pacienta pilns vārds un uzvārds, kas ierakstīts laukā Name<br>(Vārds, uzvārds).               |
| @LAST_NAME                 | Pacienta uzvārds, ja tas atdalīts no vārda ar komatu.                                         |
| @FIRST_NAME                | Pacienta vārds, ja tas atdalīts no uzvārda ar komatu.                                         |
| @MIDDLE_NAME               | Pacienta otrais vārds, ja to var parsēt.                                                      |
| @ID                        | Pacienta galvenais medicīniskā ieraksta numurs.                                               |
| @SECOND_ID                 | Pacienta sekundārais ID (piemēram, uzņemšanas ID).                                            |
| @AGE                       | Pacienta vecums gados.                                                                        |
| @SEX                       | Unknown (Nav zināms)<br>Male (Vīrietis)<br>Female (Sieviete)                                  |
| @INDICATIONS               | Holtera monitoringa testa indikācijas, kas atdalītas ar komatiem.                             |
| @MEDICATIONS               | Medikamentu nosaukumi, kas atdalīti ar komatiem.                                              |
| @DOB                       | Pacienta dzimšanas datums, kas formatēts atbilstoši vietējiem<br>reģionālajiem iestatījumiem. |
| @DOB EX                    | Pacienta dzimšanas datums formātā ggggMMdd.                                                   |
| /HOLTER_STATISTICS/SOURCE  |                                                                                               |
| @TYPE                      | HOLTER                                                                                        |
| @MANUFACTURER              | Welch Allyn, Inc.                                                                             |
| @MANUFACTURER_ID           | 8 = Welch Allyn                                                                               |
| @MODEL                     | Monitoringa ierīces veids un versija. Piemēram, "H12.Cont.3.12"                               |
| @ID                        | Lietotāja ievadītais monitoringa ierīces numurs.                                              |
| @RECORDER_SERIAL_NUMBER    | Monitoringa ierīces sērijas numurs, ja ir pieejams.                                           |

|                                                                 | HSCRIBE DATU APMAIŅAS KONFIGURĀCIJA                                                                                                    |
|-----------------------------------------------------------------|----------------------------------------------------------------------------------------------------|
| XML tags                                                        | Apraksts                                                                                                    |
| /HOLTER_STATISTICS/DEMOGRAPHIC_FI<br>ELD_LIST                   | Pilns saraksts ar visiem demogrāfisko datu laukiem. Noderīgs,<br>ja lauku marķējums ir pielāgots.                                                                                                    |
| /HOLTER_STATISTICS/DEMOGRAPHIC_FI<br>ELD_LIST/DEMOGRAPHIC_FIELD |                                                                                                    |
| @NAME                                                           | Lauka nosaukums.<br>FULL_NAME<br>LAST_NAME<br>FIRST_NAME<br>MIDDLE_NAME<br>ID<br>SECOND_ID<br>AGE<br>SEX<br>REFERRING_PHYSICIAN<br>REVIEWING_PHYSICIAN<br>INDICATIONS<br>MEDICATIONS<br>MEDICATIONS<br>RECORDER_TYPE<br>RECORDER_NUMBER<br>HOOKUP_TECH<br>ANALYST<br>SCAN_NUMBER<br>RECORD_ATE<br>RECORD_START_TIME<br>SCAN_DATE<br>DOB<br>COMMENT |
| @LABEL                                                          | H-Scribe lietotājam parādītais lauka marķējums.                                                                                                    |
| @VALUE                                                          | Lauka vērtība.                                                                                                    |
| /HOLTER_STATISTICS/SCAN_CRITERIA                                |                                                                                                    |
| @SVPB_PREMATURITY_PERCENTAGE                                    | Supraventrikulāra priekšlaicīguma kritēriji, kas izteikti kā pašreizējā RR procentuālā vērtība.                                                                                                    |
| @PAUSE_MSEC                                                     | Milisekunžu skaits, kas tiek uzskatīts par pauzi.                                                                                                    |
| @ST_DEPRESSION_UV                                               | Minimālais ST samazinājums mikrovoltos.                                                                                                    |
| @ST_ELEVATION_UV                                                | Minimālais ST palielinājums mikrovoltos.                                                                                                    |
| @LONG_RR_PAUSE                                                  | All Beats = jebkura pauze starp jebkuriem sitieniem.<br>N-N Only = uzskatīt par pauzi tikai tad, ja starp parastiem<br>sitieniem ir bijis ilgs RR.                                                                                                    |
| @PAUSE_EXCLUDED_FROM_HR                                         | TRUE<br>FALSE                                                                                                    |
| @TACHYCARDIA_LIMIT_BPM                                          | Minimālais HR tahikardijas epizodēm.                                                                                                    |
| @BRADYCARDIA_LIMIT_BPM                                          | Maksimālais HR bradikardijas epizodēm.                                                                                                    |
| @MIN_TACHY_BRADY_EPISODE_<br>SECON DS                           | Minimālais tahikardijas vai bradikardijas sekunžu skaits, lai to uzskatītu par epizodi.                                                                                                    |
| /HOLTER_STATISTICS/RATE_STATISTICS                              |                                                                                                    |
| @MIN_RATE                                                       | Minimālais HR (sitienu skaits minūtē), kas reģistrēts 5 sekunžu intervālā (MIN_RATE_TIME).                                                                                                    |
| @MIN_RATE_TIME                                                  | Minimālais laiks formātā ggggMMddHHmmss.                                                                                                    |
| @MAX_RATE                                                       | Maksimālais HR (sitienu skaits minūtē), tostarp ventrikulārie sitieni, kas reģistrēti 5 sekunžu intervālā (MAX_RATE_TIME).                                                                                                    |

|                                               | HSCRIBE DATU APMAIŅAS KONFIGURĀCIJA                                                                    |
|-----------------------------------------------|----------------------------------------------------------------------------------------------------|
| XML tags                                      | Apraksts                                                                                               |
| @MAX_RATE_TIME                                | Maksimālais laiks formātā ggggMMddHHmmss.                                                              |
| @MEAN_RATE                                    | Vidējais HR (sitienu skaits minūtē), kas aprēķināts visā monitoringa periodā.                          |
| @TOTAL_QRS                                    | Noteikto QRS kompleksu kopskaits, tostarp parastie un ventrikulārie sitieni.                           |
| @MONITORING_PERIOD                            | Kopējais monitoringa laiks formātā "HH h, mm min".                                                     |
| @ANALYZED_DATA                                | Kopējais analīzes laiks formātā "HH h, mm min".                                                        |
| @LONGEST_TACHY_DURATION                       | Ilgākās tahikardijas epizodes ilgums formātā HH:mm:ss.                                                 |
| @LONGEST_TACHY_ONSET                          | Ilgākās tahikardijas epizodes sākuma laiks formātā HH:mm:ss.                                           |
| @LONGEST_TACHY_OFFSET                         | llgākās tahikardijas epizodes beigu laiks formātā HH:mm:ss.                                            |
| @LONGEST_TACHY_MAX_HR                         | Maksimālais HR (sitienu skaits minūtē) ilgākās tahikardijas epizodes<br>laikā.                         |
| @LONGEST_TACHY_AVG_HR                         | Vidējais HR (sitienu skaits minūtē) ilgākās tahikardijas epizodes laikā.                               |
| @LONGEST_TACHY_TOTAL_BEATS                    | Sitienu skaits ilgākajā tahikardijas epizodē.                                                          |
| @FASTEST_TACHY_DURATION                       | Ātrākās tahikardijas epizodes ilgums formātā HH:mm:ss.                                                 |
| @FASTEST_TACHY_ONSET                          | Ātrākās tahikardijas epizodes sākuma laiks formātā HH:mm:ss.                                           |
| @FASTEST_TACHY_OFFSET                         | Ātrākās tahikardijas epizodes beigu laiks formātā HH:mm:ss.                                            |
| @FASTEST_TACHY_MAX_HR                         | Maksimālais HR (sitienu skaits minūtē) ātrākās tahikardijas epizodes laikā.                            |
| @FASTEST_TACHY_AVG_HR                         | Vidējais HR (sitienu skaits minūtē) ātrākās tahikardijas epizodes laikā.                               |
| @FASTEST_TACHY_TOTAL_BEATS                    | Sitienu skaits ātrākajā tahikardijas epizodē.                                                          |
| @LONGEST_BRADY_DURATION                       | Ilgākās bradikardijas epizodes ilgums formātā HH:mm:ss.                                                |
| @LONGEST_BRADY_ONSET                          | Ilgākās bradikardijas epizodes sākuma laiks formātā HH:mm:ss.                                          |
| @LONGEST_BRADY_OFFSET                         | llgākās bradikardijas epizodes beigu laiks formātā HH:mm:ss.                                           |
| @LONGEST_BRADY_MIN_HR                         | Maksimālais HR (sitienu skaits minūtē) ilgākās bradikardijas epizodes laikā.                           |
| @LONGEST_BRADY_AVG_HR                         | Vidējais HR (sitienu skaits minūtē) ilgākās bradikardijas epizodes laikā.                              |
| @LONGEST_BRADY_TOTAL_BEATS                    | Sitienu skaits ilgākajā tahikardijas epizodē.                                                          |
| @SLOWEST_BRADY_DURATION                       | Lēnākās bradikardijas epizodes ilgums formātā HH:mm:ss.                                                |
| @SLOWEST_BRADY_ONSET                          | Lēnākās bradikardijas epizodes sākuma laiks formātā HH:mm:ss.                                          |
| @SLOWEST_BRADY_OFFSET                         | Lēnākās bradikardijas epizodes beigu laiks formātā HH:mm:ss.                                           |
| @SLOWEST_BRADY_MIN_HR                         | Maksimālais HR (sitienu skaits minūtē) lēnākās bradikardijas epizodes laikā.                           |
| @SLOWEST_BRADY_AVG_HR                         | Vidējais HR (sitienu skaits minūtē) lēnākās bradikardijas hikardijas epizodes laikā.                   |
| @SLOWEST_BRADY_TOTAL_BEATS                    | Sitienu skaits lēnākajā bradikardijas epizodē.                                                         |
| /HOLTER_STATISTICS/SUPRVENTRICUL<br>AR_ECTOPY |                                                                                                    |
| @AFIB_TIME_PERCENTAGE                         | Ja ir noteikta, monitoringa perioda laika procentuālā daļa, kurā pastāvēja priekškambaru fibrilācija.  |
| @AFIB_PEAK_AVERAGE_RATE                       | Ja ir noteikts, vidējais lielākais ātrums priekškambaru fibrilācijas laikā<br>(sitienu skaits minūtē). |
| @SINGLES                                      | Atsevišķu supraventrikulārās ektopijas sitienu epizožu skaits monitoringa periodā.                     |
| @COUPLETS                                     | Divu supraventrikulārās ektopijas sitienu epizožu skaits monitoringa periodā.                          |

| XML tags                                  | Apraksts                                                                                                    |
|-------------------------------------------|----------------------------------------------------------------------------------------------------|
| @RUNS                                     | Trīs un vairāku supraventrikulārās ektopijas sitienu epizožu skaits monitoringa periodā.                                                                                                    |
| @FASTEST_RUN_RATE                         | Ātrākais noteiktais HR (sitienu skaits minūtē) supraventrikulāro izpilžu laikā (FASTEST_RUN_TIME).                                                                                                    |
| @FASTEST_RUN_TIME                         | Ātrākās izpildes laiks formātā ggggMMddHHmmss.                                                                                                    |
| @LONGEST_RUN_RATE                         | Ilgākā supraventrikulārā izpilde (sitienu skaits), kas noteikta laikā LONGEST_RUN_TIME.                                                                                                    |
| @LONGEST_RUN_TIME                         | Ilgākās izpildes laiks formātā ggggMMddHHmmss.                                                                                                    |
| @TOTAL                                    | Supraventrikulārās ektopijas sitienu kopskaits monitoringa periodā.                                                                                                    |
| @MAX_RUN                                  | Sitienu skaits ilgākajā izpildē.                                                                                                    |
| /HOLTER_STATISTICS/VENTRICULAR_EC<br>TOPY |                                                                                                    |
| @VENT_PACED_TIME_PERCENTAGE               | Ja tiek izmantots elektrokardiostimulators, monitoringa perioda<br>laika procentuālā daļa, kurā bija aktīvi ventrikulārie impulsi.                                                                                                    |
| @VENT_PACED_BEATS                         | Ja tiek izmantots elektrokardiostimulators, impulsa sitienu skaits.                                                                                                    |
| @SINGLES                                  | Atsevišķu ventrikulārās ektopijas sitienu epizožu skaits monitoringa periodā.                                                                                                    |
| @COUPLETS                                 | Divu ventrikulārās ektopijas sitienu epizožu skaits monitoringa periodā.                                                                                                    |
| @RUNS                                     | Trīs un vairāku ventrikulārās ektopijas sitienu epizožu skaits monitoringa periodā.                                                                                                    |
| @FASTEST_RUN_RATE                         | Ātrākais noteiktais HR (sitienu skaits minūtē) ventrikulāro izpilžu<br>Iaikā (FASTEST_RUN_TIME).                                                                                                    |
| @FASTEST_RUN_TIME                         | Ātrākās izpildes laiks formātā ggggMMddHHmmss.                                                                                                    |
| @LONGEST_RUN_RATE                         | Ilgākā ventrikulārā izpilde (sitienu skaits), kas noteikta laikā<br>LONGEST_RUN_TIME.                                                                                                    |
| @LONGEST_RUN_TIME                         | Ilgākās izpildes laiks formātā ggggMMddHHmmss.                                                                                                    |
| @NUMBER_R_ON_T                            | Tādu gadījumu skaits, kad iepriekšējā sitiena T līknē ir noteikta<br>R līkne.                                                                                                    |
| @TOTAL                                    | Ventrikulārās ektopijas sitienu kopskaits monitoringa periodā.                                                                                                    |
| @MAX_RUN                                  | Sitienu skaits ilgākajā izpildē.                                                                                                    |
| /HOLTER_STATISTICS/RR_VARIABILITY         |                                                                                                    |
| @PERCENT_RR_GREATER_50                    | Tādu secīgu RR intervālu procentuālā vērtība, kuros atšķirība starp<br>parastiem sitieniem pārsniedz 50 ms. Ja analizēts periods, kas<br>pārsniedz 24 stundas, pārskatā tiek iekļautas komatatdalītas<br>vērtības katram 24 stundu periodam. |
| @RMS_SD                                   | RR intervāli (ms) starp parastiem sitieniem — vidējā ģeometriskā<br>vērtība. Ja analizēts periods, kas pārsniedz 24 stundas, pārskatā<br>tiek iekļautas komatatdalītas vērtības katram 24 stundu periodam.                                   |
| @MAGID_SD                                 | RR intervālu (ms) Magida standartnovirze. Ja analizēts periods,<br>kas pārsniedz 24 stundas, pārskatā tiek iekļautas komatatdalītas<br>vērtības katram 24 stundu periodam.                                                                   |

|                                              | HSCRIBE DATU APMAIŅAS KONFIGURĀCIJA                                                                                                    |
|----------------------------------------------|----------------------------------------------------------------------------------------------------|
| XML tags                                     | Apraksts                                                                                                    |
| @KLEIGER_SD                                  | RR intervālu (ms) Kleigera standartnovirze. Ja analizēts periods,<br>kas pārsniedz 24 stundas, pārskatā tiek iekļautas komatatdalītas<br>vērtības katram 24 stundu periodam.                                                                                          |
| /HOLTER_STATISTICS/ST_DEVIATION              |                                                                                                    |
| @MAX_DEPRESSION_V1_UV                        | Maksimālais ST segmenta samazinājums mikrovoltos (1 mm = 100 mikrovoltu) V1/I/C1 (MAX_DEPRESSION_V1_TIME).                                                                                                    |
| @MAX_DEPRESSION_V1_TIME                      | Maksimālā samazinājuma laiks formātā ggggMMddHHmmss.<br>Ja monitoringa ieraksta laiks pārsniedz 24 stundas, pēc laika tiks<br>norādīts "/1" vai "/2", kas norāda notikuma dienu.                                                                                      |
| @MAX_DEPRESSION_V5_UV                        | Maksimālais ST segmenta samazinājums mikrovoltos (1 mm = 100 mikrovoltu) V5/V/C2 (MAX_DEPRESSION_V5_TIME).                                                                                                    |
| @MAX_DEPRESSION_V5_TIME                      | Maksimālā samazinājuma laiks formātā ggggMMddHHmmss.<br>Ja monitoringa ieraksta laiks pārsniedz 24 stundas, pēc laika tiks<br>norādīts "/1" vai "/2", kas norāda notikuma dienu.                                                                                      |
| @MAX_ELEVATION_V1_UV                         | Maksimālais ST segmenta palielinājums mikrovoltos (1 mm = 100 mikrovoltu) V1/I/C1 (MAX_ELEVATION_V1_TIME).                                                                                                    |
| @MAX_ELEVATION_V1_TIME                       | Maksimālā palielinājuma laiks formātā ggggMMddHHmmss.<br>Ja monitoringa ieraksta laiks pārsniedz 24 stundas, pēc laika<br>tiks norādīts "/1" vai "/2", kas norāda notikuma dienu.                                                                                     |
| @MAX_ELEVATION_V5_UV                         | Maksimālais ST segmenta palielinājums mikrovoltos (1 mm = 100 mikrovoltu) V5/V/C2 (MAX_ELEVATION_V5_TIME).                                                                                                    |
| @MAX_ELEVATION_V5_TIME                       | Maksimālā palielinājuma laiks formātā ggggMMddHHmmss.<br>Ja monitoringa ieraksta laiks pārsniedz 24 stundas, pēc laika<br>tiks norādīts "/1" vai "/2", kas norāda notikuma dienu.                                                                                     |
| /HOLTER_STATISTICS/PAUSES                    |                                                                                                    |
| @LONGEST_RR_SEC                              | Ilgākais RR intervāls (sekundēs), kas novērots laikā<br>LONGEST_RR_TIME. Atbilstoši skenēšanas kritērijiem var iekļaut<br>vai izslēgt RR intervālus starp ektopiskiem un parastiem sitieniem.                                                                         |
| @LONGEST_RR_TIME                             | Maksimālā palielinājuma laiks formātā ggggMMddHHmmss.                                                                                                    |
| @NUM_RR_GREATER_2_SEC                        | To RR intervālu skaits, kuru ilgums pārsniedz skenēšanas<br>kritērijos iestatītās pauzes robežvērtības (noklusējuma vērtība ir<br>2,0 sekundes). Atbilstoši skenēšanas kritērijiem var iekļaut vai<br>izslēgt RR intervālus starp ektopiskiem un parastiem sitieniem. |
| /HOLTER_STATISTICS/SUMMARY_NARR<br>ATIVE     |                                                                                                    |
| /HOLTER_STATISTICS/COMMENTS                  | Ārsta komentāri.                                                                                                    |
| /HOLTER_STATISTICS/DIARY                     | Dienasgrāmatas ierakstu saraksts.                                                                                                    |
| /HOLTER_STATISTICS/DIARY/DIARY_<br>ENT RY    |                                                                                                    |
| @TIME                                        | Dienasgrāmatas ieraksta laiks formātā ggggMMddHHmmss.                                                                                                    |
| @LABEL                                       | Dienasgrāmatas notikuma marķējums, piemēram, "Event Button Pressed" (Nospiesta notikuma poga).                                                                                                    |
| /HOLTER_STATISTICS/DIARY_PERIODS             |                                                                                                    |
| /HOLTER_STATISTICS/DIARY_PERIODS/<br>P ERIOD | Statistikas dati par visiem periodiem starp dienasgrāmatas ierakstiem.                                                                                                    |
| @TIME_RANGE                                  | Perioda laika diapazons formātā "ggggMMddHHmmss – ggggMMddHHmmss".                                                                                                    |
| @START_TIME                                  | Laika diapazona sākums formātā ggggMMddHHmmss.                                                                                                    |

|                                                                      | HSCRIBE DATU APMAIŅAS KONFIGURĀCIJA                                                                                 |
|----------------------------------------------------------------------|----------------------------------------------------------------------------------------------------|
| XML tags                                                             | Apraksts                                                                                                    |
| @END TIME                                                            | Laika diapazona beigas formātā ggggMMddHHmmss.                                                                      |
| @LABELS                                                              |                                                                                                    |
| @START_LABEL                                                         | Dienasgrāmatas marķējums, ar kuru sākas dienasgrāmatas periods.                                                     |
| @END_LABEL                                                           | Dienasgrāmatas marķējums, ar kuru beidzas dienasgrāmatas periods.                                                   |
| /HOLTER_STATISTICS/DIARY_PERIODS/<br>P ERIOD/HEART_RATE              |                                                                                                    |
| @MIN_RATE                                                            | Perioda minimālais HR (sitienu skaits minūtē).                                                                      |
| @MEAN_RATE                                                           | Vidējais HR (sitienu skaits minūtē) visā periodā.                                                                   |
| @MAX_RATE                                                            | Maksimālais HR (sitienu skaits minūtē) periodā, ieskaitot ventrikulāros sitienus.                                   |
| @TACHY_BEATS                                                         | To sitienu skaits periodā, kuru HR pārsniedz<br>TACHYCARDIA_LIMIT_BPM.                                              |
| @TACHY_PERCENT                                                       | To sitienu procentuālā vērtība periodā, kuru HR pārsniedz<br>TACHYCARDIA_LIMIT_BPM.                                 |
| @BRADY_BEATS                                                         | To sitienu skaits periodā, kuru HR ir mazāks par<br>BRADYCARDIA_LIMIT_BPM.                                          |
| @BRADY_PERCENT                                                       | To sitienu procentuālā vērtība periodā, kuru HR ir mazāks par BRADYCARDIA_LIMIT_BPM.                                |
| /HOLTER_STATISTICS/DIARY_PERIODS/<br>P ERIOD/SUPRAVENTRICULAR_ECTOPY |                                                                                                    |
| @AFIB_TIME_PERCENTAGE                                                | Ja ir noteikta, perioda laika procentuālā daļa, kurā pastāvēja priekškambaru fibrilācija.                           |
| @AFIB_PEAK_AVERAGE_RATE                                              | Ja ir noteikts, vidējais lielākais ātrums priekškambaru fibrilācijas<br>laikā (sitienu skaits minūtē).              |
| @SINGLES                                                             | Atsevišķu supraventrikulārās ektopijas sitienu epizožu skaits periodā.                                              |
| @COUPLETS                                                            | Divu supraventrikulārās ektopijas sitienu epizožu skaits periodā.                                                   |
| @RUNS                                                                | Trīs un vairāku supraventrikulārās ektopijas sitienu epizožu skaits periodā.                                        |
| @FASTEST_RUN_RATE                                                    | Ātrākais noteiktais HR (sitienu skaits minūtē) supraventrikulāro izpilžu laikā (FASTEST_RUN_TIME).                  |
| @FASTEST_RUN_TIME                                                    | Ātrākās izpildes laiks formātā ggggMMddHHmmss.                                                                      |
| @LONGEST_RUN_RATE                                                    | llgākā supraventrikulārā izpilde (sitienu skaits), kas noteikta laikā LONGEST_RUN_TIME.                             |
| @LONGEST_RUN_TIME                                                    | Ilgākās izpildes laiks formātā ggggMMddHHmmss.                                                                      |
| @TOTAL                                                               | Supraventrikulārās ektopijas sitienu kopskaits periodā.                                                             |
| @MAX_RUN                                                             | Sitienu skaits ilgākajā izpildē.                                                                                    |
| /HOLTER_STATISTICS/DIARY_PERIODS/<br>P ERIOD/VENTRICULAR_ECTOPY      |                                                                                                    |
| @VENT_PACED_TIME_PERCENTAGE                                          | Ja tiek izmantots elektrokardiostimulators, perioda laika procentuālā daļa, kurā bija aktīvi ventrikulārie impulsi. |
| @VENT_PACED_BEATS                                                    | Ja tiek izmantots elektrokardiostimulators, impulsa sitienu skaits.                                                 |
| @SINGLES                                                             | Atsevišķu ventrikulārās ektopijas sitienu epizožu skaits periodā.                                                   |

|                                                             | HSCRIBE DATU APMAIŅAS KONFIGURĀCIJA                                                                                                    |
|-------------------------------------------------------------|----------------------------------------------------------------------------------------------------|
| XML tags                                                    | Apraksts                                                                                                    |
| @COUPLETS                                                   | Divu ventrikulārās ektopijas sitienu epizožu skaits periodā.                                                                                                    |
| @RUNS                                                       | Trīs un vairāku ventrikulārās ektopijas sitienu epizožu skaits periodā.                                                                                                    |
| @FASTEST_RUN_RATE                                           | Ātrākais noteiktais HR (sitienu skaits minūtē) ventrikulāro izpilžu laikā (FASTEST_RUN_TIME).                                                                                                    |
| @FASTEST_RUN_TIME                                           | Ātrākās izpildes laiks formātā ggggMMddHHmmss.                                                                                                    |
| @LONGEST_RUN_RATE                                           | llgākā ventrikulārā izpilde (sitienu skaits), kas noteikta laikā<br>LONGEST_RUN_TIME.                                                                                                    |
| @LONGEST_RUN_TIME                                           | Ilgākās izpildes laiks formātā ggggMMddHHmmss.                                                                                                    |
| @NUMBER_R_ON_T                                              | Tādu gadījumu skaits, kad iepriekšējā sitiena T līknē ir noteikta<br>R līkne.                                                                                                    |
| @TOTAL                                                      | Ventrikulārās ektopijas sitienu kopskaits periodā.                                                                                                    |
| @MAX_RUN                                                    | Sitienu skaits ilgākajā izpildē.                                                                                                    |
| /HOLTER_STATISTICS/DIARY_PERIODS/<br>P ERIOD/PAUSES         |                                                                                                    |
| @LONGEST_RR_SEC                                             | Ilgākais RR intervāls (sekundēs), kas novērots laikā<br>LONGEST_RR_TIME. Atbilstoši skenēšanas kritērijiem var iekļaut<br>vai izslēgt RR intervālus starp ektopiskiem un parastiem sitieniem.                                                                         |
| @LONGEST_RR_TIME                                            | Maksimālā palielinājuma laiks formātā ggggMMddHHmmss.                                                                                                    |
| @NUM_RR_GREATER_2_SEC                                       | To RR intervālu skaits, kuru ilgums pārsniedz skenēšanas<br>kritērijos iestatītās pauzes robežvērtības (noklusējuma vērtība ir<br>2,0 sekundes). Atbilstoši skenēšanas kritērijiem var iekļaut vai<br>izslēgt RR intervālus starp ektopiskiem un parastiem sitieniem. |
| /HOLTER_STATISTICS/DIARY_PERIODS/<br>P ERIOD/RR_VARIABILITY |                                                                                                    |
| @PERCENT_RR_GREATER_50                                      | Tādu secīgu RR intervālu procentuālā vērtība, kuros atšķirība starp parastiem sitieniem pārsniedz 50 ms.                                                                                                    |
| @RMS_SD                                                     | RR intervāli (ms) starp parastiem sitieniem — vidējā ģeometriskā vērtība.                                                                                                    |
| @MAGID_SD                                                   | RR intervālu (ms) Magida standartnovirze.                                                                                                    |
| @KLEIGER_SD                                                 | RR intervālu (ms) Kleigera standartnovirze.                                                                                                    |
| /HOLTER_STATISTICS/DIARY_PERIODS/<br>P ERIOD/PACED_BEATS    |                                                                                                    |
| @ATRIAL                                                     | Priekškambaru impulsa sitienu skaits periodā.                                                                                                    |
| @VENTRICULAR                                                | Ventrikulārā impulsa sitienu skaits periodā.                                                                                                    |
| @CAPTURE_FAILURE                                            | Periodā noteikto elektrokardiostimulatora aktivitāšu skaits bez QRS.                                                                                                    |
| @UNDER_SENSE                                                | To gadījumu skaits periodā, kad elektrokardiostimulatora aktivitāte tika noteikta pārāk ātri (netika noteikts ritms).                                                                                                    |
| @OVER_SENSE                                                 | To gadījumu skaits periodā, kad elektrokardiostimulatora aktivitāte netika noteikta paredzētajā laikā (tika noteikts neesošs ritms).                                                                                                    |
| /HOLTER_STATISTICS/RHYTHM_PROFIL E                          | Ritma statistikas dati katrai stundai.                                                                                                    |
| /HOLTER_STATISTICS/RHYTHM_PROFIL E/<br>PERIOD               | Ritma statistikas dati vienai stundai.                                                                                                    |
| @TIME_RANGE                                                 | Perioda laika diapazons formātā "ggggMMddHHmmss – ggggMMddHHmmss".                                                                                                    |

| XML tags                                                              | Apraksts                                                                                                    |
|-----------------------------------------------------------------------|----------------------------------------------------------------------------------------------------|
| @START_TIME                                                           | Laika diapazona sākums formātā ggggMMddHHmmss.                                                                              |
| @END_TIME                                                             | Laika diapazona beigas formātā ggggMMddHHmmss.                                                                              |
| @LABELS                                                               |                                                                                                    |
| @START_LABEL                                                          |                                                                                                    |
| @END_LABEL                                                            |                                                                                                    |
| /HOLTER_STATISTICS/RHYTHM_PROFIL<br>E/PERIOD/HEART_RATE               |                                                                                                    |
| @MIN_RATE                                                             | Perioda minimālais HR (sitienu skaits minūtē).                                                                              |
| @MEAN_RATE                                                            | Vidējais HR (sitienu skaits minūtē) visā periodā.                                                                           |
| @MAX_RATE                                                             | Maksimālais HR (sitienu skaits minūtē) periodā, ieskaitot ventrikulāros sitienus.                                           |
| @TACHY_BEATS                                                          | To sitienu skaits periodā, kuru HR pārsniedz<br>TACHYCARDIA_LIMIT_BPM.                                                      |
| @TACHY_PERCENT                                                        | To sitienu procentuālā vērtība periodā, kuru HR pārsniedz<br>TACHYCARDIA_LIMIT_BPM.                                         |
| @BRADY_BEATS                                                          | To sitienu skaits periodā, kuru HR ir mazāks par BRADYCARDIA_LIMIT_BPM.                                                     |
| @BRADY_PERCENT                                                        | To sitienu procentuālā vērtība periodā, kuru HR ir mazāks par BRADYCARDIA_LIMIT_BPM.                                        |
| /HOLTER_STATISTICS/RHYTHM_PROFILE/<br>P ERIOD/SUPRAVENTRICULAR_ECTOPY |                                                                                                    |
| @AFIB_TIME_PERCENTAGE                                                 | Ja ir noteikta, profila perioda laika procentuālā daļa, kurā pastāvēja priekškambaru fibrilācija.                           |
| @AFIB_PEAK_AVERAGE_RATE                                               | Ja ir noteikts, vidējais lielākais ātrums priekškambaru fibrilācijas<br>Iaikā (sitienu skaits minūtē).                      |
| @SINGLES                                                              | Atsevišķu supraventrikulārās ektopijas sitienu epizožu skaits profila<br>periodā.                                           |
| @COUPLETS                                                             | Divu supraventrikulārās ektopijas sitienu epizožu skaits profila periodā.                                                   |
| @RUNS                                                                 | Trīs un vairāku supraventrikulārās ektopijas sitienu epizožu skaits profila periodā.                                        |
| @FASTEST_RUN_RATE                                                     | Ātrākais noteiktais HR (sitienu skaits minūtē) supraventrikulāro izpilžu laikā (FASTEST_RUN_TIME).                          |
| @FASTEST_RUN_TIME                                                     | Ātrākās izpildes laiks formātā ggggMMddHHmmss.                                                                              |
| @LONGEST_RUN_RATE                                                     | llgākā supraventrikulārā izpilde (sitienu skaits), kas noteikta laikā LONGEST_RUN_TIME.                                     |
| @LONGEST_RUN_TIME                                                     | llgākās izpildes laiks formātā ggggMMddHHmmss.                                                                              |
| @TOTAL                                                                | Supraventrikulārās ektopijas sitienu kopskaits profila periodā.                                                             |
| @MAX_RUN                                                              | Sitienu skaits ilgākajā izpildē.                                                                                            |
| /HOLTER_STATISTICS/RHYTHM_PROFIL<br>E/PERIOD/VENTRICULAR_ECTOPY       |                                                                                                    |
| @VENT_PACED_TIME_PERCENTAGE                                           | Ja tiek izmantots elektrokardiostimulators, profila perioda laika procentuālā daļa, kurā bija aktīvi ventrikulārie impulsi. |
| @VENT_PACED_BEATS                                                     | Ja tiek izmantots elektrokardiostimulators, impulsa sitienu skaits.                                                         |

|                                                             | HSCRIBE DATU APMAIŅAS KONFIGURĀCIJA                                                                                                    |
|-------------------------------------------------------------|----------------------------------------------------------------------------------------------------|
| XML tags                                                    | Apraksts                                                                                                    |
| @SINGLES                                                    | Atsevišķu ventrikulārās ektopijas sitienu epizožu skaits profila<br>periodā.                                                                                                    |
| @COUPLETS                                                   | Divu ventrikulārās ektopijas sitienu epizožu skaits profila periodā.                                                                                                    |
| @RUNS                                                       | Trīs un vairāku ventrikulārās ektopijas sitienu epizožu skaits profila periodā.                                                                                                    |
| @FASTEST_RUN_RATE                                           | Ātrākais noteiktais HR (sitienu skaits minūtē) ventrikulāro izpilžu laikā (FASTEST_RUN_TIME).                                                                                                    |
| @FASTEST_RUN_TIME                                           | Ātrākās izpildes laiks formātā ggggMMddHHmmss.                                                                                                    |
| @LONGEST_RUN_RATE                                           | Ilgākā ventrikulārā izpilde (sitienu skaits), kas noteikta laikā LONGEST_RUN_TIME.                                                                                                    |
| @LONGEST_RUN_TIME                                           | llgākās izpildes laiks formātā ggggMMddHHmmss.                                                                                                    |
| @NUMBER_R_ON_T                                              | Tādu gadījumu skaits, kad iepriekšējā sitiena T līknē ir noteikta<br>R līkne.                                                                                                    |
| @TOTAL                                                      | Ventrikulārās ektopijas sitienu kopskaits profila periodā.                                                                                                    |
| @MAX_RUN                                                    | Sitienu skaits ilgākajā izpildē.                                                                                                    |
| /HOLTER_STATISTICS/RHYTHM_PROFIL<br>E/PERIOD/PAUSES         |                                                                                                    |
| @LONGEST_RR_SEC                                             | Ilgākais RR intervāls (sekundēs), kas novērots laikā<br>LONGEST_RR_TIME. Atbilstoši skenēšanas kritērijiem var iekļaut<br>vai izslēgt RR intervālus starp ektopiskiem un parastiem sitieniem.                                                                         |
| @LONGEST_RR_TIME                                            | Maksimālā palielinājuma laiks formātā ggggMMddHHmmss.                                                                                                    |
| @NUM_RR_GREATER_2_SEC                                       | To RR intervālu skaits, kuru ilgums pārsniedz skenēšanas<br>kritērijos iestatītās pauzes robežvērtības (noklusējuma vērtība ir<br>2,0 sekundes). Atbilstoši skenēšanas kritērijiem var iekļaut vai<br>izslēgt RR intervālus starp ektopiskiem un parastiem sitieniem. |
| /HOLTER_STATISTICS/RHYTHM_PROFIL<br>E/PERIOD/RR_VARIABILITY |                                                                                                    |
| @PERCENT_RR_GREATER_50                                      | Tādu secīgu RR intervālu procentuālā vērtība, kuros atšķirība starp<br>parastiem sitieniem pārsniedz 50 ms.                                                                                                    |
| @RMS_SD                                                     | RR intervāli (ms) starp parastiem sitieniem — vidējā ģeometriskā vērtība.                                                                                                    |
| @MAGID_SD                                                   | RR intervālu (ms) Magida standartnovirze.                                                                                                    |
| @KLEIGER_SD                                                 | RR intervālu (ms) Kleigera standartnovirze.                                                                                                    |
| /HOLTER_STATISTICS/RHYTHM_PROFIL<br>E/PERIOD/PACED_BEATS    |                                                                                                    |
| @ATRIAL                                                     | Priekškambaru impulsa sitienu skaits profila periodā.                                                                                                    |
| @VENTRICULAR                                                | Ventrikulārā impulsa sitienu skaits profila periodā.                                                                                                    |
| @CAPTURE_FAILURE                                            | Profila periodā noteikto elektrokardiostimulatora aktivitāšu skaits bez QRS.                                                                                                    |
| @UNDER_SENSE                                                | To gadījumu skaits profila periodā, kad elektrokardiostimulatora aktivitāte tika noteikta pārāk ātri (netika noteikts ritms).                                                                                                    |
| @OVER_SENSE                                                 | To gadījumu skaits profila periodā, kad elektrokardiostimulatora aktivitāte netika noteikta paredzētajā laikā (tika noteikts neesošs ritms).                                                                                                    |

|                                                       | HSCRIBE DATU APMAIŅAS KONFIGURĀCIJA                                                                                                    |
|-------------------------------------------------------|----------------------------------------------------------------------------------------------------|
| XML tags                                              | Apraksts                                                                                                    |
| /HOLTER_STATISTICS/ST_DEPRESSION_<br>EPISODES         |                                                                                                    |
| /HOLTER_STATISTICS/ST_DEPRESSION_<br>EPISODES/EPISODE | ST samazinājuma epizode, kas atbilst @ST_DEPRESSION_UV skenēšanas kritērijiem.                                                                    |
| @ONSET                                                | ST samazinājuma epizodes sākuma laiks formātā ggggMMddHHmmss.                                                                                     |
| @END                                                  | ST samazinājuma epizodes beigu laiks formātā ggggMMddHHmmss.                                                                                      |
| @DURATION                                             | ST samazinājuma epizodes ilgums formātā HH:mm:ss.                                                                                                 |
| @MAX_UV                                               | Maksimālais ST samazinājums epizodē mikrovoltos.                                                                                                  |
| @AVERAGE_UV                                           | Vidējais ST samazinājums epizodē mikrovoltos.                                                                                                    |
| @PRIMARY_CHANNEL                                      | Kanāls ar izteiktāko ST samazinājumu.                                                                                                    |
|                                                       | I<br>II<br>aVR<br>aVL<br>aVF<br>V1<br>V2<br>V3<br>V4<br>V5<br>V6                                                                                  |
| @SECONDARY_CHANNEL                                    | Ar komatiem atdalīti citi kanāli, kas atbilst ST samazinājuma<br>kritērijiem.<br>I<br>II<br>aVR<br>aVL<br>aVF<br>V1<br>V2<br>V3<br>V4<br>V5<br>V6 |
| @MEAN_RATE                                            | Vidējais HR (sitienu skaits minūtē) epizodes laikā.                                                                                               |
| /HOLTER_STATISTICS/ST_ELEVATION_<br>E PISODES         |                                                                                                    |
| /HOLTER_STATISTICS/ST_ELEVATION_<br>E PISODES/EPISODE | ST pieauguma epizode, kas atbilst @ST_ELEVATION_UV skenēšanas kritērijiem.                                                                        |
| @ONSET                                                | ST pieauguma epizodes sākuma laiks formātā ggggMMddHHmmss.                                                                                        |
| @END                                                  | ST pieauguma epizodes beigu laiks formātā ggggMMddHHmmss.                                                                                         |
| @DURATION                                             | ST pieauguma epizodes ilgums formātā HH:mm:ss.                                                                                                    |
| @MAX_UV                                               | Maksimālais ST pieaugums epizodē mikrovoltos.                                                                                                    |

|                                                                                                    | HSCRIBE DATU APMAIŅAS KONFIGURĀCIJA                                                                                                    |
|----------------------------------------------------------------------------------------------------|----------------------------------------------------------------------------------------------------|
| XML tags                                                                                                | Apraksts                                                                                                    |
| @AVERAGE_UV                                                                                             | Vidējais ST pieaugums epizodē mikrovoltos.                                                                                                    |
| @PRIMARY_CHANNEL<br>@SECONDARY_CHANNEL                                                                  | Kanāls ar izteiktāko ST pieaugumu.<br>I<br>II<br>III<br>aVR<br>aVL<br>aVF<br>V1<br>V2<br>V3<br>V4<br>V5<br>V6<br>Ar komatiem atdalīti citi kanāli, kas atbilst ST pieauguma kritērijiem.<br>I<br>II<br>III<br>aVR<br>aVL<br>aVF<br>V1<br>V2<br>V3<br>V4<br>V5<br>V6<br>Ar komatiem atdalīti citi kanāli, kas atbilst ST pieauguma kritērijiem.<br>I<br>V1<br>V2<br>V3<br>V4<br>V5<br>V6<br>Ar komatiem atdalīti citi kanāli, kas atbilst ST pieauguma kritērijiem.<br>I<br>V1<br>V2<br>V3<br>V4<br>V5<br>V6<br>V6<br>V6<br>V6<br>V6<br>V6<br>V6<br>V6<br>V6<br>V6 |
| @MEAN_RATE                                                                                              | Vidējais HR (sitienu skaits minūtē) epizodes laikā.                                                                                                    |
| /HOLTER_STATISTICS/TACHYCARDIA_<br>E PISODES<br>/HOLTER_STATISTICS/TACHYCARDIA_<br>E PISODES/TR_EPISODE | An episode of tachycardia as defined by                                                                                                    |
|                                                                                                    | @TACHYCARDIA_LIMIT_BPM scan chiefia.                                                                                                    |
|                                                                                                    |                                                                                                    |
|                                                                                                    |                                                                                                    |
| @EXTREME RATE BPM                                                                                       | Maksimālais HR (sitienu skaits minūtē) enizodes laikā                                                                                                    |
| @MEAN RATE BPM                                                                                          | Vidējais HR (sitienu skaits minūtē) epizodē                                                                                                    |
| @TOTAL BEATS                                                                                            | Sitienu kopskaits epizodē.                                                                                                    |
| /HOLTER_STATISTICS/BRADYCARDIA_<br>E PISODES                                                            |                                                                                                    |
| /HOLTER_STATISTICS/BRADYCARDIA_<br>E PISODES/TB_EPISODE                                                 | Bradikardijas epizode atbilstoši @BRADYCARDIA_LIMIT_BPM skenēšanas kritērijiem.                                                                                                    |
| @ONSET                                                                                                  | Epizodes sākuma laiks formātā ggggMMddHHmmss.                                                                                                    |
| @END                                                                                                    | Epizodes beigu laiks formātā ggggMMddHHmmss.                                                                                                    |
| @DURATION                                                                                               | Epizodes ilgums formātā HH:mm:ss.                                                                                                    |
| @EXTREME_RATE_BPM                                                                                       | Minimālais HR (sitienu skaits minūtē) epizodes laikā.                                                                                                    |

| XML tags                                        | Apraksts                                                                                                    |
|-------------------------------------------------|----------------------------------------------------------------------------------------------------|
| @MEAN_RATE_BPM                                  | Vidējais HR (sitienu skaits minūtē) epizodē.                                                                                                    |
| @TOTAL_BEATS                                    | Sitienu kopskaits epizodē.                                                                                                    |
| /HOLTER_STATISTICS/STRIP_LIST                   |                                                                                                    |
| /HOLTER_STATISTICS/STRIP_LIST/STRIP             |                                                                                                    |
| @ANNOTATION                                     | Joslas anotācija.                                                                                                    |
| @TIME                                           | Joslas pirmā parauga laiks formātā ggggMMddHHmmss.                                                                                                    |
| /HOLTER_STATISTICS/TRENDS                       |                                                                                                    |
| /HOLTER_STATISTICS/TRENDS/TEND                  |                                                                                                    |
| @TREND_TYPE                                     | TREND_ST_LEAD_I = ST Iīmenis I novadījumā<br>TREND_ST_LEAD_II<br>TREND_ST_LEAD_IIII<br>TREND_ST_LEAD_AVR<br>TREND_ST_LEAD_AVR<br>TREND_ST_LEAD_V1<br>TREND_ST_LEAD_V1<br>TREND_ST_LEAD_V2<br>TREND_ST_LEAD_V3<br>TREND_ST_LEAD_V4<br>TREND_ST_LEAD_V6<br>TREND_SVPB = supraventrikulārais ātrums<br>TREND_VPB 2 = pāri 5 minūšu periodā<br>TREND_VPB3PLUS = izpildes 5 minūšu periodā<br>TREND_HR = sirdsdarbības ātrums<br>TREND_RR = RR intervāli<br>TREND_STD_DEV_RR = RR standartnovirze |
| @TREND_LABEL                                    | Tendences marķējums.                                                                                                    |
| @TREND_VALID                                    | TRUE = tendencē ir derīga informācija.<br>FALSE = tendences nav.                                                                                                    |
| @MAX_VALID                                      | TRUE = ir derīgas maksimālās vērtības.<br>FALSE = maksimālās vērtības ir jāignorē.                                                                                                    |
| @MIN_VALID                                      | TRUE = ir derīgas minimālās vērtības.<br>FALSE = minimālās vērtības ir jāignorē.                                                                                                    |
| @AVG_DURATION_SEC                               | Vidējais sekunžu skaits, ko norāda katra tendences vērtība.<br>Piemēram, 5, 300.                                                                                                    |
| @MAX_MIN_DURATION_SEC                           |                                                                                                    |
| @UNITS                                          | Mērvienības, kurās vērtības izteiktas.<br>UV (ST tendencēm)<br>Sitienu skaits minūtē (SVPB, VPB, HR tendencēm)<br>VPB_COUPLETS_PER_5MIN (VPB2 tendencēm)<br>VPB_RUNS_PER_5MIN (VPB3PLUS tendencēm)<br>MSEC (RR, STD_DEV_RR tendencēm)                                                                                                    |
| /HOLTER_STATISTICS/TRENDS/TEND/<br>TR END_VALUE |                                                                                                    |
| @DATE_TIME_HL7                                  | Tendences vērtības laiks formātā ggggMMddHHmmss.                                                                                                    |

#### HSCRIBE DATU APMAIŅAS KONFIGURĀCIJA

| XML tags   | Apraksts                                                                               |
|------------|----------------------------------------------------------------------------------------|
| @MIN_VALUE | Minimālā vērtība tendenču vērtību periodā. Ignorēt,<br>ja @MIN_VALUE_VALID=FALSE.      |
| @AVG_VALUE | Vidējā vērtība tendenču vērtību periodā.                                               |
| @MAX_VALUE | Maksimālā vērtība tendenču vērtību periodā. Ignorēt,<br>ja @MAX_VALID=FALSE.           |
| @VALID     | TRUE = tendenču vērtībai ir derīgas vērtības.<br>FALSE = tendenču vērtība ir jāignorē. |

# HScribe joslu Mortara XML

XML shēmas fails: HolterECG\_V5.xsd

| XML tags             | Apraksts                                                                                   |
|----------------------|--------------------------------------------------------------------------------------------|
| /HOLTER_ECG          |                                                                                            |
| @RECORDER_TYPE       | Monitoringa ierīces veids un versija. Piemēram, "H12.Cont.3.12"                            |
| @SCAN_NUMBER         | H-Scribe piešķirtais numurs, lejupielādējot datus no ierīces.<br>Lietotājs var ignorēt.    |
| @DATE_RECORDED       | EKG ieraksta sākuma datums un laiks. Formāts: ggggMMddHHmmss.                              |
| @DATE_PROCESSED      | Datums, kurā dati tika lejupielādēti no ierīces, formātā ggggMMdd.                         |
| @RECORDER_NUMBER     | Holtera monitoringa ierīces numurs, ko ierakstījis H-Scribe lietotājs.                     |
| @HOOKUP_TECH         | Pievienošanas tehniskā speciālista vārds un uzvārds.                                       |
| @ANALYST             | Holtera monitoringa analīzes speciālista vārds un uzvārds.                                 |
| @REFERRING_PHYSICIAN | Nosūtījumu izveidojušā ārsta vārds un uzvārds.                                             |
| @REVIEWING_PHYSICIAN | Tā ārsta vārds un uzvārds, kurš pārskata/apstiprina Holtera monitoringa pārskatu.          |
| @ACQUISITION_TIME    | Šīs līknes joslas pirmā parauga datums un laiks. Formāts: ggggMMddHHmmss.                  |
| @ANNOTATION          | Joslas anotācija.                                                                          |
| @WORKSTATION         | Tā pacientu saraksta nosaukums, kurā monitoringa ieraksts ir saglabāts.                    |
| @ORDER_NUMBER        |                                                                                            |
| @ACCESSION_NUMBER    | DICOM piekļuves numurs.                                                                    |
| @ADMISSION_ID        | DICOM uzņemšanas ID.                                                                       |
| /HOLTDER_ECG/PATIENT |                                                                                            |
| @NAME                | Pacienta pilns vārds un uzvārds, kas ierakstīts laukā Name (Vārds, uzvārds).               |
| @LAST_NAME           | Pacienta uzvārds, ja tas atdalīts no vārda ar komatu.                                      |
| @FIRST_NAME          | Pacienta vārds, ja tas atdalīts no uzvārda ar komatu.                                      |
| @MIDDLE_NAME         | Pacienta otrais vārds, ja to var parsēt.                                                   |
| @ID                  | Pacienta galvenais medicīniskā ieraksta numurs.                                            |
| @SECOND_ID           | Pacienta sekundārais ID, piemēram, uzņemšanas ID.                                          |
| @AGE                 | Pacienta vecums gados.                                                                     |
| @SEX                 | Unknown (Nav zināms)<br>Vīrietis<br>Sieviete                                               |
| @INDICATIONS         | Holtera pārbaudes indikācijas, kas atdalītas ar komatiem.                                  |
| @MEDICATIONS         | Medikamentu nosaukumi, kas atdalīti ar komatiem.                                           |
| @DOB                 | Pacienta dzimšanas datums, kas formatēts atbilstoši vietējiem reģionālajiem iestatījumiem. |
| @DOB_EX              | Pacienta dzimšanas datums formātā ggggMMdd.                                                |

| HSCRIBE DATU APMAIŅAS KONFIG                             |                                                                                                    |
|----------------------------------------------------------|----------------------------------------------------------------------------------------------------|
| XML tags                                                 | Apraksts                                                                                                    |
| /HOLTER_ECG/SOURCE                                       |                                                                                                    |
| @TYPE                                                    | HOLTER                                                                                                    |
| @MANUFACTURER                                            | Welch Aliyn, Inc.                                                                                                    |
| @MANUFACTURER_ID                                         | 8 = Welch Allyn                                                                                                    |
| @MODEL                                                   | Monitoringa ierīces veids un versija. Piemēram, "H12.Cont.3.12"                                                                                                    |
| @ID                                                      | Lietotāja ievadītais monitoringa ierīces numurs.                                                                                                    |
| @RECORDER_SERIAL_NUMBER                                  | Monitoringa ierīces sērijas numurs, ja ir pieejams.                                                                                                    |
| /HOLTER_ECG/DEMOGRAPHIC_FIELD_L<br>IST                   | Pilns saraksts ar visiem demogrāfisko datu laukiem. Noderīgs, ja lauku marķējums ir pielāgots.                                                                                                    |
| /HOLTER_ECG/DEMOGRAPHIC_FIELD_L<br>IST/DEMOGRAPHIC_FIELD |                                                                                                    |
| @NAME                                                    | Lauka nosaukums.<br>FULL_NAME<br>LAST_NAME<br>FIRST_NAME<br>MIDDLE_NAME<br>ID<br>SECOND_ID<br>AGE<br>SEX<br>REFERRING_PHYSICIAN<br>REVIEWING_PHYSICIAN<br>INDICATIONS<br>MEDICATIONS<br>MEDICATIONS<br>RECORDER_TYPE<br>RECORDER_NUMBER<br>HOOKUP_TECH<br>ANALYST<br>SCAN_NUMBER<br>RECORD_DATE<br>RECORD_START_TIME<br>SCAN_DATE<br>DOB<br>COMMENT    |
| @LABEL                                                   | H-Scribe lietotājam parādītais lauka marķējums.                                                                                                    |
| @VALUE                                                   | Lauka vērtība.                                                                                                    |
| /HOLTER_ECG/BEAT_LIST/BEAT                               |                                                                                                    |
| @TYPE                                                    | 0 = parasts<br>1 = supraventrikulārs priekšlaicīgs sitiens<br>2 = ventrikulārs priekšlaicīgs sitiens<br>3 = sajaukums<br>4 = ventrikulārs impulss<br>5 = ventrikulāra izkļūšana<br>7 = R uz T<br>8 = mākslīgs<br>9 = nezināms<br>10 = bloķēts sinusa mezgls<br>11 = novirze<br>12 = interpolēts<br>13 = priekškambaru impulss<br>14 = divējāds impulss |
| @TYPE_EX                                                 | Šis atribūts tiek uzturēts atpakaļsaderības nolūkos, bet sniedz to<br>pašu informāciju, ko atribūts TYPE. Ja iespējams, izmantojiet<br>atribūtu TYPE.<br>0 = parasts                                                                                                    |
HSCRIBE DATU APMAIŅAS KONFIGURĀCIJA

| XML tags                             | Apraksts                                                                                                    |  |  |  |
|--------------------------------------|----------------------------------------------------------------------------------------------------|--|--|--|
|                                      | <ul> <li>1 = supraventrikulārs priekšlaicīgs sitiens</li> <li>3 = sajaukums</li> <li>4 = impulss</li> <li>7 = nezināms</li> <li>10 = ventrikulārs priekšlaicīgs sitiens (tostarp interpolēts)</li> <li>13 = ventrikulāra izkļūšana</li> <li>40 = R uz T</li> </ul> |  |  |  |
| @QON                                 | QRS sākums milisekundēs no joslas sākuma.                                                                                                    |  |  |  |
| @RR                                  | RR intervāls milisekundēs no iepriekšējās R aktivitātes līdz šī sitiena R aktivitātei.                                                                                                    |  |  |  |
| @FILTERED_RR                         | Šī RR intervāla, iepriekšējo 32 RR intervālu un nākamo<br>32 RR intervālu vidējā vērtība (65 sitienu slīdošais logs,<br>kura vidū ir šis sitiens). Izteikts milisekundēs.                                                                                          |  |  |  |
| @QT                                  | Šī QT intervāla, iepriekšējo 32 QT intervālu un nākamo<br>32 QT intervālu vidējā vērtība (65 sitienu slīdošais logs,<br>kura vidū ir šis sitiens). Izteikts milisekundēs.                                                                                          |  |  |  |
| /HOLTER_ECG/CHANNEL                  |                                                                                                    |  |  |  |
| @OFFSET                              | Šī kanāla nobīde milisekundēs no joslas sākuma. Vienmēr 0,<br>jo Welch Allyn monitoringa ierīces tver visu novadījumu datus<br>vienlaikus.                                                                                                    |  |  |  |
| @BITS                                | 16                                                                                                    |  |  |  |
| @FORMAT                              | SIGNED                                                                                                    |  |  |  |
| @UNITS_PER_MV                        | 1 mV vērtība. Piemēram, 160 nozīmē, ka katra vienība atbilst<br>1000/160 = 6,25 uV.                                                                                                    |  |  |  |
| @DURATION                            | Kanāla ilgums milisekundēs.                                                                                                    |  |  |  |
| @SAMPLE_FREQ                         | Iztveršanas frekvence hercos.                                                                                                    |  |  |  |
| @AC_FILTER_HZ                        | DISABLED<br>ENABLED<br>50<br>60                                                                                                    |  |  |  |
| @HIGH_PASS_FILTER                    | DISABLED<br>ENABLED                                                                                                    |  |  |  |
| @HIGH_PASS_FILTER_CUTOFF_FREQ_<br>HZ | Parasti 0,05 Hz.                                                                                                    |  |  |  |
| @NAME                                | I<br>II<br>aVR<br>aVL<br>aVF<br>V1<br>V2<br>V3<br>V4<br>V5<br>V6                                                                                                    |  |  |  |
| @ENCODING                            | BASE64                                                                                                    |  |  |  |
| @DATA                                | Ar Base64 kodētie līknes paraugi.                                                                                                    |  |  |  |

HSCRIBE DATU APMAIŅAS KONFIGURĀCIJA

145

# **18. PAMATDARBĪBAS**

Šī sadala ietver norādījumus jauniem lietotājiem par sistēmas HScribe pamatdarbību, veicot ikdieniškas procedūras un rezultātu pārskatīšanu. Nepieciešamības gadījumā detalizētāku informāciju skatiet šīs lietotāja rokasgrāmatas atbilstošajās sadaļās.

# Holtera izmeklējuma plānošana (neobligāti)

- 1. Ikona MWL/Patients (Modalitātes darbu saraksts/pacienti)
- 2. Cilne **Patients** (Pacienti) → poga **New** Patient (Jauns pacients) → informācijas ievade → Save Patient (Saglabāt pacientu)
- 3. Cilne **MWL** (Modalitātes darbu saraksts) → poga **New Order** (Jauns pasūtījums) → pacienta meklēšana un atlase  $\rightarrow$  pasūtījuma informācijas ievade Pasūtījuma saglabāšana → Iziešana

## Monitoringa ierīces sagatavošana

- Pievienojiet H3+ monitoringa ierīci sistēmas saskarnes kabelim vai 1. pievienojiet H12+ datu nesēja karti datu nesēja karšu lasītājam
- 2. Ikona Prepare Recorder/Card (Monitoringa ierīces/kartes sagatavošana); ja ir iepriekšējie dati, dzēsiet tos
- 3. Atlasiet cilni Order (Pasūtījums) VAI Patients (Pacienti). lai meklētu, VAI ievadiet pacienta informāciju
- Poga Prepare Recorder/Card (Monitoringa ierīces/ 4. kartes sagatavošana)  $\rightarrow$  atvienošana
- 5. Exit (Iziet) → pacienta pievienošana

### Monitoringa ierakstu importēšana

- Pievienojiet H3+ monitoringa ierīci/H12+ 1. datu nesēja karti sistēmas saskarnes kabelim/datu nesēja karšu lasītājam
- Ikona Import Recording (Monitoringa 2. ieraksta importēšana)  $\rightarrow$  monitoringa ieraksta atbilstība VAI ievadiet pacienta informāciju
- 3. Poga Acquire Recorder/Card (Monitoringa ierīces/kartes iegūšana)
- Poga **Start** (Sākt) → iegūšana ir 4. pabeigta → **Diary List** (Dienasgrāmatas saraksts) → Exit (Iziet)
  - Monitoringa ieraksta iegūšana •
- 5. Holtera monitoringa dati ir gatavi pārskatīšanai/rediģēšanai
  - Izvēlieties pārskatīšanas režīmu
- Erase Recorder/Card (Monitoringa ierīces/ 6. kartes atmiņas notīrīšana) un atvienošana

| Star                                                                 | rt                                                             |  |
|----------------------------------------------------------------------|----------------------------------------------------------------|--|
| Diary List                                                           | Exit                                                           |  |
|                                                                      |                                                                |  |
| Diary Entries                                                        |                                                                |  |
| Diary Entries                                                        | Description                                                    |  |
| Time                                                                 | Description                                                    |  |
| Diary Entries                                                        | Description<br>Palpitations<br>Palpitations                    |  |
| Diary Entries<br>↑ Time<br>10:41:04 AM<br>02:19:20 PM<br>06:38:54 PM | Description<br>Palpitations<br>Palpitations<br>Short of Breath |  |

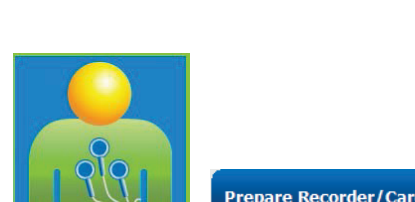

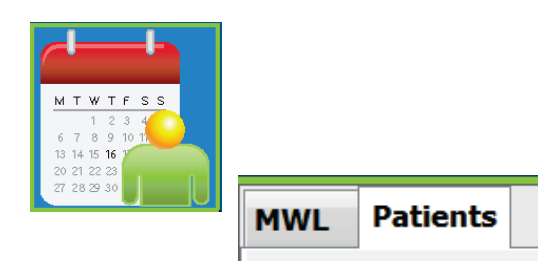

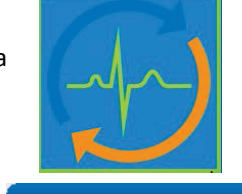

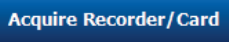

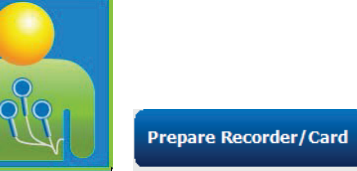

# Izmeklējuma meklēšana, lai pārskatītu un finalizētu Holtera monitoringa rezultātus

- 1. Ikona Exam Search (Izmeklējuma meklēšana)
- Poga Search (Meklēt) → izmeklējumu saraksts
  - Tukšā meklēšanas laukā tiek uzskaitīti visi Holtera monitoringa izmeklējumi, vai arī ievadiet vārdu un uzvārdu vai ID, lai atrastu atbilstību
  - Kārtojiet sarakstu pēc kolonnas galvenes
- 3. Atzīmējiet vajadzīgo izmeklējumu → poga **Edit** (Rediģēt)
  - Monitoringa ieraksta iegūšana
- 4. Holtera monitoringa dati ir gatavi pārskatīšanai/rediģēšanai
  - Izvēlieties pārskatīšanas režīmu

### Ātrā pārskatīšana, izmantojot automātiskas joslas

- Cilne Strips (Joslas) → Add Auto... (Pievienot automātiski) → OK (Labi)
- Noklikšķiniet uz pirmās joslas sarakstā, lai to pārskatītu
  - a. Lejupvērstā bultiņa, lai pārietu uz nākamo joslu, vai poga
  - b. Artifact (Artefakts)/taustiņš A, lai izslēgtu ECG (EKG)
  - c. Poga **Delete** (Dzēst)/taustiņš Delete, lai dzēstu joslu
- Cilne ECG (EKG) → pilnas EKG pārskatīšana pēc nepieciešamības
- Cilne Summary (Kopsavilkums) → statistikas pārskatīšana un komentāru ievadīšana pēc nepieciešamības
- Exam (Izmeklējums) → Exit (Iziet) → izmeklējuma finalizēšana → poga Preview (Priekšskatījums)
  - Tiek atvērts galīgais pārskats pārskatīšanai/pārskata veidnes izveidei/drukāšanai
- 6. Exit (Iziet), lai aizvērtu galīgo pārskatu
- 7. Izvēlieties piemērotu stāvokli (piemēram, Edited (Rediģēts))
- 8. Poga **Update** (Atjaunināt), lai saglabātu monitoringa ierakstu un izietu

| Strips | ECG | Summary |
|--------|-----|---------|
| 1      |     |         |

Add Auto...

| ↑ Time      | Annotation                 | Automatic Strips | Duration (s) | Leads |
|-------------|----------------------------|------------------|--------------|-------|
| 10:41:04 AM | Diary Event: Palpitations  | Y                | 7.5 s        | ΠV    |
| 10:42:23 AM | Isolated Ventricular Beat  | Y                | 7.5 s        | ΠV    |
| 10:57:20 AM | R-on-T Beat                | Y                | 7.5 s        | ΠV    |
| 11:27:55 AM | Isolated SV Beat           | Y                | 7.5 s        | ΠV    |
| 11:42:03 AM | Ventricular Couplet        |                  | 7.5 s        | ΠV    |
| 01:29:01 PM | Maximum Heart Rate 117 BPM | Y                | 7.5 s        | ΠV    |

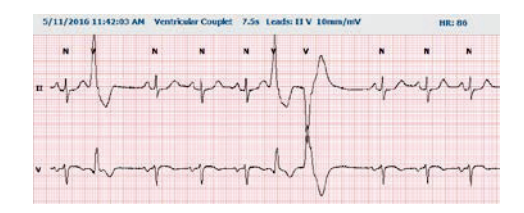

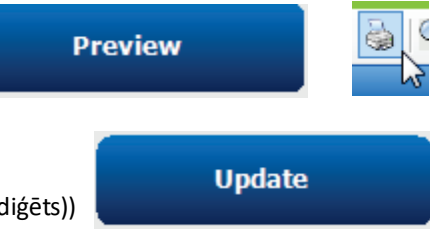

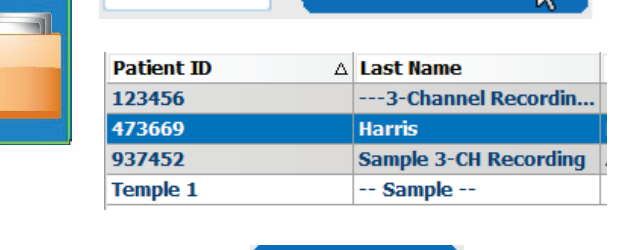

Edit

Search

### Retrospektīva skenēšana ar profila un veidnes pārskatu

1. Cilne **ECG** (EKG) → tuvināšana līdz 30 minūtēm/lapā →

Page Down (Lapa lejup), lai ātri pārskatītu EKG kvalitāti un ritmu

- a. Beat Tool (Sitienu rīks) → noklikšķiniet uz velciet pāri artefaktu reģioniem → A (Artefakts)
- Vai nepieciešama **Rescan** (Atkārtota skenēšana) novadījuma kļūmes vai zemas kvalitātes novadījuma(-u) gadījumā?
- c. Vai jāpielāgo Scan Criteria (Skenēšanas kritēriji)?
- Cilne **Templates** (Veidnes) → veiciet pārmarķēšanu pēc nepieciešamības
  - a. Grupas: Normal/Supraventricular/Ventricular/ Paced/Unknown (Parasts/Supraventrikulārs/ Ventrikulārs/Ātruma/Nezināms)
  - b. Ar peles kreiso pogu noklikšķiniet uz veidnes → noklikšķiniet ar peles labo pogu, lai strādātu ar marķējumu, vai izmantojiet saīsnes
- Cilne Profile (Profils) → navigējiet uz EKG notikumiem ar zemākajām un augstākajām vērtībām, lai pārskatītu un redigētu
  - a. Split Screen (Sadalīts ekrāns), lai skatītu EKG
  - b. Strip tool (Joslu rīks), lai pievienotu EKG joslas
  - Pēc nepieciešamības veiciet darbības Edit/ Relabel Beats/Add Events (Rediģēt/Pārmarķēt sitienus/Pievienot notikumus)
- 4. Pēc nepieciešamības un atbilstoši pacienta statusam skatiet cilnes **Trends/Histograms/Superimposition** (Tendences/Histogrammas/Savietošana)
- 5. Pēc nepieciešamības atlasiet pārskatīšanai nepieciešamos rīkus
  - a. Beat Tool (Sitienu rīks)
  - b. Caliper Tool (Bīdmēra rīks)
  - c. Strip Tool (Joslu rīks)
  - d. Event Tool (Notikumu rīks)
- Strips tab → Add Auto... → OK (Cilne Joslas > Pievienot automātiski... > Labi)
- 7. Noklikšķiniet uz pirmās joslas sarakstā, lai to pārskatītu
  - Lejupvērstā bultiņa, lai pārietu uz nākamo joslu, vai poga
  - Poga Artifact (Artefakts)/A taustiņš, lai izslēgtu EKG
  - c. Poga **Delete** (Dzēst)/taustiņš Delete, lai dzēstu joslu

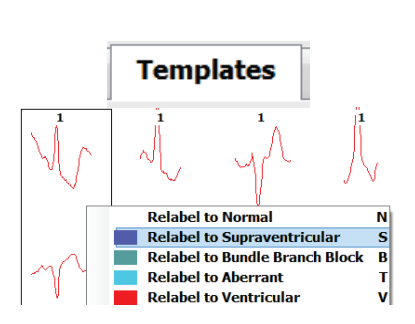

ECG

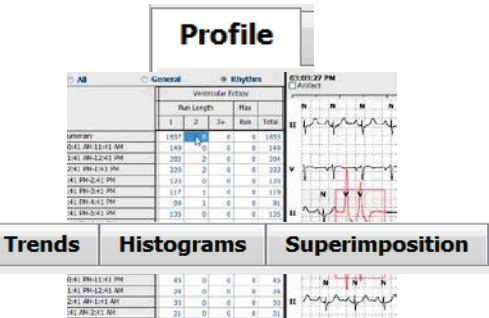

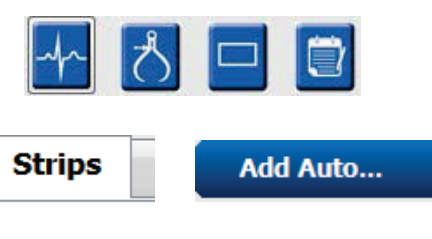

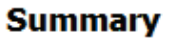

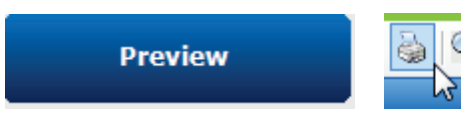

- 8. Cilne **Summary** (Kopsavilkums) → pārskatiet statistikas datus un ievadiet komentārus
- Exam → Exit → Finalize Exam → Preview button (Izmeklējums > Iziet > Finalizēt izmeklējumu > poga Priekšskatījums)
  - d. Tiek atvērts galīgais pārskats pārskatīšanai/drukāšanai
- 10. Exit (Iziet), lai aizvērtu galīgo pārskatu
- 11. Izvēlieties piemērotu stāvokli (piemēram, Edited (Rediģēts))
- 12. Poga Update (Atjaunināt), lai saglabātu monitoringa ierakstu un izietu

### Prospektīva skenēšana ar lapdali un/vai savietošanu

- 1. Cilne **Prospective** (Prospektīvie dati) → dalīta ekrāna skats
- lespējojiet/atspējojiet apturēšanas iestatījumus katrai kategorijai
  - a. Atzīmējiet vai noņemiet atzīmi no Ventricular (Ventrikulārs)/Normal (Parasts)/Supraventricular (Supraventrikulārs)/Pacemaker (Elektrokardiostimulators)/Other (Cits)
  - b. Lai ātri veiktu izmaiņas, var atlasīt <u>All</u> (Viss) vai <u>None</u> (Nav)
  - c. Iestatiet robežvērtības tahikardijai, bradikardijai un RR intervāliem
  - d. leslēdziet/izslēdziet opciju Superimposition (Savietošana)
- 3. Izvēlieties Leads (Novadījumi), ko skatīt nolaižamajos sarakstos
- Izvēlieties ātrumu Scan (Skenēšana): Slow (Lēna) — Fast (Ātra) — InstaPage
- Pēc nepieciešamības izpildiet skenēšanas darbību Sākt (F7)/Apturēt (F8)
- 6. Izmantojiet rīku, lai pēc nepieciešamības pievienotu **Strips** (Joslas)
- Atlasiet **Beat tool** (Sitienu rīks) un ar peles labo pogu noklikšķiniet, lai pēc nepieciešamības veiktu sitienu darbības
  - a. Relabel/Insert/Delete (Pārmarķēt/Ievietot/Dzēst)
  - b. Izmantojiet darbību **Learn** (Apmācība), lai pārmarķētu visus konkrētas formas sitienus
- EKG beigās pēc nepieciešamības atlasiet pieejamos rīkus
  - a. Beat Tool (Sitienu rīks)
  - b. Caliper Tool (Bīdmēra rīks)
  - c. Event Tool (Notikumu rīks)
  - d. Pastāvīgā EKG izmantojiet taustiņus Page Up/Down vai bultiņu pa labi/pa kreisi
  - e. Pēc nepieciešamības pielāgojiet skenēšanas kritērijus
  - f. Noklikšķiniet uz EKG laika joslas
  - g. Atiestatiet, lai atgrieztos EKG sākumā

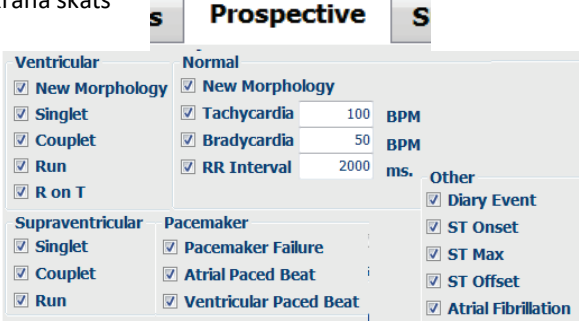

Scan

InstaPage

Start Prospective Scan (F7)

Superimposition

Slow © © • • Fast

Update

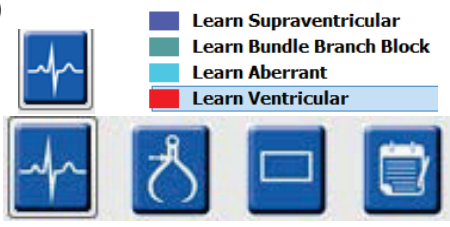

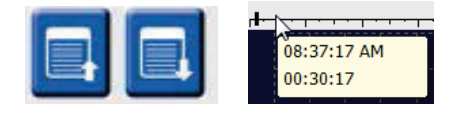

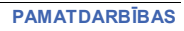

#### Strips tab → Add Auto... → OK (Cilne Joslas > Pievienot automātiski... > Labi)

- Noklikšķiniet uz pirmās joslas sarakstā, lai to pārskatītu
  - a. Lejupvērstā bultiņa, lai pārietu uz nākamo joslu, vai poga
  - b. Poga **Artifact** (Artefakts)/A taustiņš, lai izslēgtu EKG
  - c. Poga **Delete** (Dzēst)/taustiņš Delete, lai dzēstu joslu
- 11. Cilne **Summary** (Kopsavilkums) → pārskatiet statistikas datus un ievadiet komentārus
- Exam → Exit → Finalize Exam → Preview button (Izmeklējums > Iziet > Finalizēt izmeklējumu > poga Priekšskatījums)
  - a. Tiek atvērts galīgais pārskats pārskatīšanai/drukāšanai
- 13. Exit (Iziet), lai aizvērtu galīgo pārskatu
- 14. Izvēlieties piemērotu stāvokli (piemēram, Edited (Rediģēts))
- 15. Poga **Update** (Atjaunināt), lai saglabātu monitoringa ierakstu un izietu

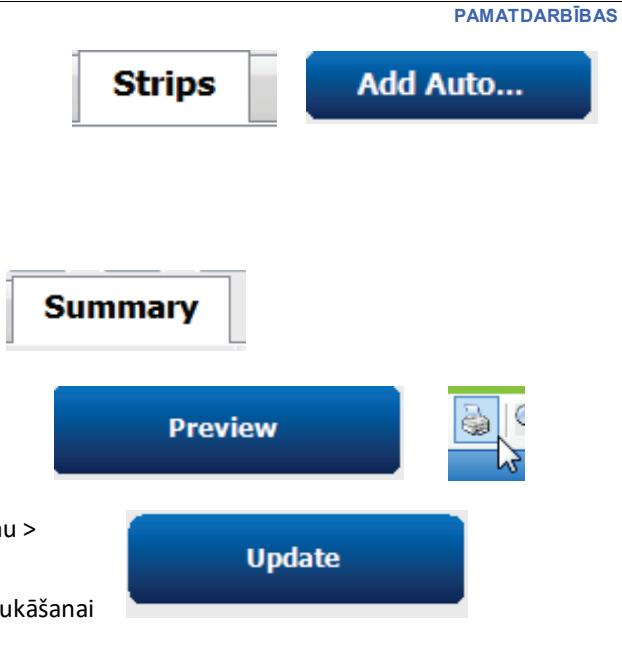